# Nokia E61 - Uživatelská příručka

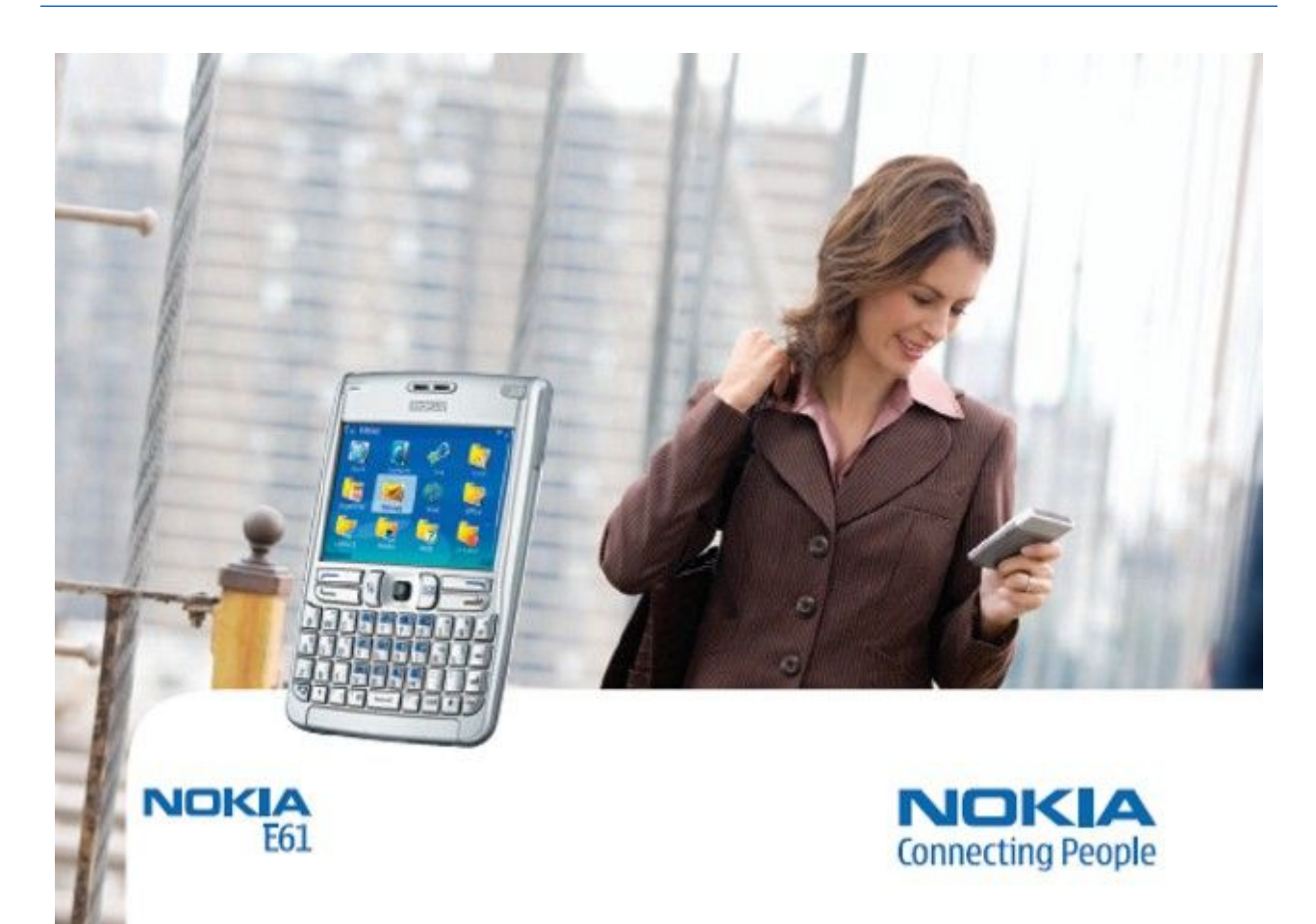

9246604 4. vydání

# PROHLÁŠENÍ O SHODĚ **CE** 434

NOKIA CORPORATION tímto prohlašuje, že tento RM-89 je ve shodě se základními požadavky a dalšími příslušnými ustanoveními směrnice 1999/5/ES. Kopii **(!)** Prohlášení o shodě naleznete na adrese http://www.nokia.com/phones/declaration\_of\_conformity/.

Symbol přeškrtnutého kontejneru znamená, že na území Evropské unie musí být produkt po ukončení jeho životnosti uložen do odděleného sběru. Toto nařízení se netýká pouze vašeho přístroje, ale i každého příslušenství označeného tímto symbolem. Neodhazujte tyto produkty do netříděného komunálního odpadu

Copyright © 2006 Nokia. Všechna práva vyhrazena.

Reprodukce, přenos, distribuce nebo ukládání obsahu tohoto dokumentu nebo libovolné jeho části v jakékoli formě je povoleno pouze po předchozím písemném svolení společností Nokia

Nokia, Nokia Connecting People, Xpress-on a Pop-Port jsou ochranné známky nebo registrované ochranné známky společnosti Nokia Corporation. Ostatní zmiňované produkty a názvy společností mohou být ochrannými známkami nebo obchodními názvy svých odpovídajících vlastníků.

Nokia tune je zvuková znacka spolecnosti Nokia Corporation.

symbian This product includes software licensed from Symbian Software Ltd (c) 1998-2004. Symbian and Symbian OS are trademarks of Symbian Ltd.

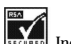

Ν

Includes RSA BSAFE cryptographic or security protocol software from RSA Security.

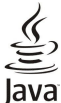

Java and all Java-based marks are trademarks or registered trademarks of Sun Microsystems, Inc.

This product is licensed under the MPEG-4 Visual Patent Portfolio License (i) for personal and noncommercial use in connection with information which has been encoded in compliance with the MPEG-4 Visual Standard by a consumer engaged in a personal and noncommercial activity and (ii) for use in connection with MPEG-4 video provided by a licensed video provider. No license is granted or shall be implied for any other use. Additional information, including that related to promotional, internal, and commercial uses, may be obtained from MPEG LA, LLC. See http:// www.mpegla.com

Licence k tomuto produktu je udělena podle MPEG-4 Visual Patent Portfolio License (i) pro osobní a nekomerční použití ve spojení s informacemi, které byly zakódovány v souladu s vizuálním standardem MPEG-4 spotřebitelem v rámci osobní, nepodnikatelské aktivity, a (ii) pro použití ve spojení s videem formátu MPEG-4, poskytnutým licencovaným poskytovatelem videa. Licence není udělena ani ji není možné použít pro jiné účely. Další informace, včetně informací týkajících se reklamního, interního a komerčního použití, je možné získat od společnosti MPEG LA, LLC. Viz http://www.mpegla.com.

Nokia se řidí politikou neustálého vývoje. Nokia si vyhrazuje právo provádět změny a vylepšení u všech výrobků popsaných v tomto dokumentu bez předchozího oznámení.

Společnost Nokia není za žádných okolností zodpovědná za jakoukoli ztrátu dat nebo příjmů ani za zvláštní, náhodné, následné či nepřímé škody způsobené jakýmkoli způsobem. Obsah tohoto dokumentu je dodáván "TAK JAK JE". Kromě zákonných požadavků se ve vztahu k přesnosti, spolehlivosti ani obsahu tohoto dokumentu neposkytují žádné vyjádřené ani

předpokládané záruky včetně, nikoli však pouze, předpokládaných záruk prodejnosti a vhodnosti pro daný účel. Společnost Nokia si vyhrazuje právo kdykoli a bez předchozího upozornění tento dokument revidovat nebo ukončit jeho platnost.

Dostupnost určitých produktů se může lišit podle oblastí. Obraťte se na nejbližšího prodejce společnosti Nokia.

#### KONTROLA EXPORTU

Tento přístroj může obsahovat komodity, technologie nebo software, které jsou předmětem exportních omezení nebo zákonů platných v USA nebo dalších zemích. Porušování zákonů je zakázáno.

9246604/4. vydání

# **Obsah**

| Pro vaši bezpečnost                                                                                                    | 6                    |
|----------------------------------------------------------------------------------------------------|----------------------|
| U tomto přístroji                                                                                                    | 6                    |
| SITUVE SLUZBY                                                                                                    | 6                    |
| Prisiusensivi, baterie a nabijecky                                                                                                    | /                    |
| 1 Začínáme                                                                                                    | 8                    |
| Vložení SIM karty a baterie                                                                                                    |                      |
| Vložení a vvimutí paměťové karty                                                                                                    | 9                    |
| Nabíjení baterie                                                                                                    | 9                    |
| Zapnutí přístroje                                                                                                    | 10                   |
| Zadání prvních nastavení                                                                                                    | 10                   |
| Tlačítka a části                                                                                                    | 10                   |
| Funkce tlačítek                                                                                                    | 11                   |
| Zámek klávesnice (Keyguard)                                                                                                    | 12                   |
| Konektory                                                                                                    | 12                   |
| Anteny<br>Ovládání blocitosti                                                                                                    | 12                   |
| Uviaudili iliasitosu<br>Informaço o disploji                                                                                                    | 13                   |
| Pohotovostní režimy                                                                                                    | 13                   |
| Aktivní pohotovostní režim                                                                                                    | 13                   |
| Pohotovostní režim                                                                                                    | 13                   |
| Indikátory na displeji                                                                                                    | 14                   |
| Paměť                                                                                                    | 15                   |
| Paměť přístroje                                                                                                    | 15                   |
| Vyměnitelná paměť                                                                                                    | 15                   |
| Podrobné informace o paměti                                                                                                    | 15                   |
| Paměťová karta                                                                                                    | 15                   |
| Zabezpecení pameťové karty                                                                                                    | 16                   |
| Udemknuti pametove karty                                                                                                    | 16                   |
| Napoveda a vyuka                                                                                                    | 10                   |
| Napoveda v pristroji                                                                                                    | 10                   |
| Nokia PC Suite                                                                                                    | 16                   |
| Podpora společnosti Nokia a kontaktní informace                                                                                                    | 16                   |
| r oupora spore mosti noma a noncantin mornace                                                                                                    | 10                   |
| 2. Váš přístroj                                                                                                    | 17                   |
| Menu                                                                                                    | 17                   |
| Posouvání a provádění výběrů                                                                                                    | 17                   |
| Psaní textu                                                                                                    | 17                   |
| Kopírování a vložení textu                                                                                                    | 18                   |
| Zmena jazyka psani                                                                                                    | 18                   |
| spolecne akce v nekolika aplikacicn                                                                                                    | 18                   |
| 3. Přenos obsahu mezi přístroji                                                                                                    | 19                   |
| Přenos dat pomocí Bluetooth nebo IČ portu                                                                                                    | 19                   |
| Synchronizace dat s jiným přístrojem                                                                                                    | 19                   |
|                                                                                                    |                      |
| 4. Zpravy                                                                                                    | 20                   |
| Uspořádání zpráv                                                                                                    | 20                   |
| Hiedani zprav                                                                                                    | 20                   |
| Nastaveni zprav                                                                                                    | 20                   |
| Daisi Hastaveili<br>Nastavoní střadiska tavtových zpráv                                                                                                    | 20<br>21             |
| F-mailová zprávy                                                                                                    | 21<br>21             |
| Nastavení e-mailu                                                                                                    | 21                   |
| Konfigurace tlačítka El. pošta                                                                                                    | 21                   |
| Připojení ke schránce                                                                                                    | 22                   |
| Zobrazení e-mailů v režimu offline                                                                                                    | 22                   |
| Kontrolka e-mailu                                                                                                    | 22                   |
| Čtení e-mailů a odpovědi na e-maily                                                                                                    | 22                   |
| Odstraňování zpráv                                                                                                    | 23                   |
| Složky aplikace E-mail                                                                                                    | 23                   |
| Napsani a odeslání e-mailu                                                                                                    | 23                   |
| Manatana and a successful and the address                                                                                                    | 23                   |
| Nastavení e-mailového účtu                                                                                                    | 24<br>21             |
| Nastavení e-mailového účtu<br>Nastavení uživatele<br>Nostavení pačtání                                                                                                    | 24<br>91             |
| Nastavení e-mailového účtu<br>Nastavení uživatele<br>Nastavení načítání.<br>Nastavení autómatického počítání                                                                                                    | 24<br>91             |
| Nastavení e-mailového účtu<br>Nastavení uživatele<br>Nastavení načítání<br>Nastavení automatického načítání<br>Textové zprávy                                                                                                    | ~4<br>24             |
| Nastavení e-mailového účtu.<br>Nastavení uživatele.<br>Nastavení načítání.<br>Nastavení automatického načítání.<br>Textové zprávy<br>Psaní a odesílání textových zpráv.                                                                                                    | ~ 1                  |
| Nastavení e-mailového účtu.<br>Nastavení uživatele.<br>Nastavení načítání<br>Nastavení automatického načítání<br>Textové zprávy<br>Psaní a odesílání textových zpráv.<br>Volby odeslání textových zpráv.                                                                                                    | 24                   |
| Nastavení e-mailového účtu.<br>Nastavení uživatele.<br>Nastavení načítání.<br>Nastavení automatického načítání.<br>Textové zprávy<br>Psaní a odesílání textových zpráv.<br>Volby odeslání textových zpráv.<br>Odpovídání na přijaté textové zprávy.                                                           | 24<br>25             |
| Nastavení e-mailového účtu.<br>Nastavení uživatele.<br>Nastavení načítání<br>Nastavení automatického načítání<br>Textové zprávy<br>Psaní a odesílání textových zpráv.<br>Volby odeslání textových zpráv.<br>Odpovídání na přijaté textové zprávy<br>Textové zprávy na SIM kartě.                              | 24<br>25<br>25       |
| Nastavení e-mailového účtu.<br>Nastavení uživatele.<br>Nastavení načítání<br>Nastavení automatického načítání<br>Textové zprávy<br>Psaní a odesílání textových zpráv.<br>Volby odeslání textových zpráv.<br>Odpovídání na přijaté textové zprávy<br>Textové zprávy na SIM kartě.<br>Nastavení textové zprávy. | 24<br>25<br>25<br>25 |

| Obrázkové zprávy                                                                                                    | 25                                                                                                    |
|----------------------------------------------------------------------------------------------------|----------------------------------------------------------------------------------------------------|
| Předávání obrázkových zpráv dál                                                                                                    | 26                                                                                                    |
| Multimediální zprávy                                                                                                    |                                                                                                    |
| Vitvéření o odocílání multimodiálních zpráv                                                                                                    | 02<br>26                                                                                                    |
|                                                                                                    | 20                                                                                                    |
| Vytvareni prezentaci                                                                                                    | 26                                                                                                    |
| Příjem multimediálních zpráv a odpovědi na ně                                                                                                    | 27                                                                                                    |
| Zobrazování prezentací                                                                                                    | 27                                                                                                    |
| Zobrazování mediálních objektů                                                                                                    | 27                                                                                                    |
| Zobrazení a uložení multimediálních příloh                                                                                                    | 28                                                                                                    |
| Nastavoní multimodiálních zpráv                                                                                                    | 28                                                                                                    |
| Chet                                                                                                    | 0۵<br>مو                                                                                                    |
|                                                                                                    | 20                                                                                                    |
| Pripojeni k serveru chatu                                                                                                    | 28                                                                                                    |
| Hledání uživatelů nebo skupin chatu                                                                                                    | 28                                                                                                    |
| Konverzace s jedním uživatelem chatu                                                                                                    | 29                                                                                                    |
| Skupiny chatu                                                                                                    | 29                                                                                                    |
| Skupinové konverzace                                                                                                    | 29                                                                                                    |
| Nastavoní skupiny chatu                                                                                                    | 30                                                                                                    |
| Nastaveni skupiny chatu                                                                                                    | 20                                                                                                    |
| Opravneni k upravam skupiny                                                                                                    | 30                                                                                                    |
| VylouCeni ze skupin                                                                                                    | 30                                                                                                    |
| Kontakty chatu                                                                                                    | 30                                                                                                    |
| Blokované kontakty                                                                                                    | 31                                                                                                    |
| Zobrazování pozváněk                                                                                                    | 31                                                                                                    |
| 7aznamenané chaty                                                                                                    | 31                                                                                                    |
| Negtovení                                                                                                    | 01                                                                                                    |
| Nastaveni                                                                                                    |                                                                                                    |
| Nastaveni serveru chatu                                                                                                    | 31                                                                                                    |
| Speciální zprávy                                                                                                    | 31                                                                                                    |
| Odesílání příkazů služby                                                                                                    | 32                                                                                                    |
|                                                                                                    |                                                                                                    |
| 5 Volání                                                                                                    | - 33                                                                                                    |
| 7. voltaní                                                                                                    | 22                                                                                                    |
|                                                                                                    |                                                                                                    |
| Prijeti novoru                                                                                                    | 33                                                                                                    |
| Volby v průběhu hovoru                                                                                                    | 33                                                                                                    |
| Přesměrování hovorů                                                                                                    | 34                                                                                                    |
| Blokování hovorů                                                                                                    | 34                                                                                                    |
| Blokování síťových volání                                                                                                    | 34                                                                                                    |
| Odosílání kmitočtových tánů DTME                                                                                                    | 31                                                                                                    |
|                                                                                                    |                                                                                                    |
| Vide all and the second                                                                                                    | 05                                                                                                    |
| Videohovory                                                                                                    | 35                                                                                                    |
| VideohovoryProtokol                                                                                                    | 35<br>35                                                                                                    |
| Videohovory<br>Protokol<br>Nastavení protokolu                                                                                                    | 35<br>35<br>35                                                                                                    |
| Videohovory<br>Protokol<br>Nastavení protokolu<br>Push to talk                                                                                                    | 35<br>35<br>35<br>35                                                                                                    |
| Videohovory<br>Protokol<br>Nastavení protokolu<br>Push to talk<br>Nastavení uživatele                                                                                                    | 35<br>35<br>35<br>35<br>36                                                                                                    |
| Videohovory<br>Protokol<br>Nastavení protokolu<br>Push to talk<br>Nastavení uživatele<br>Nastavení připojení                                                                                                    | 35<br>35<br>35<br>36<br>36                                                                                                    |
| Videohovory<br>Protokol<br>Nastavení protokolu<br>Push to talk<br>Nastavení uživatele<br>Nastavení připojení<br>Přibléžní ko cívěkě nuch to talk                                                                                                    | 35<br>35<br>35<br>36<br>36<br>36                                                                                                    |
| Videohovory<br>Protokol<br>Nastavení protokolu<br>Push to talk<br>Nastavení uživatele<br>Nastavení připojení<br>Přihlášení ke službě push to talk                                                                                                    | 35<br>35<br>35<br>36<br>36<br>36<br>36                                                                                                    |
| Videohovory<br>Protokol<br>Nastavení protokolu<br>Push to talk<br>Nastavení uživatele<br>Nastavení připojení<br>Přihlášení ke službě push to talk<br>Hovory Push to talk                                                                                                    | 35<br>35<br>35<br>36<br>36<br>36<br>36<br>36                                                                                                    |
| Videohovory<br>Protokol<br>Nastavení protokolu<br>Push to talk<br>Nastavení uživatele<br>Nastavení připojení<br>Přihlášení ke službě push to talk<br>Hovory Push to talk<br>Požadavky na zpětné volání                                                                                                    | 35<br>35<br>36<br>36<br>36<br>36<br>36<br>36<br>36                                                                                                    |
| Videohovory<br>Protokol<br>Nastavení protokolu<br>Push to talk<br>Nastavení uživatele<br>Nastavení připojení<br>Přihlášení ke službě push to talk<br>Hovory Push to talk<br>Požadavky na zpětné volání<br>Zobrazení kontaktů                                                                                                    | 35<br>35<br>35<br>36<br>36<br>36<br>36<br>36<br>36<br>36                                                                                                    |
| Videohovory<br>Protokol<br>Nastavení protokolu<br>Push to talk<br>Nastavení uživatele<br>Nastavení připojení<br>Přihlášení ke službě push to talk<br>Hovory Push to talk<br>Požadavky na zpětné volání<br>Zobrazení kontaktů<br>Vytvoření kanálu.                                                                                                    | 35<br>35<br>36<br>36<br>36<br>36<br>36<br>36<br>36<br>36<br>36<br>36                                                                                                    |
| Videohovory<br>Protokol<br>Nastavení protokolu<br>Push to talk<br>Nastavení připojení<br>Přihlášení ke službě push to talk<br>Hovory Push to talk<br>Požadavky na zpětné volání<br>Zobrazení kontaktů<br>Vytvoření kanálů PTT                                                                                                    | 35<br>35<br>36<br>36<br>36<br>36<br>36<br>36<br>36<br>36<br>36<br>37                                                                                                    |
| Videohovory<br>Protokol<br>Nastavení protokolu<br>Push to talk<br>Nastavení připojení<br>Přihlášení ke službě push to talk<br>Hovory Push to talk<br>Požadavky na zpětné volání<br>Zobrazení kontaktů<br>Vytvoření kanálu.<br>Registrace kanálů PTT<br>Připojní ke kanálu                                                                                                    | 35<br>35<br>35<br>36<br>36<br>36<br>36<br>36<br>36<br>36<br>37<br>37<br>37                                                                                                    |
| Videohovory<br>Protokol<br>Nastavení protokolu<br>Push to talk<br>Nastavení uživatele<br>Nastavení připojení<br>Přihlášení ke službě push to talk<br>Hovory Push to talk<br>Požadavky na zpětné volání<br>Zobrazení kontaktů<br>Vytvoření kanálu.<br>Registrace kanálů PTT<br>Připojení ke kanálu.                                                                                                    | 35<br>35<br>36<br>36<br>36<br>36<br>36<br>36<br>36<br>36<br>37<br>37<br>37                                                                                                    |
| Videohovory<br>Protokol<br>Nastavení protokolu<br>Push to talk<br>Nastavení uživatele<br>Nastavení připojení<br>Přihlášení ke službě push to talk<br>Hovory Push to talk<br>Požadavky na zpětné volání<br>Zobrazení kontaktů<br>Vytvoření kanálu<br>Registrace kanálů PTT<br>Připojení ke kanálu.<br>Protokol služby push to talk                                                                                                    | 35<br>35<br>36<br>36<br>36<br>36<br>36<br>36<br>36<br>36<br>36<br>37<br>37<br>37                                                                                                    |
| Videohovory<br>Protokol<br>Nastavení protokolu<br>Push to talk<br>Nastavení připojení<br>Přihlášení ke službě push to talk<br>Hovory Push to talk<br>Požadavky na zpětné volání<br>Zobrazení kontaktů.<br>Vytvoření kanálu<br>Registrace kanálů PTT<br>Připojení ke kanálu<br>Protokol služby push to talk<br>Ukončení služby push to talk                                                                                                    | 35<br>35<br>36<br>36<br>36<br>36<br>36<br>36<br>36<br>36<br>37<br>37<br>37<br>37<br>37                                                                                                    |
| Videohovory<br>Protokol<br>Nastavení protokolu<br>Push to talk<br>Nastavení připojení<br>Přihlášení ke službě push to talk<br>Hovory Push to talk<br>Požadavky na zpětné volání<br>Zobrazení kontaktů.<br>Vytvoření kanálu.<br>Registrace kanálů PTT<br>Připojení ke kanálu.<br>Protokol služby push to talk<br>Ukončení služby push to talk                                                                                                    | 35<br>35<br>35<br>36<br>36<br>36<br>36<br>36<br>36<br>36<br>37<br>37<br>37<br>37<br>37<br>37                                                                                                    |
| Videohovory<br>Protokol<br>Nastavení protokolu<br>Push to talk<br>Nastavení uživatele<br>Nastavení připojení<br>Přihlášení ke službě push to talk<br>Hovory Push to talk<br>Požadavky na zpětné volání<br>Zobrazení kontaktů<br>Vytvoření kanálu<br>Registrace kanálů PTT<br>Připojení ke kanálu<br>Protokol služby push to talk<br>Ukončení služby push to talk<br>Telefonování po síti.<br>Preferovaný profil                                                                                                    | 35<br>35<br>35<br>36<br>36<br>36<br>36<br>36<br>36<br>36<br>37<br>37<br>37<br>37<br>37<br>37<br>37<br>37                                                                                                    |
| Videohovory<br>Protokol<br>Nastavení protokolu<br>Push to talk<br>Nastavení uživatele<br>Nastavení připojení<br>Přihlášení ke službě push to talk<br>Hovory Push to talk<br>Požadavky na zpětné volání<br>Zobrazení kontaktů<br>Vytvoření kanálu<br>Registrace kanálů PTT<br>Připojení ke kanálu.<br>Protokol služby push to talk<br>Ukončení služby push to talk<br>Ukončení služby push to talk<br>Telefonování po síti<br>Preferovaný profil.<br>Registrace profilů.                                                                                                    | 35<br>35<br>36<br>36<br>36<br>36<br>36<br>36<br>36<br>36<br>36<br>37<br>37<br>37<br>37<br>37<br>37<br>37<br>37<br>38<br>38                                                                                                    |
| Videohovory<br>Protokol<br>Nastavení protokolu<br>Push to talk<br>Nastavení připojení<br>Přihlášení ke službě push to talk<br>Hovory Push to talk<br>Požadavky na zpětné volání<br>Zobrazení kontaktů.<br>Vytvoření kanálu<br>Registrace kanálů PTT<br>Připojení ke kanálu<br>Protokol služby push to talk<br>Ukončení služby push to talk<br>Ukončení služby push to talk.<br>Telefonování po síti<br>Preferovaný profil<br>Registrace profilů<br>Hlasové nříkazv                                                                                                    | 35<br>35<br>35<br>36<br>36<br>36<br>36<br>36<br>36<br>36<br>36<br>36<br>37<br>37<br>37<br>37<br>37<br>37<br>37<br>37<br>37<br>37<br>37<br>37<br>37<br>37<br>37<br>36<br>36<br>36<br>36<br>36<br>36<br>36<br>36<br>36<br>36<br>36<br>36<br>36<br>36<br>36<br>36<br>36<br>36<br>36<br>36<br>36<br>36<br>36<br>36<br>36<br>36<br>36<br>36<br>36<br>36<br>36<br>36<br>36<br>36<br>36<br>36<br>37<br>37<br> |
| Videohovory<br>Protokol<br>Nastavení protokolu<br>Push to talk<br>Nastavení připojení<br>Přihlášení ke službě push to talk<br>Hovory Push to talk<br>Požadavky na zpětné volání<br>Zobrazení kontaktů<br>Vytvoření kanálu.<br>Registrace kanálů PTT<br>Připojení ke kanálu.<br>Protokol služby push to talk<br>Ukončení služby push to talk<br>Telefonování po síti<br>Preferovaný profil<br>Registrace profilů<br>Hlasové příkazy                                                                                                    | 35<br>35<br>35<br>36<br>36<br>36<br>36<br>36<br>36<br>36<br>36<br>36<br>36<br>37<br>37<br>37<br>37<br>37<br>37<br>37<br>38<br>38<br>38<br>38<br>38<br>38<br>38<br>38<br>38<br>36<br>36<br>36<br>36<br>36<br>36<br>36<br>36<br>36<br>36<br>36<br>36<br>36<br>36<br>36<br>36<br>36<br>36<br>36<br>36<br>37<br>37<br>37<br>37<br>37<br>37<br>37<br>37<br>37<br>37<br>37<br>37<br>37<br>37<br>37<br>37<br>37<br>37<br>37<br>37<br>37<br>37<br>37<br>37<br>37<br>37<br>37<br>37<br>37<br>37<br>37<br>37<br>37<br>37<br>37<br>37<br>37<br>37<br>37<br>37<br>37<br>37<br>37<br>37<br>38<br>38<br>38<br>38<br>38<br>38<br>38<br>38<br>38<br>38<br>38<br>38<br>38<br>38<br>38<br>38<br>38<br>38<br>38<br>38<br>38<br>38<br>38<br>38<br>38                                                                                                    |
| Videohovory<br>Protokol<br>Nastavení protokolu<br>Push to talk<br>Nastavení připojení<br>Přihlášení ke službě push to talk<br>Hovory Push to talk<br>Požadavky na zpětné volání<br>Zobrazení kontaktů<br>Vytvoření kanálu<br>Registrace kanálů PTT<br>Připojení ke kanálu<br>Protokol služby push to talk<br>Ukončení služby push to talk<br>Ukončení služby push to talk<br>Preferovaní po síti<br>Preferovaný profil<br>Registrace profilů<br>Hlasové příkazy<br>Volání                                                                                                    | 35<br>35<br>35<br>36<br>36<br>36<br>36<br>36<br>36<br>36<br>36<br>36<br>36<br>36<br>37<br>37<br>37<br>37<br>37<br>37<br>37<br>37<br>37<br>37<br>37<br>37<br>37<br>37<br>37<br>37<br>37<br>37<br>36<br>36<br>36<br>36<br>36<br>36<br>36<br>36<br>36<br>36<br>36<br>36<br>36<br>36<br>36<br>36<br>36<br>36<br>36<br>36<br>36<br>36<br>36<br>36<br>36<br>36<br>37<br>37<br> |
| Videohovory<br>Protokol<br>Nastavení protokolu<br>Push to talk<br>Nastavení připojení<br>Přihlášení ke službě push to talk<br>Hovory Push to talk<br>Požadavky na zpětné volání<br>Zobrazení kontaktů<br>Vytvoření kanálu<br>Registrace kanálů PTT<br>Připojení ke kanálu.<br>Protokol služby push to talk<br>Ukončení služby push to talk<br>Ukončení služby push to talk<br>Telefonování po síti<br>Preferovaný profil.<br>Registrace profilů<br>Hlasové příkazy<br>Volání<br>Spuštění aplikace                                                                                                    | 35<br>35<br>35<br>36<br>36<br>36<br>36<br>36<br>36<br>37<br>37<br>37<br>37<br>37<br>37<br>37<br>37<br>38<br>38<br>38<br>38<br>38<br>38<br>38<br>37<br>37<br> |
| Videohovory<br>Protokol<br>Nastavení protokolu<br>Push to talk<br>Nastavení připojení<br>Přihlášení ke službě push to talk<br>Hovory Push to talk<br>Požadavky na zpětné volání<br>Zobrazení kontaktů<br>Vytvoření kanálu<br>Registrace kanálů PTT<br>Připojení ke kanálu<br>Protokol služby push to talk<br>Ukončení služby push to talk<br>Ukončení služby push to talk<br>Telefonování po síti<br>Preferovaný profil<br>Registrace profilů<br>Hlasové příkazy<br>Volání<br>Spuštění aplikace<br>Změna profilů                                                                                                    | 35<br>35<br>36<br>36<br>36<br>36<br>36<br>36<br>36<br>36<br>36<br>36<br>36<br>36<br>37<br>37<br>37<br>37<br>37<br>37<br>37<br>37<br>37<br>37<br>37<br>37<br>37<br>37<br>37<br>37<br>37<br>37<br>37<br>37<br>37<br>37<br>37<br>37<br>37<br>37<br>37<br>37<br>37<br>37<br>37<br>37<br>37<br>37<br>37<br>37<br>37<br>37<br>37<br>37<br>37<br>37<br>37<br>37<br>37<br>37<br>37<br>37<br>38<br>38<br>38<br>38<br>37<br>37<br>37<br>37<br>37<br>37<br>38<br>38<br>38<br>38<br>37<br>37<br>37<br>37<br>37<br>37<br>38<br>38<br>38<br>38<br>38<br>37<br>37<br>37<br>38<br>388                                                                                                    |
| Videohovory<br>Protokol<br>Nastavení protokolu<br>Push to talk<br>Nastavení připojení<br>Přihlášení ke službě push to talk<br>Hovory Push to talk<br>Požadavky na zpětné volání<br>Zobrazení kontaktů<br>Vytvoření kanálu.<br>Registrace kanálů PTT<br>Připojení ke kanálu<br>Protokol služby push to talk<br>Ukončení služby push to talk<br>Ukončení služby push to talk<br>Telefonování po síti<br>Preferovaný profil<br>Registrace profilů.<br>Hlasové příkazy<br>Volání<br>Spuštění aplikace<br>Změna profilů                                                                                                    | 35<br>35<br>36<br>36<br>36<br>36<br>36<br>36<br>36<br>36<br>36<br>36<br>36<br>36<br>36<br>36<br>36<br>36<br>36<br>36<br>36<br>36<br>36<br>36<br>36<br>36<br>36<br>36<br>36<br>36<br>36<br>36<br>36<br>36<br>36<br>36<br>36<br>36<br>36<br>36<br>36<br>36<br>37<br>37<br>37<br>37<br>37<br>37<br>37<br>37<br>37<br>37<br>37<br>37<br>37<br>37<br>37<br>37<br>38<br>38<br>38<br>38<br>38<br>36<br>36<br>36<br>36<br>37<br>37<br>37<br>37<br>37<br>37<br>38<br>38<br>38<br>38<br>38<br>38<br>38<br>38<br>37<br>37<br>37<br>37<br>37<br>37<br>38<br>38                                                                                                    |
| Videohovory<br>Protokol<br>Nastavení protokolu<br>Push to talk<br>Nastavení připojení<br>Přihlášení ke službě push to talk<br>Hovory Push to talk<br>Požadavky na zpětné volání<br>Zobrazení kontaktů<br>Vytvoření kanálu<br>Registrace kanálů PTT<br>Připojení ke kanálu<br>Protokol služby push to talk<br>Ukončení služby push to talk<br>Ukončení služby push to talk<br>Telefonování po síti.<br>Preferovaný profil<br>Registrace profilů<br>Hlasové příkazy<br>Volání<br>Spuštění aplikace<br>Změna profilů                                                                                                    | 35<br>35<br>35<br>36<br>36<br>36<br>36<br>36<br>36<br>36<br>36<br>36<br>36<br>37<br>37<br>38<br>38<br>38<br>38<br>38<br>38<br>38<br>38<br>38<br>38<br>38<br>38<br>38<br>38<br>38<br>38<br>38<br>38                                                                                                    |
| Videohovory<br>Protokol<br>Nastavení protokolu<br>Push to talk<br>Nastavení připojení<br>Přihlášení ke službě push to talk<br>Hovory Push to talk<br>Požadavky na zpětné volání<br>Zobrazení kontaktů<br>Vytvoření kanálu<br>Registrace kanálů PTT<br>Přípojení ke kanálu<br>Protokol služby push to talk<br>Ukončení služby push to talk<br>Ukončení služby push to talk<br>Telefonování po síti.<br>Preferovaný profil<br>Registrace profilů<br>Hlasové příkazy<br>Volání.<br>Spuštění aplikace<br>Změna profilů<br>Nastavení hlasových příkazů                                                                                                    | 35<br>35<br>36<br>36<br>36<br>36<br>36<br>36<br>36<br>36<br>36<br>36<br>36<br>37<br>37<br>38<br>38<br>38<br>38<br>38<br>38<br>38<br>38<br>38<br>38<br>38<br>38<br>38<br>38<br>38<br>38<br>38<br>38                                                                                                    |
| Videohovory<br>Protokol                                                                                                    | 35<br>35<br>36<br>36<br>36<br>36<br>36<br>36<br>36<br>36<br>36<br>36<br>36<br>37<br>37<br>38<br>38<br>39<br>39<br>39<br>39<br>39<br>39<br>39                                                                                                    |
| Videohovory<br>Protokol                                                                                                    | 35<br>35<br>36<br>36<br>36<br>36<br>36<br>36<br>36<br>36<br>36<br>36<br>36<br>37<br>37<br>38<br>38<br>38<br>38<br>38<br>38<br>38<br>38<br>38<br>38<br>38<br>38<br>38<br>38<br>38<br>38<br>38<br>38<br>38<br>38<br>38<br>38<br>38<br>38<br>38<br>38<br>38<br>38<br>38<br>38<br>38<br>38<br>38<br>38<br>38<br>38<br>38<br>38<br>38<br>38<br>38<br>38<br>38<br>38<br>38<br>38<br>39<br>39<br>39<br>39<br>39<br>39<br>39<br>39<br>39<br>39<br>39<br>39<br>39<br>39<br>39<br>39                                                                                                    |
| Videohovory<br>Protokol                                                                                                    | 35<br>35<br>35<br>36<br>36<br>36<br>36<br>36<br>36<br>36<br>36<br>36<br>36<br>37<br>37<br>38<br>38<br>39<br>39<br>39<br>39<br>39<br>39<br>39<br>39<br>39<br>39<br>39<br>39<br>39                                                                                                    |
| Videohovory<br>Protokol                                                                                                    | 35<br>35<br>35<br>36<br>36<br>36<br>36<br>36<br>36<br>36<br>36<br>36<br>36<br>37<br>37<br>38<br>38<br>39<br>39<br>39<br>39<br>39                                                                                                    |
| Videohovory<br>Protokol<br>Nastavení protokolu<br>Push to talk<br>Nastavení připojení<br>Přihlášení ke službě push to talk<br>Hovory Push to talk<br>Požadavky na zpětné volání<br>Zobrazení kontaktů<br>Vytvoření kanálu<br>Registrace kanálů PTT<br>Připojení ke kanálu.<br>Protokol služby push to talk<br>Ukončení služby push to talk<br>Ukončení služby push to talk<br>Preferovaný profil.<br>Registrace profilů<br>Hlasové příkazy<br>Volání<br>Spuštění aplikace<br>Změna profilů.<br>Nastavení hlasových příkazů<br><b>6. Kontakty</b><br>Správa skupin kontaktů<br>Správa skupin kontaktů<br>Spuštění aplikace<br>Správa skupin kontaktů<br>Správa skupin kontaktů<br>Správa skupin kontaktů<br>Správa skupin kontaktů<br>Správa skupin kontaktů<br>Správa skupin kontaktů<br>Správa skupin kontaktů<br>Správa skupin kontaktů<br>Správa skupin kontaktů<br>Správa skupin kontaktů<br>Správa skupin kontaktů mezi pamětí na SIM kartě a v<br>přístroji | 35<br>35<br>36<br>36<br>36<br>36<br>36<br>36<br>36<br>36<br>36<br>36<br>36<br>37<br>37<br>38<br>38<br>38<br>38<br>38<br>38<br>38<br>38<br>38<br>38<br>39<br>39<br>39<br>39<br>39<br>39<br>39<br>39<br>39<br>39<br>39<br>39<br>39<br>39<br>39<br>39<br>39<br>39<br>39<br>39<br>39<br>39<br>39<br>39<br>39<br>39<br>39<br>39<br>39<br>39<br>39<br>39<br>39<br>39<br>39<br>39<br>39<br>39<br>39<br>39<br>39                                                                                                    |
| Videohovory<br>Protokol<br>Nastavení protokolu<br>Push to talk<br>Nastavení připojení<br>Přihlášení ke službě push to talk<br>Hovory Push to talk<br>Požadavky na zpětné volání<br>Zobrazení kontaktů<br>Vytvoření kanálu<br>Registrace kanálů PTT<br>Připojení ke kanálu<br>Protokol služby push to talk<br>Ukončení služby push to talk<br>Telefonování po síti<br>Preferovaný profil<br>Registrace profilů<br>Hlasové příkazy<br>Volání<br>Spuštění aplikace<br>Změna profilů<br>Nastavení hlasových příkazů<br><b>6. Kontakty</b><br>Správa skupin kontaktů<br>Správa výchozích informací<br>Kopírování kontaktů mezi pamětí na SIM kartě a v<br>přístroji<br>Výběr vyzváněcích tónů pro kontakty                                                                                                    | 35<br>35<br>35<br>36<br>36<br>36<br>36<br>36<br>36<br>36<br>36<br>36<br>37<br>37<br>38<br>38<br>38<br>38<br>38<br>38<br>38<br>38<br>38<br>38<br>38<br>38<br>38<br>38<br>38<br>38<br>38<br>38<br>38<br>38<br>38<br>38<br>39<br>39<br>39<br>39<br>39<br>39<br>39<br>39<br>39<br>39<br>39<br>39<br>39<br>39<br>39<br>39<br>39<br>39<br>39<br>39<br>39<br>39<br>39<br>39<br>39<br>39<br>39<br>39<br>39<br>39<br>39<br>39<br>39<br>39<br>39<br>39<br>39<br>39<br>39<br>39<br>39<br>39<br>39<br>39<br>39                                                                                                    |
| Videohovory<br>Protokol<br>Nastavení protokolu<br>Push to talk<br>Nastavení připojení<br>Přihlášení ke službě push to talk<br>Hovory Push to talk<br>Požadavky na zpětné volání<br>Zobrazení kontaktů<br>Vytvoření kanálu.<br>Registrace kanálů PTT<br>Připojení ke kanálu<br>Protokol služby push to talk<br>Ukončení služby push to talk.<br>Ukončení služby push to talk.<br>Telefonování po síti.<br>Preferovaný profil<br>Registrace profilů.<br>Hlasové příkazy.<br>Volání.<br>Spuštění aplikace<br>Změna profilů.<br>Nastavení hlasových příkazů<br><b>6. Kontakty</b><br>Správa skupin kontaktů.<br>Správa skupin kontaktů.<br>Správa skupin kontaktů mezi pamětí na SIM kartě a v<br>přístroji<br>Výběř vyzváněcích tónů pro kontakty<br>Vizitky                                                                                                    | 35<br>35<br>35<br>36<br>36<br>36<br>36<br>36<br>36<br>36<br>36<br>36<br>36<br>36<br>37<br>37<br>38<br>38<br>38<br>38<br>38<br>38<br>38<br>38<br>38<br>38<br>39<br>39<br>39<br>39<br>39<br>39<br>39<br>39<br>39<br>39<br>39<br>39<br>39<br>39<br>39<br>39<br>39<br>39<br>39<br>39<br>39<br>39<br>39<br>39<br>39<br>39<br>39<br>39<br>39<br>39<br>39<br>39<br>39<br>39<br>39<br>39<br>39<br>39<br>39<br>39                                                                                                    |
| Videohovory<br>Protokol<br>Nastavení protokolu<br>Push to talk<br>Nastavení připojení<br>Přihlášení ke službě push to talk<br>Hovory Push to talk<br>Požadavky na zpětné volání<br>Zobrazení kontaktů<br>Vytvoření kanálu<br>Registrace kanálů PTT<br>Připojení ke kanálu<br>Protokol služby push to talk<br>Ukončení služby push to talk<br>Ukončení služby push to talk<br>Telefonování po síti.<br>Preferovaný profil<br>Registrace profilů<br>Hlasové příkazy<br>Volání.<br>Spuštění aplikace<br>Změna profilů<br>Nastavení hlasových příkazů<br><b>6. Kontakty</b><br>Správa skupin kontaktů<br>Správa skupin kontaktů<br>Správa skupin kontaktů mezi pamětí na SIM kartě a v<br>přístroji<br>Výběr vyzváněcích tónů pro kontakty<br>Vizitky                                                                                                    | 35<br>35<br>35<br>36<br>36<br>36<br>36<br>36<br>36<br>36<br>36<br>36<br>36<br>36<br>37<br>37<br>38<br>38<br>38<br>38<br>38<br>38<br>38<br>38<br>38<br>38<br>38<br>38<br>38<br>39<br>39<br>39<br>39<br>39<br>39<br>39<br>39<br>39<br>39<br>39<br>39<br>39<br>39<br>39<br>39<br>39<br>39<br>39<br>39<br>39<br>39<br>39<br>39<br>39<br>39<br>39<br>39<br>39<br>39<br>39<br>39<br>39                                                                                                    |
| Videohovory<br>Protokol                                                                                                    | 35<br>35<br>36<br>36<br>36<br>36<br>36<br>36<br>36<br>36<br>36<br>36<br>36<br>36<br>36<br>37<br>37<br>38<br>38<br>38<br>38<br>38<br>38<br>38<br>39<br>39<br>39<br>39<br>39<br>39<br>39<br>39<br>39<br>39<br>39<br>39<br>39<br>39<br>39<br>39<br>39<br>39<br>39<br>39<br>39<br>39<br>39<br>39<br>39<br>39<br>39<br>                                                                                                    |
| Videohovory<br>Protokol                                                                                                    | 35<br>35<br>35<br>36<br>36<br>36<br>36<br>36<br>36<br>36<br>36<br>36<br>36<br>37<br>37<br>39<br>39<br>39<br>39<br>39<br>39<br>39<br>39<br>39<br>39<br>39<br>39<br>39<br>39<br>39<br>39<br>39<br>39<br>39<br>39<br>39<br>39<br>39<br>39<br>39<br>39<br>39<br>39<br>39<br>39<br>39<br>39<br>39<br>39<br>39<br>                                                                                                    |
| Videohovory<br>Protokol                                                                                                    | 35<br>35<br>35<br>36<br>36<br>36<br>36<br>36<br>36<br>36<br>36<br>36<br>36<br>36<br>37<br>37<br>39<br>39<br>38<br>38<br>38<br>38<br>38<br>38<br>39<br>39<br>39<br>39<br>39<br>39<br>39<br>39<br>39<br>39<br>39<br>39<br>39<br>39<br>39<br>39<br>39<br>39<br>39<br>39<br>39<br>39<br>40<br>40                                                                                                    |
| Videohovory<br>Protokol                                                                                                    | 35<br>35<br>35<br>36<br>36<br>36<br>36<br>36<br>36<br>36<br>36<br>36<br>36<br>36<br>37<br>37<br>38<br>38<br>38<br>38<br>38<br>38<br>38<br>38<br>39<br>39<br>39<br>39<br>39<br>39<br>39<br>39<br>39<br>39<br>39<br>39<br>39<br>39<br>39<br>39<br>39<br>39<br>39<br>39<br>39<br>39<br>39<br>39<br>39<br>39<br>40<br>40                                                                                                    |
| Videohovory<br>Protokol                                                                                                    | 35<br>35<br>36<br>36<br>36<br>36<br>36<br>36<br>36<br>36<br>36<br>36<br>36<br>36<br>36<br>37<br>37<br>38<br>38<br>38<br>38<br>38<br>38<br>39<br>39<br>39<br>39<br>39<br>39<br>39<br>39<br>39<br>39<br>39<br>40<br>40                                                                                                    |

| 0 b s a h                                                                           |         |
|-------------------------------------------------------------------------------------|---------|
| Odesílání záznamů v kalendáři                                                       |         |
| kalendáře                                                                           |         |
| 8 Hodiny 13                                                                         | Ta      |
| 8. nounty                                                                           |         |
| Přidávání a odstraňování měst43                                                     |         |
| 9. Možnosti připojení44                                                             |         |
| Přístupové body k Internetu                                                         |         |
| komunikaci                                                                          | P       |
| Pokročilé nastavení přístupového bodu k Internetu pro                               |         |
| datovou komunikaci                                                                  |         |
| (GPRS)                                                                              |         |
| Pokročilé nastavení přístupového bodu k Internetu pro<br>datové nakety (CPRS) 45    |         |
| Nastavení přístupového bodu k Internetu pro bezdrátovou                             |         |
| síť LAN                                                                             |         |
| bezdrátovou síť LAN                                                                 |         |
| Bezdrátová síť LAN                                                                  | Ez      |
| IP passthrough                                                                      | Ti      |
| Nastavení datového kabelu pomocí IP passthrough47                                   |         |
| Přístupový bod pro IP passthrough47<br>Pokročilá pastavení přístupového bodu pro IP | 1<br>P. |
| passthrough                                                                         | K       |
| Bluetooth                                                                           | K       |
| Nastavení                                                                           |         |
| Tipy k zabezpeČení48                                                                | H       |
| Udesiláni dat                                                                       | 1       |
| Párování přístrojů                                                                  | S       |
| Autorizace přístroje49<br>Příjom dot                                                |         |
| Vkončení připojení Bluetooth49                                                      |         |
| Profil pro přístup k SIM kartě                                                      |         |
| Datová připojení                                                                    | Sí      |
| Datové pakety50                                                                     |         |
| UMIS50<br>Místní bezdrátová síť (bezdrátová síť IAN)                                | S       |
| Správce připojení                                                                   | 2,      |
| Zobrazení a ukončení aktivních připojení51<br>Hledání bezdrátové sítě IAN           |         |
| Modem                                                                               |         |
| Mobilní VPN                                                                         |         |
| Správa vrn                                                                          |         |
| Zobrazení protokolu VPN52                                                           | 1       |
| Skupiny přístupových dat                                                            | Ka      |
| Konfigurace skupin přístupových bodů pro poštu a                                    |         |
| synchronizaci53                                                                     | P       |
| 10. Web                                                                             |         |
| Přístupové body                                                                     |         |
| Záložky                                                                             |         |
| Stahování položek                                                                   | Po      |
| Vymazání mezipaměti                                                                 | IN      |
| Zdroje a blogy zpráv                                                                |         |
| Služby                                                                              |         |
| 11 Anlikana Kansalář                                                                | 0       |
| Správce souborů                                                                     | 0       |
| Správa souborů                                                                      |         |
| niedani souboru                                                                     |         |
| Zobrazení objektů v dokumentu                                                       | Н       |
| Formátování dokumentů                                                               | 1       |
| 2001a2011 Suuktury uokumentu                                                        | 1       |

| Náhled rozvržení stránky                                                                                                    | 58                                                                                                    |
|----------------------------------------------------------------------------------------------------|----------------------------------------------------------------------------------------------------|
| Hledání textu                                                                                                    | 59                                                                                                    |
| Editor tabulek                                                                                                    | 59                                                                                                    |
| Tabulkový procesor                                                                                                    | 59                                                                                                    |
| Zobrazení Osnova                                                                                                    | 59                                                                                                    |
| Práce s listy                                                                                                    | 59                                                                                                    |
| Práce s buňkami                                                                                                    | 60                                                                                                    |
| Vkládání funkcí                                                                                                    | 61                                                                                                    |
| Webové odkazy                                                                                                    | 61                                                                                                    |
| Vytváření a úpravy grafů                                                                                                    | 61                                                                                                    |
| Hlodání tovtu                                                                                                    | 61                                                                                                    |
| Prozontaco                                                                                                    | 61                                                                                                    |
| 7 a hrozoní prozentoví                                                                                                    | 01                                                                                                    |
| Zobrazeni prezentaci                                                                                                    | 01                                                                                                    |
| Zobrazeni prezentaci datovym projektorem                                                                                                    | 62                                                                                                    |
| Prace s ruznymi zobrazenimi                                                                                                    | 62                                                                                                    |
| Zobrazení Rozvržení                                                                                                    | 62                                                                                                    |
| Zobrazení Osnova                                                                                                    | 62                                                                                                    |
| Zobrazení Poznámky                                                                                                    | 62                                                                                                    |
| Zobrazení Předloha snímků                                                                                                    | 62                                                                                                    |
| Úpravy prezentací                                                                                                    | 63                                                                                                    |
| Úpravy tabulek                                                                                                    | 63                                                                                                    |
| Vyhledání textu v prezentaci                                                                                                    | 64                                                                                                    |
| Fxport obrazovky                                                                                                    | 64                                                                                                    |
| Zobrazení obsahu displeje                                                                                                    | 64                                                                                                    |
| Tick                                                                                                    | 64                                                                                                    |
| 115K                                                                                                    | 04                                                                                                    |
| 19 Organizár                                                                                                    | 0 E                                                                                                    |
| 12. Urganizer                                                                                                    | 03                                                                                                    |
| Poznamky                                                                                                    | 65                                                                                                    |
| Kalkulačka                                                                                                    | 65                                                                                                    |
| Konvertor                                                                                                    | 65                                                                                                    |
| Konverze měr                                                                                                    | 65                                                                                                    |
| Nastavení základní měny a směnného kurzu                                                                                                    | 65                                                                                                    |
| Hlasová schránka                                                                                                    | 66                                                                                                    |
|                                                                                                    |                                                                                                    |
| 13. Správa dat a softwaru                                                                                                    | 67                                                                                                    |
| Správce aplikací                                                                                                    | 67                                                                                                    |
| Instalace anlikací a softwaru                                                                                                    | 67                                                                                                    |
| Zobrazoní a odobrání softwaru                                                                                                    | 67                                                                                                    |
| Zobrazení protokoly instalozo                                                                                                    | 67                                                                                                    |
| Zobrazeni protokolu instalace                                                                                                    |                                                                                                    |
| Nastaveni                                                                                                    |                                                                                                    |
| Nactovani zabaznačani anlikaci lava                                                                                                    |                                                                                                    |
| Nastaveni zabezpeceni aplikaci java                                                                                                    |                                                                                                    |
| Síťová služba vzdálené konfigurace                                                                                                    | 67                                                                                                    |
| Síťová služba vzdálené konfigurace<br>Nastavení vzdálené konfigurace                                                                                                    | 67<br>68<br>68                                                                                                    |
| Vastavení zabezpecení aplikaci Java<br>Síťová služba vzdálené konfigurace<br>Nastavení vzdálené konfigurace<br>Vytvoření profilu konfigurace                                                                                                    | 67<br>68<br>68<br>68                                                                                                    |
| Vastavení zabezpecení aplikaci Java<br>Síťová služba vzdálené konfigurace<br>Nastavení vzdálené konfigurace<br>Vytvoření profilu konfigurace<br>Synchronizace dat                                                                                                    | 67<br>68<br>68<br>68                                                                                                    |
| Vytvoření svchronizačního profilu                                                                                                    | 67<br>68<br>68<br>68<br>68<br>69                                                                                                 |
| Vastavení zabezpetení aplikaci java<br>Síťová služba vzdálené konfigurace<br>Nastavení vzdálené konfigurace<br>Vytvoření profilu konfigurace<br>Synchronizace dat<br>Vytvoření synchronizačního profilu<br>Svnchronizační profily.                                                                                                    | 67<br>68<br>68<br>68<br>68<br>69<br>69                                                                                           |
| Síťová služba vzdálené konfigurace<br>Nastavení vzdálené konfigurace<br>Vytvoření profilu konfigurace<br>Synchronizace dat<br>Vytvoření synchronizačního profilu<br>Synchronizační profily<br>Nastavení nřipojení pro synchronizaci                                                                                                    | 67<br>68<br>68<br>68<br>68<br>69<br>69<br>69<br>69                                                                               |
| Síťová služba vzdálené konfigurace<br>Nastavení vzdálené konfigurace<br>Vytvoření profilu konfigurace<br>Synchronizace dat<br>Vytvoření synchronizačního profilu<br>Synchronizační profily<br>Nastavení připojení pro synchronizaci<br>Definice nastavení synchronizace pro Kontakty.                                                                                                    | 67<br>68<br>68<br>68<br>68<br>68<br>69<br>69<br>69<br>69<br>69<br>69                                                             |
| Síťová služba vzdálené konfigurace<br>Nastavení vzdálené konfigurace<br>Vytvoření profilu konfigurace<br>Synchronizace dat<br>Vytvoření synchronizačního profilu<br>Synchronizační profily<br>Nastavení připojení pro synchronizaci<br>Definice nastavení synchronizace pro Kontakty<br>Definice nastavení synchronizace pro Kontakty                                                                                                    | 67<br>68<br>68<br>68<br>68<br>69<br>69<br>69<br>69<br>69<br>69<br>69                                                             |
| Síťová služba vzdálené konfigurace<br>Nastavení vzdálené konfigurace<br>Vytvoření profilu konfigurace<br>Synchronizace dat<br>Vytvoření synchronizačního profilu<br>Synchronizační profily<br>Nastavení připojení pro synchronizaci<br>Definice nastavení synchronizace pro Kontakty<br>Definice nastavení synchronizace pro Kalendář<br>Definice nastavení synchronizace pro Kalendář.                                                                                                    | 67<br>68<br>68<br>68<br>69<br>69<br>69<br>69<br>69<br>69<br>69<br>69<br>69                                                       |
| Síťová služba vzdálené konfigurace<br>Nastavení vzdálené konfigurace<br>Vytvoření profilu konfigurace<br>Synchronizace dat<br>Vytvoření synchronizačního profilu<br>Synchronizační profily<br>Nastavení připojení pro synchronizaci<br>Definice nastavení synchronizace pro Kontakty<br>Definice nastavení synchronizace pro Kalendář<br>Definice nastavení synchronizace pro Poznámky                                                                                                    | 67<br>68<br>68<br>68<br>68<br>69<br>69<br>69<br>69<br>69<br>69<br>69<br>69                                                       |
| Síťová služba vzdálené konfigurace<br>Nastavení vzdálené konfigurace<br>Vytvoření profilu konfigurace<br>Synchronizace dat<br>Vytvoření synchronizačního profilu<br>Synchronizační profily<br>Nastavení připojení pro synchronizaci<br>Definice nastavení synchronizace pro Kontakty<br>Definice nastavení synchronizace pro Kalendář<br>Definice nastavení synchronizace pro Poznámky                                                                                                    | 67<br>68<br>68<br>68<br>69<br>69<br>69<br>69<br>69<br>69<br>69<br>69<br>69                                                       |
| Síťová služba vzdálené konfigurace<br>Nastavení vzdálené konfigurace<br>Vytvoření profilu konfigurace<br>Synchronizace dat<br>Vytvoření synchronizačního profilu<br>Synchronizační profily<br>Nastavení připojení pro synchronizaci<br>Definice nastavení synchronizace pro Kontakty<br>Definice nastavení synchronizace pro Kalendář<br>Definice nastavení synchronizace pro Poznámky<br>14. Nástroje                                                                                                    | 67<br>68<br>68<br>68<br>69<br>69<br>69<br>69<br>69<br>69<br>69<br>69<br>69<br>70                                                 |
| Siťová služba vzdálené konfigurace                                                                                                    | 67<br>68<br>68<br>68<br>68<br>69<br>69<br>69<br>70<br>71                                                                         |
| Síťová služba vzdálené konfigurace                                                                                                    | 67<br>68<br>68<br>68<br>68<br>69<br>69<br>69<br>70<br>71<br>71                                                                   |
| Síťová služba vzdálené konfigurace                                                                                                    | 67<br>68<br>68<br>68<br>69<br>69<br>69<br>69<br>69<br>70<br>71<br>71<br>71                                                       |
| Síťová služba vzdálené konfigurace                                                                                                    | 67<br>68<br>68<br>68<br>69<br>69<br>69<br>69<br>69<br>69<br>70<br>71<br>71<br>71<br>71<br>71                                     |
| Síťová služba vzdálené konfigurace                                                                                                    | 67<br>68<br>68<br>68<br>68<br>69<br>69<br>70<br>70<br>71<br>71<br>71<br>71<br>71<br>72<br>72                                     |
| Siťová služba vzdálené konfigurace                                                                                                    | 67<br>68<br>68<br>68<br>69<br>69<br>69<br>69<br>69<br>70<br>71<br>71<br>71<br>71<br>71<br>72<br>72<br>72                         |
| Síťová služba vzdálené konfigurace         Nastavení vzdálené konfigurace         Vytvoření profilu konfigurace         Synchronizace dat         Vytvoření synchronizačního profilu         Synchronizační profily.         Nastavení připojení pro synchronizaci         Definice nastavení synchronizace pro Kontakty         Definice nastavení synchronizace pro Kontakty         Definice nastavení synchronizace pro Kalendář         Definice nastavení synchronizace pro Poznámky         14. Nástroje         Katalogy Nokia         Otevření katalogu         Otevření katalogů         Prův. nast         E-mail         Push to talk                                                                                                    | 67<br>68<br>68<br>68<br>69<br>69<br>69<br>69<br>69<br>69<br>69<br>70<br>71<br>71<br>71<br>71<br>71<br>72<br>72<br>72             |
| Síťová služba vzdálené konfigurace         Nastavení vzdálené konfigurace         Nastavení vzdálené konfigurace         Vytvoření profilu konfigurace         Synchronizace dat         Vytvoření synchronizačního profilu         Synchronizační profily         Nastavení připojení pro synchronizaci         Definice nastavení synchronizace pro Kontakty         Definice nastavení synchronizace pro Kalendář         Definice nastavení synchronizace pro Poznámky         14. Nástroje                                                                                                    | 67<br>68<br>68<br>68<br>68<br>69<br>69<br>69<br>69<br>69<br>69<br>70<br>71<br>71<br>71<br>71<br>71<br>71<br>72<br>72<br>72<br>72 |
| Síťová služba vzdálené konfigurace                                                                                                    |                                                                                                    |
| Síťová služba vzdálené konfigurace                                                                                                    |                                                                                                    |
| Siťová služba vzdálené konfigurace                                                                                                    |                                                                                                    |
| Siťová služba vzdálené konfigurace                                                                                                    |                                                                                                    |
| Siťová služba vzdálené konfigurace                                                                                                    |                                                                                                    |
| Siťová služba vzdálené konfigurace                                                                                                    |                                                                                                    |
| Siťová služba vzdálené konfigurace                                                                                                    |                                                                                                    |
| Siťová služba vzdálené konfigurace                                                                                                    |                                                                                                    |
| Siťová služba vzdálené konfigurace                                                                                                    |                                                                                                    |
| Siťová služba vzdálené konfigurace<br>Nastavení vzdálené konfigurace<br>Vytvoření profilu konfigurace<br>Synchronizace dat<br>Vytvoření synchronizačního profilu<br>Synchronizační profily.<br>Nastavení připojení pro synchronizaci<br>Definice nastavení synchronizace pro Kontakty<br>Definice nastavení synchronizace pro Kontakty<br>Definice nastavení synchronizace pro Kalendář<br>Definice nastavení synchronizace pro Poznámky<br><b>14. Nástroje</b><br>Katalogy Nokia.<br>Otevření katalogu.<br>Otevření katalogů.<br>Prův. nast.<br>E-mail.<br>Push to talk<br>Sdílení videa<br>Operátor.<br>Poloha.<br>Navigátor<br>Zobrazení Navigace<br>Zobrazení Delha.<br>Správa míst.<br>Nastavení Navigátora<br>Orientační body.                                                                                                    |                                                                                                    |
| Síťová služba vzdálené konfigurace                                                                                                    |                                                                                                    |
| Síťová služba vzdálené konfigurace                                                                                                    |                                                                                                    |
| Síťová služba vzdálené konfigurace                                                                                                    |                                                                                                    |
| Síťová služba vzdálené konfigurace<br>Nastavení vzdálené konfigurace<br>Vytvoření profilu konfigurace<br>Synchronizace dat<br>Vytvoření synchronizačního profilu<br>Synchronizační profily<br>Nastavení připojení pro synchronizaci<br>Definice nastavení synchronizace pro Kontakty<br>Definice nastavení synchronizace pro Kontakty<br>Definice nastavení synchronizace pro Poznámky<br><b>14. Nástroje.</b><br>Katalogy Nokia.<br>Otevření katalogů<br>Otevření složky<br>Nastavení Katalogů.<br>Prův. nast<br>E-mail<br>Push to talk<br>Sdílení videa.<br>Operátor<br>Poloha<br>Navigátor<br>Zobrazení Navigace<br>Zobrazení Navigátora<br>Orientační body<br>Kategorie orientačních bodů<br>Úpravy kategorií orientačních bodů<br>Úpravy crientačních bodů<br>Přijaté orientačních bodů<br>Přijaté orientačních bodů<br>Přijaté orientační body                   |                                                                                                    |
| Siťová služba vzdálené konfigurace                                                                                                    |                                                                                                    |
| Siťová služba vzdálené konfigurace<br>Nastavení vzdálené konfigurace<br>Vytvoření profilu konfigurace<br>Synchronizace dat<br>Vytvoření synchronizačního profilu<br>Synchronizační profily<br>Nastavení připojení pro synchronizaci<br>Definice nastavení synchronizace pro Kontakty<br>Definice nastavení synchronizace pro Kalendář<br>Definice nastavení synchronizace pro Poznámky<br><b>14. Nástroje</b><br>Katalogy Nokia<br>Otevření katalogu<br>Otevření katalogu<br>Otevření katalogů<br>Prův. nast<br>E-mail<br>Push to talk<br>Sdílení videa<br>Operátor<br>Poloha.<br>Navigátor<br>Zobrazení Navigace<br>Zobrazení Navigace<br>Zobrazení Navigátora<br>Orientační body<br>Kategorie orientačních bodů<br>Úpravy kategorií orientačních bodů<br>Úpravy kategorií orientačních bodů<br>Přijaté orientačních bodů<br>Prijaté orientační body<br>Hlasová pomoc |                                                                                                    |

# 0 b s a h

| ualer le                                                                                                    | 76                                                                                                    |
|----------------------------------------------------------------------------------------------------|----------------------------------------------------------------------------------------------------|
| Obrázky                                                                                                    | 76                                                                                                    |
| Správa obrázkových souboru                                                                                                    | 76<br>76                                                                                                    |
| USPOLAGAIII ODFAZKU<br>RoalPlayor                                                                                                    | 70<br>77                                                                                                    |
| Přehrávání videoklipů a odkazů na datové proudy                                                                                                    | 77                                                                                                    |
| Odesílání zvukových souborů a videoklipů                                                                                                    | 77                                                                                                    |
| Přijímání videoklipů                                                                                                    | 77                                                                                                    |
| Zobrazení informací o mediálním klipu                                                                                                    | 78                                                                                                    |
| Nastavení                                                                                                    | 78                                                                                                    |
| Nastavení vídea                                                                                                    | /8<br>78                                                                                                    |
| Nastavení pripojení                                                                                                    | 78                                                                                                    |
| Nastavení sítě                                                                                                    | 78                                                                                                    |
| Pokročilá nastavení sítě                                                                                                    | 78                                                                                                    |
| Hudební přehrávač                                                                                                    | 78                                                                                                    |
| Poslech hudby                                                                                                    | 79                                                                                                    |
| Nastaveni hlasitosti hudby                                                                                                    | 79<br>70                                                                                                    |
| Sezhany Skiadeb<br>Fkvalizér                                                                                                    | 79<br>79                                                                                                    |
| Rekordér                                                                                                    | 79                                                                                                    |
| Přehrání hlasového záznamu                                                                                                    | 80                                                                                                    |
| Flash přehrávač                                                                                                    | 80                                                                                                    |
| 10 DY States                                                                                                    | 01                                                                                                    |
| 16. Prizpusodeni                                                                                                    | 81                                                                                                    |
| riolly<br>Volba wzváněcích tónů                                                                                                    | 01<br>81                                                                                                    |
| Změna nastavení příslušenství                                                                                                    | 81                                                                                                    |
| Motivy                                                                                                    | 81                                                                                                    |
|                                                                                                    |                                                                                                    |
| 17. Nastavení                                                                                                    | 83                                                                                                    |
| Nastavení telefonu                                                                                                    | 83                                                                                                    |
| Ubecne nastaveni.<br>Nastavení pohotovostního rožimu                                                                                                    | 83                                                                                                    |
| Nastavení pohotovostniho rezintu<br>Nastavení displeje                                                                                                    | 83                                                                                                    |
| Nastavení hovorů                                                                                                    | 83                                                                                                    |
| Nastavení připojení                                                                                                    | 84                                                                                                    |
| Přístupové body                                                                                                    | 84                                                                                                    |
| Skupiny přístupových bodů                                                                                                    | 85                                                                                                    |
| Datové pakety                                                                                                    | 85                                                                                                    |
| No stand of the second share the second second se | 07                                                                                                    |
| Nastavení datových paketů<br>Nastavoní síťových volání                                                                                                    | 85                                                                                                    |
| Nastavení datových paketů<br>Nastavení síťových volání<br>Nastavení protokolu SIP (Session initiation protocol).                                                                                                    | 85<br>85<br>85                                                                                                    |
| Nastavení datových paketů<br>Nastavení síťových volání<br>Nastavení protokolu SIP (Session initiation protocol)<br>Úpravy profilů SIP                                                                                                    | 85<br>85<br>85<br>85                                                                                                    |
| Nastavení datových paketů<br>Nastavení síťových volání<br>Nastavení protokolu SIP (Session initiation protocol)<br>Úpravy profilů SIP<br>Úpravy serverů proxy SIP                                                                                                    | 85<br>85<br>85<br>85<br>85                                                                                                    |
| Nastavení datových paketů<br>Nastavení síťových volání<br>Nastavení protokolu SIP (Session initiation protocol)<br>Úpravy profilů SIP<br>Úpravy serverů proxy SIP<br>Úpravy registračních serverů                                                                                                    | 85<br>85<br>85<br>85<br>85<br>85<br>86                                                                                                    |
| Nastavení datových paketů<br>Nastavení síťových volání<br>Nastavení protokolu SIP (Session initiation protocol)<br>Úpravy profilů SIP<br>Úpravy serverů proxy SIP<br>Úpravy registračních serverů<br>Nastavení datové komunikace                                                                                                    | 85<br>85<br>85<br>85<br>85<br>86<br>86                                                                                                    |
| Nastavení datových paketů<br>Nastavení síťových volání<br>Nastavení protokolu SIP (Session initiation protocol)<br>Úpravy profilů SIP<br>Úpravy serverů proxy SIP<br>Úpravy registračních serverů<br>Nastavení datové komunikace<br>Příctupové body k VBN                                                                                                    | 85<br>85<br>85<br>85<br>86<br>86<br>86<br>86<br>86                                                                                                    |
| Nastavení datových paketů<br>Nastavení síťových volání.<br>Nastavení protokolu SIP (Session initiation protocol)<br>Úpravy profilů SIP<br>Úpravy serverů proxy SIP<br>Úpravy registračních serverů<br>Nastavení datové komunikace<br>VPN<br>Přístupové body k VPN<br>Nastavení přístupového body k síti VPN                                                                                                    | 85<br>85<br>85<br>85<br>86<br>86<br>86<br>86<br>86<br>86                                                                                                    |
| Nastavení datových paketů<br>Nastavení síťových volání.<br>Nastavení protokolu SIP (Session initiation protocol)<br>Úpravy profilů SIP<br>Úpravy registračních serverů<br>Nastavení datové komunikace<br>VPN<br>Přístupové body k VPN.<br>Nastavení přístupového bodu k síti VPN<br>Bezdrátová síť LAN.                                                                                                    | 85<br>85<br>85<br>85<br>86<br>86<br>86<br>86<br>86<br>86<br>86                                                                                                    |
| Nastavení datových paketů<br>Nastavení síťových volání.<br>Nastavení protokolu SIP (Session initiation protocol)<br>Úpravy profilů SIP<br>Úpravy registračních serverů<br>Nastavení datové komunikace<br>VPN<br>Přístupové body k VPN<br>Přístupové body k VPN<br>Nastavení přístupového bodu k síti VPN<br>Bezdrátová síť LAN<br>Pokročilá nastavení sítě WLAN                                                                                                    | 85<br>85<br>85<br>85<br>86<br>86<br>86<br>86<br>86<br>86<br>86                                                                                                    |
| Nastavení datových paketů<br>Nastavení síťových volání.<br>Nastavení protokolu SIP (Session initiation protocol)<br>Úpravy profilů SIP<br>Úpravy registračních serverů<br>Nastavení datové komunikace.<br>VPN<br>Přístupové body k VPN<br>Nastavení přístupového bodu k síti VPN<br>Bezdrátová síť LAN<br>Pokročilá nastavení sítě WLAN<br>Nastavení zabezpečení pro přístupové body k bezdráto                                                                                                    | 85<br>85<br>85<br>85<br>86<br>86<br>86<br>86<br>86<br>86<br>86<br>86<br>86<br>86                                                                                                    |
| Nastavení datových paketů<br>Nastavení síťových volání.<br>Nastavení protokolu SIP (Session initiation protocol)<br>Úpravy profilů SIP<br>Úpravy registračních serverů<br>Nastavení datové komunikace.<br>VPN<br>Přístupové body k VPN<br>Nastavení přístupového bodu k síti VPN<br>Bezdrátová síť LAN<br>Pokročilá nastavení sítě WLAN<br>Nastavení zabezpečení pro přístupové body k bezdráto<br>síti LAN                                                                                                    | 85<br>85<br>85<br>86<br>86<br>86<br>86<br>86<br>86<br>86<br>86<br>86<br>86<br>86<br>86<br>86<br>86                                                                                                    |
| Nastavení datových paketů<br>Nastavení síťových volání.<br>Nastavení protokolu SIP (Session initiation protocol)<br>Úpravy profilů SIP<br>Úpravy serverů proxy SIP<br>Úpravy registračních serverů<br>Nastavení datové komunikace.<br>VPN<br>Přístupové body k VPN<br>Nastavení přístupového bodu k síti VPN<br>Bezdrátová síť LAN<br>Pokročilá nastavení sítě WLAN<br>Nastavení zabezpečení pro přístupové body k bezdráto<br>síti LAN<br>Konfigurace                                                                                                    | 85<br>85<br>85<br>86<br>86<br>86<br>86<br>86<br>86<br>86<br>86<br>86<br>86<br>86<br>86<br>86<br>86<br>87<br>87                                                                                           |
| Nastavení datových paketů<br>Nastavení síťových volání.<br>Nastavení protokolu SIP (Session initiation protocol)<br>Úpravy profilů SIP<br>Úpravy registračních serverů<br>Nastavení datové komunikace.<br>VPN<br>Přístupové body k VPN<br>Přístupové body k VPN<br>Nastavení přístupového bodu k síti VPN<br>Bezdrátová síť LAN<br>Pokročilá nastavení sítě WLAN.<br>Nastavení zabezpečení pro přístupové body k bezdráto<br>síti LAN<br>Konfigurace<br>Nastavení data a času                                                                                                    | 85<br>85<br>85<br>85<br>86<br>86<br>86<br>86<br>86<br>86<br>86<br>86<br>86<br>86<br>86<br>87<br>87<br>88<br>88                                                                                           |
| Nastavení datových paketů<br>Nastavení síťových volání.<br>Nastavení protokolu SIP (Session initiation protocol)<br>Úpravy profilů SIP<br>Úpravy serverů proxy SIP<br>Úpravy registračních serverů<br>Nastavení datové komunikace.<br>VPN<br>Přístupové body k VPN<br>Přístupové body k VPN<br>Nastavení přístupového bodu k síti VPN<br>Bezdrátová síť LAN.<br>Pokročilá nastavení sítě WLAN.<br>Nastavení zabezpečení pro přístupové body k bezdráto<br>síti LAN<br>Konfigurace<br>Nastavení data a času<br>Nastavení sítě                                                                                                    | 85<br>85<br>85<br>86<br>86<br>86<br>86<br>86<br>86<br>86<br>86<br>86<br>86<br>86<br>86<br>86<br>87<br>87<br>88<br>88<br>88<br>88                                                                         |
| Nastavení datových paketů<br>Nastavení síťových volání.<br>Nastavení protokolu SIP (Session initiation protocol)<br>Úpravy profilů SIP<br>Úpravy registračních serverů.<br>Nastavení datové komunikace.<br>VPN<br>Přístupové body k VPN<br>Přístupové body k VPN<br>Nastavení přístupového bodu k síti VPN<br>Bezdrátová síť LAN.<br>Pokročilá nastavení sítě WLAN.<br>Nastavení zabezpečení pro přístupové body k bezdráto<br>síti LAN<br>Konfigurace<br>Nastavení data a času<br>Nastavení sítě<br>Nastavení sítě                                                                                                    | 85<br>85<br>85<br>86<br>86<br>86<br>86<br>86<br>86<br>86<br>86<br>86<br>86<br>86<br>86<br>86<br>88<br>88<br>88<br>88<br>88<br>88                                                                         |
| Nastavení datových paketů<br>Nastavení síťových volání.<br>Nastavení protokolu SIP (Session initiation protocol)<br>Úpravy profilů SIP<br>Úpravy serverů proxy SIP<br>Úpravy registračních serverů.<br>Nastavení datové komunikace.<br>VPN<br>Přístupové body k VPN<br>Nastavení přístupového bodu k síti VPN<br>Bezdrátová síť LAN.<br>Pokročilá nastavení sítě WLAN.<br>Nastavení zabezpečení pro přístupové body k bezdráto<br>síti LAN.<br>Konfigurace<br>Nastavení data a času.<br>Nastavení atě a času.<br>Nastavení sítě<br>Nastavení příslušenství<br>Nastavení příslušenství                                                                                                    | 85<br>85<br>85<br>86<br>86<br>86<br>86<br>86<br>86<br>86<br>86<br>86<br>86<br>86<br>86<br>88<br>88<br>88<br>88<br>88<br>88<br>88                                                                         |
| Nastavení datových paketů<br>Nastavení síťových volání.<br>Nastavení protokolu SIP (Session initiation protocol)<br>Úpravy profilů SIP<br>Úpravy registračních serverů.<br>Nastavení datové komunikace.<br>VPN<br>Přístupové body k VPN<br>Nastavení přístupového bodu k síti VPN<br>Bezdrátová síť LAN.<br>Pokročilá nastavení sítě WLAN.<br>Nastavení zabezpečení pro přístupové body k bezdráto<br>síti LAN.<br>Konfigurace<br>Nastavení data a času.<br>Nastavení ata a času.<br>Nastavení sítě<br>Nastavení příslušenství<br>Nastavení příslušenství<br>Nastavení Textový telefon                                                                                                    | 85<br>85<br>85<br>86<br>86<br>86<br>86<br>86<br>86<br>86<br>86<br>86<br>86<br>86<br>86<br>88<br>88<br>88<br>88<br>88<br>88<br>88                                                                         |
| Nastavení datových paketů<br>Nastavení síťových volání.<br>Nastavení protokolu SIP (Session initiation protocol)<br>Úpravy profilů SIP<br>Úpravy registračních serverů.<br>Nastavení datové komunikace.<br>VPN<br>Přístupové body k VPN<br>Nastavení přístupového bodu k síti VPN<br>Bezdrátová síť LAN.<br>Pokročilá nastavení sítě WLAN.<br>Nastavení zabezpečení pro přístupové body k bezdráto<br>síti LAN.<br>Konfigurace.<br>Nastavení data a času.<br>Nastavení abezpečení.<br>Nastavení sítě.<br>Nastavení příslušenství<br>Nastavení příslušenství<br>Nastavení Textový telefon                                                                                                    | 85<br>85<br>85<br>86<br>86<br>86<br>86<br>86<br>86<br>86<br>86<br>86<br>86<br>86<br>88<br>88<br>88<br>88<br>88<br>88<br>88<br>88<br>88<br>                                                               |
| Nastavení datových paketů<br>Nastavení síťových volání.<br>Nastavení protokolu SIP (Session initiation protocol)<br>Úpravy profilů SIP<br>Úpravy registračních serverů.<br>Nastavení datové komunikace.<br>VPN<br>Přístupové body k VPN<br>Nastavení přístupového bodu k siti VPN<br>Bezdrátová síť LAN.<br>Pokročilá nastavení sítě WLAN.<br>Nastavení zabezpečení pro přístupové body k bezdráto<br>síti LAN.<br>Konfigurace.<br>Nastavení data a času.<br>Nastavení data a času.<br>Nastavení sítě.<br>Nastavení příslušenství.<br>Nastavení Textový telefon.<br><b>18. Zabezpečení</b> .                                                                                                    | 85<br>85<br>85<br>86<br>86<br>86<br>86<br>86<br>86<br>86<br>86<br>86<br>86<br>88<br>88<br>88<br>88<br>88<br>88<br>88<br>88<br>88<br>88<br>89<br>89<br>89                                                 |
| Nastavení datových paketů<br>Nastavení síťových volání.<br>Nastavení protokolu SIP (Session initiation protocol)<br>Úpravy profilů SIP<br>Úpravy registračních serverů.<br>Nastavení datové komunikace.<br>VPN<br>Přístupové body k VPN<br>Nastavení přístupového bodu k siti VPN<br>Bezdrátová síť LAN.<br>Pokročilá nastavení sítě WLAN.<br>Nastavení zabezpečení pro přístupové body k bezdráto<br>síti LAN.<br>Konfigurace.<br>Nastavení data a času<br>Nastavení data a času.<br>Nastavení sítě<br>Nastavení příslušenství.<br>Nastavení Textový telefon.<br><b>18. Zabezpečení</b> .<br>Zabezpečení přístroje<br>Definice nastavení zabezpečení<br>Změna hesla pro blokování.                                                                                                    | 85<br>85<br>85<br>86<br>86<br>86<br>86<br>86<br>86<br>86<br>86<br>86<br>86<br>88<br>88<br>88<br>88<br>88<br>88<br>88<br>88<br>88<br>88<br>88<br>89<br>89<br>89<br>89                                     |
| Nastavení datových paketů                                                                                                    | 85<br>85<br>85<br>86<br>86<br>86<br>86<br>86<br>86<br>86<br>86<br>86<br>88<br>88<br>88<br>88<br>88<br>88<br>88<br>88<br>88<br>88<br>88<br>89<br>89<br>89<br>89                                           |
| Nastavení datových paketů                                                                                                    | 85<br>85<br>85<br>86<br>86<br>86<br>86<br>86<br>86<br>86<br>86<br>86<br>88<br>88<br>88<br>88<br>88<br>88<br>88<br>88<br>88<br>88<br>88<br>89<br>89<br>89<br>89<br>89                                     |
| Nastavení datových paketů                                                                                                    | 85<br>85<br>85<br>86<br>86<br>86<br>86<br>86<br>86<br>86<br>86<br>86<br>86<br>88<br>88<br>88<br>88<br>88<br>88<br>88<br>88<br>88<br>88<br>88<br>89<br>89<br>89<br>89<br>89<br>89<br>89                   |
| Nastavení datových paketů                                                                                                    | 85<br>85<br>85<br>86<br>86<br>86<br>86<br>86<br>86<br>86<br>86<br>86<br>88<br>88<br>88<br>88<br>88<br>88<br>88<br>88<br>88<br>88<br>88<br>89<br>89<br>89<br>89<br>89<br>89<br>89<br>89<br>               |
| Nastavení datových paketů                                                                                                    | 85<br>85<br>85<br>86<br>86<br>86<br>86<br>86<br>86<br>86<br>86<br>86<br>88<br>88<br>88<br>88<br>88<br>88<br>88<br>88<br>88<br>88<br>89<br>89<br>89<br>89<br>89<br>89<br>90<br>90<br>91                   |
| Nastavení datových paketů                                                                                                    | 85<br>85<br>85<br>86<br>86<br>86<br>86<br>86<br>86<br>86<br>86<br>86<br>88<br>88<br>88<br>88<br>88<br>88<br>88<br>88<br>88<br>88<br>88<br>89<br>89<br>89<br>89<br>89<br>89<br>89<br>90<br>90<br>90<br>91 |
| Nastavení datových paketů<br>Nastavení sťových volání.<br>Nastavení protokolu SIP (Session initiation protocol)<br>Úpravy profilů SIP<br>Úpravy serverů proxy SIP<br>Úpravy registračních serverů.<br>Nastavení datové komunikace<br>VPN<br>Přístupové body k VPN<br>Nastavení přístupového bodu k síti VPN<br>Bezdrátová síť LAN.<br>Pokročilá nastavení sítě WLAN.<br>Nastavení zabezpečení pro přístupové body k bezdráto<br>síti LAN.<br>Konfigurace<br>Nastavení data a času<br>Nastavení data a času<br>Nastavení sitě.<br>Nastavení jříslušenství.<br>Nastavení příslušenství.<br>Nastavení Textový telefon<br><b>18. Zabezpečení</b><br>Zabezpečení přístroje<br>Definice nastavení zabezpečení<br>Správce certifikátů.<br>Správa osobních certifikátů.<br>Správa certifikátů autority<br>Zobrazení podrobností certifikátu<br>Nastavení zabezpečení pro přístupové body k bezdrátovátové s                                                                                             | 85<br>85<br>85<br>86<br>86<br>86<br>86<br>86<br>86<br>86<br>86<br>86<br>88<br>88<br>88<br>88<br>88<br>88<br>88<br>88<br>88<br>88<br>89<br>89<br>89<br>89<br>89<br>90<br>90<br>90<br>91<br>91             |
| Nastavení datových paketů                                                                                                    | 85<br>85<br>85<br>86<br>86<br>86<br>86<br>86<br>86<br>86<br>86<br>86<br>88<br>88<br>88<br>88<br>88<br>88<br>88<br>88<br>88<br>88<br>89<br>89<br>89<br>89<br>89<br>90<br>90<br>91                         |
| Nastavení datových paketů                                                                                                    | 85<br>85<br>85<br>86<br>86<br>86<br>86<br>86<br>86<br>86<br>86<br>86<br>88<br>88<br>88<br>88<br>88<br>88<br>88<br>88<br>88<br>89<br>89<br>89<br>89<br>89<br>89<br>90<br>90<br>90<br>91<br>91             |

| Informace o bateriích                              | 93 |
|----------------------------------------------------|----|
| Pokyny k ověření pravosti baterií                  | 93 |
| Hologram pro ověření pravosti                      | 93 |
| Co když není baterie pravá?                        | 94 |
| Péče a údržba                                      | 95 |
| Další bezpečnostní informace                       | 96 |
| Provozní prostředí                                 | 96 |
| Zdravotnická zařízení                              | 96 |
| Kardiostimulátory                                  | 96 |
| Sluchadla                                          | 96 |
| Dopravní prostředky                                | 96 |
| Potenciálně výbušná prostředí                      | 96 |
| Tísňová volání                                     | 97 |
| CERTIFIKAČNÍ INFORMACE (SAR)                       | 97 |
| TENTO MOBILNÍ PŘÍSTROJ SPLŇUJE PRÁVNÍ PŘEDPISY PRO |    |
| VYSTAVENÍ RÁDIOVÝM VLNÁM                           | 97 |
| Rejstřík                                           | 98 |

# Pro vaši bezpečnost

Seznamte se s těmito jednoduchými pravidly. Jejich nedodržování může být nebezpečné nebo protizákonné. Pro další informace si přečtěte úplnou uživatelskou příručku.

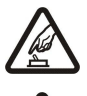

# ZAPNĚTE BEZPEČNĚ

Nezapínejte přístroj tam, kde je používání bezdrátových telefonů zakázáno nebo kde je možný vznik rušivých vlivů a jiného nebezpečí.

#### BEZPEČNOST SILNIČNÍHO PROVOZU PŘEDEVŠÍM

Dodržujte všechny místní zákony. Při řízení vozu si vždy nechte volné ruce pro řízení. Při řízení musí být vaše pozornost věnována především bezpečnosti silničního provozu.

# **RUŠIVÉ VLIVY**

Všechny bezdrátové přístroje mohou být citlivé na rušivé vlivy, které mohou ovlivnit jejich funkci.

#### VYPNĚTE VE ZDRAVOTNICKÝCH ZAŘÍZENÍCH

Dodržujte všechna omezení. V blízkosti lékařských přístrojů a zařízení přístroj vždy vypněte.

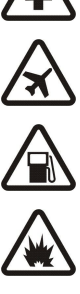

# VYPNĚTE V LETADLE

Dodržujte všechna omezení. Bezdrátové přístroje mohou v letadle způsobit rušivé vlivy.

#### VYPNĚTE PŘI DOPLŇOVÁNÍ PALIVA

Nepoužívejte přístroj u čerpací stanice. Nepoužívejte jej v blízkosti pohonných hmot nebo chemikálií.

#### VYPNĚTE V BLÍZKOSTI MÍST, KDE JSOU PROVÁDĚNY TRHACÍ PRÁCE

Dodržujte všechna omezení. Přístroj nepoužívejte v blízkosti míst, kde jsou prováděny trhací práce.

#### POUŽÍVEJTE ROZUMNĚ

Používejte jej pouze v normální poloze, jak je vysvětleno v dokumentaci k produktu. Zbytečně se nedotýkejte antén.

# KVALIFIKOVANÝ SERVIS

Instalovat a opravovat tento produkt může pouze kvalifikovaný personál.

#### PŘÍSLUŠENSTVÍ A BATERIE

Používejte pouze schválené příslušenství a baterie. Nepřipojujte nekompatibilní produkty.

#### **ODOLNOST PROTI VODĚ**

Tento přístroj není odolný vůči vodě. Udržujte jej v suchu.

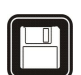

# ZÁLOŽNÍ KOPIE

Nezapomeňte zálohovat nebo zapisovat všechny důležité informace.

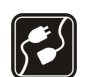

#### PŘIPOJOVÁNÍ K JINÉMU ZAŘÍZENÍ

Při připojování k jinému zařízení si pečlivě přečtěte bezpečnostní informace v uživatelské příručce daného zařízení. Nepřipojujte nekompatibilní produkty.

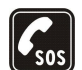

# TÍSŇOVÁ VOLÁNÍ

Zkontrolujte, zda je zapnuta funkce telefonu přístroje a zda se nachází v oblasti pokryté službami sítě. Opakovaným tisknutím tlačítka konec vymažte displej a vraťte se do pohotovostního režimu. Zadejte číslo tísňové linky a stiskněte tlačítko volat. Udejte svou polohu. Hovor neukončujte, dokud k tomu nedostanete svolení.

# 0 tomto přístroji

Bezdrátový přístroj popisovaný v této příručce je schválen pro použití v sítích GSM 850/900/1800/1900, UMTS 2100. Podrobnější informace o sítích získáte od svého provozovatele služeb.

Při používání funkcí tohoto přístroje dodržujte všechny zákony a respektujte soukromí a zákonná práva ostatních.

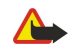

**Výstraha:** Abyste mohli používat libovolnou funkci tohoto přístroje, kromě budíku, musí být přístroj zapnutý. Nezapínejte přístroj, pokud použití bezdrátového přístroje může způsobit rušivé vlivy nebo vznik nebezpečí.

# SÍŤOVÉ SLUŽBY

Abyste mohli používat telefon, musíte mít od provozovatele bezdrátových služeb zajištěnu odpovídající službu. Provoz mnoha funkcí tohoto přístroje je závislý na funkcích v bezdrátové síti. Tyto síťové služby nemusí být dostupné ve všech sítích nebo musíte před jejich použitím uzavřít zvláštní dohody se svým provozovatelem služeb. Váš provozovatel služeb vám může dát další pokyny pro jejich použití a vysvětlit, jak budou

#### Pro vaši bezpečnost

zpoplatněny. Některé sítě mohou mít omezení, která ovlivní způsob použití síťových služeb. Některé sítě například nemusí podporovat všechny speciální znaky konkrétních jazyků a služeb.

Váš provozovatel služeb může požadovat, aby ve vašem přístroji byly některé funkce vypnuty nebo nebyly aktivovány. Z tohoto důvodu se nezobrazí v nabídce menu vašeho přístroje. Váš přístroj rovněž mohl být specificky nakonfigurován. Tato konfigurace může zahrnovat změny v názvech menu, pořadí položek menu a ikon. Podrobnější informace získáte od svého provozovatele služeb.

Tento přístroj podporuje protokoly WAP 2.0 (HTTP a SSL), které fungují na protokolu TCP/IP. Některé funkce tohoto přístroje, například multimediální zprávy, procházení webových stránek, e-mail a stahování obsahu pomocí prohlížeče, vyžadují síťovou podporu pro tyto technologie.

# Příslušenství, baterie a nabíječky

Před použitím nabíječky s tímto přístrojem zkontrolujte číslo modelu nabíječky. Tento přístroj je určen pro použití při napájení z nabíječek AC-4, AC-3 a DC-4 a z nabíječek ACP-8, ACP-9, ACP-12, LCH-8, LCH-9, LCH-12 a AC-1 při použití adaptéru CA-44.

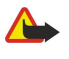

**Výstraha:** Používejte pouze baterie, nabíječky a příslušenství schválené společností Nokia pro použití s tímto konkrétním modelem. Používání jiných typů může způsobit zrušení osvědčení nebo záruk a může být i nebezpečné.

Informace o dostupnosti schválených příslušenství získáte u svého prodejce. Jestliže odpojujete napájecí kabel od libovolného příslušenství, vždy uchopte a zatáhněte za konektor, nikoliv za kabel.

Tento přístroj a jeho příslušenství mohou obsahovat malé součásti. Uchovávejte je mimo dosah malých dětí.

# 1. Začínáme

**Poznámka:** Váš provozovatel služeb může požadovat, aby ve vašem přístroji byly některé funkce vypnuty nebo nebyly aktivovány. V takovém případě se v menu přístroje nezobrazí. Přístroj mohl být také speciálně nakonfigurován pro vašeho provozovatele sítě. Tato konfigurace může zahrnovat změny názvů menu, pořadí položek a ikon. Podrobnější informace získáte u svého provozovatele služeb.

Číslo modelu: Nokia E61-1

Dále označována jako Nokia E61.

# Vložení SIM karty a baterie

Ukládejte všechny SIM karty mimo dosah malých dětí.

Informace o dostupnosti a použití služeb SIM karty získáte od svého prodejce SIM karty. Tím může být provozovatel služeb, operátor sítě nebo jiný prodejce.

1. Před vyjmutím baterie vždy vypněte přístroj a odpojte nabíječku.

Otočte přístroj zadní stranou k sobě, stiskněte a podržte stisknutou pojistku krytu (1) a vysuňte zadní kryt ve směru šipky (2).

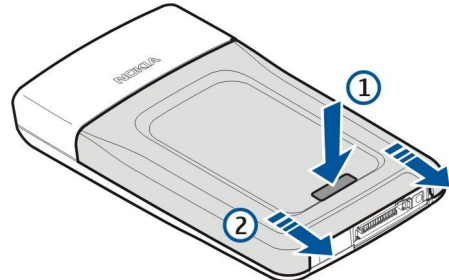

2. Pokud je instalována baterie, zvedněte a vyjměte baterii z prostoru pro baterii ve směru šipky.

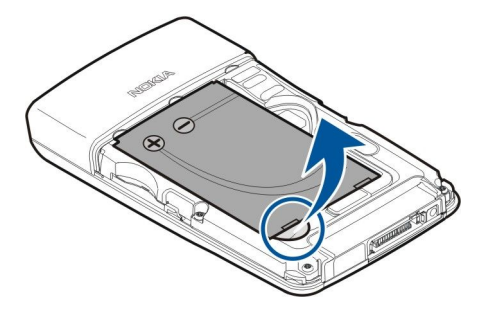

3. Zkontrolujte, zda zkosený roh SIM karty směřuje ke spodní straně přístroje a zda je kontaktní strana karty obrácena dovnitř přístroje. Potom vložte SIM kartu (1) do slotu SIM karty (2).

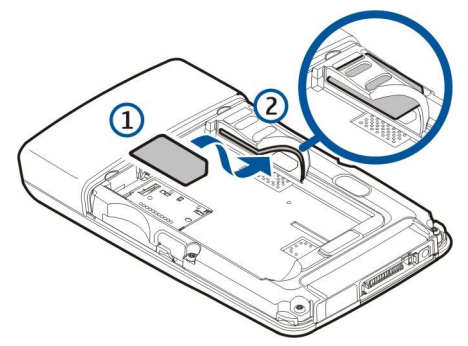

4. Chcete-li vložit baterii, vyrovnejte kontakty baterie s odpovídajícími konektory v prostoru pro baterii, vložte baterii ve směru šipky a jemně ji zamáčkněte na místo.

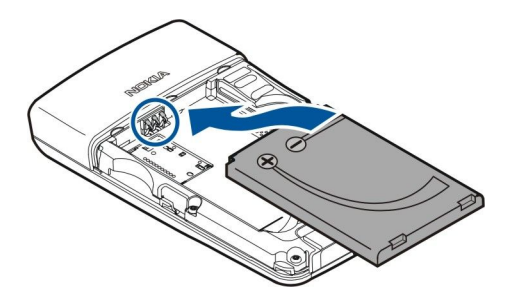

5. Vložte západky zadního krytu do odpovídajících štěrbin (1) a zasuňte kryt ve směru šipky (2).

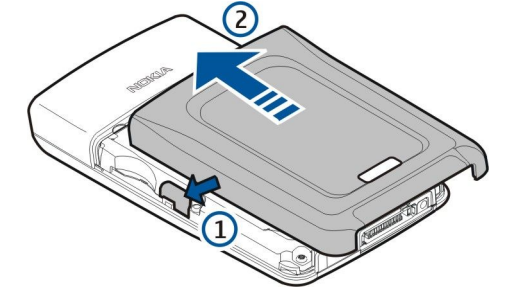

Místo SIM karty můžete použít také USIM kartu, což je vylepšená verze SIM karty a je podporována mobilními telefony UMTS (síťová služba). Podrobnější informace získáte u svého provozovatele služeb.

# Vložení a vyjmutí paměťové karty

Pokud máte paměťovou kartu, dodržujte pokyny pro její vložení a vyjmutí.

#### Viz "Paměť", s. 15.

- 1. Sejměte kryt baterie.
- 2. Vložte paměťovou kartu (1) úplně do slotu paměťové karty (2), až dosedne na místo. Zkontrolujte, zda kontakty karty směřují dolů.

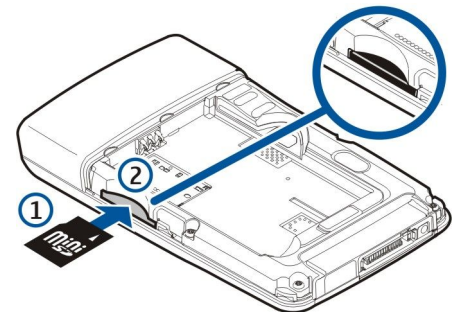

#### 3. Vraťte na místo kryt baterie.

4. Chcete-li vyjmout paměťovou kartu, sundejte kryt baterie a zatlačením paměťové karty do přístroje aktivujte uvolňovací mechanismus. Potom jemně vytáhněte kartu z přístroje.

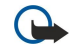

Důležité: Nevyjímejte paměťovou kartu v průběhu operace, při které dochází k přístupu ke kartě. Vyjmutí karty v průběhu operace může poškodit paměťovou kartu i přístroj a může dojít k poškození dat na kartě.

# Nabíjení baterie

- 1. Připojte nabíječku do zásuvky el. napětí.
- 2. Připojte nabíječku ke spodní straně přístroje. Pokud máte adaptér nabíječky baterie, připojte nabíječku k adaptéru a adaptér ke spodní straně přístroje.
- 3. Připojte napájecí kabel k adaptéru nabíječky baterie. Indikátor úrovně nabití baterie se začne na displeji pohybovat. Je-li baterie zcela vybitá, může trvat několik minut, než se zobrazí indikátor nabíjení. Přístroj lze během nabíjení používat.
- 4. Po úplném nabití baterie se zastaví pohyb indikátoru nabití baterie. Odpojte nabíječku od přístroje a potom od elektrické zásuvky.

Když je baterie příliš vybitá na to, aby bylo možné přístroj používat, přístroj se sám vypne.

# Zapnutí přístroje

1. Přístroj zapněte stisknutím vypínacího tlačítka.

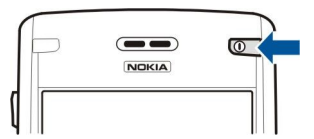

- 2. Pokud přístroj vyžaduje zadání PIN kódu (nebo UPIN kódu, pokud používáte USIM kartu), zamykacího kódu nebo bezpečnostního kódu, zadejte kód a zvolte **OK**.
- 3. Přístroj vypněte stisknutím vypínacího tlačítka.
- Tip: Když zapnete přístroj, může sám rozpoznat poskytovatele SIM karty a automaticky nakonfigurovat správná nastavení textových zpráv, multimediálních zpráv a GPRS. Pokud se tak nestane, požádejte o správná nastavení provozovatele služby nebo použijte aplikaci Prův. nast.

Přístroj lze používat bez funkcí telefonu závislých na síti, když není vložena SIM karta, nebo když je zvolen profil Offline.

# Zadání prvních nastavení

Když poprvé zapnete přístroj, nebo když ho zapnete po dlouhé době, kdy z něho byla vyjmuta baterie, přístroj vás požádá o zadání domovského města, času a data. Nastavení můžete později měnit v aplikaci Hodiny.

- 1. Vyberte v seznamu město, ve kterém právě jste, a zvolte OK. Chcete-li vyhledat město, začněte psát název města nebo posouvejte seznam pomocí joysticku. Je důležité vybrat správné město, protože naplánované záznamy v kalendáři se mohou rovněž změnit, jestliže se nové město nachází v jiném časovém pásmu.
- 2. Nastavte čas a zvolte OK.
- 3. Nastavte datum a zvolte OK.

# Tlačítka a části

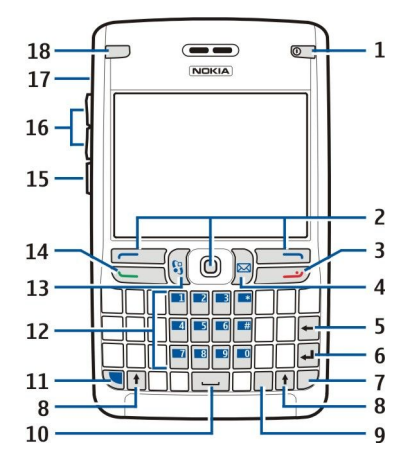

- 1 Vypínací tlačítko
- 2 Levá výběrová klávesa, joystick a pravá výběrová klávesa
- 3 Tlačítko Konec
- 4 Tlačítko El. pošta
- 5 Tlačítko Backspace
- 6 Tlačítko Enter
- 7 Tlačítko Chr
- 8 Tlačítko Shift
- 9 Tlačítko Ctrl
- 10 Mezerník
- 11 Modré funkční tlačítko
- 12 Klávesnice telefonu
- 13 Tlačítko Menu
- 14 Tlačítko Volat
- 15 Tlačítko Hlas

#### Začínáme

- 16 Tlačítka hlasitosti
- 17 Reproduktor
- 18 Kontrolka e-mailu

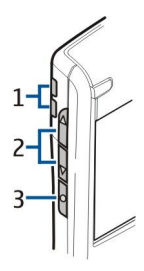

- 1 Reproduktor
- 2 Tlačítka hlasitosti
- 3 Tlačítko Hlas

# Funkce tlačítek

# Výběrové klávesy

Stisknutím libovolné výběrové klávesy použijete příkaz, který je zobrazen na displeji nad výběrovou klávesou. <u>Viz "Pohotovostní</u> režimy", s. 13. Chcete-li změnit zkratky v pohotovostním režimu, zvolte Menu > Nástroje > Nastavení > Telefon > Pohotovostní režim a zvolte aplikace v položkách Levá výběrová kl. a Pravá výběrová kl.

# Joystick

Po stisknutí joysticku můžete upravit nebo zadat výběr nebo získáte přístup k nejběžněji používaným funkcím v různých aplikacích. Pomocí joysticku se můžete posouvat vlevo, vpravo, nahoru nebo dolů nebo se můžete pohybovat po displeji (např. při procházení webu). V pohotovostním režimu můžete použít různé zkratky stisknutím joysticku do stran nebo stisknutím. Chcete-li změnit zkratky, zvolte Menu > Nástroje > Nastavení > Telefon > Pohotovostní režim > Aktivní pohot. režim > Vypnutý a zvolte zkratky v Navigač. klávesa vpravo, Navigační klávesa vlevo, Navigační klávesa dolů, Navig. klávesa nahoru a Výběrová klávesa.

# Tlačítka Volat a Konec

Chcete-li přijmout hovor, stiskněte tlačítko Volat. Stisknutím tlačítka Volat v pohotovostním režimu otevřete Protokol.

Stisknutím tlačítka Konec odmítnete hovor, ukončíte aktivní a držené hovory a ukončíte aplikace. Stisknutím a podržením stisknutého tlačítka Konec ukončíte datová připojení (GPRS, datovou komunikaci).

# Tlačítko El. pošta

Stisknutím tlačítka El. pošta otevřete výchozí složku přijatých e-mailů. Pokud jste nenastavili e-mailový účet, otevře se průvodce schránkou, který vám pomůže schránku nastavit. Pokud stisknete a podržíte stisknuté tlačítko El. pošta, otevře se výchozí editor e-mailů. Funkce závisí také na poskytovateli služby schránky. Tlačítko El. pošta si můžete nakonfigurovat sami. <u>Viz "Konfigurace tlačítka El. pošta", s. 21.</u>

# Tlačítko Chr

Chcete-li vložit znaky, které nelze vložit pomocí klávesnice, stiskněte během psaní tlačítko Chr.

Chcete-li procházet seznamem znaků s diakritikou, stiskněte a podržte stisknuté tlačítko Chr a potom stiskněte jiné tlačítko tolikrát, až se zobrazí požadovaný znak s diakritikou.

# Tlačítka Shift

Pokud chcete zadat velké písmeno uprostřed malých písmen nebo malé písmeno uprostřed velkých písmen, stiskněte tlačítko Shift, aby se na displeji zobrazilo 4, a stiskněte požadované tlačítko.

Pokud chcete zadávat pouze velká písmena, stiskněte dvakrát tlačítko Shift, aby se na displeji zobrazilo ABC. Pokud chcete zadávat zase malá písmena, stiskněte dvakrát tlačítko Shift, aby se na displeji zobrazilo **abc**.

Chcete-li vybrat text, stiskněte tlačítko Shift a stiskněte joystick vlevo nebo vpravo.

# Modré funkční tlačítko

Chcete-li zadat znak uvedený modře, stiskněte modré funkční tlačítko, aby se na displeji zobrazilo 🚚, a stiskněte požadované tlačítko.

Chcete-li zadávat pouze znaky uvedené modře, stiskněte dvakrát modré funkční tlačítko, aby se na displeji zobrazilo 🏹 a stiskněte požadovaná tlačítka.

Chcete-li aktivovat Bluetooth, stiskněte současně modré funkční tlačítko a tlačítko Ctrl. Chcete-li deaktivovat Bluetooth, stiskněte znovu modré funkční tlačítko a tlačítko Ctrl.

#### Začínáme

Chcete-li aktivovat IČ port, stiskněte současně modré funkční tlačítko a tlačítko Chr.

# Tlačítko Menu

Ponechání spuštěných aplikací na pozadí zvyšuje nároky na výkon baterie a snižuje životnost baterie. Chcete-li spustit aplikace uložené v přístroji, stiskněte v pohotovostních režimech tlačítko Menu. Chcete-li se vrátit z aplikace do Menu a ponechat aplikaci spuštěnou na pozadí, stiskněte tlačítko Menu. Stisknutím a podržením stisknutého tlačítka Menu zobrazíte seznam aktivních aplikací a můžete je přepínat. Pokyn "zvolte Menu" v této uživatelské příručce označuje stisknutí tohoto tlačítka.

# Tlačítko Hlas

Stisknutím tlačítka Hlas spustíte aplikaci **Rekordér** a můžete začít nahrávat poznámku. Stiskněte a podržte stisknuté tlačítko Hlas, chcete-li použít hlasové příkazy. <u>Viz "Hlasové příkazy", s. 38.</u>

# **Zámek klávesnice (Keyguard)**

I když je aktivní zámek klávesnice, mohou být uskutečnitelná volání na oficiální čísla tísňových linek naprogramovaná v přístroji. Zámek klávesnice zabraňuje následkům nechtěného stisknutí tlačítek přístroje.

Chcete-li zamknout klávesnici v pohotovostním režimu, stiskněte levou výběrovou klávesu (1) a modrou funkční klávesu (2). Chcete-li ji odemknout, znovu stiskněte levou výběrovou klávesu a modrou funkční klávesu.

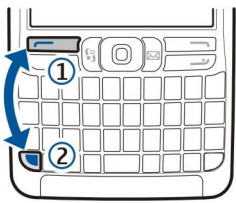

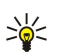

**Tip:** Jestliže chcete zamknout klávesnici v **Menu** nebo v otevřené aplikaci, krátce stiskněte vypínací tlačítko a zvolte <mark>Zamkn. klávesnici.</mark> Chcete-li ji odemknout, stiskněte levou výběrovou klávesu a modrou funkční klávesu.

Pomocí zamykacího kódu můžete také zamknout přístroj v pohotovostním režimu. Stiskněte vypínací tlačítko, zvolte Zamknout telefon a zadejte zamykací kód. Výchozí zamykací kód je 12345. Chcete-li přístroj odemknout, stiskněte levou výběrovou klávesu, zadejte zamykací kód a stiskněte joystick.

# Konektory

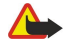

**Výstraha:** Při používání headsetu může být ovlivněna vaše schopnost vnímat zvuky z okolí. Nepoužívejte headset, pokud to může ohrozit vaši bezpečnost.

Konektor Pop-Port™ pro headset a další příslušenství

Konektor nabíječky baterie

Infračervený port

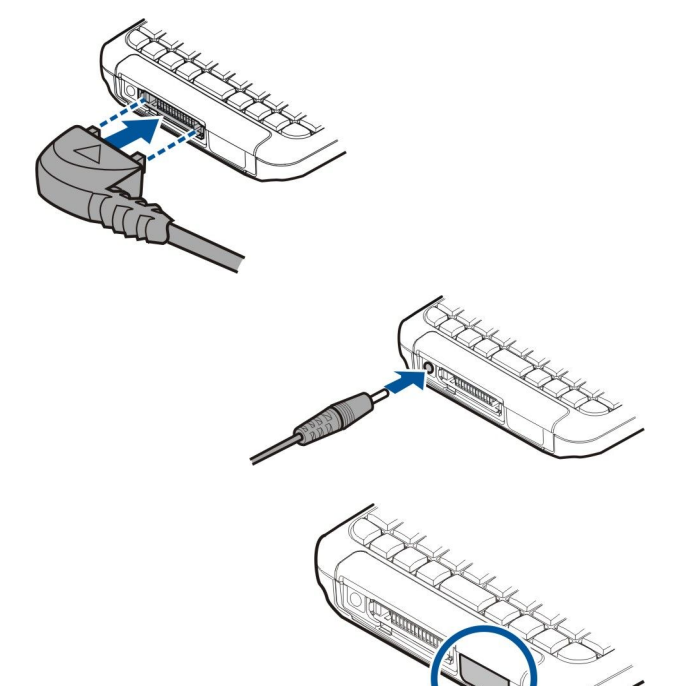

# Antény

Tento přístroj má dvě interní antény.

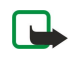

**Poznámka:** Stejně jako u jiných přístrojů pracujících na bázi rádiového přenosu, nedotýkejte se zbytečně antén, je-li přístroj zapnutý. Kontakt s anténou ovlivňuje kvalitu příjmu a může způsobit, že přístroj bude pro provoz potřebovat

#### ZaČínáme

větší příkon, než by jinak bylo zapotřebí. Nebudete-li se při hovoru dotýkat prostoru antény, bude zachován její optimální výkon a doba provozu vašeho přístroje.

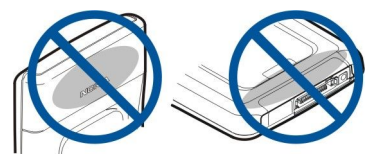

Na obrázku je zobrazeno normální držení přístroje u ucha při telefonování.

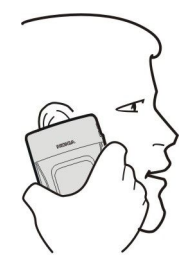

# Ovládání hlasitosti

Výstraha: Je-li používán reproduktor, nedržte telefon u ucha, protože hlasitost může být velmi vysoká.

Chcete-li změnit hlasitost během hovoru, stiskněte tlačítka hlasitosti.

Chcete-li upravit hlasitost při použití reproduktoru, stiskněte tlačítka hlasitosti.

# Informace o displeji

Na obrazovce se může objevit malý počet chybějících, vybledlých, nebo jasných teček. To je pro tento typ displeje charakteristické. Některé displeje mohou obsahovat pixely nebo tečky, které zůstávají rozsvícené nebo zhasnuté. To je normální a nejedná se o chybu.

# Pohotovostní režimy

Přístroj je vybaven dvěma různými pohotovostními režimy: aktivním pohotovostním režimem a pohotovostním režimem.

# Aktivní pohotovostní režim

Pokud zapnete přístroj a ten je připraven k použití, ale nezadáte žádné znaky ani neprovádíte jiné volby, je přístroj v aktivním pohotovostním režimu. V aktivním pohotovostním režimu můžete zobrazit provozovatele služby a síť, různé indikátory, např. indikátory signalizací, a aplikace, ke kterým chcete mít rychlý přístup. V aktivním pohotovostním režimu můžete například zobrazit informace z kalendáře jako jsou schůzky v daný den. Přejděte na informace a stisknutím joysticku otevřete kalendář s podrobnostmi.

Chcete-li vybrat aplikace, ke kterým chcete mít přístup z aktivního pohotovostního režimu, zvolte <u>Menu > Nástroje</u> > <u>Nastavení > Telefon > Pohotovostní režim > Aplik. akt. poh. rež.</u>. Přejděte k nastavení jednotlivých klávesových zkratek a stiskněte joystick. Přejděte na požadovanou aplikaci a stiskněte joystick.

V aktivním pohotovostním režimu také můžete také zobrazit zprávy ve složkách zpráv, např. ve složce Přijaté nebo v poštovní schránce. Zvolte Menu > Nástroje > Nastavení > Telefon > Pohotovostní režim a zvolte složky v Schránka v aktivním pohotovostním režimu.

Tip: V aktivním pohotovostním režimu se také zobrazují různé zprávy, např. nepřijaté hovory, nepřečtené zprávy nebo hlasové zprávy. Pomocí těchto zpráv okamžitě zjistíte komunikační stav přístroje. Zvolte zásuvné moduly v Menu > Nástroje > Nastavení > Telefon > Pohotovostní režim > Zásuvné moduly v aktivním pohotovostním režimu. Dostupné zásuvné moduly se mohou lišit.

Chcete-li použít základní pohotovostní režim, zvolte Menu > Nástroje > Nastavení > Telefon > Pohotovostní režim > Aktivní pohot. režim > Vypnutý.

Chcete-li zavolat svou hlasovou schránku (síťová služba), stiskněte a podržte 1.

Chcete-li otevřít Služby a připojit se k webu, stiskněte 0.

# Pohotovostní režim

V pohotovostním režimu se zobrazují různé informace - např. provozovatel služby a čas - a různé indikátory, např. indikátory signalizací.

V pohotovostním režimu můžete používat následující klávesové zkratky. Tyto zkratky obvykle nejsou k dispozici v aktivním pohotovostním režimu, kdy je joystick používán k normálnímu posouvání.

#### Začínáme

Chcete-li zobrazit poslední volaná čísla, stiskněte tlačítko Volat. Přejděte na číslo nebo jméno a stisknutím tlačítka Volat zavoláte na dané číslo.

Chcete-li zavolat svou hlasovou schránku (síťová služba), stiskněte a podržte 1.

Chcete-li zobrazit informace z kalendáře, stiskněte joystick doprava.

Chcete-li psát a odesílat textové zprávy, stiskně<br/>te joystick doleva.

Chcete-li otevřít seznam kontaktů, stiskněte joystick.

Chcete-li změnit profil, stiskněte krátce vypínací tlačítko, přejděte na požadovaný profil a stisknutím joysticku profil aktivujte.

Chcete-li otevřít Služby a připojit se k webu, stiskněte 0.

Chcete-li tyto zkratky změnit, zvolte Menu > Nástroje > Nastavení > Telefon > Pohotovostní režim.

# Indikátory na displeji

Y Přístroj je používán v síti GSM. Sloupec vedle ikony označuje intenzitu signálu sítě v aktuálním místě. Čím vyšší je sloupec, tím je signál silnější.

**3G** Přístroj je používán v síti UMTS (síťová služba). Sloupec vedle ikony označuje intenzitu signálu sítě v aktuálním místě. Čím vyšší je sloupec, tím je signál silnější.

Úroveň nabití baterie. Čím vyšší je sloupec, tím je baterie více nabitá.

- Ve složce **Přijaté** v aplikaci **Zprávy** je jedna nebo více nepřečtených zpráv.
- @ Ve vzdálené schránce je nový e-mail.
- **--O** Klávesnice přístroje je zamknutá.
- Přístroj je zamknut.
- Máte jeden nebo více nepřijatých hovorů.
- Signalizace je aktivní.
- 🔉 Zvolili jste profil Ticho a přístroj nebude upozorňovat na příchozí hovory nebo na přijaté zprávy vyzváněním.
- Bluetooth je aktivní.

Infračervené propojení je aktivní. Pokud indikátor bliká, přístroj se pokouší spojit s jiným zařízením, nebo bylo propojení přerušeno.

- 🐰 Je dostupné spojení pro datové pakety GPRS nebo EGPRS.
- 📱 Je aktivní spojení pro datové pakety GPRS nebo EGPRS.
- 🖞 Spojení pro datové pakety GPRS nebo EGPRS je drženo.
- 🚟 Je dostupné spojení pro datové pakety UMTS.
- Je aktivní spojení pro datové pakety UMTS.
- 36 Spojení pro datové pakety UMTS je drženo.
- 🔡 Nastavili jste přístroj tak, aby vyhledával bezdrátové sítě LAN, a bezdrátová síť LAN je k dispozici.
- Připojení k bezdrátové síti LAN je aktivní v síti, která nepoužívá šifrování.
- Bezdrátová síť LAN je aktivní v síti, která používá šifrování.
- Přístroj je připojen k počítači pomocí datového kabelu USB.
- Aktivní datová komunikace.
- P Aktivní IP passthrough.
- 1 a 2 Označuje zvolenou telefonní linku, pokud máte objednány dvě telefonní linky (služba sítě).
- \_\_\_\_ Všechny hovory jsou přesměrovány na jiné číslo.
- R přístroji je připojen headset.
- Spojení s headsetem Bluetooth bylo ztraceno.
- K přístroji je připojena sada do auta.
- J K přístroji je připojena smyčka pro nedoslýchavé.
- K přístroji je připojen Textový telefon.
- 🛷 Probíhá synchronizace přístroje.

#### Začínáme

Je navázáno připojení ke službě push to talk.

Abc, ABC, abc Indikátory pro zvolený režim znaků.

🔰 Stiskli jste jednou modré funkční tlačítko, abyste vložili číslo nebo znak označené na klávesnici modrou barvou.

🛐 Stiskli jste dvakrát modré funkční tlačítko, abyste vkládali pouze čísla nebo znaky označené na klávesnici modrou barvou.

☆ Stiskli jste jednou tlačítko Shift, abyste vložili velké písmeno uprostřed malých písmen nebo malé písmeno uprostřed velkých písmen.

# Paměť

Existují dva typy paměti, do kterých můžete ukládat data nebo instalovat aplikace: paměť přístroje a vyměnitelná paměť.

# Paměť přístroje

Paměť zabudovaná do přístroje je dynamická společná paměť sdílená mnoha aplikacemi. Množství dostupné interní paměti se mění, ale nelze ho zvýšit nad maximální nastavení z výroby. Data uložená v přístroji, např. softwarové aplikace, obrázky a hudba, zaplňují paměť přístroje.

# Vyměnitelná paměť

Vyměnitelná paměť je datová paměť, které není zabudována do přístroje, například SIM karta nebo paměťová karta. Na SIM kartě jsou uloženy různé informace, např. informace o operátorovi sítě a o kontaktech. Paměťová karta slouží jako externí úložné médium pro softwarové aplikace, obrázky, hudbu, kontakty, text nebo jakoukoli jinou formu elektronických dat. K dispozici jsou vysokokapacitní paměťové karty.

# Podrobné informace o paměti

# Zvolte Menu a zvolte Volby > Detaily paměti a Paměť telefonu nebo Paměť. karta.

Můžete zobrazit, kolik paměti je právě využíváno, kolik zbývá volné paměti a kolik paměti spotřebovávají jednotlivé typy dat. Například můžete zobrazit, kolik paměti využívají vaše e-mailové zprávy, textové dokumenty nebo schůzky v kalendáři.

Tip: Abyste zajistili dostatek paměti, měli byste pravidelně odstraňovat data nebo je přenášet na paměťovou kartu nebo do počítače.

# Paměťová karta

Tento přístroj používá kartu miniSD (Secure Digital).

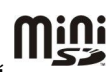

S tímto přístrojem používejte pouze kompatibilní karty miniSD. Ostatní paměťové karty, jako například multimediální karty MMC (MultiMediaCards), zmenšené multimediální karty RS-MMC nebo karty SD, se nevejdou do slotu paměťové karty a nejsou kompatibilní s tímto přístrojem. Použití nekompatibilní paměťové karty může poškodit paměťovou kartu i přístroj a data uložená na nekompatibilní paměťové kartě mohou být porušena.

Váš přístroj Nokia podporuje paměťové karty se systémem souborů FAT16 a FAT32. Pokud použijete paměťovou kartu z jiného přístroje, nebo pokud chcete zajistit, aby byla paměťová karta kompatibilní s vaším přístrojem Nokia, možná budete muset paměťovou kartu ve svém přístroji Nokia zformátovat. Při zformátování paměťové karty budou ovšem veškerá data z paměťové karty trvale odstraněna.

# Formátování paměťové karty

Formátováním paměťové karty se trvale odstraní všechna data na kartě. Informace o nutnosti formátování paměťové karty před jejím použitím získáte od prodejce. Chcete-li zformátovat paměťovou kartu, zvolte Volby > Formát. pam. kartu. Po dokončení formátování zadejte název paměťové karty.

# Zálohování na paměťovou kartu a obnovení dat z karty

Doporučujeme pravidelně zálohovat paměť přístroje na paměťovou kartu. Informace můžete později obnovit do přístroje. Nevyjímejte paměťovou kartu v průběhu operace, při které dochází k přístupu ke kartě. Vyjmutí karty v průběhu operace může poškodit paměťovou kartu i přístroj a může dojít k poškození dat na kartě. Chcete-li zálohovat informace z paměti přístroje na paměťovou kartu, zvolte <u>Menu > Nástroje > Paměťová karta > Volby > Záloh. pam. telefonu</u>. Chcete-li obnovit informace z paměťové karty do paměti přístroje, zvolte <u>Menu > Nástroje > Paměťová karta > Volby > Obnovit z karty</u>.

Pokud nemůžete paměťovou kartu použít ve svém přístroji, můžete mít nevhodný typ paměťové karty, karta nemusí být naformátována pro váš přístroj, nebo má karta poškozený systém souborů.

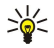

Tip: Paměťovou kartu lze vložit nebo vyjmout bez vyjmutí baterie nebo vypnutí přístroje.

#### ZaČínáme

# Zabezpečení paměťové karty

Paměťovou kartu můžete chránit heslem, abyste zabránili neoprávněnému přístupu. Chcete-li nastavit heslo, zvolte Volby > Nastavit heslo. Heslo může obsahovat až 8 znaků a rozlišuje malá a velká písmena. Heslo je uloženo v přístroji a pokud použijete paměťovou kartu ve stejném přístroji, nemusíte heslo znovu zadávat. Pokud použijete paměťovou kartu v jiném přístroji, budete požádáni o zadání hesla. Ne všechny paměťové karty podporují ochranu heslem.

Chcete-li odebrat heslo paměťové karty, zvolte Volby > Odstranit heslo. Pokud odeberete heslo, nejsou data na paměťové kartě chráněna proti neoprávněnému použití.

#### Odemknutí paměťové karty

Chcete-li otevřít zamknutou paměťovou kartu, zvolte Volby > Odemk. pam. kartu. Zadejte heslo.

# Nápověda a výuka

Odpovědi na své dotazy můžete získat při používání přístroje i bez uživatelské příručky, protože v přístroji je obsažena jak nápověda, tak výuka.

# Nápověda v přístroji

Nápověda v přístroji je přístupná ze spuštěné aplikace nebo z Menu. Máte-li spuštěnou aplikaci, zvolte Volby > Nápověda a přečtěte si pokyny pro aktuální zobrazení.

Chcete-li otevřít nápovědu z Menu, zvolte Nápověda > Nápověda. V aplikaci Nápověda můžete vybrat kategorie, pro které chcete zobrazit pokyny. Přejděte na kategorii, např. Zprávy, a stisknutím joysticku zobrazte dostupná témata nápovědy. Při čtení tématu můžete stisknutím joysticku vlevo nebo vpravo zobrazit další témata dané kategorie.

Při čtení pokynů můžete přepínat mezi nápovědou a aplikací otevřenou na pozadí podržením stisknutého tlačítka Menu.

# Výuka

Výuka poskytuje informace o přístroji a ukazuje, jak se přístroj používá. Některý obsah výuky může být uložen na paměťové kartě. Abyste ho mohli použít, musíte do přístroje vložit paměťovou kartu.

Chcete-li použít výuku z menu, zvolte Menu > Nápověda, otevřete Výuka a zvolte oddíl, který chcete zobrazit.

# ■ Nokia PC Suite

Aplikaci Nokia PC Suite můžete nainstalovat z disku CD-ROM nebo z webu. Aplikaci Nokia PC Suite lze použít pouze se systémy Windows 2000 a Windows XP. Pomocí aplikace Nokia PC Suite můžete vytvářet zálohy, synchronizovat přístroj s kompatibilním počítačem, přesouvat soubory mezi přístrojem a kompatibilním počítačem nebo používat přístroj jako modem.

# Podpora společnosti Nokia a kontaktní informace

Nejnovější verzi této příručky, další informace, položky ke stažení a služby související s výrobky Nokia naleznete na webu www.nokia.com/support nebo na místním webu společnosti Nokia.

Na webu získáte informace o použití produktů a služeb společnosti Nokia. Pokud se potřebujete obrátit na oddělení služeb zákazníkům, podívejte se na seznam místních kontaktních středisek společnosti Nokia na stránce www.nokia.com/ customerservice.

Pokud potřebujete pomoci s údržbou, vyhledejte si nejbližší servisní střediska společnosti Nokia na stránce www.nokia.com/ repair.

# 2. Váš přístroj

Když zapnete přístroj, může sám rozpoznat poskytovatele SIM karty a automaticky nakonfigurovat správná nastavení textových zpráv, multimediálních zpráv a GPRS. Nastavení můžete také obdržet od svého poskytovatele služby jako speciální zprávu.

# Menu

**Menu** je výchozím bodem, ze kterého můžete spouštět všechny aplikace v přístroji nebo na paměťové kartě. **Menu** obsahuje aplikace a složky, což jsou skupiny podobných aplikací. Po displeji se můžete pohybovat nahoru a dolů pomocí joysticku. Aplikace, které nainstalujete, se ve výchozím nastavení ukládají do složky **Instalace**.

Aplikace, ktere nanistarujete, se ve výchoziní nastavení uklauají do složk

Chcete-li otevřít aplikaci, přejděte na ni a stiskněte joystick.

Chcete-li zobrazit seznam aplikací, zvolte Volby > Změnit zobrazení > Seznam. K normálnímu zobrazení mřížky se vrátíte zvolením Volby > Změnit zobrazení > Mřížka.

Chcete-li zobrazit využití paměti různými aplikacemi, data uložená v přístroji nebo na paměťové kartě a zkontrolovat velikost volné paměti, zvolte Volby > Detaily paměti a paměť.

Chcete-li změnit uspořádání složky, přejděte na aplikaci, kterou chcete přesunout, a zvolte **Volby** > **Přesunout**. Vedle aplikace se zobrazí značka zaškrtnutí. Přejděte na nové místo a zvolte **OK**.

Chcete-li přesunout aplikaci do jiné složky, přejděte na danou aplikaci a zvolte Volby > Přesun. do složky, novou složku a OK

Chcete-li stáhnout aplikace z webu, zvolte Volby > Stažení aplikace.

Novou složku vytvoříte zvolením Volby > Nová složka. Nelze vytvářet složky uvnitř složek.

Chcete-li přejmenovat novou složku, zvolte Volby > Přejmenovat.

>₩<

**Tip:** Mezi několika spuštěnými aplikacemi můžete přepínat stisknutím a podržením tlačítka Menu. Otevře se okno pro přepínání aplikací, ve kterém budou zobrazeny spuštěné aplikace. Přejděte na aplikaci a stiskněte joystick.

# Posouvání a provádění výběrů

K pohybu po displeji a k provádění výběrů používejte joystick. Pomocí joysticku se můžete pohybovat v Menu nebo v jiných aplikacích či seznamech nahoru, dolů, doleva a doprava. Dále můžete stisknutím joysticku spouštět aplikace, otevírat soubory nebo upravovat nastavení.

Chcete-li vybrat text, stiskněte a podržte tlačítko Shift a stiskněte joystick doleva nebo doprava na tak dlouho, dokud nevyberete text.

Chcete-li vybírat různé položky, například zprávy, soubory nebo kontakty, stiskněte joystick nahoru, dolů, vlevo nebo vpravo a zvýrazněte požadovanou položku. Zvolením Volby > Označit/Odznačit > Označit vyberete jednu položku a zvolením Volby > Označit/Odznačit > Označit vyberete všechny položky.

Chcete-li vybrat objekt (například přílohu v dokumentu), přejděte na objekt tak, aby se na všech stranách objektu objevily čtvercové značky.

# Psaní textu

Přístroj je vybaven úplnou klávesnicí. Nejpoužívanější interpunkční znaménka mají buď své vlastní tlačítko, nebo se dají zadat stisknutím kombinace tlačítek.

Abc, ABC a abc označují vybranou velikost písmen.

Některé znaky (např. interpunkční znaménka a symboly) jsou na tlačítkách vyznačeny modrou barvou. Chcete-li vložit znak uvedený modře, stiskněte modré funkční tlačítko a tlačítko, na němž je modře uveden požadovaný znak.

Chcete-li vložit Číslo, stiskněte modré funkční tlačítko tak, aby se na displeji zobrazilo 🛪 a stiskněte tlačítko s Číslicí na modrém pozadí. Chcete-li uzamknout modré funkční tlačítko a vkládat pouze Číslice, stiskněte modré funkční tlačítko dvakrát, aby se na displeji zobrazilo 🛐.

Chcete-li smazat znak, stiskněte tlačítko Backspace. Chcete-li vymazat více znaků, stiskněte a podržte tlačítko Backspace.

Chcete-li otevřít seznam speciálních znaků, stiskněte tlačítko Chr. Pomocí joysticku procházejte seznam a vyberte znak.

Chcete-li přidat znaky pomocí jiných tlačítek, např. "A" nebo "O", stiskněte a podržte stisknuté tlačítko Chr a současně stiskněte jiné tlačítko tolikrát, až se zobrazí požadovaný znak.

Chcete-li přepínat mezi různými velikostmi písmen, stiskněte tlačítko Shift, aby se na displeji zobrazilo 🏠

#### Váš přístroj

# Kopírování a vložení textu

- 1. Chcete-li vybírat písmena a slova, stiskněte a podržte stisknuté tlačítko Shift. Současně stiskněte joystick ve směru potřebném ke zvýraznění slova, fráze nebo řádku textu, který chcete kopírovat. Při rozšiřování výběru se text zvýrazňuje.
- 2. Text zkopírujete do schránky stisknutím Ctrl+C. Chcete-li text vložit do dokumentu, stiskněte Ctrl+V.

# Změna jazyka psaní

Při psaní textu můžete změnit jazyk psaní. Když píšete a několikrát stisknete Chr+tlačítko, abyste použili určitý znak, změnou jazyka psaní zpřístupníte jiné znaky.

Pokud například píšete zprávu pomocí nelatinské abecedy a chcete přidat jméno osoby pomocí latinky, zvolte Volby > Jazyk psaní a zvolte jazyk psaní používající latinku.

# Společné akce v několika aplikacích

V několika aplikacích najdete následující akce:

Chcete-li přepínat mezi spuštěnými aplikacemi, stiskněte a podržte tlačítko Menu, čímž zobrazíte seznam spuštěných aplikací. Vyberte aplikaci.

Chcete-li změnit profil nebo vypnout či zamknout přístroj, krátce stiskněte vypínací tlačítko.

Chcete-li uložit soubor, zvolte Volby > Uložit. V závislosti na použité aplikaci budete mít k dispozici různé volby uložení.

Chcete-li odeslat soubor, zvolte Volby > Odeslat. V závislosti na použité aplikaci budete mít k dispozici různé volby odeslání, například e-mail nebo multimediální zprávy, infračervené propojení nebo Bluetooth.

Tisk na kompatibilní tiskárně zahajte zvolením **Volby** > **Tisk**. Můžete zobrazit náhled položek, které chcete tisknout, nebo upravit vzhled tištěných stránek. Než budete moci tisknout, musíte v přístroji definovat kompatibilní tiskárnu. <u>Viz "Tisk", s. 64.</u>

Chcete-li odstranit soubor, stiskněte tlačítko Backspace nebo zvolte Volby > Odstranit.

# 3. Přenos obsahu mezi přístroji

Z kompatibilního přístroje Nokia můžete do přístroje Nokia E61 přenášet obsah, např. kontakty, prostřednictvím Bluetooth nebo infračerveného portu. Typ obsahu, jaký lze přenášet, závisí na modelu telefonu. Pokud druhý přístroj podporuje synchronizaci, můžete také synchronizovat data mezi tímto druhým přístrojem a vaší Nokií E61.

# Přenos dat pomocí Bluetooth nebo IČ portu

Tip: Pokud přenášíte data ze svého předchozího přístroje, možná bude zapotřebí, abyste do přístroje vložili SIM kartu.
 V přístroji Nokia E61 nemusí být při přenosu dat vložená SIM karta.

Přenos dat z kompatibilního přístroje zahájíte zvolením Menu > Nástroje > Přenos.

# Připojení Bluetooth

- 1. V zobrazení informací zvolte Pokračovat.
- 2. Zvolte Přes Bluetooth. Oba přístroje musí podporovat zvolený typ připojení.
- 3. Aktivujte Bluetooth v druhém přístroji a zvolte v Nokii E61 **Pokračovat**, čímž spustíte vyhledávání zařízení s aktivovaným připojením Bluetooth.
- 4. Když přístroj Nokia E61 nalezne druhý přístroj, zvolte Stop.
- 5. V seznamu vyberte druhé zařízení. Přístroj Nokia E61 vás vyzve k zadání hesla (1 až 16 číslic). Heslo bude použito pouze jednou pro potvrzení tohoto připojení.
- 6. Zadejte heslo v přístroji Nokia E61 a zvolte OK. Zadejte heslo v druhém přístroji a zvolte OK. Přístroje jsou nyní spárovány. <u>Viz "Párování přístrojů", s. 48.</u>

U některých modelů telefonů je aplikace **Přenos dat** zaslána do druhého přístroje jako zpráva. Aplikaci **Přenos dat** nainstalujete do druhého přístroje tak, že otevřete zprávu a budete postupovat podle pokynů na displeji.

7. Z přístroje Nokia E61 vyberte obsah, který chcete přenést z druhého přístroje a zvolte OK.

# Připojení přes IČ port

- 1. V zobrazení informací zvolte Pokračovat.
- 2. Zvolte Přes IČ port. Oba přístroje musí podporovat zvolený typ připojení.
- 3. Připojte oba přístroje. Viz "Infračervené propojení", s. 49.
- 4. Z přístroje Nokia E61 vyberte obsah, který chcete přenést z druhého přístroje a zvolte OK.

Obsah bude zkopírován z paměti druhého přístroje na odpovídající místo ve vašem přístroji. Doba kopírování závisí na množství přenášených dat. Kopírování můžete také přerušit a pokračovat později.

Kroky nezbytné k provedení přenosu dat se mohou lišit podle daného přístroje a podle toho, zda jste dříve přenos dat přerušili. Položky, které lze přenášet, závisí na druhém přístroji.

# Synchronizace dat s jiným přístrojem

Pokud jste již dříve přenášeli data do svého přístroje Nokia E61 a váš druhý přístroj podporuje synchronizaci, můžete použít Přenos k udržení aktuálního stavu dat v obou přístrojích.

- 1. Zvolte Telefony a stiskněte joystick.
- 2. Přejděte na přístroj, ze kterého budete přenášet data, a stiskněte joystick.
- 3. Zvolte Synchronizovat a stiskněte joystick. Přístroje zahájí synchronizaci pomocí stejného typu připojení, jaký jste zvolili při původním přenosu dat. Synchronizována budou pouze data, která jste k přenosu dat vybrali původně.

Chcete-li změnit nastavení přenosu dat a synchronizace, zvolte **Synchronizovat**, přejděte na přístroj, stiskněte joystick a zvolte **Upravit**.

# Zvolte Menu > Zprávy.

Před odesíláním či příjmem zpráv možná budete muset provést následující kroky:

- Vložit do přístroje platnou SIM kartu a být v oblasti pokrytí službami celulární sítě.
- Ověřit, zda síť podporuje funkce aplikace Zprávy, které chcete používat, a zda jsou aktivovány na SIM kartě.
- Definovat v přístroji nastavení přístupového bodu k Internetu. Viz "Přístupové body", s. 84.
- Definovat v přístroji nastavení e-mailových účtů. Viz "Nastavení e-mailového účtu", s. 23.
- Definovat v přístroji nastavení služby SMS. Viz "Nastavení textové zprávy", s. 25.
- Definovat v přístroji nastavení služby MMS. <u>Viz "Nastavení multimediálních zpráv", s. 28.</u>

Přístroj může rozpoznat poskytovatele SIM karty a automaticky nakonfigurovat některá nastavení zpráv. Pokud se tak nestane, budete možná muset definovat nastavení ručně nebo se kvůli konfiguraci nastavení obrátit na provozovatele služby, operátora sítě nebo poskytovatele služeb Internetu.

Aplikace Zprávy zobrazuje všechny typy složek zpráv ve formátu seznamu a ve všech složkách je jako první zobrazena nejnovější zpráva.

Zvolte jednu z následujících možností:

- Nová zpráva Vytvoření a odeslání nové textové, multimediální nebo e-mailové zprávy.
- Přijaté Zobrazení přijatých zpráv kromě e-mailů a zpráv informační služby.
- Mé složky Vytvoření vlastních složek k ukládání zpráv a šablon.
- Schránka Zobrazení a odpovědi na přijaté e-maily.
- Koncepty Ukládání neodeslaných zpráv.
  Odeslané Ukládání odeslaných zpráv.
- K odeslání Zobrazení zpráv čekajících na odeslání.
- Potvrzení Zobrazení informací o doručení odeslaných zpráv.

# Uspořádání zpráv

Chcete-li vytvořit novou složku pro ukládání zpráv, zvolte Mé složky > Volby > Nová složka. Zadejte název složky a zvolte OK.

Chcete-li přejmenovat složku, zvolte složku a zvolte Volby > Přejmenovat složku. Zadejte nový název složky a zvolte OK. Přejmenovat můžete pouze složky, které jste vytvořili.

Chcete-li přesunout zprávu do jiné složky, otevřete zprávu a zvolte Volby > Přesun. do složky, zvolte složku a zvolte OK.

Chcete-li seřadit zprávy určitým způsobem, zvolte Volby > Třídit podle. Zprávy můžete řadit podle položek Datum, Odesílatel, Předmět nebo Typ zprávy.

Chcete-li zobrazit vlastnosti zprávy, zvolte zprávu a zvolte Volby > Detaily zprávy.

# Hledání zpráv

Chcete-li vyhledat zprávu, otevřete složku, kterou chcete prohledat, a zvolte Volby > Najít. Zadejte hledaný termín a zvolte OK.

# Nastavení zpráv

# Zvolte Volby > Nastavení.

Chcete-li definovat nebo upravit nastavení pro různé typy zpráv, zvolte Zpráva SMS, Multimediální zpráva, El. pošta, Zpráva služby, Informační služba nebo Ostatní.

Viz "Nastavení textové zprávy", s. 25.

Viz "Nastavení multimediálních zpráv", s. 28.

Viz "Nastavení e-mailového účtu", s. 23.

# Další nastavení

# Zvolte Menu > Zprávy > Volby > Nastavení > Ostatní.

Vyberte z následujících možností:

- Uložit odesl. zprávy Zvolte, zda chcete ukládat odeslané zprávy do složky Odeslané.
- Počet ulož. zpráv Zadejte počet odeslaných zpráv, které chcete ukládat. Je-li tento limit dosažen, nejstarší zpráva se automaticky odstraní.
- Zobrazení složek Definujte, zda má být seznam zpráv ve složkách zobrazen v jednom řádku nebo ve dvou.

Použitá paměť — Zvolte, kam chcete ukládat přijaté zprávy. Zprávy můžete ukládat na paměťovou kartu pouze tehdy, pokud je vložena.

Nastavení, která lze upravovat, se mohou lišit.

# Nastavení střediska textových zpráv

Zvolte Volby > Nastavení > Zpráva SMS > Střediska zpráv.

Chcete-li upravit střediska zpráv, zvolte středisko a zvolte Volby > Upravit.

Chcete-li přidat nová střediska zpráv, zvolte Volby > Nové stř. zpráv.

Chcete-li odstranit střediska zpráv, zvolte středisko a stiskněte tlačítko Backspace.

# E-mailové zprávy

Abyste mohli přijímat a odesílat poštu, musíte mít nastavenu službu vzdálené schránky. Tato služba může být nabízena poskytovatelem služeb Internetu, poskytovatelem služeb sítě nebo vaší společností. Tento přístroj je kompatibilní s internetovými standardy IMAP4 (revision 1) a POP3 a s různými řešeními technologie push e-mailů. Jiní poskytovatelé e-mailů mohou nabízet služby s jiným nastavením nebo funkcemi, než které jsou popsány v této uživatelské příručce.

Než budete moci pomocí vašeho přístroje poštu odesílat, přijímat, načítat, odpovídat na ni a předávat ji dále, musíte dále provést následující:

• Nakonfigurovat přístupový bod k Internetu. Viz "Přístupové body", s. 84.

• Nastavit e-mailový účet a správně definovat nastavení e-mailů. Viz "Nastavení e-mailového účtu", s. 23.

Postupujte podle pokynů, které jste obdrželi od poskytovatele vzdálené schránky a poskytovatele služeb Internetu. Správná nastavení získáte od poskytovatele sítě nebo služeb Internetu, nebo od operátora.

# Nastavení e-mailu

Zvolíte-li Schránka a dosud nemáte nastaven e-mailový účet, budete k tomu vyzváni. Chcete-li začít nastavovat e-mailový účet pomocí průvodce schránkou, zvolte Ano.

- 1. Nastavení e-mailů začněte zadávat zvolením Start.
- 2. V Typ schránky zvolte IMAP4 nebo POP3 a zvolte Další.
  - Tip: POP3 je verze poštovního protokolu, který se používá k ukládání a načítání e-mailových zpráv nebo zpráv internetové pošty. IMAP4 je verze protokolu Internet message access protocol, která umožňuje přístup k e-mailovým zprávám a jejich správu, dokud jsou zprávy stále na e-mailovém serveru. Můžete potom zvolit, které zprávy stáhnete do svého přístroje.
- 3. Do pole Má adresa el. pošty zadejte svou e-mailovou adresu. Zvolte Další.
- 4. Do pole Server přích. zpráv zadejte název vzdáleného serveru, který přijímá e-maily, a zvolte Další.
- 5. Do pole Server odch. zpráv zadejte název vzdáleného serveru, který odesílá e-maily, a zvolte Další. Závisí na vašem mobilním operátorovi, zda budete muset používat odchozí poštovní server svého mobilního operátora místo serveru poskytovatele e-mailu.
- 6. V položce Přístupový bod vyberte přístupový bod k Internetu, který by měl přístroj používat při načítání e-mailů. Pokud zvolíte Vždy se zeptat, přístroj se při každém zahájení načítání e-mailů zeptá, jaký přístupový bod k Internetu by měl použít, ale pokud zvolíte přístupový bod, přístroj naváže připojení automaticky. Zvolte Další.

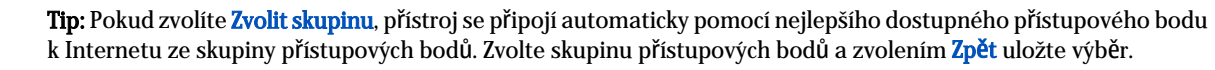

7. Zadejte název nové schránky a zvolte Dokončit.

Po vytvoření nové schránky nahradí zadaný název v hlavním zobrazení aplikace Zprávy výchozí název Schránka.

# Výběr výchozí schránky

201

Pokud jste definovali více schránek, můžete jednu z nich vybrat jako výchozí. Chcete-li definovat výchozí schránku, zvolte Volby > Nastavení > El. pošta > Používaná schránka a zvolte schránku.

Pokud jste definovali více schránek, musíte vybrat schránku, kterou chcete použít vždy, když začnete vytvářet novou e-mailovou zprávu.

# Konfigurace tlačítka El. pošta

Přístroj je vybaven tlačítkem El. pošta. Pomocí tlačítka El. pošta můžete v aktivním pohotovostním režimu otevřít výchozí složku přijatých e-mailů nebo výchozí editor e-mailů. Funkce závisí také na poskytovateli služby schránky.

Chcete-li nakonfigurovat tlačítko El. pošta, zvolte Menu > Nástroje > Tl. El. pošta. Zvolte e-mailový účet, který chcete přiřadit tlačítku El. pošta.

# Připojení ke schránce

E-mail adresovaný vám nepřijímá automaticky váš přístroj, ale vaše vzdálená poštovní schránka. Chcete-li si přečíst e-mail, musíte se nejdříve připojit ke vzdálené schránce a pak vybrat e-maily, které chcete načíst do přístroje. Chcete-li přijímat a odesílat e-maily, musíte si zaregistrovat službu e-mailu. Chcete-li nastavit schránku v přístroji, zvolte Zprávy > Volby > Nastavení > El. pošta > Volby > Nová schránka. Správná nastavení získáte od provozovatele služby.

Chcete-li načíst přijaté e-mailové zprávy do přístroje a zobrazovat je v režimu offline, zvolte svou schránku v hlavním zobrazení aplikace Zprávy. Když přístroj zobrazí dotaz Chcete se připojit ke schránce?, zvolte Ano.

Chcete-li zobrazit e-mailové zprávy ve složce, přejděte do ní a stiskněte joystick. Přejděte na zprávu a stiskněte joystick.

Chcete-li načíst e-mailové zprávy do přístroje, zvolte Volby > Načíst el. poštu > Nové, pokud chcete načíst nové zprávy, které jste nečetli ani nenačetli, Zvolené, pokud chcete načíst pouze zprávy, které jste vybrali ve vzdálené schránce, nebo Všechny, jestliže chcete načíst všechny zprávy, které jste dosud nenačetli.

Chcete-li se odpojit od vzdálené schránky, zvolte Volby > Odpojit se.

# Zobrazení e-mailů v režimu offline

Práce v režimu offline znamená, že přístroj není připojen ke vzdálené schránce. Správou e-mailových zpráv v režimu offline ušetříte na nákladech za připojení a budete pracovat v podmínkách, které nevyžadují datové připojení. Veškeré změny, které provedete ve složkách vzdálené schránky při práci v režimu offline, se ve vzdálené schránce projeví, až se příště připojíte online a provedete synchronizaci. Pokud například při práci v režimu offline odstraníte z přístroje e-mail, bude e-mail odstraněn ze vzdálené schránky až při příštím připojení ke schránce.

- 1. Zvolte Zprávy > Volby > Nastavení > El. pošta. Zvolte e-mailový účet a stiskněte joystick. Zvolte Nastavení načítání > Načíst zpr. el. pošty > Zpr. a přílohy, chcete-li do přístroje načíst celé zprávy s jejich přílohami.
- 2. Otevřete schránku a zvolte Volby > Načíst el. poštu. Zvolte Nové, chcete-li načíst nové zprávy, které jste dosud nečetli ani nenačetli, Zvolené, pokud chcete načíst pouze zprávy, které vyberete ve vzdálené schránce, nebo Všechny, jestliže chcete načíst všechny dosud nenačtené zprávy. Přístroj přejde do režimu online a připojí se ke schránce, aby načetl poštu.
- 3. Po načtení e-mailů zvolte Volby > Odpojit se a přístroj se vrátí do režimu offline.

4. Chcete-li zobrazit e-mailovou zprávu, přejděte na ni a stiskněte joystick.

Některé volby vyžadují, aby byl přístroj připojen ke vzdálené schránce.

**Tip:** Chcete-li objednat ve vzdálené schránce další složky, zvolte Nastavení el. pošty > Nastavení načítání > Objednání složky. E-maily ve všech objednaných složkách jsou aktualizovány, když načítáte e-maily ze vzdálené schránky.

# Kontrolka e-mailu

Můžete nastavit kontrolku na krytu přístroje tak, aby blikala, pokud přístroj přijme nový e-mail.

Zvolte Menu > Zprávy > Volby > Nastavení > El. pošta. V nastavení Nastavení indikátoru definujte, jak dlouho má kontrolka blikat a zda má vůbec blikat.

# Čtení e-mailů a odpovědi na e-maily

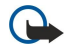

**Důležité:** Zprávy el. pošty mohou obsahovat viry nebo mohou být jinak škodlivé pro váš přístroj nebo PC. Neotevírejte přílohu, pokud si nejste jisti spolehlivostí odesílatele.

Chcete-li si přečíst přijatý e-mail, přejděte na něj a stiskněte joystick.

Chcete-li ve schránce vyhledat e-mail, zvolte Volby > Najít. Zadejte hledaný termín a zvolte OK.

Přílohu otevřete zvolením Volby > Přílohy. Přejděte na přílohu a stiskněte joystick.

Chcete-li odpovědět pouze odesílateli e-mailu, otevřete e-mail a zvolte Volby > Odpovědět > Odesilateli.

Chcete-li odpovědět všem příjemcům e-mailu, otevřete e-mail a zvolte Volby > Odpovědět > Všem.

Tip: Pokud odpovídáte na e-mail, ke kterému jsou připojeny soubory, přílohy nebudou do odpovědi zahrnuty. Jestliže předáváte přijatý e-mail dál, přílohy zahrnuty budou.

Chcete-li odstranit přílohu z odesílaného e-mailu, zvolte přílohu a zvolte Volby > Přílohy > Odstranit.

Chcete-li nastavit prioritu zprávy, zvolte Volby > Priorita a vyberte z dostupných možností.

Chcete-li zavolat odesílateli e-mailu, otevřete e-mail a zvolte Volby > Volat.

Chcete-li odesílateli e-mailu odpovědět pomocí textové nebo multimediální zprávy, otevřete e-mail a zvolte Volby > Vytvořit zprávu.

Chcete-li předat e-mail dál, otevřete ho a zvolte Volby > Poslat dál.

# Odstraňování zpráv

Abyste uvolnili paměť přístroje, pravidelně odstraňujte zprávy ze složek **Přijaté** a **Odeslané** a odstraňujte přijaté e-mailové zprávy.

Chcete-li odstranit zprávu, přejděte na ni a stiskněte tlačítko Backspace.

Můžete odstranit místní e-mailové zprávy z přístroje a ponechat originál na serveru, nebo můžete odstranit jak místní e-mailové zprávy v přístroji, tak původní zprávy na serveru.

Chcete-li odstranit pouze e-maily z přístroje, zvolte Volby > Odstranit > Pouze z telefonu.

Chcete-li odstranit e-mail z přístroje i ze vzdáleného serveru, otevřete e-mail a zvolte Volby > Odstranit > Z telefonu i serveru.

# Složky aplikace E-mail

Pokud vytvoříte ve schránkách IMAP4 na vzdáleném serveru podsložky, můžete tyto složky zobrazit a spravovat pomocí vašeho přístroje. Složky si můžete objednat pouze ve svých schránkách IMAP4. Objednání složek ve vzdálené schránce vám umožní zobrazení složek ve vašem přístroji.

Chcete-li zobrazit složky ve schránce IMAP4, navažte připojení a zvolte Volby > Nast. el. pošty > Nastavení načítání > Objednání složky.

Chcete-li zobrazit vzdálenou složku, zvolte složku a zvolte Volby > Objednat. Objednané složky se aktualizují pokaždé, když se připojíte online. Pokud jsou složky velké, může to chvíli trvat.

Chcete-li aktualizovat seznam složek, zvolte složku a zvolte Volby > Aktual. sezn. složek.

# Napsání a odeslání e-mailu

Chcete-li napsat e-mail, zvolte Volby > Přidat příjemce a vyberte e-mailové adresy příjemců ze seznamu kontaktů, nebo zadejte e-mailové adresy do pole Komu. Položky oddělujte středníkem. Přejděte pomocí joysticku dolů a do pole Kopie uveď te příjemce kopie a do pole Skr. kop. uveď te příjemce skryté kopie. Do pole Předmět zadejte předmět e-mailu. Do oblasti pro text zadejte e-mailovou zprávu a zvolte Volby > Odeslat.

Chcete-li připojit k e-mailu soubor, zvolte Volby > Vložit a přílohu, kterou chcete přidat. Mlůžete vkládat obrázky, zvukové klipy, poznámky a další soubory, např. soubory sady Office.

Chcete-li nastavit čas odeslání e-mailové zprávy, zvolte Volby > Volby odeslání > Poslat zprávu. Zvolte Okamžitě, nebo, pokud pracujete v režimu offline, Při příštím přip..

E-mailové zprávy jsou před odesláním uloženy ve složce **K odeslání**. Pokud neodešlete e-mail okamžitě, můžete otevřít složku **K odeslání** a odložit nebo pokračovat v odeslání e-mailu, nebo e-mail zobrazit.

# Nastavení e-mailového účtu

# Zvolte Menu > Zprávy > Schránka.

Nastavení, která lze upravovat, se mohou lišit. Některá nastavení mohou být přednastavena provozovatelem služby.

Jestliže se pokusíte upravit nastavení schránky, ale nemáte nastaven e-mailový účet, spustí se průvodce schránkou a pomůže vám nastavit e-mailový účet.

# Nastavení přijatého e-mailu

Zvolte **Příchozí el. pošta** a vyberte z následujících nastavení:

- Uživatelské jméno Zadejte uživatelské jméno pro e-mail.
- Heslo Zadejte heslo pro e-mail.
- Server přích. zpráv Zadejte adresu IP nebo název hostitelského serveru, který přijímá vaše e-maily.
- Použitý přístup. bod Vyberte přístupový bod k Internetu, který přístroj používá k načítání přijatých e-mailových zpráv.
- Výchozí schránka Zadejte název schránky.
- Typ schránky Zvolte protokol schránky doporučovaný poskytovatelem vzdálené schránky. Můžete zvolit POP3 nebo IMAP4. Toto nastavení je možné zvolit pouze jednou a po uložení nebo ukončení nastavování schránky jej nelze změnit. Pokud používáte protokol POP3, nejsou e-mailové zprávy v režimu online automaticky aktualizovány. Chcete-li zjistit, zda máte ve vzdálené schránce nové zprávy, musíte se odpojit a poté se ke schránce znovu připojit.
- Zabezpečení (porty) Zvolte možnost zabezpečení použitou ke zvýšení zabezpečení připojení.
- Port Definujte port pro připojení.
- Zabezp. přihl. APOP (pouze pro POP3) Použijte s protokolem POP3 k šifrování odesílání hesel vzdálenému e-mailovému serveru při připojování ke schránce.

# Nastavení odesílaného e-mailu

Zvolte Odchozí el. pošta a vyberte z následujících nastavení:

• Má adresa el. pošty — Zadejte e-mailovou adresu přidělenou poskytovatelem služby. Na tuto adresu budou zasílány odpovědi na vaše zprávy.

- Uživatelské jméno Zadejte uživatelské jméno pro e-mail.
- Heslo Zadejte heslo pro e-mail.
- Server odch. zpráv Zadejte adresu IP nebo název hostitelského poštovního serveru, který odesílá vaše e-maily. Možná bude nutné používat pouze poštovní server pro odchozí zprávy vašeho operátora sítě. Podrobnější informace získáte u svého provozovatele služeb.
- Použitý přístup. bod Vyberte přístupový bod k Internetu, který přístroj používá k odesílání e-mailových zpráv.
- Zabezpečení (porty) Zvolte možnost zabezpečení použitou k zabezpečení připojení ke vzdálené schránce.
- **Port** Definujte port pro připojení.

# Nastavení uživatele

Zvolte Nastavení uživatele a vyberte z následujících nastavení:

- Mé jméno Zadejte jméno, které se zobrazí před vaší e-mailovou adresou při odesílání e-mailu.
- Odpovědět Zvolte, zda chcete přesměrovávat odpovědi na jinou adresu. Zvolte Zapnuto a zadejte e-mailovou adresu, na kterou chcete přesměrovávat odpovědi. Můžete zadat pouze jednu adresu.
- Odstranit el. poštu Zvolte, zda chcete odstraňovat e-maily pouze z přístroje, nebo z přístroje i ze serveru. Zvolte Vždy se zeptat, pokud chcete při každém odstraňování e-mailů potvrzovat, odkud budou e-maily odstraněny.
- Poslat zprávu Zvolte, zda chcete odesílat e-maily co nejdříve, nebo je chcete odeslat při příštím načítání e-mailů, nebo zda je chcete ukládat do složky K odeslání, odkud budou odeslány později.
- Poslat kopii i sobě Zvolte, zda chcete uložit kopii e-mailu do vzdálené schránky a na adresu definovanou v Má adresa el. pošty v nastavení pro Odchozí el. pošta.
- Vložit podpis Zvolte, zda chcete ke svým e-mailovým zprávám připojovat podpis.
- Ozn. nové el. pošty Zvolte, zda má být přijetí nové pošty do schránky oznámeno tónem a zprávou.
- Při nových zpr. blikat Zvolte, jak dlouho má blikat kontrolka e-mailu při přijetí nového e-mailu, nebo zda má kontrolka vůbec blikat.

# Nastavení načítání

Zvolte Nastavení načítání a vyberte z následujících nastavení:

- Načíst zpr. el. pošty (pouze pro poštovní schránky POP3) Zvolte, zda chcete načítat pouze informace ze záhlaví e-mailů, například odesílatele, předmět a datum, nebo celé e-maily anebo e-maily s přílohami.
- **Počet zpráv** Zvolte počet e-mailů, které chcete načíst ze vzdáleného serveru do své schránky.
- Cesta ke složce IMAP4 (pouze pro schránky IMAP4) Definujte cestu k objednávaným složkám.
- Objednání složky (pouze pro schránky IMAP4) Můžete objednat další složky ve vzdálené schránce a načítat obsah z těchto složek.

# Nastavení automatického načítání

Zvolte Automatické načítání a vyberte z následujících nastavení:

- Oznámení el. pošty Zvolte, zda chcete obdržet upozornění na nové e-maily přijaté do vzdálené schránky. Zvolte Vždy zapnuté, chcete-li vždy automaticky načítat nové e-mailové zprávy ze vzdálené schránky, nebo Pouze v dom. síti, chcete-li automaticky načítat nové e-mailové zprávy ze vzdálené schránky pouze když jste ve své domovské síti a např. necestujete.
- Dny načítání Zvolte dny, kdy budou e-maily načítány do přístroje.
- Hodiny načítání Definujte hodiny, mezi kterými budou načítány e-maily.
- Interval načítání Vyberte časový interval mezi načítáním nových e-mailů.

# Textové zprávy

Váš přístroj podporuje odesílání textových zpráv, jejichž počet znaků překračuje limit jediné zprávy. Delší zprávy budou odeslány jako série dvou či více zpráv. Provozovatel může takovou zprávu vyúčtovat odpovídajícím způsobem. Znaky, které používají akcenty nebo jiné značky, a znaky některých jazyků (například čínština), vyžadují více místa, a tím snižují počet znaků, které je možné poslat v jedné zprávě.

V navigačním panelu dopočítává indikátor délky zprávy do 160. Například 10 (2) znamená, že můžete přidat ještě 10 znaků, aby byl text odeslán ve dvou zprávách.

# Psaní a odesílání textových zpráv

Zvolte Menu > Zprávy > Nová zpráva > Zpráva SMS.

- 1. V poli Komu stiskněte joystick a vyberte příjemce ze seznamu Kontakty, nebo ručně zadejte čísla mobilních telefonů příjemců. Zadáváte-li více než jedno číslo, oddělte čísla středníkem.
- 2. Zadejte text zprávy. Pokud chcete použít šablonu, zvolte Volby > Vložit > Šablona.
- 3. Zvolením Volby > Odeslat odešlete zprávu.

# Volby odeslání textových zpráv

Chcete-li nastavit volby odeslání textové zprávy, zvolte Volby > Volby odeslání.

Definujte následující položky:

- Použité střed. zpráv Zvolte středisko zpráv pro odeslání zprávy.
- Kódování znaků Zvolte Omezená podpora, chcete-li použít automatickou konverzi znaků do jiného systému kódování, pokud je k dispozici.
- Přijmout potvrzení Zvolte Ano, pokud chcete, aby vám síť zasílala potvrzení o doručení vašich zpráv (síťová služba).
- Platnost zprávy Zvolte, jak dlouho bude středisko zpráv opakovaně odesílat zprávu, pokud se první pokus nezdaří (síťová služba). Jestliže nebude příjemce dostižen během doby platnosti, bude zpráva ze střediska zpráv odstraněna.
- Zprávu odeslat jako Zkonvertujte zprávu do jiného formátu, například Text, Fax, Paging nebo El. pošta. Tuto možnost změňte pouze tehdy, pokud víte, že středisko zpráv může textové zprávy do těchto jiných formátů konvertovat. Obraťte se na operátora sítě.
- Odp. přes totéž stř. Zvolte, zda má být odpověď odeslána pomocí stejného čísla střediska textových zpráv (síťová služba).

# Odpovídání na přijaté textové zprávy

Chcete-li odpovědět na textovou zprávu, otevřete ji ze složky **Přijaté**. Zvolte **Volby** > **Odpovědět**. Zadejte text zprávy a zvolte **Volby** > **Odeslat**.

Chcete-li zavolat odesílateli textové zprávy, otevřete zprávu ze složky Přijaté a zvolte Volby > Volat.

# Textové zprávy na SIM kartě

Textové zprávy se mohou ukládat na SIM kartu. Než budete moci zobrazit zprávy na SIM kartě, musíte je zkopírovat do složky v přístroji. Po zkopírování zpráv do složky je můžete zobrazit ve složce nebo odstranit ze SIM karty.

Zvolte Volby > Zprávy SIM.

- 1. Zvolením Volby > Označit/Odznačit > Označit nebo Označit vše označte jednotlivé zprávy.
- 2. Zvolte Volby > Kopírovat.
- 3. Vyberte složku a zvolením OK zahajte kopírování.

Chcete-li zobrazit zprávy na SIM kartě, otevřete složku, do které jste zprávy zkopírovali, a otevřete zprávu.

Chcete-li odstranit textovou zprávu ze SIM karty, zvolte zprávu a stiskněte tlačítko Backspace.

# Nastavení textové zprávy

# Zvolte Volby > Nastavení > Zpráva SMS.

Definujte následující položky:

- Střediska zpráv Zobrazte dostupná střediska zpráv pro váš přístroj.
- Použité střed. zpráv Zvolte středisko zpráv pro odeslání zprávy.
- Kódování znaků Zvolte Omezená podpora, chcete-li použít automatickou konverzi znaků do jiného systému kódování, pokud je k dispozici.
- Přijmout potvrzení Zvolte Ano, pokud chcete, aby vám síť zasílala potvrzení o doručení vašich zpráv (síťová služba).
- Platnost zprávy Zvolte, jak dlouho bude středisko zpráv opakovaně odesílat zprávu, pokud se první pokus nezdaří (síťová služba). Jestliže nebude příjemce dostižen během doby platnosti, bude zpráva ze střediska zpráv odstraněna.
- Zprávu odeslat jako Zkonvertujte zprávu do jiného formátu, například Text, Fax, Paging nebo El. pošta. Tuto možnost změňte pouze tehdy, pokud víte, že středisko zpráv může textové zprávy do těchto jiných formátů konvertovat. Obraťte se na operátora sítě.
- Primární připojení Zvolte preferovanou metodu připojení pro odesílání textových zpráv z přístroje.
- Odp. přes totéž stř. Zvolte, zda má být odpověď odeslána pomocí stejného čísla střediska textových zpráv (síťová služba).

# Obrázkové zprávy

**Poznámka:** Funkci obrázkových zpráv je možné použít pouze v případě, že je podporována vaším operátorem sítě nebo poskytovatelem služeb. Přijímat a zobrazovat obrázkové zprávy mohou pouze přístroje, které umožňují funkci obrázkových zpráv.

# Zvolte Menu > Zprávy.

Chcete-li zobrazit obrázkovou zprávu, otevřete zprávu ze složky Přijaté.

Zvolte Volby a vyberte z následujících voleb:

- **Detaily zprávy** Zobrazení informací o zprávě.
- Přesun. do složky Uložení zprávy do jiné složky.
- Přidat do Kontaktů Přidání odesílatele zprávy do kontaktů.
- Hledat Nalezení telefonního Čísla a adresy, které zpráva může obsahovat.

# Předávání obrázkových zpráv dál

Ochrana autorských práv může znemožnit kopírování, upravování, přenášení nebo přeposílání některých obrázků, hudby (včetně vyzváněcích tónů) a dalšího obsahu.

- 1. Ve složce Přijaté otevřete obrázkovou zprávu a zvolte Volby > Poslat dál.
- Do pole Komu zadejte číslo příjemce nebo stiskněte joystick a přidejte příjemce ze seznamu Kontakty. Zadáváte-li více než jedno číslo, oddělte čísla středníkem.
- 3. Zadejte text zprávy. Text může obsahovat 120 znaků. Pokud chcete použít šablonu, zvolte Volby > Vložit > Šablona.
- 4. Chcete-li odeslat zprávu, stiskněte tlačítko Volat.

Sight Tip: Chcete-li odebrat obrázek ze zprávy, zvolte Volby > Odstranit obrázek.

# Multimediální zprávy

Multimediální zpráva (MMS) může obsahovat text a objekty jako jsou obrázky, zvukové klipy a videoklipy.

**Poznámka:** Přijímat a zobrazovat multimediální zprávy mohou pouze přístroje, které mají kompatibilní funkce. Vzhled zprávy se může lišit v závislosti na přijímacím přístroji.

Dříve, než budete moci pomocí svého přístroje odesílat a přijímat multimediální zprávy, musíte definovat nastavení multimediálních zpráv. Přístroj může rozpoznat poskytovatele SIM karty a automaticky nakonfigurovat nastavení multimediálních zpráv. Pokud se tak nestane, obraťte se na svého provozovatele služeb. <u>Viz "Nastavení multimediálních zpráv", s. 28.</u>

# Vytváření a odesílání multimediálních zpráv

Výchozí nastavení pro službu multimediálních zpráv je standardně zapnuto.

Zvolte Nová zpráva > Multimed. zpráva.

Ochrana autorských práv může znemožnit kopírování, upravování, přenášení nebo přeposílání některých obrázků, hudby (včetně vyzváněcích tónů) a dalšího obsahu.

- 1. V poli Komu stiskněte joystick a vyberte příjemce ze seznamu Kontakty, nebo ručně zadejte čísla mobilních telefonů nebo emailové adresy příjemců.
- 2. Do pole Předmět zadejte předmět zprávy. Chcete-li změnit viditelná pole, zvolte Volby > Pole adresy.
- Zadejte text zprávy a zvolte Volby > Vložit objekt, chcete-li přidat mediální objekty. Můžete přidávat objekty jako je Fotografie, Zvukový klip nebo Videoklip.

Bezdrátová síť může omezit velikost zpráv MMS. Pokud vložený obrázek překročí limit, přístroj jej může zmenšit, aby jej bylo možné poslat v MMS.

- 4. Každý snímek zprávy může obsahovat pouze jeden videoklip nebo zvukový klip. Chcete-li přidat do zprávy další snímky, zvolte Volby > Vložit > Posunout. Chcete-li změnit pořadí snímků ve zprávě, zvolte Volby > Přesunout.
- 5. Chcete-li před odesláním multimediální zprávy zobrazit její náhled, zvolte Volby > Náhled.

6. Multimediální zprávu odešlete stisknutím joysticku.

Sigent Tip: Multimediální zprávy můžete rovněž přímo vytvářet v několika aplikacích, například Kontakty a Galerie.

Chcete-li odstranit objekt z multimediální zprávy, zvolte Volby > Odebrat přílohu.

# Volby odeslání multimediálních zpráv

Zvolte Volby > Volby odeslání a vyberte z následujících možností:

- **Příjmout potvrzení** Zvolte **Ano**, pokud chcete obdržet oznámení, že zpráva byla úspěšně doručena příjemci. Doručení zprávy o doručení multimediální zprávy odeslané na e-mailovou adresu nemusí být možné.
- Platnost zprávy Zvolte, jak dlouho se má středisko zpráv pokoušet odesílat zprávu. Pokud příjemce zprávy nelze zastihnout
  ve stanovené lhůtě, zpráva je ze střediska multimediálních zpráv odstraněna. Síť musí tuto funkci podporovat. Maximální
  doba je maximální doba, kterou síť povoluje.

# Vytváření prezentací

Zvolte Nová zpráva > Multimed. zpráva.

- 1. V poli Komu stiskněte joystick a vyberte příjemce ze seznamu Kontakty, nebo ručně zadejte čísla mobilních telefonů nebo emailové adresy příjemců.
- 2. Zvolte Volby > Vytvořit prezentaci a zvolte šablonu prezentace.

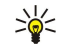

**Tip:** Šablona může definovat, jaké mediální objekty můžete do prezentace zahrnout, kde se zobrazí a jaké efekty se zobrazí mezi obrázky a snímky.

- 3. Přejděte na oblast textu a zadejte text.
- 4. Chcete-li vkládat do prezentace obrázky, zvuk, videoklipy nebo poznámky, přejděte na oblast příslušného objektu a zvolte Volby > Vložit.

- 5. Pro přidání snímků zvolte  $\ensuremath{\textit{Vložit}}\xspace > \ensuremath{\textit{Nový snímek}}\xspace.$
- 6. Zvolte Volby a vyberte z následujících voleb:
- Náhled Můžete zobrazit, jak bude multimediální prezentace vypadat po otevření. Multimediální prezentace lze zobrazit pouze v kompatibilních přístrojích, které podporují prezentace. V různých přístrojích se mohou zobrazit různě.
- Nastavení pozadí Můžete vybrat barvu pozadí prezentace a obrázky na pozadí pro různé snímky.
- Nastavení efektů Můžete vybrat efekty zobrazované mezi obrázky nebo snímky.

Multimediální prezentace nelze vytvářet, pokud je **Režim vytváření MMS** nastaven na hodnotu **Omezený**. Chcete-li změnit **Režim vytváření MMS**, zvolte **Zprávy** > **Volby** > **Nastavení** > **Multimediální zpráva**.

Dostupné možnosti se mohou lišit.

Chcete-li odeslat multimediální prezentaci, stiskněte joystick.

Sight Tip: Chcete-li uložit zprávu do složky Koncepty, aniž byste ji odeslali, zvolte Hotovo.

# Příjem multimediálních zpráv a odpovědi na ně

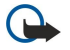

**Důležité:** Objekty multimediální zprávy mohou obsahovat viry nebo mohou být jinak škodlivé pro váš přístroj nebo PC. Neotevírejte přílohu, pokud si nejste jisti spolehlivostí odesílatele.

Dříve, než budete moci pomocí svého přístroje odesílat a přijímat multimediální zprávy, musíte definovat nastavení multimediálních zpráv. Přístroj může rozpoznat poskytovatele SIM karty a automaticky nakonfigurovat nastavení multimediálních zpráv. Pokud se tak nestane, obraťte se na svého provozovatele služeb. <u>Viz "Nastavení multimediálních zpráv", s. 28.</u>

Přijmete-li multimediální zprávy obsahující objekty, které váš přístroj nepodporuje, nebudete je moci otevřít.

- 1. Chcete-li odpovědět na multimediální zprávu, otevřete ji ze složky Přijaté a zvolte Volby > Odpovědět.
- 2. Zvolte Volby > Odesílateli, chcete-li odpovědět odesílateli multimediální zprávou, nebo Volby > Přes SMS, pokud chcete odpovědět odesílateli textovou zprávou.

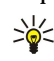

**Tip:** Chcete-li do odpovědi přidat příjemce, zvolte **Volby** > **Přidat příjemce** a vyberte příjemce zprávy ze seznamu kontaktů, nebo zadejte telefonní čísla nebo e-mailové adresy příjemců ručně do pole **Komu**.

3. Zadejte text zprávy a odešlete ji stisknutím joysticku.

# Zobrazování prezentací

Otevřete složku **Přijaté**, přejděte na multimediální zprávu obsahující prezentaci a stiskněte joystick. Přejděte na prezentaci a stiskněte joystick.

Chcete-li prezentaci pozastavit, stiskněte libovolnou výběrovou klávesu pod displejem.

- Po pozastavení prezentace nebo po dokonČení přehrávání zvolte Volby a vyberte z následujících možností:
- Otevřít odkaz Můžete otevřít webový odkaz a procházet webové stránky.
- Aktivovat rolování Můžete posouvat text nebo obrázky, které se nevejdou na displej.
- Pokračovat Pokračujte v přehrávání prezentace.
- Přehrát Opakované přehrání prezentace od začátku.
- Hledat Můžete najít telefonní čísla a e-mailové nebo webové adresy, které může prezentace obsahovat. Tato čísla a adresy můžete použít například k volání, odesílání zpráv nebo vytváření záložek.

Dostupné možnosti se mohou lišit.

# Zobrazování mediálních objektů

Otevřete Přijaté, přejděte na přijatou multimediální zprávu a stiskněte joystick. Zvolte Volby > Objekty.

Pokud chcete zobrazit nebo přehrát mediální objekt, přejděte na něj a stiskněte joystick.

Mediální objekty a přílohy zpráv mohou obsahovat viry nebo jiný škodlivý software. Neotevírejte žádné objekty nebo přílohy, pokud si nejste jisti důvěryhodností odesílatele.

Chcete-li odeslat mediální objekt do kompatibilních zařízení, přejděte na něj a zvolte Volby > Odeslat.

Tip: Jestliže přijmete multimediální zprávy obsahující mediální objekty, které váš přístroj nedokáže otevřít, můžete tyto objekty poslat do jiného zařízení, například do počítače.

Sigen Tip: Mezi oblastmi objektů můžete přecházet stisknutím joysticku nahoru a dolů.

# Zobrazení a uložení multimediálních příloh

Chcete-li zobrazit multimediální zprávu jako úplnou prezentaci, otevřete zprávu a zvolte Volby > Přehrát prezentaci.

Tip: Pokud jste vybrali v multimediální zprávě multimediální objekt, můžete ho zobrazit nebo přehrát zvolením Zobrazit fotografii, Přehrát zvuk. klip nebo Přehrát videoklip.

Chcete-li zobrazit název a velikost přílohy, otevřete zprávu a zvolte Volby > Objekty.

Chcete-li uložit multimediální objekt, zvolte Volby > Objekty, zvolte objekt a zvolte Volby > Uložit.

# Nastavení multimediálních zpráv

Zvolte Volby > Nastavení > Multimediální zpráva.

Definujte následující nastavení:

- Velikost fotografie Zvolte Malá nebo Velká, chcete-li změnit velikost obrázků v multimediálních zprávách. Zvolte Originální, pokud chcete zachovat původní velikost obrázků v multimediálních zprávách.
- Režím vytváření MMS Zvolte Omezený, pokud chcete, aby přístroj neumožnil vkládat do multimediálních zpráv obsah, který by nemusel být podporován sítí nebo zařízením příjemce. Chcete-li být upozorňováni na vkládání takového obsahu, zvolte S průvodcem. Pokud chcete vytvořit multimediální zprávu bez omezení typu přílohy, zvolte Volný. Pokud zvolíte Omezený, nebude možné vytvářet multimediální prezentace.
- Použitý přístup. bod Zvolte výchozí přístupový bod pro připojení ke středisku multimediálních zpráv. Pokud byl v přístroji výchozí přístupový bod přednastaven provozovatelem služby, možná jej nebudete moci změnit.
- Načítání multimédií Zvolte Vždy automatické, chcete-li vždy automaticky přijímat multimediální zprávy, Aut. v dom. síti, chcete-li obdržet upozornění na novou multimediální zprávu, kterou můžete načíst ze střediska zpráv (např. pokud cestujete v zahraničí a jste mimo domovskou síť), Manuální, chcete-li načítat multimediální zprávy ze střediska zpráv ručně, nebo Vypnuto, jestliže chcete zakázat příjem libovolných multimediálních zpráv.
- Povolit anon. zprávy Zvolte, zda chcete přijímat zprávy od neznámých odesílatelů.
- Přijmout reklamu Zvolte, zda chcete přijímat zprávy označené jako reklamní.
- **Přijmout potvrzení** Zvolte **Ano**, má-li se v protokolu zobrazit stav odeslané zprávy (síťová služba). Doručení zprávy o doručení multimediální zprávy odeslané na e-mailovou adresu nemusí být možné.
- Odepřít odesl. potvrz. Zvolte Ano, nechcete-li z přístroje odesílat potvrzení o doručení přijatých multimediálních zpráv.
- Platnost zprávy Zvolte, jak dlouho se má středisko zpráv pokoušet odesílat zprávu (síťová služba). Pokud příjemce zprávy nelze zastihnout ve stanovené lhůtě, zpráva je ze střediska multimediálních zpráv odstraněna. Maximální doba je maximální doba, kterou síť povoluje.

# Chat

#### Zvolte Menu > Připojení > Chat.

Chat (síťová služba) umožňuje konverzovat s ostatními uživateli pomocí okamžitých zpráv a připojovat se do diskusních fór (skupin chatu) se specifickými tématy. Různí provozovatelé služeb provozují servery chatu, ke kterým se můžete po zaregistrování služby chat přihlásit. Podpora funkcí se může u různých provozovatelů služby lišit.

Pokud není u vašeho poskytovatele bezdrátových služeb chat k dispozici, nemusí se zobrazit v menu přístroje. Další informace o přihlášení ke službě chatu a o cenách služby získáte u svého provozovatele služeb. Další informace o dostupnosti nastavení služby chatu získáte u operátora sítě, provozovatele služby nebo prodejce.

Nastavení můžete přijmout ve speciální textové zprávě od operátora sítě nebo provozovatele služby, který službu chatu nabízí. Nastavení pro přístup ke službě, kterou chcete použít, musíte uložit. Nastavení můžete také zadat i ručně.

# Připojení k serveru chatu

Chcete-li konverzovat s uživatelem nebo uživateli chatu a zobrazit a upravit kontakty chatu, musíte se přihlásit k serveru chatu. Otevřete Chat a zvolte Volby > Přihlášení. K přihlášení zadejte uživatelské ID a heslo a stiskněte joystick. Uživatelské jméno, heslo a další nastavení pro přihlášení můžete obdržet od provozovatele služby při registraci služby.

Tip: Chcete-li, aby se aplikace chatu při spuštění automaticky přihlásila k serveru, zvolte Volby > Nastavení > Nastavení serveru > Typ přihl. k chatu > Při spuštění aplik.

# Hledání uživatelů nebo skupin chatu

Chcete-li hledat uživatele chatu a uživatelská ID, zvolte Kontakty chatu > Volby > Nový kontakt chatu > Hledat. Můžete hledat v položkách Jméno uživatele, ID uživatele, Telefonní Číslo a Adresa el. pošty.

Chcete-li hledat skupiny chatu a skupinová ID, zvolte Skupiny chatu > Volby > Hledat. Můžete hledat v položkách Název skupiny, Téma a Členové (ID uživatele).

Přejděte na nalezeného uživatele nebo skupinu chatu a zvolte Volby a vyberte z následujících možností:

• Nové hledání — Další hledání.

Copyright © 2006 Nokia. All Rights Reserved.

- Další výsledky Zobrazení zbývajících nalezených uživatelů nebo skupin chatu (pokud jsou).
- Předchozí výsledky Zobrazení uživatelů nebo skupin chatu nalezených v předchozím hledání.
- Otevřít konverzaci Zahájení konverzace s uživatelem, který je online.
- Přid. do kont. chatu Uložení uživatele do jednoho ze seznamů kontaktů chatu.
- Poslat pozvánku Pozvání uživatele chatu do skupiny chatu.
- Volby blokování Zamezení nebo povolení příjmu zpráv od uživatele chatu.
- **Připojit** Připojení ke skupině chatu.
- Uložit Uložení skupiny.

#### Konverzace s jedním uživatelem chatu

V zobrazení **Konverzace** je uveden seznam jednotlivých účastníků konverzace, se kterými právě konverzujete. Veškeré probíhající konverzace jsou automaticky ukončeny po ukončení aplikace Chat.

Chcete-li zobrazit konverzaci, přejděte na účastníka a stiskněte joystick.

Pro pokračování v konverzaci zadejte zprávu a stiskněte joystick.

Pro návrat do seznamu konverzací bez ukončení konverzace zvolte **Zpět**. Chcete-li zavřít konverzaci, zvolte **Volby** > **Ukončit** konverzaci.

Chcete-li zahájit novou konverzaci, zvolte Volby > Nová konverzace. Můžete zahájit novou konverzaci s jiným kontaktem, i když jste právě uprostřed jiné aktivní konverzace. Nemůžete však navázat dvě aktivní konverzace s jedním kontaktem.

Chcete-li vložit obrázek do zprávy chatu, zvolte Volby > Poslat fotografii a zvolte obrázek, který chcete poslat.

Chcete-li uložit účastníka konverzace do kontaktů chatu, zvolte Volby > Přid. do kont. chatu.

Chcete-li uložit konverzaci v zobrazení konverzace, zvolte Volby > Zaznamenat chat. Konverzace bude uložena jako textový soubor, který lze otevřít a zobrazit v aplikaci Poznámky.

Chcete-li odesílat automatické odpovědi na příchozí zprávy, zvolte Volby > Zapnout aut. odpov.. Zprávy můžete i nadále přijímat.

#### Skupiny chatu

V zobrazení Skupiny chatu je uveden seznam skupin chatu, které jste uložili, nebo ke kterým jste právě připojeni.

Položka Skupiny chatu je dostupná pouze tehdy, pokud jste se po otevření aplikace Chat přihlásili k serveru chatu a server podporuje skupiny chatu.

Chcete-li vytvořit skupinu chatu, zvolte Volby > Vytv. novou skupinu.

Chcete-li se připojit ke skupině chatu nebo pokračovat ve skupinové konverzaci, přejděte na skupinu a stiskněte joystick. Zadejte zprávu a odešlete ji stisknutím tlačítka Volat.

Chcete-li se připojit ke skupině chatu, která není v seznamu, ale znáte její ID, zvolte Volby > Připoj. k nové skup.

Chcete-li opustit skupinu chatu, zvolte Volby > Opustit skup. chatu.

Můžete také zvolit Volby a vybírat následující položky:

- Skupina Zvolte Uložit, chcete-li uložit skupinu do skupin chatu, Zobrazit účastníky, chcete-li zobrazit aktuální členy skupiny, nebo Nastavení, chcete-li upravit nastavení skupiny. Tuto možnost můžete zobrazit pouze tehdy, pokud máte oprávnění k úpravám skupiny.
- Přihlášení Připojte se k serveru chatu, jestliže jste se nepřihlásili při otevření aplikace.
- Odhlášení Odpojte se od serveru chatu.
- Nastavení Upravte nastavení aplikace chatu nebo serveru.

Chcete-li odebrat skupinu chatu, stiskněte tlačítko Backspace.

#### Skupinové konverzace

Chcete-li se připojit ke konverzaci, zvolte skupinu.

Zvolte Volby a vyberte z následujících voleb:

- Vložit smajlík Přidejte do zprávy smajlíka.
- Poslat soukr. zpr. Odešlete soukromou zprávu jednomu nebo několika členům skupiny chatu (ne ale všem).
- Odpovědět Odešlete zprávu pouze odesílateli otevřené zprávy.
- Poslat dál Předejte otevřenou zprávu dál jiné skupině nebo kontaktu chatu.
- Poslat pozvánku Pozvěte uživatele chatu, aby se připojil ke skupině.
- Opustit skup. chatu Ukončete relaci chatu ve skupině.
- Skupina Žvolte Uložit, chcete-li uložit skupinu do skupin chatu, Zobrazit účastníky, chcete-li zobrazit aktuální členy skupiny, nebo Nastavení, chcete-li upravit nastavení skupiny. Tuto možnost můžete zobrazit pouze tehdy, pokud máte oprávnění k úpravám skupiny.
- Zaznamenat chat Uložte kopii skupinové konverzace.

Chcete-li odeslat zprávu, zadejte zprávu a stiskněte tlačítko Volat.

# Nastavení skupiny chatu

# Zvolte Skupiny chatu > Volby > Skupina > Nastavení.

Nastavení skupiny chatu můžete upravovat pouze tehdy, pokud máte oprávnění k úpravám skupiny.

Vyberte z následujících nastavení:

- Název skupiny: Zadejte název skupiny chatu.
- D skupiny ID skupiny se vytváří automaticky a nelze ho doplnit nebo změnit.
- Téma skupiny Zadejte téma skupinové konverzace.
- Pozdrav Zadejte pozdrav uživatelům chatu, který je uvítá při připojení ke skupině.
- Velikost skupiny Zadejte maximální počet uživatelů chatu, kteří se mohou připojit ke skupině.
  Povolit hledání Zvolte, zda uživatelům chatu umožnit najít skupinu pomocí vyhledávání.
- Oprávnění úprav Chcete-li poskytnout oprávnění k úpravám skupiny dalším členům skupiny, zvolte Zvolené > Volby > Přidat editor. Uživatelé chatu s oprávněním k úpravám mohou upravovat nastavení skupiny a zvát ostatní uživatele k připojení ke skupině nebo jim to zakazovat.
- <u>Členové skupiny</u> Chcete-li skupinu uzavřít a povolit připojení ke skupině pouze vybraným uživatelům chatu, zvolte Pouze zvolení > Volby > Přidat člena.
- Seznam nežádoucích Pokud chcete některým uživatelům chatu zabránit připojit se ke skupině, zvolte Volby > Přid. do sez. nežád..
- Povolit soukr. zprávy Jestliže chcete zabránit členům skupiny, aby si vzájemně posílali soukromé zprávy, zvolte Ne.

# Oprávnění k úpravám skupiny

Chcete-li členům skupiny chatu udělit oprávnění k úpravám nebo jim je odebrat, přejděte na skupinu chatu a zvolte Volby > Skupina > Nastavení > Oprávnění úprav > Zvolené.

Tip: Uživatelé chatu s oprávněním k úpravám mohou upravovat nastavení skupiny a zvát ostatní uživatele k připojení 201 ke skupině nebo jim to zakazovat.

Pokud chcete udělit členům oprávnění k úpravám skupiny, zvolte Volby > Přidat editor a vyberte z následujících možností:

- Z kontaktů chatu Přidejte jeden nebo několik kontaktů chatu.
- Zadat ID uživatele Zadejte ID uživatele chatu.

Chcete-li odebrat oprávnění k úpravám členovi skupiny, zvolte Volby > Odebrat.

# Vyloučení ze skupin

Přejděte pomocí joysticku na skupinu chatu a zvolte Volby > Skupina > Nastavení > Seznam nežádoucích.

Pokud chcete uživatelům chatu zabránit připojit se ke skupině, zvolte Volby > Přid. do sez. nežád. a vyberte z následujících možností:

- Z kontaktů chatu Zakažte jeden nebo několik kontaktů chatu.
- Zadat ID uživatele Zadejte ID uživatele chatu.

Chcete-li povolit vyloučenému uživateli připojit se ke skupině, zvolte Volby > Odebrat.

# Kontakty chatu

Po dokončení přihlášení ke službě chatu se automaticky načte váš seznam kontaktů pro provozovatele služby. Pokud není seznam kontaktů k dispozici, vyčkejte několik minut a zkuste načíst seznam kontaktů ručně.

Tip: Stav online je označen indikátorem u jména kontaktu. \*

Chcete-li vytvořit kartu kontaktu chatu, zvolte Volby > Nový kontakt chatu. Zadejte ID uživatele a přezdívku a zvolte Hotovo. ID uživatele může obsahovat až 50 znaků a provozovatel služby může vyžadovat, aby mělo formát jmenouzivatele@domena.cz. Přezdívka je nepovinná.

Chcete-li zobrazit jiný seznam kontaktů chatu, zvolte Volby > Změnit sezn. kont.

Přejděte pomocí joysticku na kontakt chatu, zvolte Volby a vyberte z následujících možností:

- Otevřít konverzaci Zahájení nebo pokračování v chatu s kontaktem.
- Detaily kontaktu Zobrazení karty kontaktu.
- Volby úprav Můžete upravit nebo odstranit kartu kontaktu, přesunout ji do jiného seznamu kontaktů nebo obdržet upozornění, pokud se změní stav online kontaktu.
- Patří do skupin Zobrazte skupiny chatu, ke kterým je kontakt připojen.
- Nový seznam kontaktů Vytvořte seznam kontaktů pro specifickou skupinu kontaktů chatu.
- Akt. dostup. uživat. Aktualizujte stav online kontaktů chatu.
- Volby blokování Můžete zamezit nebo povolit příjem zpráv od kontaktu.
- Přihlášení Připojte se k serveru chatu, jestliže jste se nepřihlásili při otevření aplikace.

- Odhlášení Odpojte se od serveru chatu.
- Nastavení Upravte nastavení aplikace chatu nebo serveru.

Dostupné možnosti se mohou lišit.

Chcete-li odstranit kontakt chatu, stiskněte tlačítko Backspace.

# Blokované kontakty

# Zvolte Kontakty chatu > Volby > Volby blokování > Zobr. seznam blok.

Chcete-li najít blokovaného uživatele chatu, zadejte první písmena jména uživatele. Zobrazí se seznam jmen shodných se zadáním.

Chcete-li povolit příjem zpráv od blokovaného uživatele chatu, zvolte Volby > Odblokovat.

Pokud chcete zabránit příjmu zpráv od ostatních uživatelů chatu, zvolte Volby > Blok. nové kontakty. Vyberte uživatele chatu v kontaktech chatu nebo zadejte ID uživatele.

# Zobrazování pozvánek

Zvolte Konverzace. Přejděte na pozvánku a stiskněte joystick.

Zvolte Volby a vyberte z následujících voleb:

- Připojit Můžete se připojit ke skupině chatu.
- Odmítnout Můžete odmítnout pozvánku a odeslat zprávu jejímu odesílateli.
- Odstranit Odstraňte pozvánku.
- Volby blokování Můžete zabránit příjmu pozvánek od daného odesílatele.

# Zaznamenané chaty

Chcete-li zobrazit zaznamenanou konverzaci, zvolte Zaznam. konv., přejděte na konverzaci a stiskněte joystick.

Můžete také přejít na zaznamenanou konverzaci a zvolit Volby a vybrat z následujících možností:

- Odeslat Můžete odeslat relaci chatu do kompatibilního zařízení.
- Přihlášení Připojte se k serveru chatu, jestliže jste se nepřihlásili při otevření aplikace. Odpojit přístroj můžete zvolením Odhlášení.
- Nastavení Upravte nastavení aplikace chatu nebo serveru.

Chcete-li odstranit konverzaci chatu, stiskněte tlačítko Backspace.

# Nastavení

# Zvolte Volby > Nastavení > Nastavení chatu.

Vyberte z následujících nastavení:

- Použít přezdívku Chcete-li změnit jméno, kterým se identifikujete ve skupinách chatu, zvolte Ano.
- Povolit zprávy od Zvolte, zda chcete přijímat zprávy chatu ode všech ostatních uživatelů chatu, pouze od svých kontaktů chatu nebo nechcete zprávy přijímat vůbec.
- **Povolit pozvánky od** Zvolte, zda chcete přijímat pozvánky do skupin chatu ode všech ostatních uživatelů chatu, pouze od svých kontaktů chatu nebo nechcete pozvánky přijímat vůbec.
- Rychl. posuvu zpráv Pokud chcete snížit či zvýšit rychlost zobrazování nových zpráv, stiskněte joystick doleva nebo doprava.
- Radit kontakty chatu Zvolte, zda chcete zobrazit seznam kontaktů chatu v abecedním pořadí nebo podle stavu online.
- Aktualiz. dostupnosti Pokud chcete aktualizovat stav online kontaktů chatu automaticky, zvolte Automatická.
- Offline kontakty Zvolte, zda mají být v seznamu kontaktů chatu zobrazeny kontakty v režimu offline.

Nastavení, která lze upravovat, se mohou lišit. Podrobnější informace získáte u svého provozovatele služeb.

#### Nastavení serveru chatu

#### Zvolte Volby > Nastavení > Nastavení serveru.

Přejděte pomocí joysticku na následující možnosti a stisknutím joysticku nakonfigurujte server chatu:

- Servery Přidejte nové, upravte nebo odstraňte servery.
- Výchozí server Změňte server, ke kterému se váš přístroj automaticky přihlašuje, přejděte na požadovaný server a stiskněte joystick.
- Typ přihl. k chatu Chcete-li automaticky navázat připojení mezi přístrojem a výchozím serverem, zvolte Automatické. Zvolte Aut. v domov. síti, chcete-li automatizovat připojení, pokud jste v domovské síti. Zvolte Při spuštění aplik., chcete-li se při spuštění aplikace Chat připojit k serveru. Zvolte Manuální, chcete-li mít možnost připojit se k serveru ručně kdykoli.

# Speciální zprávy

Váš přístroj může přijímat různé druhy zpráv obsahujících data:

- Logo operátora Chcete-li uložit logo, zvolte Volby > Uložit.
- Vyzváněcí tón Chcete-li uložit vyzváněcí tón, zvolte Volby > Uložit.
- Konfigurační zpráva V konfigurační zprávě můžete obdržet nastavení od operátora sítě, provozovatele služby nebo oddělení IT vaší společnosti. Chcete-li přijmout nastavení, otevřete zprávu a zvolte Volby > Uložit vše.
- Oznámení el. pošty Zpráva oznamuje počet nových e-mailů ve vzdálené schránce. Podrobnější upozornění může obsahovat detailnější informace.

# Odesílání příkazů služby

Můžete odeslat provozovateli služby zprávu s žádostí o službu a požadovat aktivaci určitých síťových služeb.

Chcete-li odeslat poskytovateli služby žádost o službu, zvolte Volby > Příkaz služby. Zadejte žádost o službu jako textovou zprávu a zvolte Volby > Poslat.

# 5. Volání

I když je přístroj zamknutý, je možné uskutečnit hovory na oficiální čísla tísňových linek naprogramovaná v přístroji.

V profilu offline může vzniknout potřeba zadat zamykací kód a změnit profil přístroje na profil umožňující volání, aby bylo možné uskutečnit jakákoli volání včetně tísňových volání.

Pro uskutečnění a příjem hovorů musí být přístroj zapnutý, musí v něm být nainstalována platná SIM karta a musí se nacházet v oblasti služeb celulární sítě. Připojení GPRS je během hlasových hovorů přidrženo, pokud síť nepodporuje duální přenosový režim, nebo pokud nemáte USIM kartu a jste v oblasti pokrytí sítě UMTS.

Zadejte telefonní číslo včetně směrového čísla a stiskněte tlačítko Volat. Pokud zadáte nesprávný znak, stiskněte tlačítko Backspace.

**Tip:** Při mezinárodních hovorech zadejte znak +, který nahrazuje mezinárodní přístupový kód, a zadejte kód země, směrové Číslo (pokud je to nutné, vynechejte úvodní 0) a telefonní Číslo.

Chcete-li ukončit hovor nebo pokus o volání, stiskněte tlačítko Konec.

Chcete-li volat s využitím uložených kontaktů, stiskněte v pohotovostním režimu Kontakty. Zadejte první písmena jména, přejděte na jméno a stiskněte tlačítko Volat. <u>Viz "Kontakty", s. 39.</u>

Stisknutím tlačítka Volat zobrazíte až 20 čísel, která jste naposledy volali nebo se pokoušeli volat. Přejděte na požadované číslo nebo jméno a stisknutím tlačítka Volat zavolejte dané číslo. <u>Viz "Protokol", s. 35.</u>

K nastavení hlasitosti aktivního hovoru použijte tlačítka hlasitosti.

Když otevřete kryt přístroje během hovoru, aktivujete reproduktor.

Chcete-li volat v pohotovostním režimu hlasovou schránku (služba sítě), stiskněte a podržte tlačítko 1, nebo stiskněte tlačítko 1 a potom tlačítko Volat.

# Zrychlená volba

Zrychlená volba umožňuje volat stisknutím a podržením tlačítka s Číslem.

Před použitím zrychlené volby zvolte Menu > Nástroje > Nastavení > Hovor > Zrychlená volba > Zapnutá.

Chcete-li přiřadit tlačítko s číslem telefonnímu číslu, zvolte Menu > Nástroje > Zrychlená volba. Přejděte na na displeji na tlačítko s číslem (2 až 9) a zvolte Volby > Přiřadit. Zvolte požadované číslo v adresáři Kontakty.

Chcete-li odebrat telefonní číslo přiřazené tlačítku s číslem, přejděte na tlačítko zrychlené volby a zvolte Volby > Odstranit.

Chcete-li změnit telefonní číslo přiřazené tlačítku s číslem, přejděte na tlačítko zrychlené volby a zvolte Volby > Změnit.

# Přijetí hovoru

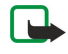

**Poznámka:** Skutečná částka za hovory a služby uvedená na faktuře od vašeho provozovatele síťových služeb se může lišit v závislosti na službách sítě, zaokrouhlování, daních atd.

Chcete-li přijmout hovor, stiskněte tlačítko Volat.

Chcete-li odmítnout hovor, stiskněte tlačítko Konec.

Chcete-li namísto přijetí hovoru ztlumit vyzváněcí tón, zvolte Ticho.

Chcete-li během hovoru přijmout nový hovor, když je aktivována funkce Čekání hovoru, stiskněte tlačítko Volat. První hovor je přidržen. Chcete-li aktivní hovor ukončit, stiskněte tlačítko Konec.

# Volby v průběhu hovoru

Zvolte Volby, chcete-li zobrazit během hovoru následující volby:

- Ticho Můžete poslouchat aktivní konverzaci, ale ostatní účastníci hovoru neuslyší váš hlas.
- Nahlas Ostatní účastníci hovoru vás opět uslyší.
- Odpojit Odpojení účastníka od aktivního hovoru.
- Ukončit aktiv. hovor Ukončení aktivního hovoru.
- Menu Zobrazení menu aplikací v přístroji.
- Do pořadí Přidržení aktivního hovoru.
- Přijmout Konec držení aktivního hovoru.
- Nový hovor Nový hovor v průběhu hovoru, pokud je k dispozici konferenční volání (síťová služba).
- Přijmout Příjem příchozího hovoru během hovoru, pokud je aktivována služba Čekání hovoru.
- Odmítnout Odmítnutí příchozího hovoru během hovoru, pokud je aktivována služba Čekání hovoru.
- Zamkn. klávesnici Zamknutí klávesnice přístroje v průběhu hovoru.
- Konference Umožňuje spojit aktivní a držený hovor do konferenčního hovoru (služba sítě).

#### Volání

- Soukromě Umožňuje v průběhu konferenčního hovoru soukromou konverzaci se zvoleným účastníkem (služba sítě).
- Přepnout Umožňuje přepínat mezi aktivním a drženým hovorem (služba sítě).
- Odeslat DTMF Umožňuje odeslání sekvencí kmitočtových tónů DTMF (dual tone multi-frequency), například hesel. Zadejte řetězec tónů DTMF nebo jej vyhledejte v seznamu Kontakty a zvolte DTMF.
- Přepojit Připojte držený hovor k aktivnímu hovoru a odpojte vlastní hovor (síťová služba).

Dostupné možnosti se mohou lišit.

# Přesměrování hovorů

#### Zvolte Menu > Nástroje > Nastavení > Přesměr. hov.

Přesměrujte příchozí hovory do hlasové schránky nebo na jiné telefonní číslo. Podrobnosti získáte u svého provozovatele služeb.

1. Vyberte z následujících možností typ hovoru:

- Hlasové hovory Příchozí hlasové hovory
- Dat. vol. a videohov. Příchozí datová volání a videohovory
- Faxová volání Příchozí faxová volání

2. Vyberte jednu z následujících možností přesměrování hovorů:

- Všechny hlas. hov., Vš. dat. vol. a videoh. nebo Všechna faxová volání. Přesměrování všech příchozích hlasových hovorů, datových volání, videohovorů a faxových volání.
- Je-li obsazeno Přesměrování příchozích hovorů v okamžiku, kdy probíhá aktivní hovor.
- **Pokud nepřijímá** Přesměrování příchozích hovorů poté, co přístroj zvoní po zadanou dobu. V poli **Prodleva:** definujte dobu, po kterou necháte přístroj zvonit, než bude hovor přesměrován.
- Je-li mimo dosah Přesměrování hovorů v případě, kdy je přístroj vypnutý nebo mimo pokrytí sítě.
- Není-li dostupný Aktivace tří posledních nastavení současně. Touto možností přesměrujete hovory, když je přístroj obsazen, neodpovídá nebo je mimo dosah.

# 3. Zvolte Aktivovat.

Chcete-li zkontrolovat aktuální stav přesměrování, přejděte na možnost přesměrování a zvolte Volby > Ověřit stav.

Chcete-li ukončit přesměrování hlasových hovorů, přejděte na možnost přesměrování a zvolte Volby > Zrušit.

# Blokování hovorů

Funkce blokování hovorů a přesměrování hovorů nemohou být aktivní současně.

I když jsou hovory blokovány, je možné uskutečnit hovory na některá oficiální čísla tísňových linek.

Zvolte Menu > Nástroje > Nastavení > Blok. hovorů.

Hovory, které lze uskutečňovat či přijímat pomocí přístroje, lze blokovat (síťová služba). Chcete-li změnit nastavení, musíte od poskytovatele služby získat heslo pro blokování. Blokování hovorů ovlivňuje všechny hovory včetně datových volání.

Chcete-li blokovat hovory, zvolte Blok. celul. volání a vyberte z následujících možností:

- Odchozí hovory Zabráníte telefonování z přístroje.
- Příchozí hovory Blokování příchozích hovorů.
- Mezinárodní hovory Zabráníte volání do cizích zemí nebo oblastí.
- Přích. hov. v zahr. Blokování příchozích hovorů, pokud jste mimo domovskou zemi.

• Mez. hov. kromě domů – Zabráníte volání do cizích zemí nebo oblastí, ale povolíte volání do domovské země.

Chcete-li zkontrolovat stav blokování hlasových hovorů, přejděte na možnost blokování a zvolte Volby > Ověřit stav.

Chcete-li ukončit všechna blokování hlasových hovorů, přejděte na možnost blokování a zvolte Volby > Zrušit všechna blok.

# Blokování síťových volání

Chcete-li blokovat síťová volání, zvolte Menu > Nástroje > Nastavení > Blok. hovorů > Blok. intern. volání.

Chcete-li odmítnout síťová volání od anonymních volajících, zvolte Anonymní volání > Zapnuto.

# Odesílání kmitočtových tónů DTMF

Chcete-li během aktivního hovoru zkontrolovat svou hlasovou schránku nebo využít jinou automatickou telefonní službu, můžete odeslat kmitočtové tóny DTMF (dual tone multi-frequency).

Chcete-li odeslat sekvenci kmitočtových tónů DTMF, zavolejte a počkejte, až druhá strana přijme hovor. Zvolte Menu > Volby > Odeslat DTMF. Zadejte sekvenci tónů DTMF nebo zvolte předdefinovanou sekvenci.

Chcete-li připojit sekvence tónů DTMF ke kontaktním kartám, zvolte <u>Menu</u> > <u>Kontakty</u>. Otevřete kontakt a zvolte <u>Volby</u> > <u>Upravit</u> > <u>Volby</u> > <u>Přidat detail</u> > <u>DTMF</u>. Zadejte sekvenci tónů. Stisknete-li třikrát tlačítko \*, vložíte **p**, přibližně 2sekundovou

#### Volání

pauzu před nebo mezi tóny DTMF. Zvolte **Hotovo**. Chcete-li nastavit přístroj tak, aby odesílal tóny DTMF pouze pokud během hovoru zvolíte **Odeslat DTMF**, vložte **w** čtyřnásobným stisknutím tlačítka \*.

# ■ Videohovory

Aby bylo možné uskutečnit videohovor, musíte být v místě s pokrytím sítě UMTS. Informace o dostupnosti a objednání služeb videohovoru získáte od operátora sítě nebo provozovatele služby. Během hovoru můžete do kompatibilního mobilního telefonu příjemce odeslat statický obrázek a můžete zobrazit video v reálném čase odeslané příjemcem, pokud příjemce vlastní kompatibilní mobilní telefon s videokamerou. Videohovor může probíhat pouze mezi dvěma účastníky.

Výstraha: Je-li používán reproduktor, nedržte telefon u ucha, protože hlasitost může být velmi vysoká.

#### Statický obrázek k odeslání zvolte v Nástroje > Nastavení > Nast. hovoru > Obr. ve videohovoru.

Chcete-li zahájit videohovor, zadejte telefonní číslo nebo vyberte příjemce hovoru v seznamu Kontakty a zvolte Volby > Volat > Videohovor. Videohovor nelze převést na normální hlasový hovor.

Zvolte během hovoru Volby a vyberte z následujících voleb:

- Audio Hovořit s příjemcem hovoru.
- Použ. vid. Vidět video bez zvuku.
- Hlasitě Použít reproduktor pro příjem zvuku.
- Telefon Ztlumit reproduktor a použít telefon.

# Protokol

#### Zvolte Menu > Protokol.

V aplikaci Protokol můžete zobrazit informace o historii komunikace přístroje.

Chcete-li zobrazit protokoly posledních hlasových hovorů, jejich přibližnou dobu a spojení pro datové pakety, zvolte **Poslední** hov., Délka hovorů nebo Paketová data a stiskněte joystick.

Chcete-li třídit události podle typu nebo směru, přejděte doprava, otevřete obecný protokol, a zvolte Volby > Filtr. Přejděte na typ filtru a stiskněte joystick. Vyberte typ nebo směr a stiskněte joystick.

Chcete-li nastavit dobu, po jakou budou všechny komunikační události uloženy v protokolu, zvolte Volby > Nastavení > Trvání protokolu, zvolte některou možnost, a zvolte OK.

Chcete-li vymazat nepřijaté a přijaté hovory a volaná čísla, zvolte Poslední hov. > Volby > Smazat posl. hov..

Chcete-li odpovědět volajícímu pomocí zprávy, zvolte **Poslední hov.** > **Nepřij. hov.** > **Volby** > **Vytvořit zprávu**. Můžete posílat textové nebo multimediální zprávy.

Chcete-li přidat volajícího nebo odesílatele zprávy do seznamu **Kontakty**, vyberte volajícího nebo odesílatele zprávy a zvolte **Poslední hov.** > **Nepřij. hov.** > **Volby** > **Přidat do Kontaktů**.

Chcete-li zobrazit množství dat odeslaných nebo přijatých pomocí GPRS, zvolte Paketová data.

Chcete-li vynulovat čítače GPRS, zvolte Volby > Vynulovat čítače. Zadejte svůj zamykací kód a zvolte OK.

#### Nastavení protokolu

Chcete-li nastavit dobu, po jakou budou všechny komunikační události uloženy v aplikaci **Protokol**, zvolte **Volby** > **Nastavení** > **Trvání protokolu**, vyberte v seznamu určitou možnost a zvolte **OK**.

Chcete-li během hovoru zobrazit dobu trvání hovoru, zvolte Volby > Nastavení > Zobr. trvání hovoru > Ano.

# Push to talk

#### Zvolte Menu > Připojení > PTT.

Služba PTT (Push to talk) (síťová služba) poskytuje přímou hlasovou komunikaci spojenou stisknutím tlačítka. Pomocí push to talk můžete svůj přístroj používat stejně, jako byste používali vysílačku.

Službu push to talk můžete použít ke konverzaci s jednou osobou, se skupinou osob, nebo pro připojení ke kanálu. Kanál se podobá chatroomu: můžete zavolat kanál a zjistit, jestli je někdo připojen online. Kanál neupozorňuje další účastníky. Účastníci se pouze připojí ke kanálu a mohou spolu začít hovořit.

V komunikaci push to talk hovoří vždy jedna osoba a ostatní účastníci poslouchají pomocí integrovaného reproduktoru. Účastníci se postupně střídají. Protože v jednom okamžiku může mluvit pouze jeden účastník, maximální doba jednoho vstupu je omezena. Podrobné informace o době trvání jednoho vstupu získáte u operátora sítě nebo u provozovatele služby.

Během hovoru push to talk držte přístroj před sebou, abyste viděli na displej. Mluvte do mikrofonu a nezakrývejte reproduktor rukama.

Telefonní hovory mají vždy přednost před službou push to talk.

#### Volání

Než budete moci používat službu push to talk, musíte definovat přístupový bod ke službě push to talk a nastavení služby. Nastavení můžete přijmout ve speciální textové zprávě od provozovatele služby, který službu push to talk nabízí.

#### Nastavení uživatele

#### Zvolte Volby > Nastavení > Nastavení uživatele.

Definujte následující položky:

- Příchozí volání PTT Zvolte Upozornit, pokud chcete zobrazovat upozornění na příchozí hovory. Zvolte Automaticky
  přijmout, pokud chcete automaticky přijímat hovory push to talk. Zvolte Nepovolit, pokud chcete automaticky odmítat hovory
  push to talk.
- Tón při volání PTT Zvolte Nastaven profilem, pokud chcete, aby nastavení upozornění na příchozí hovor pro službu push
  to talk odpovídalo nastavení profilu. Pokud je zvolen tichý profil, nebudete moci při komunikaci s ostatními uživateli používat
  službu push to talk s výjimkou požadavků na zpětné volání.
- Tón požad. zp. volání Definujte vyzváněcí tón pro požadavky na zpětné volání.
- Spuštění aplikace Zvolte, zda se chcete přihlásit ke službě push to talk při zapnutí přístroje.
- Výchozí přezdívka Zadejte svou výchozí přezdívku (max. 20 znaků), která se zobrazí ostatním uživatelům.
- Ukázat mou adresu PTT Stanovte, zda se má volajícím zobrazit vaše adresa push to talk. Můžete povolit, aby se adresa zobrazila všem volajícím, zobrazit adresu pouze při hovoru s jedním volajícím nebo účastníkům kanálu, nebo můžete adresu skrýt všem volajícím.
- Zobrazit můj stav přihl. Stanovte, zda se vaše přihlašovací údaje k serveru push to talk zobrazí ostatním uživatelům, nebo jim zůstanou skryty.

#### Nastavení připojení

#### Zvolte Volby > Nastavení > Nastavení spojení.

Definujte následující položky:

- Doména Zadejte název domény, který jste obdrželi od provozovatele služby.
- Název přístup. bodu Zvolte přístupový bod ke službě push to talk.
- Adresa serveru Zadejte adresu IP nebo název domény serveru push to talk získané od provozovatele služby.
- Uživatelské jméno Zadejte své uživatelské jméno, které jste obdrželi od provozovatele služby.
- Heslo Zadejte heslo (je-li požadováno) pro přihlášení ke službě push to talk. Heslo poskytuje provozovatel služby.

# Přihlášení ke službě push to talk

Pokud jste v Nastavení uživatele nastavili Spuštění aplikace, dojde po spuštění služby k automatickému přihlášení ke službě. Pokud se tak nestane, musíte se přihlásit ručně.

Chcete-li se přihlásit ke službě push to talk, zvolte Volby > Nastavení > Nastavení spojení a zadejte své Uživatelské jméno, Heslo, Doména, Adresa serveru a Název přístup. bodu. Zvolte Volby > Zapnout PTT.

Pokud je nastavení položky **Typ vyzvánění** přístroje nastaveno na **1 pípnutí** nebo **Tiché**, nebo probíhá telefonní hovor, nemůžete volat ani přijímat hovory push to talk.

# Hovory Push to talk

Výstraha: Je-li používán reproduktor, nedržte telefon u ucha, protože hlasitost může být velmi vysoká.

# Zvolte Volby > Kontakty PTT.

Chcete-li zahájit hovor push to talk, zvolte jeden nebo více kontaktů ze seznamu a stiskněte tlačítko PTT. Během hovoru push to talk držte přístroj před sebou, abyste viděli na displej. Na displeji se zobrazí zpráva, že je na vás řada s mluvením. Mluvte do mikrofonu a nezakrývejte reproduktor rukama. Tlačítko PTT stiskněte a držte po celou dobu, kdy hovoříte. Až skončíte, pusťte tlačítko.

Hovor push to talk ukončíte stisknutím tlačítka Konec.

Příchozí hovor push to talk můžete přijmout stisknutím tlačítka Volat nebo odmítnout stisknutím tlačítka Konec.

# Požadavky na zpětné volání

Chcete-li odeslat požadavek na zpětné volání, zvolte Volby > Kontakty PTT, přejděte na požadovaný kontakt, a zvolte Volby > Posl. pož. na zp. volání.

Chcete-li přijmout požadavek na zpětné volání, zvolením **Ukázat** otevřete požadavek. Pokud chcete zahájit hovor push to talk s odesílatelem, stiskněte tlačítko PTT.

# Zobrazení kontaktů

Chcete-li zobrazovat, přidávat, upravovat, odstraňovat nebo volat kontakty, zvolte Volby > Kontakty PTT. Zobrazí se seznam jmen z aplikace Kontakty v přístroji s informacemi o stavu jejich přihlášení.
## Volání

Chcete-li volat vybraný kontakt, zvolte Volby > Individuální volání. Chcete-li zahájit skupinové volání, zvolte Volby > Volat ve skupině PTT.

Chcete-li odeslat kontaktu žádost, aby vám zavolal, zvolte Volby > Posl. pož. na zp. volání.

## Vytvoření kanálu

Kanál se podobá chatroomu: můžete zavolat kanál a zjistit, jestli je někdo připojen online. Kanál neupozorňuje další účastníky. Účastníci se pouze připojí ke kanálu a mohou spolu začít hovořit.

Chcete-li vytvořit kanál, zvolte Volby > Nový kanál > Vytvořit nový.

Zvolte Volby a definujte následující položky:

- Název kanálu Napište název kanálu.
- Soukromí kanálu Zvolte Soukromý nebo Veřejný.
- Přezdívka do kanálu Zadejte svou přezdívku (max. 20 znaků), která se zobrazí ostatním uživatelům.
- Miniatura kanálu Vložte obrázek popisující kanál.

Chcete-li odstranit kanál, stiskněte tlačítko Backspace.

Když se přihlásíte ke službě push to talk, služba se automaticky připojí ke kanálům, které byly aktivní při posledním ukončení aplikace.

## Registrace kanálů PTT

Chcete-li zaregistrovat kanál do služby push to talk, zvolte Volby > Registrovat.

Chcete-li upravit podrobnosti kanálu, zvolte Volby > Upravit.

## Připojení ke kanálu

Chcete-li se připojit ke kanálu, zvolte **Volby** > **Kanály PTT**. Zvolte kanál, se kterým chcete hovořit, a stiskněte tlačítko PTT. Během hovoru push to talk držte přístroj před sebou, abyste viděli na displej. Na displeji se zobrazí zpráva, že je na vás řada s mluvením. Mluvte do mikrofonu a nezakrývejte reproduktor rukama. Tlačítko PTT stiskněte a držte po celou dobu, kdy hovoříte. Až skončíte, pusťte tlačítko.

Chcete-li přepínat mezi kanály při několika hovorech současně, zvolte Přepnout. Aktivní kanál je zvýrazněn.

Chcete-li zobrazit aktuálně aktivní účastníky kanálu, zvolte Volby > Aktivní členové.

Chcete-li pozvat účastníka ke kanálu, zvolte Volby > Poslat pozvánku.

## Protokol služby push to talk

Chcete-li otevřít protokol služby push to talk, zvolte Volby > Protokol PTT. V protokolu je zobrazeno datum, čas, doba trvání a jiné podrobnosti vašich hovorů push to talk.

**Tip:** Chcete-li zahájit hovor s jedním účastníkem ze složky **Protokol PTT**, vyberte požadovanou událost protokolu a stiskněte tlačítko Hlas.

## Ukončení služby push to talk

Zvolte Volby > Konec. Zvolte Ano, chcete-li se odhlásit a zavřít službu. Stiskněte Ne, pokud chcete ponechat aplikaci aktivní na pozadí.

## Telefonování po síti

Přístroj podporuje hlasové hovory prostřednictvím Internetu (internetové volání). Přístroj se pokouší provádět tísňová volání nejdříve prostřednictvím celulárních sítí. Pokud se nepodaří uskutečnit tísňové volání pomocí celulárních sítí, přístroj se pokusí o tísňové volání prostřednictvím provozovatele internetového volání. Vzhledem k zavedené podstatě celulárního telefonování byste měli používat pro tísňová volání pokud možno celulární sítě. Pokud máte k dispozici pokrytí celulární sítě, přesvědčte se před pokusem o tísňové volání, že váš celulární telefon je zapnutý a připraven k telefonování. Schopnost uskutečňovat tísňové volání pomocí internetového telefonování závisí na dostupnosti bezdrátové sítě LAN a na způsobu, jakým váš provozovatel internetového volání implementoval možnosti tísňového volání. Informace o možnosti uskutečňovat tísňová volání prostřednictvím internetového telefonování získáte u vašeho provozovatele internetového volání.

Technologie VoIP (voice over Internet protocol) je sada protokolů umožňující telefonovat prostřednictvím IP sítě, např. Internetu. Telefonní hovory VoIP lze navazovat mezi počítači, mobilními telefony a mezi zařízením VoIP a tradičním telefonem. Chcete-li zahájit nebo přijmout hovor VoIP, musí se přístroj například nacházet v oblasti pokrytí bezdrátovou sítí LAN.

Než budete moci telefonovat po síti, musíte vytvořit síťový telefonní profil. Až bude profil připraven, budete moci volat po síti ze všech aplikací, které umožňují běžný hlasový hovor. Pokud chcete uskutečnit hovor po síti na adresu, která nezačíná číslicí, stiskněte v pohotovostním režimu libovolnou číselnou klávesu, a potom stiskněte modrou funkční klávesu. Tím vymažete displej a přepnete přístroj z režimu zadávání číslic do režimu zadávání písmen. Napište adresu a stiskněte tlačítko Volat.

### Volání

Musíte definovat nastavení protokolů SIP (session initiation protocol) v **Menu** > **Nástroje** > **Nastavení** > **Připojení** > **Nastavení** SIP a nastavení VoIP v **Menu** > **Nástroje** > **Nastavení** > **Připojení** > **Nastavení** internet. tel.. O bližší informace a správná nastavení požádejte provozovatele služby.

## Preferovaný profil

Zvolte Menu > Připojení > Internet. tel., chcete-li změnit nastavení.

Než budete moci vybrat výchozí profil, musíte vytvořit profily v Menu > Nástroje > Nastavení > Připojení > Nastavení internet. tel.

Chcete-li zvolit profil, který bude použit při síťových voláních jako výchozí, zvolte **Preferovaný profil** a stiskněte joystick. Přejděte na požadovaný profil a stiskněte joystick.

## Registrace profilů

V seznamu jsou zobrazeny pouze ty profily, u kterých jste zvolili nastavení **Registrace** > **Podle potřeby** v **Menu** > **Nástroje** > **Nastavení** > **Připojení** > **Nastavení** SIP.

Chcete-li změnit registraci profilů telefonování po síti, přejděte na profil, který chcete zaregistrovat nebo odregistrovat, a stiskněte joystick. Znovu stiskněte joystick a zvolte **Registrován** nebo **Neregistrován**.

Chcete-li uložit nastavení, zvolte Zpět.

## Hlasové příkazy

### Zvolte Menu > Nástroje > Hlasové příkazy.

Pomocí hlasových příkazů můžete iniciovat telefonní hovory a spouštět aplikace, profily nebo jiné funkce přístroje.

Přístroj vytvoří hlasový záznam pro položky v seznamu kontaktů a pro funkce označené v aplikaci Hlasové příkazy. Při vyslovení hlasového příkazu přístroj porovná vyslovená slova s hlasovým záznamem v přístroji.

Hlasové příkazy nezávisí na hlase mluvčího; ovšem rozpoznávání hlasu v přístroji se přizpůsobí hlasu hlavního uživatele, aby funkce lépe rozpoznávala hlasové příkazy.

### Volání

Hlasovým záznamem pro kontakt je jméno nebo přezdívka uložená na kartě kontaktu v seznamu Kontakty. Chcete-li si poslechnout hlasový záznam, otevřete kartu kontaktu a zvolte Volby > Přehrát.

- 1. Chcete-li volat pomocí hlasového příkazu, stiskněte a podržte tlačítko Hlas.
- 2. Až uslyšíte tón nebo uvidíte signál na displeji, zřetelně vyslovte jméno uložené na kartě kontaktu.
- 3. Přístroj přehraje syntetizovaný hlasový záznam rozpoznaného kontaktu ve vybraném jazyce přístroje a zobrazí jméno a číslo. Po uplynutí časového limitu přístroj vytočí číslo. Pokud přístroj nerozpozná kontakt správně, zvolte Další pro zobrazení seznamu dalších shod nebo zvolte Konec, čímž ukončíte vytáčení.

Pokud je kontaktu přiřazeno více čísel, vybere přístroj výchozí číslo - pokud bylo nastaveno. Jinak přístroj vybere první dostupné číslo v následujícím pořadí polí: Mobil (domů), Mobil (práce), Telefon, Telefon (domů) a Telefon (práce).

## Spuštění aplikace

Přístroj vytvoří hlasové záznamy pro aplikace uvedené v aplikaci Hlasové příkazy.

Chcete-li spustit aplikaci pomocí hlasového příkazu, stiskněte a podržte tlačítko Hlas a zřetelně vyslovte hlasový příkaz. Pokud přístroj nerozpozná aplikaci správně, zvolte **Další** pro zobrazení seznamu dalších shod nebo zvolte **Konec**, čímž zrušíte spuštění.

Chcete-li přidat do seznamu další aplikace, zvolte Volby > Nová aplikace.

Pokud chcete změnit hlasový příkaz pro aplikaci, přejděte na aplikaci a zvolte Volby > Změnit příkaz. Zadejte nový hlasový příkaz a zvolte OK.

## Změna profilů

Přístroj vytvoří hlasový záznam pro jednotlivé profily. Chcete-li nastavit profil pomocí hlasového příkazu, stiskněte a podržte tlačítko Hlas a vyslovte název profilu.

Chcete-li změnit hlasový příkaz, přejděte na požadovaný profil a zvolte Profily > Volby > Změnit příkaz.

### Nastavení hlasových příkazů

Chcete-li vypnout syntetizátor přehrávající rozpoznané hlasové příkazy ve zvoleném jazyce přístroje, zvolte Nastavení > Syntetizátor > Vypnutý.

Chcete-li obnovit funkci učení rozpoznávání hlasu, jestliže došlo ke změně hlavního uživatele přístroje, zvolte Odebr. mé hlas. úpr..

# 6. Kontakty

### Zvolte Menu > Kontakty.

Můžete spravovat všechny informace o kontaktech, například telefonní čísla a adresy. Můžete ke kontaktu přidat osobní vyzváněcí tón, hlasový záznam nebo miniaturu. Můžete odesílat informace o kontaktech do kompatibilních zařízení nebo je z kompatibilních zařízení přijímat jako vizitky, a přidávat je do svého seznamu kontaktů.

Chcete-li přidat kontakt, zvolte Volby > Nový kontakt. Zadejte informace o kontaktu a zvolte Hotovo.

Chcete-li upravit informace v kartě kontaktu, přejděte na kontakt a zvolte Volby > Upravit. Vyberte z těchto možností:

- Přidat miniaturu Přidání miniatury, která se zobrazí, když vám kontakt volá. Obrázek musí být předtím uložen do přístroje nebo na paměťovou kartu.
- Odstranit miniaturu Odstranění obrázku z karty kontaktu.
- Přidat detail Přidání informačních polí (např. Funkce) na kartu kontaktu.
- Odstranit detail Odstranění veškerých podrobností, které jste přidali do karty kontaktu.
- Upravit popis Úpravy názvů polí na kartě kontaktu.

## Správa skupin kontaktů

Můžete vytvořit skupinu kontaktů, abyste mohli posílat textové nebo e-mailové zprávy několika příjemcům současně.

- 1. Přejděte vpravo a zvolte Volby > Nová skupina.
- 2. Zadejte název skupiny nebo použijte výchozí název a zvolte OK.
- 3. Otevřete skupinu a zvolte Volby > Přidat členy.
- 4. Přejděte na jednotlivé kontakty, které chcete přidat do skupiny, a označte je stisknutím joysticku.
- 5. Zvolením **OK** přidejte všechny označené kontakty do skupiny.

Když zvolíte v zobrazení skupin kontaktů Volby, zobrazí se následující možnosti:

- Volby PTT Zahájení hovoru push to talk s jednotlivcem nebo se skupinou, nebo odeslání požadavku na zpětné volání.
- Otevřít Otevření skupiny kontaktů a zobrazení členů skupiny.
- Vytvořit zprávu Odeslání zprávy.
- Nová skupina Vytvoření nové skupiny kontaktů.
- Odstranit Odstranění skupiny kontaktů.
- Přejmenovat Přejmenování skupiny kontaktů.
- Vyzváněcí tón Přiřazení vyzváněcího tónu skupině kontaktů.
- Info o kontaktech Zobrazení informací o skupině kontaktů.
- Nastavení Nastavení zobrazení jmen členů skupiny kontaktů.

Chcete-li odebrat kontakt ze skupiny kontaktů, otevřete skupinu kontaktů. Přejděte na kontakt, který chcete odebrat, a zvolte Volby > Odstr. ze skupiny > Ano.

Tip: Chcete-li zkontrolovat skupinu, do které kontakt patří, zvolte Menu > Kontakty. Přejděte na kontakt a zvolte Volby > Patří do skupiny.

Chcete-li zobrazit nebo upravit kontakt ze skupiny kontaktů, otevřete skupinu kontaktů. Přejděte na kontakt, který chcete zobrazit nebo upravit, a zvolte **Volby**. Vyberte z těchto možností:

- Otevřít Otevře kontakt a zobrazí informace o kontaktu.
- Volat Zvolte Hlasový hovor nebo Videohovor a zavolejte kontakt.
- Vytvořit zprávu Vytvoření a odeslání textové nebo multimediální zprávy kontaktu.
- Odstr. ze skupiny Odebrání kontaktu ze skupiny kontaktů.
- Patří do skupiny Zobrazení všech skupin kontaktů, do kterých kontakt patří.

## Správa výchozích informací

Přiřaď te kontaktu výchozí číslo nebo adresu, abyste mohli snadno zavolat nebo odeslat zprávu na výchozí číslo nebo adresu, jestliže je u kontaktu uloženo několik čísel nebo adres.

Chcete-li změnit výchozí informace pro daný kontakt, otevřete kontakt a zvolte **Volby** > **Výchozí**. Vyberte Číslo nebo adresu, které chcete nastavit jako výchozí, a zvolte **OK**.

Výchozí Číslo nebo adresa jsou v kontaktu podtržené.

## Kopírování kontaktů mezi pamětí na SIM kartě a v přístroji

Informace o dostupnosti a použití služeb SIM karty získáte od svého prodejce SIM karty. Tím může být provozovatel služeb, operátor sítě nebo jiný prodejce.

### Kontakty

Chcete-li kopírovat kontakty ze SIM karty do paměti přístroje, otevřete adresář na SIM kartě zvolením Volby > SIM kontakty > Adresář SIM. Označte kontakty, které chcete zkopírovat, nebo zvolte Označit vše, pokud chcete zkopírovat všechny kontakty. Zvolte Volby > Kopír. do Kontaktů.

Chcete-li zkopírovat kontakty z paměti přístroje na SIM kartu, zvolte **Volby** > **Kopír. do adr. SIM**. Označte kontakty, které chcete zkopírovat, nebo zvolte **Označit vše**, pokud chcete zkopírovat všechny kontakty. Zvolte **Volby** > **Kopír. do adr. SIM**.

Zvolením Volby > SIM kontakty > Adresář SIM zobrazíte jména a Čísla uložená na SIM kartě. Do adresáře na SIM kartě můžete čísla přidávat, můžete je upravovat nebo kopírovat do Kontakty a můžete Čísla volat.

## Výběr vyzváněcích tónů pro kontakty

Vyberte vyzváněcí tón pro kontakt nebo skupinu kontaktů. Pokud je s hovorem odesláno telefonní číslo volajícího a přístroj číslo rozpozná, přehraje se vyzváněcí tón přiřazený kontaktu, který vám volá.

Chcete-li vybrat vyzváněcí tón pro kontakt nebo skupinu kontaktů, otevřete kontakt nebo skupinu kontaktů a zvolte Volby > Vyzváněcí tón. Otevře se seznam vyzváněcích tónů. Přejděte na vyzváněcí tón, který chcete použít, a zvolte OK.

Chcete-li odebrat vyzváněcí tón, zvolte v seznamu vyzváněcích tónů Výchozí tón.

## Vizitky

#### Zvolte Menu > Kontakty.

Karty kontaktů můžete odesílat, přijímat, zobrazovat a ukládat jako vizitky ve formátu vCard nebo Nokia Compact Business Card. Vizitky můžete odesílat do kompatibilních zařízení pomocí zpráv SMS, MMS nebo e-mailu, nebo pomocí infračerveného či Bluetooth připojení.

Chcete-li odeslat vizitku, vyberte kartu kontaktu ze seznamu kontaktů a zvolte **Volby** > **Odeslat**. Zvolte **Přes SMS**, **V multimed**. **zprávě**, **El. poštou**, **Přes Bluetooth** nebo **Přes IČ port**. Zadejte telefonní číslo nebo adresu, nebo přidejte příjemce ze seznamu kontaktů. Zvolte **Volby** > **Odeslat**. Pokud zvolíte jako metodu odeslání zprávu SMS, karty kontaktů budou odeslány bez obrázků.

Chcete-li zobrazit přijatou vizitku, zvolte v zobrazeném oznámení Otevřít nebo otevřete zprávu ve složce Přijaté v Zprávy.

Chcete-li uložit vizitku, zvolte po zobrazení příchozí zprávy v přístroji Volby > Uložit vizitku.

Chcete-li uložit přijatou vizitku, zvolte Volby > Uložit vizitku.

Chcete-li odstranit přijatou vizitku, zvolte Volby > Odstranit.

# 7. Kalendář

## Zvolte Menu > Organizér > Kalendář.

V aplikaci Kalendář můžete vytvářet a zobrazovat naplánované události a schůzky. K záznamům v kalendáři můžete také nastavovat upozornění.

Data v kalendáři můžete synchronizovat s kompatibilním počítačem pomocí aplikace Nokia PC Suite. Informace o synchronizaci naleznete v příručce pro aplikaci Nokia PC Suite.

## Vytváření záznamů v kalendáři

V kalendáři můžete vytvořit Čtyři typy záznamů:

- Záznamy Schůzka mají konkrétní datum a čas.
- Záznamy Poznámka se váží na celý den, nikoli na určitý čas. Poznámky se nezobrazí v zobrazení týdenního plánu.
- Záznamy Výročí vás upozorní na narozeniny a zvláštní data. Vztahují se k určitému dni, ale nikoli ke specifickému času.
   Záznamy typu výročí jsou opakovány každý rok.
- Záznamy Úkol vám připomínají úkol, který má termín, ale nejsou svázány s určitým časem dne.

Chcete-li vytvořit záznam v kalendáři, přejděte na datum a zvolte Volby > Nový záznam. Zvolte typ záznamu. Dostupná nastavení pro schůzky, události, výročí a úkoly se liší.

Vyberte z následujících možností:

- Předmět nebo Příležitost Zadejte popis záznamu.
- Místo Zadejte veškeré nezbytné informace o místě.
- Čas začátku Zadejte čas zahájení.
- Čas konce Zadejte čas ukončení.
- Datum začátku nebo Datum Zadejte datum zahájení nebo datum, kdy dojde k události.
- Datum konce Zadejte datum ukončení.
- Upozornění U schůzek a výročí nastavte upozornění. Upozornění je zobrazeno v zobrazení Ukázat den.
- Opakování Zadejte, zda chcete záznam opakovat a kdy. Definujte typ, četnost a pravděpodobné konečné datum opakování.
- Synchronizace Pokud zvolíte hodnotu Soukromá, bude záznam v kalendáři zobrazen pouze vám a neuvidí ho ostatní uživatelé s přístupem online k vašemu kalendáři. Pokud zvolíte Veřejná, zobrazí se záznam v kalendáři všem, kteří mají online přístup k vašemu kalendáři. Pokud zvolíte Žádná, záznam v kalendáři nebude během synchronizace zkopírován do počítače.
- Tip: Přesvědčte se, že jste v aplikaci Hodiny vybrali správné město, protože naplánované záznamy v kalendáři se při změně aktuálního města do jiného časového pásma mohou změnit.

Chcete-li otevřít a upravit existující záznam, přejděte na něj a zvolte Volby > Otevřít. Upravte podrobnosti v různých polích.

Tip: Když upravujete nebo odstraňujete opakovaný záznam, zvolte, jakým způsobem se má změna projevit. Pokud zvolíte Všechny záznamy v kalendáři byly odstraněny, budou odstraněny všechny opakované záznamy. Jestliže zvolíte Odstranit záznam, bude odstraněn pouze aktuální záznam.

## Úkoly

Můžete vytvořit a udržovat úkol nebo seznam úkolů, které je třeba vykonat do určitého dne. Každému úkolu lze přiřadit termín a signalizaci.

Chcete-li otevřít seznam úkolů, zvolte Volby > Seznam úkolů.

Chcete-li přidat úkol, zvolte Volby > Nový záznam > Úkol. Začněte psát úkol do pole Předmět. K úkolu můžete nastavit termín, vytvořit pro něho signalizaci a zadat prioritu. Ikony priority jsou (!) Vysoká a (-) Nízká. Pro prioritu Normální neexistuje žádná ikona.

Chcete-li označit úkol jako dokončený, vyberte úkol v seznamu a zvolte Volby > Označit jako hotové.

Chcete-li obnovit úkol, vyberte ho v seznamu úkolů a zvolte Volby > Ozn. jako nehotové.

## Nastavení kalendáře

Zvolte Volby > Nastavení, chcete-li upravit Tón upoz. v kalendáři, Výchozí zobrazení, První den týdne je nebo Název zobraz. týdne.

## Typy zobrazení kalendáře

Chcete-li přepínat mezi různými zobrazeními kalendáře, zvolte Volby v libovolném zobrazení kalendáře. V seznamu zvolte typ zobrazení.

#### Kalendář

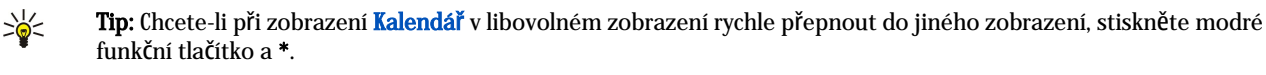

Chcete-li nastavit výchozí zobrazení kalendáře, zvolte Volby > Nastavení > Výchozí zobrazení > Ukázat měsíc, Ukázat týden, Ukázat den nebo Ukázat úkoly.

Chcete-li v zobrazení kalendáře zobrazit určité datum, zvolte Volby > Jdi na datum. Zadejte datum a zvolte OK.

V zobrazení **Ukázat měsíc** můžete zobrazit celý měsíc. Každý řádek zobrazuje jeden týden. Je zobrazen aktivní měsíc a aktivním dnem je buď dnešek, nebo poslední zobrazený den. Aktivní den je označen barevným čtverečkem. Dny s naplánovanými událostmi jsou označeny malým trojúhelníkem v pravém dolním rohu. Stisknutím joysticku můžete přepínat mezi dny měsíce a záznamy v daném dni.

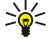

Tip: Chcete-li při zobrazení Kalendář v libovolném zobrazení rychle přepnout do jiného zobrazení, stiskněte modré funkční tlačítko a \*.

Zobrazení **Ukázat týden** ukazuje události zvoleného týdne v sedmi denních oknech. Dnešní datum je označeno barevným obdélníkem. Události a výročí jsou umístěny před 8:00.

Chcete-li změnit den začátku týdne, zvolte Volby > Nastavení > První den týdne je.

Zobrazení **Ukázat den** zobrazuje události ve zvoleném dni. Záznamy jsou seskupeny v časových úsecích podle času zahájení. Pro zobrazení předchozího nebo následujícího dne přejděte vlevo nebo vpravo.

Zobrazení Ukázat úkoly zobrazuje položky úkolů ve zvoleném dni.

## Odesílání záznamů v kalendáři

Chcete-li odeslat záznam v kalendáři do kompatibilního zařízení, přejděte na záznam a zvolte Volby > Odeslat > Přes SMS, V multimed. zprávě, El. poštou, Přes Bluetooth nebo Přes IČ port.

## Přidání doručeného záznamu v kalendáři do vašeho kalendáře

Záznam v kalendáři můžete přijmout jako přílohu k multimediální nebo e-mailové zprávě.

Chcete-li přidat doručený záznam v kalendáři do svého kalendáře, otevřete přílohu zprávy se záznamem a zvolte Volby > Uložit do Kalendáře. Záznam je přidán do vašeho výchozího kalendáře.

# 8. Hodiny

### Zvolte Menu > Hodiny.

Tip: Chcete-li automaticky aktualizovat datum a čas (síťová služba), zvolte Volby > Nastavení > Čas operátora sítě > Autom. aktualizace.

Chcete-li změnit typ hodin, zvolte Volby > Nastavení > Typ hodin > Analogové nebo Digitální.

### Nastavení data a času

Jestliže chcete změnit datum a čas, jejich formáty zobrazení, tón budíku, a chcete definovat, zda chcete používat automatickou aktualizaci času, zvolte Volby > Nastavení a vyberte z následujících možností:

- Čas Zadejte čas a zvolte OK.
- Časová zóna Zadejte časovou zónu a zvolte OK.
- Datum Zadejte datum a zvolte OK.
- Formát data Změňte způsob zobrazení data. Přejděte na požadovaný formát a zvolte OK.
- Oddělovač data Změňte symbol, který odděluje dny, měsíce a roky. Přejděte na požadovaný symbol a zvolte OK.
- Formát času Zvolte 24hodinový nebo 12hodinový.
- Oddělovač času Zvolte symbol pro oddělení hodin a minut.
- Typ hodin Zvolte Analogové nebo Digitální.
- Tón budíku Zvolte tón budíku.
- Čas operátora sítě Automatická aktualizace času, data a informací o časové zóně (síťová služba). Aktivujte funkci zvolením Autom. aktualizace. Služba nemusí být k dispozici ve všech sítích.

## Budík

201

Nadejde-li čas pro zahájení signalizace budíku v době, kdy je přístroj vypnutý, přístroj se sám zapne a začne signalizovat. Zvolíteli **Stop**, přístroj se zeptá, zda jej chcete aktivovat pro volání. Zvolte **Ne** pro vypnutí přístroje nebo **Ano** pro umožnění volat a přijímat hovory. Tlačítko **Ano** nevolte, pokud může provoz bezdrátového telefonu způsobit vznik rušivých vlivů nebo nebezpečí.

Chcete-li nastavit budík, zvolte Volby > Nastavit buzení. Zadejte čas buzení a zvolte OK.

Chcete-li zobrazit a měnit časy buzení, zvolte Volby > Upravit čas buzení.

Chcete-li odebrat čas buzení, zvolte Volby > Zrušit buzení.

## Přidávání a odstraňování měst

Chcete-li přidat město, přejděte pomocí joysticku doprava a zvolte Volby > Přidat město. Přejděte na město a zvolte Volby > Zvolit.

**Tip:** Chcete-li vyhledat město v seznamu **Města**, zvolte **Volby** > **Přidat město** > **Volby** > **Hledat**. Do vyhledávacího pole zadejte název města.

Chcete-li odstranit město, přejděte pomocí joysticku doprava, přejděte na město a zvolte **Volby** > **Odebrat**. Změnou města, ve kterém se nacházíte, může dojít ke změně obecného systémového času v přístroji.

Ochrana autorských práv může znemožnit kopírování, upravování, přenášení nebo přeposílání některých obrázků, hudby (včetně vyzváněcích tónů) a dalšího obsahu.

Váš přístroj nabízí několik možností připojení k Internetu, podnikovému intranetu nebo k jinému zařízení či počítači. Bezdrátové metody zahrnují bezdrátovou síť LAN, Bluetooth a infračervené propojení. Přístroj podporuje připojení pomocí kabelu USB (Universal Serial Bus) pro aplikaci Nokia PC Suite nebo IP passthrough. Přístroj rovněž umožňuje komunikovat prostřednictvím síťového volání (Voice over IP), push to talk, chatu a modemových připojení.

Spr. příst.--- Viz "Síťová služba vzdálené konfigurace", s. 68.

Internet. tel.—<u>Viz</u> "Telefonování po síti", s. 37.

**PTT**—<u>Viz "Push to talk", s. 35.</u> **Chat**—<u>Viz "Chat", s. 28.</u>

Synchron.—Viz "Synchronizace dat", s. 68.

## Přístupové body k Internetu

V přístupovém bodu se přístroj připojuje k síti. Chcete-li používat e-mailové a multimediální služby nebo se připojit k Internetu a procházet webové stránky, musíte nejprve definovat pro tyto služby přístupové body k Internetu. Možná budete muset nastavit několik přístupových bodů k Internetu, podle toho, k jakým serverům budete chtít přistupovat. Například procházení webu může vyžadovat jeden přístupový bod a přístup k intranetu vaší společnosti může vyžadovat jiné připojení. Pro připojení k Internetu přes GPRS mohou být v přístroji předdefinovaná nastavení výchozího přístupového bodu k Internetu.

Při prvním zapnutí přístroj se mohou automaticky nakonfigurovat přístupové body na základě informací od poskytovatele služeb uložených na SIM kartě. Nastavení přístupových bodů můžete také obdržet od svého poskytovatele služby jako zprávu. Tím se může snížit počet nastavení, která musíte sami zadat.

Dostupné možnosti se mohou lišit. Některé nebo všechny přístupové body mohou být pro váš přístroj přednastaveny provozovatelem služby. Možná je nebudete moci přidávat, upravovat a odstraňovat.

Další informace o přístupových bodech a jejich nastavení získáte u provozovatele služby a u provozovatele e-mailu.

Viz "Nastavení připojení", s. 84.

## Nastavení přístupového bodu k Internetu pro datovou komunikaci

## 1. Zvolte Menu > Nástroje > Nastavení > Připojení > Přístupové body.

- Zvolte Volby > Nový přístup. bod. Chcete-li jako základ nového přístupového bodu použít existující bod, zvolte Použít exist. nastav.. Chcete-li začít s prázdným přístupovým bodem, zvolte Použít vých. nastavení.
- 3. Definujte následující nastavení.
  - Název připojení Zadejte popisný název připojení.
  - Datový nosič Zvolte Datové volání nebo Vysokorychlostní datové volání HSCSD (pouze GSM).
  - Vytáčené číslo Zadejte telefonní číslo modemu přístupového bodu. Před mezinárodními čísly použijte +.
  - Uživatelské jméno Zadejte uživatelské jméno, pokud ho poskytovatel služby vyžaduje. Uživatelská jména často rozlišují velká a malá písmena a jsou poskytována provozovatelem služby.
  - Vyžadovat heslo Zvolte Ano, chcete-li zadávat heslo při každém přihlášení k serveru, nebo Ne, pokud chcete uložit heslo do paměti přístroje a přihlášení zautomatizovat.
  - Heslo Pokud to provozovatel služby požaduje, zadejte heslo. Heslo často rozlišuje velká a malá písmena a poskytuje ho
    provozovatel služby.
  - Autentifikace Zvolte Bezpečná, chcete-li vždy odeslat heslo zašifrované, nebo Normální, jestliže chcete heslo odeslat zašifrované, pokud je to možné.
  - Domovská stránka Zadejte webovou adresu stránky, kterou chcete při použití tohoto přístupového bodu zobrazit jako domovskou stránku.
  - Typ datového volání Zvolte Analogový nebo ISDN.
  - Max. přenos. rychl. Zvolte limit přenosové rychlosti. Pokud zvolíte Automatická, přenosová rychlost dat je určována sítí a může být ovlivěna provozem v síti. Někteří provozovatelé služby mohou vyšší přenosové rychlosti zpoplatňovat.
- 4. Po definování základních nastavení zvolte Volby > Pokročilá nastavení a definujte pokročilá nastavení, nebo Zpět a uložte a ukončete nastavení.

## Pokročilé nastavení přístupového bodu k Internetu pro datovou komunikaci

Po nastavení základního přístupového bodu k Internetu pro **Datové volání** nebo **Vysokorychlostní datové volání HSCSD (pouze GSM)** zvolte **Volby** > **Pokročilá nastavení** a definujte následující pokročilá nastavení.

• Nastavení IPv4 — Zadejte adresy IP přístroje a názvového serveru pro internetový protokol IPv4.

- Nastavení IPv6 Zadejte adresy IP přístroje a názvového serveru pro internetový protokol IPv6.
- Adr. proxy serveru Zadejte adresu serveru proxy.
- Číslo portu proxy Zadejte číslo portu serveru proxy. Servery proxy používají někteří provozovatelé služeb a jsou to servery umístěné mezi službou procházení a jejími uživateli. Tyto servery mohou poskytovat další zabezpečení a zrychlovat přístup ke službě.
- Použít zpětné volání Zvolte Ano, pokud používáte službu, která při navazování připojení k Internetu zpětně volá váš přístroj.
- Typ zpětného volání Zvolte Použít č. serveru nebo Použít jiné číslo podle pokynů od provozovatele služby.
- Číslo zpětného volání Zadejte telefonní číslo datové komunikace svého přístroje, které používá server zpětného volání.
- Použít kompresi PPP Zvolením Ano zrychlíte přenos dat pokud je tato funkce podporována vzdáleným serverem PPP.
- Použít přihlaš. skript Zvolte Ano, pokud váš poskytovatel služeb Internetu požaduje přihlašovací skript nebo pokud chcete své přihlašování zautomatizovat. Přihlašovací skript je posloupnost instrukcí, které systém provádí během přihlašovacího procesu.
- Přihlašovací skript Zadejte přihlašovací skript. Toto nastavení je k dispozici pouze tehdy, pokud jste zvolili Použít přihlaš.
   skript > Ano.
- Inicializace modemu Zadejte příkazový řetězec pro nastavení připojení, pokud to vyžaduje provozovatel služby.

## Nastavení přístupového bodu k Internetu pro datové pakety (GPRS)

- 1. Zvolte Menu > Nástroje > Nastavení > Připojení > Přístupové body.
- 2. Zvolte Volby > Nový přístup. bod. Chcete-li jako základ nového přístupového bodu použít existující bod, zvolte Použít exist. nastav.. Chcete-li začít s prázdným přístupovým bodem, zvolte Použít vých. nastavení.
- 3. Definujte následující nastavení.
  - Název připojení Zadejte popisný název připojení.
  - Datový nosič Zvolte Paketová data.
  - Název přístup. bodu Zadejte název přístupového bodu. Název je obvykle poskytován provozovatelem služby nebo operátorem sítě.
  - Uživatelské jméno Zadejte uživatelské jméno, pokud ho poskytovatel služby vyžaduje. Uživatelská jména často rozlišují velká a malá písmena a jsou poskytována provozovatelem služby.
  - Vyžadovat heslo Zvolte Ano, chcete-li zadávat heslo při každém přihlášení k serveru, nebo Ne, pokud chcete uložit heslo do paměti přístroje a přihlášení zautomatizovat.
  - Heslo Pokud to provozovatel služby požaduje, zadejte heslo. Heslo často rozlišuje velká a malá písmena a poskytuje ho provozovatel služby.
  - Autentifikace Zvolte Bezpečná, chcete-li vždy odeslat heslo zašifrované, nebo Normální, jestliže chcete heslo odeslat zašifrované, pokud je to možné.
  - Domovská stránka Zadejte webovou adresu stránky, kterou chcete při použití tohoto přístupového bodu zobrazit jako domovskou stránku.
- 4. Po definování nastavení zvolte Volby > Pokročilá nastavení, chcete-li definovat pokročilá nastavení, nebo Zpět, pokud chcete nastavení uložit a ukončit.

## Pokročilé nastavení přístupového bodu k Internetu pro datové pakety (GPRS)

Po základním nastavení přístupového bodu k Internetu pro datové pakety (GPRS) zvolte Volby > Pokročilá nastavení a definujte následující pokročilá nastavení.

- Typ sítě Zvolte IPv4 nebo IPv6 jako typ internetového protokolu. Internetový protokol definuje způsob přenosu dat do přístroje a z něho.
- IP adresa telefonu Zadejte adresu IP přístroje. Zvolte Automatická, pokud chcete, aby přístroji poskytla adresu IP síť. Nastavení bude zobrazeno pouze tehdy, pokud zvolíte Typ sítě > IPv4.
- DNS adresa Zadejte adresy IP Primární DNS adresa a Sekund. DNS adresa, pokud to vyžaduje provozovatel služby nebo
  operátor sítě. Jinak budou adresy názvových serverů poskytnuty automaticky.
- Adr. proxy serveru Zadejte adresu serveru proxy. Servery proxy používají někteří provozovatelé služeb a jsou to servery umístěné mezi službou procházení a jejími uživateli. Tyto servery mohou poskytovat další zabezpečení a zrychlovat přístup ke službě.

#### Nastavení přístupového bodu k Internetu pro bezdrátovou síť LAN

- 1. Zvolte Menu > Nástroje > Nastavení > Připojení > Přístupové body.
- Zvolte Volby > Nový přístup. bod. Chcete-li jako základ nového přístupového bodu použít existující bod, zvolte Použít exist. nastav.. Chcete-li začít s prázdným přístupovým bodem, zvolte Použít vých. nastavení.
- 3. Definujte následující nastavení.
  - Název připojení Zadejte popisný název připojení.
  - Datový nosič Zvolte Bezdrátová LAN.

- Název sítě WLAN Chcete-li zadat identifikátor SSID (service set identifier), tedy název identifikující konkrétní bezdrátovou síť LAN, zvolte Zadat manuálně. Chcete-li vybrat některou z bezdrátových sítí LAN v dosahu, zvolte Hledat názvy sítí.
- Stav sítě Zvolte Skrytá, pokud je síť, ke které se připojujete, skrytá, nebo Veřejná, jestliže skrytá není.
- Režim sítě WLAN Zvolíte-li Infrastruktura, mohou přístroje komunikovat mezi sebou a mezi přístroji připojenými k síti LAN pomocí kabelů prostřednictvím přístupového bodu k bezdrátové síti LAN. Pokud zvolíte Ad-hoc, přístroje mohou odesílat a přijímat data přímo mezi sebou a není třeba žádný přístupový bod k bezdrátové síti LAN.
- **Rež. zabezp. WLAN** Musíte použít stejný režim zabezpeČení, jaký jste použili pro přístupový bod v bezdrátové síti LAN. Zvolíte-li WEP (wired equivalent privacy), 802.1x nebo WPA2 (Wi-Fi protected access), musíte nakonfigurovat ještě další příslušná nastavení.
- Nast. zabezp. WLAN Zadejte nastavení zabezpeČení pro zvolený Rež. zabezp. WLAN.
- Domovská stránka Zadejte webovou adresu stránky, kterou chcete při použití tohoto přístupového bodu zobrazit jako domovskou stránku.

Nastavení, která lze upravovat, se mohou lišit.

## Pokročilá nastavení přístupového bodu k Internetu pro bezdrátovou síť LAN

## Zvolte Menu > Nástroje > Nastavení > Připojení > Přístupové body.

Po nastavení základního přístupového bodu k Internetu pro bezdrátovou síť LAN zvolte Volby > Pokročilá nastavení a definujte následující pokročilá nastavení.

- Nastavení IPv4 Zadejte adresy IP přístroje a názvového serveru pro internetový protokol IPv4.
- Nastavení IPv6 Zvolte nebo zadejte adresy názvového serveru pro internetový protokol IPv6.
- Ad-hoc kanál Pokud je zvolený režim sítě ad hoc, zvolte Definováno uživatelem, chcete-li ručně zadat číslo kanálu (1-11).
- Adr. proxy serveru Zadejte adresu serveru proxy.
- Číslo portu proxy Zadejte číslo portu serveru proxy.

Nastavení, která lze upravovat, se mohou lišit. Podrobnější informace získáte u svého provozovatele služeb.

## Bezdrátová síť LAN

## Zvolte Menu > Nástroje > Nastavení > Připojení > Bezdrátová LAN.

Chcete-li, aby přístroj zobrazil dostupné bezdrátové sítě LAN, zvolte Ukázat dostupnost.

Since the second second

Jestliže potřebujete nakonfigurovat MAC adresu přístroje ve směrovači bezdrátové sítě LAN, zadejte na klávesnici přístroje \*#62209526#. MAC adresa se zobrazí na displeji přístroje.

## Připojení kabelem

Před použitím připojení kabelem nainstalujte do počítače ovladač datového kabelu USB. Přenos dat můžete použít bez nainstalování ovladačů datového kabelu USB.

## Zvolte Menu > Připojení > Dat. kabel.

Pomocí datového kabelu USB můžete připojit přístroj ke kompatibilnímu počítači. Připojte datový kabel USB ke spodní straně přístroje. Chcete-li změnit typ přístroje, který normálně připojujete k přístroji datovým kabelem, stiskněte joystick.

Vyberte z následujících možností:

- Zeptat se při připojení Zvolte, zda chcete být dotázáni na typ přístroje vždy, když připojíte datový kabel k přístroji.
- PC Suite Připojte k přístroji pomocí datového kabelu aplikaci PCSuite a použijte přístroj jako modem.
- Přenos dat Můžete pracovat s daty, například s hudebními nebo obrázkovými soubory, a přenášet je z počítače pomocí připojení datovým kabelem. Chcete-li použít režim Přenos dat, zkontrolujte, zda jste nezvolili USB jako typ připojení v nastavení Manage connections aplikace Nokia PC Suite. Vložte do přístroje paměťovou kartu, připojte přístroj ke kompatibilnímu počítači pomocí datového kabelu USB, a až se na displeji přístroje zobrazí dotaz, jaký režim používáte, zvolte Přenos dat. V tomto režimu se přístroj chová jako velkokapacitní paměťové zařízení a v počítači jej vidíte jako vyměnitelný pevný disk. Je-li vybrán tento režim, přístroj se přepne do profilu Offline. Ukončete připojení z počítače (například pomocí průvodce odpojením nebo vysunutím hardwaru v systému Windows), aby nedošlo k poškození paměťové karty. Po ukončení připojení se přístroj vrátí do profilu, ve kterém byl před použitím režimu pro přenos dat.
- IP passthrough Zvolte přístupový bod, jehož prostřednictvím chcete přenášet data pomocí protokolu IP.

Chcete-li uložit výběr, zvolte Zpět.

## ■ IP passthrough

## Zvolte Menu > Připojení > Datový kabel > Volby > Změnit > IP passthrough.

Aplikace IP passthrough umožňuje navázat připojení přístroje k síti prostřednictvím datového kabelu z kompatibilního počítače.

## Nastavení datového kabelu pomocí IP passthrough

IP passthrough můžete použít k procházení webu nebo ke vzdálené synchronizaci stejně jako jakýkoli jiný přístupový bod k Internetu. Pokud není k dispozici připojení k bezdrátové síti, můžete IP passthrough použít pro přístup k Internetu nebo k síti LAN. IP passthrough nelze použít zároveň s aplikací Nokia PC Suite. Pokud v nastavení připojení kabelem zvolíte IP passthrough, nebudete moci aktivovat modem.

Chcete-li připravit přístroj na relaci IP passthrough, připojte k přístroji datový kabel a zvolte metodu připojení IP passthrough. Připojte druhý konec datového kabelu ke kompatibilnímu počítači a počkejte, až počítač rozpozná váš přístroj.

## Přístupový bod pro IP passthrough

Menu > Nástroje > Nastavení > Připojení > Přístupové body.

Chcete-li nakonfigurovat základní nastavení IP passthrough, zvolte Volby > Nový přístup. bod > Použít vých. nastavení. Do pole Název připojení zadejte název připojení pomocí IP passthrough a v poli Datový nosič zvolte IP passthrough a do pole Domovská stránka zadejte adresu.

## Pokročilá nastavení přístupového bodu pro IP passthrough

## Menu > Nástroje > Nastavení > Připojení > Přístupové body.

Chcete-li použít pokročilá nastavení, otevřete přístupový bod pro IP passthrough, zvolte Volby > Pokročilá nastavení a vyberte z následujících možností:

- Nastavení IPv4 Zadejte IP adresa telefonu a DNS adresa pro internetový protokol IPv4.
- Nastavení IPv6 Zadejte DNS adresa pro internetový protokol IPv6.
- Adr. proxy serveru Zadejte adresu serveru proxy.
- Číslo portu proxy Zadejte Číslo portu serveru proxy.

## Bluetooth

V některých místech může být použití technologie Bluetooth omezeno. Informujte se u místních orgánů nebo provozovatele služeb.

Funkce používající technologii Bluetooth nebo umožňující spuštění podobných funkcí na pozadí v průběhu používání jiných funkcí urychluje vybíjení baterie a snižuje její životnost.

Tento přístroj se shoduje se specifikací Bluetooth Specification 1.2 podporující následující profily: Generic Access Profile, Serial Port Profile, Dial-up Networking Profile, Headset Profile, Handsfree Profile, Generic Object Exchange Profile, Object Push Profile, File Transfer Profile a Basic Imaging Profile. Pro zajištění vzájemného provozu mezi ostatními přístroji podporujícími technologii Bluetooth používejte schválená příslušenství Nokia pro tento model. Informujte se u výrobce jiných zařízení, zda je jejich přístroj kompatibilní s tímto přístrojem.

Technologie Bluetooth umožňuje bezdrátové připojení mezi elektronickými zařízeními do vzdálenosti 10 metrů. Připojení Bluetooth lze použít k posílání obrázků, videa, textů, vizitek, poznámek z kalendáře, nebo k bezdrátovému připojení k zařízením využívajícím technologii Bluetooth, například k počítačům.

Protože zařízení pracující s technologií Bluetooth komunikují prostřednictvím rádiových vln, nemusí být váš přístroj a ostatní zařízení v přímé viditelnosti. Dvě zařízení musí být pouze vzdálena maximálně 10 metrů od sebe, i když propojení může být rušeno překážkami jako jsou stěny nebo jinými elektronickými zařízeními.

## Zahájení používání Bluetooth

#### Zvolte Menu > Připojení > Bluetooth.

Chcete-li aktivovat Bluetooth, stiskněte současně modré funkční tlačítko a tlačítko Ctrl. Chcete-li funkci deaktivovat, stiskněte znovu modré funkční tlačítko a tlačítko Ctrl. Pokud používáte k aktivaci Bluetooth tuto klávesovou zkratku, nebudete požádáni o zadání názvu přístroje.

- 1. Při první aktivaci Bluetooth budete požádáni o pojmenování vašeho přístroje. Dejte svému přístroji jedinečný název, aby byl snadno k rozeznání, pokud bude v blízkosti několik zařízení Bluetooth.
- 2. Zvolte Bluetooth > Zapnutý.
- 3. Zvolte Viditelnost mého tel. > Zobrazen všem.

Váš přístroj a zadaný název nyní uvidí ostatní uživatelé se zařízeními využívajícími technologii Bluetooth.

## Nastavení

Definujte následující nastavení:

• Bluetooth — Zvolte Zapnutý, pokud chcete mít možnost spojit se s jiným kompatibilním zařízením využívajícím připojení Bluetooth.

- Viditelnost mého tel. Zvolte Zobrazen všem, pokud chcete umožnit ostatním zařízením využívajícím technologii Bluetooth najít váš přístroj, jestliže jste nastavili hodnotu Bluetooth > Zapnutý. Pokud chcete ostatním zařízením zabránit najít váš přístroj, zvolte Nezobrazovat. Dokonce i když zvolíte Nezobrazovat, rozpoznají spárovaná zařízení váš přístroj.
- Název mého telefonu Pojmenujte svůj přístroj. Název uvidí ostatní zařízení, která budou hledat zařízení využívající technologii Bluetooth. Název může obsahovat maximálně 30 znaků.
- Režim vzdálené SIM Zvolte Zapnutý, pokud chcete umožnit jinému zařízení, například kompatibilní sadě do auta, aby využívalo SIM kartu v přístroji pro připojení k síti. <u>Viz "Profil pro přístup k SIM kartě", s. 49.</u>

Pokud bylo Bluetooth vypnuto zapnutím profilu Offline, musíte Bluetooth znovu zapnout ručně.

## Tipy k zabezpečení

Pokud nepoužíváte připojení Bluetooth, zvolte **Bluetooth** > **Vypnutý** nebo **Viditelnost mého tel.** > **Nezobrazovat**. Nepárujte přístroj s neznámým zařízením.

## Odesílání dat

Současně může být aktivních několik spojení Bluetooth. I když máte například připojen headset, můžete současně přenášet soubory do jiného kompatibilního přístroje.

- 1. Otevřete aplikaci, ve které je uložena položka, kterou chcete poslat.
- 2. Zvolte položku a zvolte Volby > Odeslat > Přes Bluetooth. Přístroj hledá jiná zařízení využívající technologii Bluetooth v dosahu a zobrazí jejich seznam.

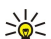

**Tip:** Pokud jste již dříve posílali data pomocí Bluetooth, zobrazí se seznam předchozích výsledků hledání. Chcete-li vyhledat další zařízení Bluetooth, zvolte **Další přístroje**.

- 3. Vyberte zařízení, se kterým se chcete spojit, a stisknutím joysticku navažte spojení. Pokud před přenosem dat požádá druhé zařízení o párování, budete požádáni o zadání kódu.
- 4. Po sestavení spojení se zobrazí text Odesílají se data.

Ve složce Odeslané v aplikaci Zprávy se neukládají zprávy odeslané pomocí připojení Bluetooth.

Pokud jste již dříve posílali položky pomocí Bluetooth, zobrazí se seznam předchozích výsledků hledání. Chcete-li vyhledat další zařízení Bluetooth, zvolte Další přístroje.

Pokud chcete používat zvukové příslušenství Bluetooth, například handsfree nebo headset s technologií Bluetooth, musíte přístroj s tímto příslušenstvím spárovat. Informace o kódu a další pokyny naleznete v uživatelské příručce k danému příslušenství. Chcete-li připojit přístroj ke zvukovému příslušenství, zapněte příslušenství stisknutím vypínacího tlačítka. Některé zvukové příslušenství se k přístroji připojí automaticky. Jinak otevřete **Spárované přístroje**, přejděte pomocí joysticku na příslušenství a zvolte **Volby** > **Připojit se**.

## Indikátory připojení Bluetooth

Bluetooth je aktivní.

(\*) Když ikona bliká, přístroj se pokouší připojit k jinému zařízení. Když je ikona trvale zobrazena, připojení Bluetooth je aktivní.

## Párování přístrojů

Zvolte Menu > Připojení > Bluetooth a otevřete stránku Spárované přístroje stisknutím joysticku doprava.

Před párováním si vytvořte vlastní kód (1 až 16 číslic) a domluvte se s uživatelem druhého přístroje, který musí použít stejný kód. Zařízení bez uživatelského rozhraní mají pevný kód. Kód potřebujete pouze tehdy, pokud se připojujete k zařízení poprvé. Po spárování lze připojení autorizovat. <u>Viz "Autorizace přístroje", s. 49.</u> Spárování a autorizace připojení zrychlují a usnadňují připojování, protože připojování spárovaných zařízení nemusíte při každém připojování potvrzovat.

Kód pro vzdálený přístup k SIM kartě musí obsahovat 16 číslic.

1. Zvolte Volby > Nový spárov. přístr. Přístroj začne vyhledávat zařízení Bluetooth v dosahu.

- **Tip:** Pokud jste již dříve posílali data pomocí Bluetooth, zobrazí se seznam předchozích výsledků hledání. Chcete-li vyhledat další zařízení Bluetooth, zvolte **Další přístroje**.
- 2. Zvolte zařízení, se kterým chcete přístroj spárovat, a zadejte kód. Stejný kód musíte zadat i do druhého zařízení.
- 3. Zvolte Ano, pokud chcete navazovat spojení mezi vaším přístrojem a druhým zařízením automaticky, nebo Ne, jestliže chcete při každém pokusu o připojení potvrdit připojení ručně. Po spárování je zařízení uloženo na stránku spárovaných zařízení.

Jestliže chcete dát přezdívku spárovanému zařízení, které je v přístroji pouze zobrazeno, přejděte na spárované zařízení a zvolte Volby > Přířadit zkr. jméno.

Chcete-li odstranit párování, zvolte zařízení, jehož párování chcete odstranit, a zvolte Volby > Odstranit. Pokud chcete odstranit všechna párování, zvolte Volby > Odstranit vše.

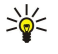

**Tip:** Pokud při aktivním připojení k zařízení zrušíte párování s tímto zařízením, dojde k okamžitému odstranění párování a připojení je vypnuto.

### Autorizace přístroje

Pokud důvěřujete párovanému zařízení, můžete mu umožnit připojovat se k vašemu přístroji automaticky. Můžete vybírat z následujících možností:

- Autorizovaný Spojení mezi vaším přístrojem a dalším přístrojem může být navázáno bez vašeho vědomí. Není potřeba žádný zvláštní souhlas nebo autorizace. Toto nastavení použijte pro známé přístroje, například pro svůj kompatibilní headset nebo počítač, nebo přístroje náležící důvěryhodným osobám.
- Neautorizovaný Požadavky na připojení od druhého zařízení musí být pokaždé odsouhlaseny.

## Příjem dat

Chcete-li přijímat data pomocí Bluetooth, zvolte **Bluetooth** > **Zapnutý** a **Viditelnost mého tel**. > **Zobrazen všem**. Při přijímání dat přes spojení Bluetooth zazní tón a jste dotázáni, zda chcete přijmout zprávu. Pokud souhlasíte, zpráva je umístěna do složky **Přijaté** v aplikaci **Zprávy**.

Tip: Se soubory v přístroji nebo na paměťové kartě můžete pracovat pomocí kompatibilního příslušenství podporujícího službu File Transfer Profile Client (např. pomocí přenosného počítače).

## Ukončení připojení Bluetooth

Připojení Bluetooth se automaticky ukončí po odeslání nebo příjmu dat. Pouze aplikace Nokia PC Suite a některá příslušenství, například headsety, mohou zachovat připojení i když není aktivně využíváno.

## Profil pro přístup k SIM kartě

Pokud je bezdrátový přístroj v režimu vzdálené SIM, můžete k volání či příjmu hovorů používat pouze kompatibilní připojené příslušenství, například sadu do auta. V tomto režimu nelze s vaším bezdrátovým přístrojem provádět žádná volání s výjimkou volání na čísla tísňových linek naprogramovaná v přístroji. Abyste mohli s přístrojem telefonovat, musíte nejprve ukončit režim vzdálené SIM. Byl-li přístroj zamknut, nejprve jej odemkněte zadáním kódu.

Pomocí profilu pro přístup k SIM kartě získáte přístup k SIM kartě svého přístroje pomocí kompatibilní sady do auta. Tímto způsobem nebudete potřebovat pro přístup k datům na SIM kartě a pro připojení k síti GSM jinou SIM kartu.

K použití profilu pro přístup k SIM kartě potřebujete:

- · Kompatibilní sadu do auta podporující bezdrátovou technologii Bluetooth
- Platnou SIM kartu v přístroji

Další informace o sadách do auta a kompatibilitě s vaším přístrojem naleznete na www.nokia.com a v uživatelské příručce sady do auta.

## Správa profilu pro přístup k SIM kartě

- 1. Zvolením Menu > Připojení > Bluetooth aktivujte v přístroji připojení Bluetooth.
- 2. Chcete-li povolit přístup ke vzdálené SIM kartě, přejděte na Režim vzdálené SIM a stiskněte joystick.
- 3. Aktivujte Bluetooth v sadě do auta.
- 4. Pomocí sady do auta začněte vyhledávat kompatibilní zařízení. Pokyny naleznete také v uživatelské příručce vaší sady do auta.
- 5. V seznamu kompatibilních zařízení zvolte váš přístroj.
- 6. Zadejte do vašeho přístroje kód Bluetooth zobrazený na displeji sady do auta a spárujte přístroje.
- 7. Autorizujte sadu do auta. Zvolte Menu > Připojení > Bluetooth a přejděte na stránku Spárované přístroje. Přejděte na sadu do auta a zadejte kód Bluetooth. Pokud přístroj zobrazí dotaz, zda se má připojovat automaticky, zvolte Ano. Propojení přístroje se sadou do auta lze provést bez zvláštního souhlasu nebo autorizace. Pokud zvolíte Ne, budou muset být požadavky na připojení od tohoto zařízení vždy samostatně odsouhlaseny.

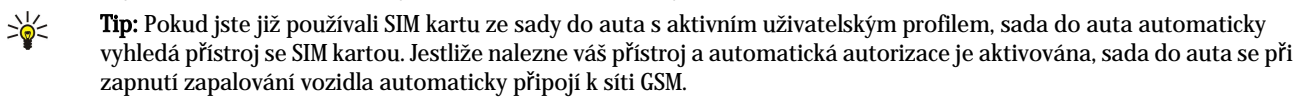

Po aktivaci profilu pro přístup ke vzdálené SIM kartě můžete používat aplikace v přístroji, které nepotřebují síť nebo služby SIM. Chcete-li ukončit z přístroje připojení pro přístup ke vzdálené SIM kartě, zvolte Menu > Připojení > Bluetooth > Režim vzdálené SIM > Vypnutý.

## Infračervené propojení

Nemiřte infračerveným paprskem nikomu do očí a dbejte, aby se infrazářiče vzájemně nerušily. Tento přístroj je laserový produkt 1. třídy.

Pomocí infračerveného propojení můžete spojit dvě zařízení a přenášet mezi nimi data. Pomocí infračerveného propojení můžete vzájemně přenášet s kompatibilním zařízením data jako jsou vizitky, poznámky v kalendáři a mediální soubory.

## Odesílání a příjem dat

- 1. Zkontrolujte, zda infračervené porty obou zařízení směřují proti sobě. Pozice zařízení je důležitější než úhel nebo vzdálenost.
- 2. Zvolte Menu > Připojení > IČ port a stisknutím joysticku zapněte IČ port v přístroji. Zapněte IČ port v druhém zařízení.
- 3. Počkejte několik sekund, dokud nebude navázáno infračervené propojení.
- 4. Chcete-li odeslat soubor, najděte požadovaný soubor v aplikaci nebo ve správci souborů a zvolte Volby > Odeslat > Přes IČ port.

Pokud nebude přenos dat zahájen do 1 minuty od aktivace infračerveného portu, spojení bude zrušeno a musí být znovu spuštěno.

Všechny položky přijaté prostřednictvím infračerveného propojení se uloží do složky Přijaté aplikace Zprávy.

Pokud zařízení oddálíte od sebe, bude propojení zrušeno, ale infračervený paprsek v přístroji zůstane aktivní, dokud není deaktivován.

## Datová připojení

## **Datové pakety**

Služba GPRS (general packet radio service) umožňuje mobilním telefonům bezdrátový přístup k datovým sítím (služba sítě). GPRS používá technologii datových paketů, kde jsou informace posílány v krátkých uzavřených řetězcích dat po mobilní síti. Výhodou posílání dat v paketech je, že síť je využívána pouze při odesílání nebo příjmu dat. Protože služba GPRS používá síť efektivně, umožňuje rychlé nastavení datového připojení a vysoké rychlosti přenosu dat.

Službu GPRS musíte mít objednánu. Ohledně dostupnosti a objednání GPRS kontaktujte svého operátora sítě nebo poskytovatele služby.

Služba Enhanced GPRS (EGPRS) je podobná GPRS, ale umožňuje rychlejší připojení. Další informace o dostupnosti služby EGPRS a přenosové rychlosti získáte u svého operátora sítě nebo poskytovatele služby. Pokud zvolíte jako nosiče dat službu GPRS, přístroj použije EGPRS místo GPRS tam, kde bude tato služba dostupná.

Během hlasového hovoru nelze navázat připojení GPRS a všechna stávající připojení GPRS budou přidržena, pokud síť nepodporuje duální přenosový režim.

## UMTS

UMTS (Universal Mobile Telecommunications System) je mobilní komunikační systém 3G. UMTS umožňuje kromě přenosu hlasu a dat předávání zvuku a videa do bezdrátových zařízení.

Tento přístroj dokáže automaticky přepínat mezi sítěmi GSM a UMTS.

Chcete-li vybrat síť, zvolte Menu > Nástroje > Nastavení > Síť a vyberte síť v položce Režim sítě. Pokud chcete, aby přístroj přepínal sítě automaticky, zvolte Duální režim.

## Síť GSM je označena ikonou 🕎, síť UMTS ikonou 3G.

Používáte-li přístroj v sítích GSM a UMTS, je možné aktivovat několik datových spojení současně. Přístupové body mohou datová spojení sdílet. V síti UMTS zůstávají datová spojení aktivní i během hlasových hovorů. Můžete například procházet web rychleji, než bylo možné dříve, a současně telefonovat.

## Místní bezdrátová síť (bezdrátová síť LAN)

V některých zemích, například ve Francii, platí omezení používání bezdrátové LAN. Podrobnější informace získáte u místních orgánů.

Funkce využívající bezdrátovou síť LAN, nebo spuštění těchto funkcí na pozadí při používání jiných funkcí, zvyšují nároky na baterii a zkracují životnost baterie.

Tento přístroj dokáže rozpoznat a připojit se k místní bezdrátové síti.

Pokud přístroj v bezdrátové síti LAN přemístíte a dostanete se mimo dosah přístupového bodu v bezdrátové síti LAN, může funkce roamingu automaticky přepojit váš přístroj k jinému přístupovému bodu téže sítě. Dokud zůstanete v dosahu přístupových bodů téže sítě, může váš přístroj zůstat připojený k síti.

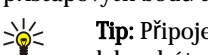

**Tip:** Připojení k bezdrátové síti LAN je navázáno, když vytvoříte datové připojení prostřednictvím přístupového bodu k bezdrátové síti LAN. Aktivní připojení k bezdrátové síti LAN se ukončí, když ukončíte datové připojení.

Váš přístroj umožňuje různé typy komunikace v bezdrátové síti LAN. Existují dva režimy provozu - infrastruktura a ad hoc.

 Provozní režim infrastruktura umožňuje dva druhy komunikace: Bezdrátová zařízení vzájemně komunikují pomocí přístupového bodu v bezdrátové síti LAN nebo bezdrátová zařízení komunikují se zařízením v LAN po drátech pomocí přístupového bodu v bezdrátové síti LAN. Výhoda provozního režimu infrastruktura spočívá v tom, že můžete lépe ovládat

síťová připojení, protože procházejí přístupovým bodem. Bezdrátové zařízení může využít služeb, které jsou k dispozici v běžné síti LAN po drátech: například databázi společnosti, e-mail, Internet a ostatní síťové zdroje.

V provozním režimu ad hoc můžete odesílat data do jiných zařízení s kompatibilní podporou bezdrátové sítě LAN a data od
nich přijímat, např. za účelem tisku. Tyto funkce mohou pro svou činnost vyžadovat další aplikaci jiného výrobce. Není
vyžadován žádný přístupový bod k síti LAN. Jednoduše nastavte potřebné konfigurace a začněte komunikovat. Propojení ad
hoc lze snadno nastavit, komunikace je však limitována dosažitelností jednotlivých zařízení a jejich podporou kompatibilní
technologie bezdrátové sítě LAN.

## Správce připojení

## Zvolte Menu > Připojení > Spr. spoj..

Chcete-li zobrazit stav datových připojení nebo ukončit připojení, zvolte Aktiv. dat. přip..

Chcete-li vyhledat bezdrátové sítě LAN v dosahu, zvolte Dostup. WLAN.

## Zobrazení a ukončení aktivních připojení

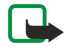

**Poznámka:** Skutečná doba trvání hovorů, uvedená na faktuře od vašeho provozovatele síťových služeb se může lišit v závislosti na službách sítě, zaokrouhlování atd.

V zobazení aktivních připojení si můžete prohlédnout otevřená datová připojení: datová volání, spojení pro datové pakety a připojení k bezdrátovým sítím LAN.

Chcete-li zobrazit podrobné informace o síťových připojeních, vyberte v seznamu připojení a zvolte Volby > Detaily. Typ zobrazených informací závisí na typu připojení.

Chcete-li ukončit síťové připojení, vyberte připojení v seznamu a zvolte Volby > Odpojit.

Chcete-li současně ukončit všechna aktivní síťová připojení, zvolte Volby > Odpojit vše.

Chcete-li zobrazit podrobné informace o síti, stiskněte joystick.

## Hledání bezdrátové sítě LAN

Chcete-li vyhledat bezdrátové sítě LAN v dosahu, zvolte Menu > Připojení > Spr. spoj. > Dostup. WLAN. Zobrazí se seznam nalezených sítí.

V zobrazení dostupných bezdrátových sítí LAN je uveden seznam bezdrátových sítí LAN v dosahu, jejich síťový režim (infrastruktura nebo ad hoc), indikátor intenzity signálu a indikátory kódování sítě a zda je přístroj aktivně připojen k síti.

Chcete-li zobrazit podrobné informace o síti, stiskněte joystick.

Chcete-li vytvořit přístupový bod k Internetu v síti, zvolte Volby > Def. přístupový bod.

## Modem

## Zvolte Menu > Připojení > Modem.

Tento přístroj můžete použít jako modem a spolu s kompatibilním počítačem ho využít pro připojení k webu.

## Než můžete použít přístroj jako modem

- Musíte si objednat příslušné síťové služby od svého poskytovatele služeb nebo od poskytovatele služeb Internetu.
- Pořebujete kompatibilní počítač s datovým kabelem USB, Bluetooth nebo IČ portem.
- V počítači musí být nainstalována aplikace Nokia PC Suite.
- Musíte mít v počítači nainstalovány příslušné ovladače. Možná budete muset nainstalovat ovladače pro připojení kabelem a možná budete muset nainstalovat nebo aktualizovat ovladače Bluetooth nebo infračerveného portu. Po nainstalování aplikace Nokia PC Suite nainstalujte ovladače a připojte přístroj k počítači podle pokynů na obrazovce.

Po nainstalování aplikace Nokia PC Suite a příslušných ovladačů kabelů spusťte v počítači aplikaci Nokia PC Suite. Zvolte položku **Připojení k Internetu** a postupujte podle pokynů na obrazovce.

Pokud je přístroj používán jako modem, možná nebudete moci používat některé další komunikační funkce.

## Mobilní VPN

## Zvolte Menu > Nástroje > Nastavení > Připojení > VPN.

Klient mobilní VPN Nokia vytváří zabezpečené připojení ke kompatibilnímu podnikovému intranetu a službám, jako je e-mail. Přístroj se připojí z mobilní sítě prostřednictvím Internetu k bráně podnikové VPN, která funguje jako vchodové dveře do kompatibilní podnikové sítě. Klient VPN používá technologii IPSec (IP Security). IPSec je systém otevřených standardů pro podporu zabezpečené výměny dat prostřednictvím IP sítí.

Zásady VPN definují metodu použitou klientem VPN a bránou VPN k vzájemnému ověření a kódovací algoritmy, které používají, aby byla lépe chráněna důvěrnost dat. Zásady VPN získáte ve své společnosti.

Chcete-li použít VPN s aplikací, aplikace musí být přidružena k přístupovému bodu k VPN. Přístupový bod k VPN se skládá z přístupového bodu k Internetu a zásad VPN.

## Správa VPN

Pomocí správy VPN můžete spravovat pravidla VPN, servery pravidel, protokoly VPN a heslo úložiště klíčů. Pravidla VPN definují, jak jsou data kódována pro přenos v nezabezpečených sítích. Heslo úložiště klíčů pomáhá chránit soukromé klíče.

Přístupový bod je bod, ve kterém se přístroj připojuje k síti prostřednictvím datového volání nebo připojení pomocí paketových dat. Chcete-li používat e-mailové a multimediální služby nebo procházet webové stránky, musíte nejprve definovat pro tyto služby přístupové body k Internetu. Přístupové body k VPN párují pravidla VPN s přístupovými body k Internetu a vytvářejí kódovaná připojení.

Chcete-li spravovat VPN, zvolte Správa VPN > Volby > Otevřít a vyberte z následujících možností:

- Pravidla VPN Instalace, zobrazení a aktualizace pravidel VPN.
- Servery pravidel VPN Úpravy nastavení připojení serverů pravidel VPN, ze kterých lze instalovat a aktualizovat pravidla VPN.
- Protokol VPN Zobrazení protokolu instalací, aktualizací a synchronizací pravidel VPN a dalších připojení k VPN.

## Správa pravidel VPN

Chcete-li spravovat pravidla VPN, zvolte Správa VPN > Pravidla VPN > Volby a vyberte z následujících možností:

- Instalovat pravidlo Instalace pravidel. Zadejte uživatelské jméno a heslo pro server pravidel VPN. Uživatelské jméno a hesla získáte u správce systému.
- Def. příst. bod VPN Vytvoření přístupového bodu k VPN párujícího pravidla VPN s přístupovým bodem k Internetu.
- Aktualiz. pravidlo Aktualizace vybraných pravidel VPN.
- Odstranit pravidlo Odstranění vybraných pravidel VPN. Pokud odstraníte pravidla VPN, budou znovu nainstalována při příští synchronizaci přístroje se serverem pravidel VPN, pokud nebyla tato pravidla odstraněna i ze serveru. Podobně, pokud byla pravidla VPN odstraněna ze serveru, budou při synchronizaci odstraněna také z přístroje.

Chcete-li spravovat servery pravidel VPN, zvolte Servery pravidel VPN > Volby > Otevřít a vyberte z následujících možností:

- Nový server Přidání serveru pravidel VPN
- Synchroniz. server Instalace nových nebo aktualizace vybraných pravidel VPN.
- Odstranit server Odstranění vybraného serveru pravidel VPN.

Chcete-li spravovat nastavení serveru pravidel VPN, zvolte Volby > Otevřít > Nový server nebo Upravit server a vyberte z následujících možností:

- Název serv. pravid. Zadejte nový název serveru (max. 30 znaků).
- Adr. serveru pravid. Zadejte adresu serveru. Po připojení k serveru za účelem instalace nebo aktualizace pravidel VPN nelze upravit adresu serveru pravidel.
- Příst. bod internetu Vyberte přístupový bod k Internetu pro připojení k serveru pravidel VPN.
- Heslo úložiště klíčů Změňte heslo úložiště soukromých klíčů. Heslo je automaticky vytvořeno v okamžiku, kdy je poprvé zapotřebí.

## Zobrazení protokolu VPN

## Zvolte Správa VPN > Protokol VPN > Otevřít.

Do protokolu VPN jsou zaznamenávány návštěvy serverů VPN za účelem instalace, aktualizace a synchronizace pravidel VPN a připojení k VPN. Chyby, výstrahy a informace jsou označeny ikonou vlevo od záznamu. Chcete-li zobrazit podrobnosti záznamu protokolu, vyberte ho. Kódy důvodů viditelné v podrobném zobrazení nahlašte správci systému, protože tyto kódy pomáhají při hledání příčin možných problémů s VPN. Když velikost protokolu dosáhne 20 kB, nejstarší záznamy v protokolu jsou odstraněny, aby udělaly místo pro nové záznamy.

Zvolte Volby a vyberte z následujících možností:

- **Obnovit protokol** Aktualizace protokolu.
- Smazat protokol Odstranění záznamů protokolu.

## Roaming e-mailových dat

## Zvolte Menu > Nástroje > Nastavení > Připojení > Skupiny příst. bodů.

Přístroj umožňuje roaming mezi technologiemi bezdrátového přístupu, např. bezdrátovou sítí LAN a GPRS, pro e-maily. Můžete například zahájit e-mailovou relaci doma a pokračovat v ní cestou do práce. Vaše relace nerušeně probíhá a přístroj zatím přepíná z bezdrátové sítě LAN na GPRS a zpět na bezdrátovou síť LAN, když dorazíte na pracoviště.

## Skupiny přístupových bodů

Chcete-li vytvořit skupinu přístupových bodů, zvolte **Skupiny příst. bodů** > **Volby** > **Nová skupina**. Do pole **Název skupiny** zadejte název skupiny. V poli **Přepínání spojení** definujte, zda chcete na displeji přístroje zobrazit proces přepínání připojení. Zvolte a upravte přístupové body, které patří do této skupiny, v Části **Přístupové body**.

Chcete-li přidat přístupový bod do vybrané skupiny přístupových bodů, zvolte **Přístupové bod**y > **Volby** > **Přidat přístupový bod** a zvolte přístupový bod, který chcete přidat.

Chcete-li upravit přístupový bod ve skupině přístupových bodů, zvolte přístupový bod a zvolte Volby > Upravit.

Chcete-li odebrat přístupový bod ze skupiny přístupových bodů, zvolte přístupový bod a zvolte Volby > Odebrat.

Chcete-li nastavit pořadí, v jakém budou přístupové body používány pro roaming e-mailových dat, zvolte skupinu přístupových bodů a zvolte Změnit. Vyberte přístupový bod a zvolte Volby > Zvýšit prioritu nebo Snížit prioritu.

Chcete-li změnit nastavení SMTP přístupového bodu, vyberte v seznamu skupiny přístupových bodů požadovaný přístupový bod, zvolte Volby a vyberte z následujících možností:

- Potlačit server SMTP Potlačí aktuální nastavení serveru SMTP.
- Server SMTP Můžete upravit název serveru nebo adresu IP.
- Bezpečné spojení Zvolte, zda chcete použít zabezpečené připojení.
- Použít autentizaci Zvolte, zda chcete použít ověřování.
- Uživatelské jméno Můžete upravit uživatelské jméno pro server SMTP.
- Heslo Upravte své heslo pro server SMTP.

### Konfigurace skupin přístupových bodů pro poštu a synchronizaci

Chcete-li nastavit skupinu přístupových bodů pro poštu, zvolte Menu > Zprávy > Schránka > Nastavení el. pošty > Nastavení připojení > Příchozí el. pošta > Použitý přístup. bod > Volby > Změnit a zvolte požadovanou skupinu přístupových bodů.

Chcete-li nastavit skupinu přístupových bodů pro synchronizaci, zvolte Menu > Připojení > Synch. > Profil > Volby > Upravit > Nastavení spojení > Přístupový bod > Změnit a zvolte požadovanou skupinu přístupových bodů.

# 10. Web

### Zvolte Menu > Web (služba sítě).

Web je jedním ze dvou prohlížečů v přístroji. Pomocí Web můžete procházet běžné webové stránky. Tyto stránky používají jazyk XHTML (extensible hypertext markup language) nebo HTML (hypertext markup language). Pokud chcete procházet WAPové stránky, použijte Menu > Média > Služby. Oba prohlížeče používají stejné záložky. Odkazy v přijatých zprávách otevírejte v prohlížeči Služby.

Informace o dostupných službách, jejich cenách a poplatcích získáte od operátora sítě nebo poskytovatele služeb. U poskytovatele služeb získáte rovněž pokyny k používání služeb.

## Přístupové body

Abyste mohli procházet web, musíte nakonfigurovat nastavení přístupových bodů k Internetu. Pokud používáte datovou komunikaci nebo připojení GPRS, musí vaše bezdrátová síť podporovat datovou komunikaci nebo GPRS a pro vaši SIM kartu musí být aktivovány datové služby. Nastavení přístupových bodů k Internetu mohlo být v přístroji nakonfigurováno automaticky - závisí to na SIM kartě. Pokud se tak nestane, požádejte o správná nastavení provozovatele služby.

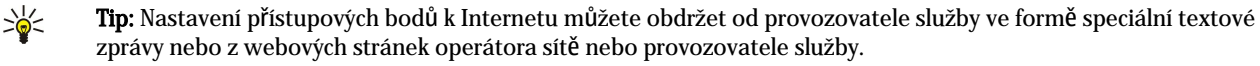

Nastavení přístupových bodů k Internetu můžete také zadat ručně. Viz "Přístupové body k Internetu", s. 44.

## Procházení webu

Chcete-li procházet web, vyberte záložku a stiskněte joystick. Můžete také zadat webovou adresu a stisknout joystick. Používejte pouze služby, kterým důvěřujete a které nabízejí odpovídající zabezpečení a ochranu před škodlivým softwarem.

>₩<

**Tip:** Když začnete zadávat adresu, zobrazí se adresy stránek, které jste zadávali dříve a které se shodují se zadávanými znaky. Chcete-li otevřít stránku, přejděte na adresu a stiskněte joystick.

Chcete-li otevřít webový odkaz, přejděte na něj a stiskněte joystick. Nové odkazy se na webové stránce zobrazí jako podtržený modrý text a již otevřené odkazy se zobrazí v barvě červené. Okolo obrázků, které jsou použity jako odkazy, se zobrazí modrý rámeček.

Adresy navštívených stránek se ukládají do složky Autom. záložky. Klávesové zkratky:

• Stisknutím 1 otevřete Záložky.

- stisknutím 2 vyhledáte text.
- Stisknutím **3** se vrátíte na předchozí stránku.
- Stisknutím 5 můžete přepínat mezi otevřenými okny prohlížeče.
- Stisknutím 8 otevřete náhled stránky.
- Stisknutím 9 přejdete na jinou webovou stránku.

## Záložky

V tomto přístroji mohou být uloženy některé záložky ke stránkám, které nespravuje společnost Nokia. Nokia se za tyto stránky nezaručuje ani je neschvaluje. Chcete-li je otevřít, musíte dbát stejné obezřetnosti, s ohledem na zabezpečení a obsah, jako u jiných internetových stránek.

Chcete-li zobrazit webovou stránku se záložkou, přejděte na záložku a stiskněte joystick.

Chcete-li přejít na jinou webovou stránku, zvolte Volby > Volby navigace > Otevřít web. adresu, zadejte adresu stránky a zvolte Jít na.

Chcete-li odstranit záložku, přejděte na ni a stiskněte tlačítko Backspace.

Chcete-li přidat záložku, zvolte **Menu** > **Web** > **Volby** > **Správce záložek** > **Přidat záložku**. Přejděte na **Název**, pokud chcete zadat popisný název záložky, na **Adresa**, pokud chcete zadat adresu webové stránky, na **Přístupový bod**, pokud chcete změnit přístupový bod pro připojení k webové stránce, a na **Uživatelské jméno** nebo **Heslo**, jestliže chcete zadat své uživatelské jméno a heslo (vyžaduje-li to provozovatel služby). Chcete-li uložit záložku, zvolte **Zpět**.

## Stahování položek

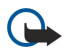

Důležité: Instalujte a používejte pouze aplikace a jiný software pocházející ze zdrojů, které poskytují odpovídající ochranu a zabezpečení proti škodlivému softwaru.

### Web

Můžete stahovat různé položky, například vyzváněcí tóny, obrázky, loga operátora, témata a videoklipy. Chcete-li stáhnout položku, přejděte na ni a stiskněte joystick. Tyto položky mohou být k dispozici zdarma nebo za poplatek. Se staženými položkami se v přístroji pracuje pomocí příslušných aplikací.

Po zahájení stahování telefon zobrazí seznam probíhajících, pozastavených a hotových stahování aktuální relace. Chcete-li zobrazit seznam, můžete zvolit také Volby > Nástroje > Stažení. Chcete-li pozastavit, obnovit nebo zrušit probíhající stahování nebo otevřít, uložit nebo odstranit dokončené stahování, přejděte na požadovanou položku seznamu a zvolte možnost Volby.

## Nákup položek:

- 1. Chcete-li stáhnout položku, vyhledejte odkaz a stiskněte joystick.
- 2. Vyberte vhodný způsob nákupu položky.
- 3. Pečlivě si přečtěte poskytnuté informace. Chcete-li ve stahování pokračovat, zvolte **Přijmout**. Stahování můžete zrušit zvolením **Zrušit**.

## Ukončení spojení

Chcete-li ukončit připojení a zobrazit stránku v režimu offline, zvolte Volby > Pokročilé volby > Odpojit; nebo pokud chcete ukončit připojení a zavřít prohlížeč, zvolte Volby > Konec.

## Vymazání mezipaměti

Vyrovnávací paměť slouží k dočasnému ukládání dat. Pokud jste se pokoušeli o přístup nebo jste používali důvěrné informace vyžadující hesla, vymažte vyrovnávací paměť po každém použití. Informace nebo služby, které jste používali, jsou uložené ve vyrovnávací paměti.

Chcete-li vymazat vyrovnávací paměť, zvolte Volby > Pokročilé volby > Smazat vyr. paměť.

## Zdroje a blogy zpráv

## $\label{eq:constraint} Zvolte \ \ \ \ Menu > Web > Web. \ \ zdroje.$

Zdroje jsou soubory xml na různých webových stránkách, které obvykle obsahují titulky a články týkající se často posledních novinek nebo jiných témat. Zajímavé zdroje na webových stránkách si můžete objednat. Zvolte Volby > Objednat.

Tip: Blog je zkratka termínu Weblog, což je nepřetržitě aktualizovaný webový diář. Důležitým faktorem blogu je často osobnost autora.

Chcete-li stáhnout zdroj nebo blog, přejděte na něj a stiskněte joystick.

Chcete-li přidat zdroj nebo blog, zvolte Volby > Spravovat zdroje > Nový zdroj a zadejte požadované informace.

Chcete-li upravit zdroj nebo blog, přejděte na zdroj, zvolte Volby > Spravovat zdroje > Upravit a upravte informace.

## Nastavení aplikace Web

## $\label{eq:constant} Zvolte \ \underline{Menu} > \underline{Web} > \underline{Volby} > \underline{Nastaveni}.$

Definujte následující nastavení:

- Přístupový bod Přejděte na přístupový bod pro připojení k webovým stránkám a stiskněte joystick.
- Načísť obr. a zvuky Chcete-li při procházení webu urychlit načítání stránek tím, že nebudete načítat obrázky obsažené ve stránkách, zvolte Ne. Při zobrazení jednotlivých stránek můžete i nadále zvolit načítání obrázků. Zvolte Volby > Zobrazit obrázky.
- Výchozí kódování Zvolte správné kódování znaků pro váš jazyk.
- Automatické záložky Chcete-li automaticky ukládať adresy navštívených webových stránek do složky Autom. záložky, zvolte Zapnuté. Chcete-li složku skrýt, zvolte Skrýt složku.
- Velikost displeje Chcete-li pro zobrazení webových stránek využít celou plochu displeje, zvolte Celý displej. Při procházení webu v celoobrazovkovém režimu můžete stisknutím levé výběrové klávesy otevřít Volby a použít dostupné volby.
- Domovská stránka Vyberte stránku, kterou chcete zobrazovat jako domovskou. Zvolte Výchozí, chcete-li použít domovskou stránku přístupového bodu, Definováno uživatelem, chcete-li zadat adresu domovské stránky, nebo Použít aktuální str., chcete-li použít aktuálně otevřenou webovou stránku.
- Mini mapa Zvolte, zda chcete zobrazit náhled stránky jako miniaturu v horní části zobrazované stránky.
- Seznam historie Zvolte, zda chcete zobrazovat miniatury navštívených stránek, když se chcete vrátit zpět v historii procházení webu.
- Cookie Zvolte, zda chcete povolit či zakázat odesílání a příjem cookies. Cookies jsou informace, které síťový server shromažďuje o vašich návštěvách různých webových stránek. Jsou nezbytné, pokud nakupujete na webu (například proto, aby byly nakupované položky uchovány do okamžiku, kdy se dostanete na stránku placení). Nicméně tyto informace mohou být zneužity a můžete například dostávat do přístroje nevyžádanou inzerci.

#### Web

- Skript Java/ECMA Některé webové stránky mohou zahrnovat příkazy programu, které ovlivňují vzhled stránky nebo interakci mezi stránkou a prohlížeči. Chcete-li zamítnout použití takových skriptů, zvolte Nepovolit (například pokud máte potíže se stahováním).
- Bezpečn. varování Zvolte Zobrazovat nebo Nezobrazovat, chcete-li zobrazit nebo skrýt výstrahy zabezpečení zobrazované během procházení webu.
- Blok. překryv. okna Zvolte, zda chcete povolit překryvná okna. Některá překryvná okna mohou být nezbytná (například menší okna pro psaní e-mailů ve webových poštovních systémech), ale mohou také obsahovat nevyžádanou inzerci.

## Služby

Zvolte Menu > Média > Služby (služba sítě).

Služby je jedním ze dvou prohlížečů v přístroji. Pomocí prohlížeče Služby můžete procházet WAPové stránky, které byly speciálně navrženy pro mobilní přístroje. WAPové stránky pro mobilní přístroje mohou mít například operátoři. Chcete-li procházet běžné webové stránky, použijte druhý prohlížeč v Menu > Web.

Informace o dostupných službách, jejich cenách a poplatcích získáte od operátora sítě nebo poskytovatele služeb. U poskytovatele služeb získáte rovněž pokyny k používání služeb.

Sige Tip: Chcete-li se připojit, stiskněte a podržte v pohotovostním režimu tlačítko **0**.

## Zvolte Menu > Kancelář.

Nektěré kancelářské aplikace nejsou dostupné ve všech jazycích.

Otevření velkého souboru může chvíli trvat, nebo ho nebude možné vůbec otevřít.

## Správce souborů

V aplikaci Spr. soub. můžete spravovat obsah a vlastnosti souborů a složek. Soubory a složky můžete otevřít, vytvořit, přesunout, kopírovat, přejmenovat a hledat. Odesílání některých souborů může být znemožněno ochranou autorských práv.

## Správa souborů

Chcete-li provádět správu souborů, přejděte pomocí joysticku na složku nebo soubor a zvolte Volby.

Můžete vybírat z následujících možností:

- Otevřít Otevření souboru. Přejděte na požadovaný soubor a zvolte OK.
- Odeslat Odeslání vybraných souborů. Přejděte na požadované soubory a zvolte OK.
- Odstranit Vymazání vybraných souborů. Přejděte na požadované soubory a zvolte Smazat.
- Přesun. do složky Chcete-li přesunout složku nebo soubor do jiné složky, přejděte na požadovaný soubor nebo složku a zvolte OK. Výchozí složky, například zvukové klipy v galerii, nelze přesunout ani odstranit.
- Kopírovat do složky Uložení kopie složky nebo souboru do jiné složky. Přejděte na požadovaný soubor nebo složku a zvolte OK.
- Nová složka Vytvoření složky.
- Označit/Odznačit Otevření podmenu.
- Přejmenovat Přejmenování souboru či složky. Přejděte na požadovaný soubor nebo složku, zadejte nový název a zvolte OK.
- Hledat Vyhledání určitých složek nebo souborů. Zvolte typ paměti pro vyhledávání a zadejte text, který chcete najít.
- Přijmout přes IČ Příjem souboru pomocí infračerveného propojení.
- Zobrazit detaily Zobrazení informací o souborech.
- Detaily paměti Kontrola využití paměti přístroje nebo paměťové karty.

## Hledání souborů

- 1. Chcete-li hledat soubory, zvolte Volby > Hledat.
- 2. Zvolte paměť, ve které chcete hledat.
- 3. Zadejte hledaný text a stiskněte joystick. Zobrazí se složky a soubory, jejichž názvy obsahují hledaný text.
- 4. Chcete-li provádět další hledání, zvolte Hledat.

## **Dokumenty**

Můžete otevřít, upravit a uložit dokumenty vytvořené pomocí programu Microsoft Word pro Windows verze 97 nebo novější. Upozorňujeme, že některé vlastnosti a formáty původních souborů aplikace nepodporuje.

## Zvolte Menu > Kancelář > Docum.

Chcete-li otevřít existující dokument, vyhledejte složku a dokument a stiskněte joystick. Pokud chcete dokument číst, zvolte střední zobrazení.

Tip: Chcete-li otevřít naposledy použitý dokument, zvolte Volby > Most recent files, vyberte dokument a stiskněte joystick.

Chcete-li vytvořit nový dokument, zvolte Volby > New file. Zvolte Blank, chcete-li vytvořit nový dokument bez použití šablony, nebo Use template, pokud chcete vytvořit dokument založený na existující šabloně.

Pokud chcete dokument číst, zvolte střední zobrazení a zvolte **Volby**. V dokumentu můžete prohlížet různé typy objektů, můžete ho zvětšit nebo zmenšit, můžete přepínat mezi celoobrazovkovým režimem a normálním zobrazením, nebo můžete zobrazovat objekty, například obrázky. Můžete také vyhledávat text a upravovat nastavení aplikace, například velikost zobrazení, posouvání a práci s neviditelnými znaky.

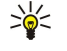

**Tip:** Pokud čtete obsáhlý dokument a chcete pokračovat v jeho čtení později, zavřete dokument zvolením **Zpět.** Nepřecházejte do režimu úprav.

## Zobrazení objektů v dokumentu

Chcete-li zobrazit všechny objekty, například tabulky, komentáře, sešity a videoklipy na jejich místě v dokumentu, zvolte střední zobrazení a zvolte Volby > Browse > Pages and objects.

Chcete-li otevřít tabulku nebo komentář, přejděte na objekt nebo jeho ikonu a dvakrát stiskněte joystick.

Pokud chcete otevřít obrázek nebo přejít na hypertextový odkaz nebo odkaz, přejděte na objekt a třikrát stiskněte joystick.

Sight Tip: Zvolte Volby > Back to reference, chcete-li se vrátit na odkaz odkazované položky.

## Formátování dokumentů

Abyste mohli upravit dokument, musíte aktivovat režim úprav: zvolte střední zobrazení a zvolte Volby > Edit document.

Chcete-li upravit písmo, vyberte text a zvolte Volby > Format > Font. Můžete změnit typ písma, jeho velikost, barvu a pozadí. Aktuální formátování zobrazíte zvolením Volby > Preview.

Chcete-li formátovat styl písma, vyberte text a zvolte Volby > Format > Font formatting. Zvolte odpovídající možnost formátování. Můžete přidat tučné písmo, kurzívu, podtržení a přeškrtnutí, nebo můžete umístit text do formátu horní nebo dolní index.

Chcete-li formátovat odstavec, vyberte ho a zvolte Volby > Format > Paragraph. Můžete upravit zarovnání textu, řádkování a levý a pravý okraj.

Chcete-li vkládat odrážky, umístěte kurzor do textu nebo odstavce, a zvolte Volby > Format > Bullets. Na stránce odrážek nastavení formátování můžete nastavit odrážky tak, aby byly zobrazeny.

Chcete-li formátovat nastavení ohraničení, zvolte Volby > Format > Borders. Zobrazí se aktuální ohraničení. Zvolte ohraničení, které chcete upravit, a stiskněte joystick. Vyberte požadovaný styl a barvu ohraničení. Zvolte Zpět > Volby > Apply to a zvolte umístění. Pokud jste například vybrali Top, nastavení ohraničení bude přiřazeno hornímu ohraničení.

Chcete-li do dokumentu vložit objekt, zvolte Volby > Insert object. Přejděte na typ objektu, který chcete vložit, a zvolením Volby > Insert new otevřete odpovídající editor a vytvořte nový soubor, nebo zvolením Insert existing otevřete seznam stávajících souborů.

Chcete-li formátovat nastavení stylu odstavce, zvolte Volby > Format > Style. Vyberte styl, který chcete formátovat, a zvolte Volby > Edit. Chcete-li přidat nový styl, zvolte New style. V zobrazení pro úpravy stylů zvolte Volby > Format a zvolte požadovaný styl. Můžete upravit styly písma, formátování, odstavce, odrážek a ohraničení.

Chcete-li uložit dokument, zvolte Volby > Saving options > Save as. Zadejte název a umístění souboru. Můžete zadat také typ souboru.

## Zobrazení struktury dokumentu

Chcete-li zobrazit osnovu dokumentu, zvolte levé zobrazení. Zvolte **Volby** > **Expand** nebo **Collapse**, pokud chcete zobrazit pouze hlavní kapitoly nebo všechny podkapitoly. Pokud dokument obsahuje objekty, zvolením **Volby** > **Display objects** nebo **Display** headings můžete přepínat mezi zobrazením seznamu objektů a názvů kapitol.

Sige Tip: Chcete-li otevřít vybranou kapitolu v normálním zobrazení, přejděte na kapitolu a stisnkěte joystick.

## Náhled rozvržení stránky

Chcete-li zobrazit náhled rozvržení stránky, zvolte zobrazení vpravo a zvolte Volby.

Definujte následující volby:

- Normal view Zobrazí aktuální otevřenou stránku v normálním zobrazení.
- Pan and zoom Změna velikosti zobrazení rozvržení stránky.
- View Zvolením Full screen nebo Normal screen přepnete mezi celoobrazovkovým režimem a normálním zobrazením.

Chcete-li změnit velikost rozvržení stránky, zvolte zobrazení vpravo, přejděte na požadovanou stránku a zvolte Volby > Pan and zoom. Na rozvržení stránky se zobrazí černý výběrový rámeček, který ukazuje oblast pro změnu velikosti. Zvolte oblast a zvolte Volby > Zoom.

Vyberte z těchto možností:

- In nebo Out Zvolením In zvětšíte vybranou oblast o jeden krok a zvolením Out vybranou oblast zmenšíte o jeden krok.
- Fit to screen Nastavte úroveň změny velikosti tak, aby se stránka přizpůsobila šířce displeje.
- Ratio Upravte úroveň změny velikosti, zadejte procento změny velikosti mezi 10 a 999 a zvolte OK.
- **Tip:** Zobrazeným výběrovým rámečkem můžete pohybovat po stránce stisknutím joysticku vlevo, vpravo, nahoru nebo dolů. Stisknutím **5** zmenšíte a stisknutím **0** zvětšíte výběrový rámeček. Stisknutím joysticku zvětšíte vybranou oblast.

## Hledání textu

Chcete-li najít v dokumentu část textu, zvolte Volby > Find, zadejte text do pole Find: a stiskněte joystick.

Chcete-li změnit možnosti hledání, například rozlišování malých a velkých písmen a směr hledání, zvolte Volby > Search options.

Chcete-li v dokumentu hledat a nahrazovat text, zvolte v režimu úprav Volby > Find and replace. Zadejte text do pole Find: a zadejte text, kterým bude stávající text nahrazen, do pole Replace with:. Zvolte Volby > Replace. Po nalezení textu zvolte Replace, chcete-li text nahradit a přejít k další shodě, nebo zvolte Ignore, chcete-li přeskočit aktuální shodu, či Next, jestliže chcete přejít k další shodě.

Sige Tip: Pokud chcete přeskočit aktuální shodu a přejít k předchozí či další, stiskněte joystick nahoru, resp. dolů.

## **Editor tabulek**

Pomocí této aplikace můžete zobrazit tabulky vytvořené v různých aplikacích, např. v dokumentech či v aplikaci MS Word.

Chcete-li zobrazit tabulku v souboru, přejděte na soubor tak, aby se kolem něho zobrazila tečkovaná čára, a stiskněte joystick.

Chcete-li změnit vybranou buňku, přejděte pomocí joysticku nahoru, dolů, doleva nebo doprava. Pokud se vybraná buňka nevejde do viditelné oblasti, můžete před změnou buňky posouvat celý obsah stisknutím joysticku.

Chcete-li upravit text v buňce, zvolte buňku a stiskněte joystick. Chcete-li skončit úpravy, opět stiskněte joystick.

Zvolte Volby a vyberte z následujících možností:

- Zoom Můžete tabulku zvětšit, zmenšit nebo upravit procento zvětšení.
- Format Můžete změnit styl a formát písma, odstavce, odrážky a ohraničení.
- Cell size Změňte velikost buněk, řádků a sloupců.
- Cells Zvolte možnost vkládat, odstraňovat, spojovat nebo rozdělovat buňky.
- Copy table Můžete kopírovat text celé tabulky do schránky.

## Tabulkový procesor

### Zvolte Menu > Kancelář > Sheet.

Můžete ukládat data do souboru, kterému se říká sešit. Každý sešit obsahuje nejméně jeden list. Sešit může obsahovat také grafy, které jsou založeny na datech v listu.

Chcete-li otevřít existující sešit, vyhledejte složku, ve které je umístěn soubor a stiskněte joystick.

Chcete-li vytvořit nový sešit, zvolte Volby > New file. Zvolte Blank, chcete-li vytvořit nový soubor bez použití šablony, nebo Use template, pokud chcete vytvořit soubor založený na existující šabloně. Zvolte sešit v zobrazení Osnova a otevřete soubor stisknutím joysticku.

 $\leq \sim$  **Tip:** Chcete-li otevřít naposledy použitý sešit, zvolte **Volby** > **Most recent files**.

## Zobrazení Osnova

V zobrazení Osnova můžete otevírat a procházet sešity, grafy a pojmenované buňky.

V zobrazení Osnova má každý list vlastní ikonu na hlavní úrovni. Pod hlavní úrovní jsou podpoložky pro grafy a pojmenované buňky.

Chcete-li otevřít zobrazení Osnova, vyhledejte složku a soubor a stiskněte joystick. Otevře se zobrazení Osnova. Nedávno použité listy se otevřou v posledním zobrazení a nastavení.

Chcete-li zobrazit nebo skrýt grafy a buňky, přejděte na list, stiskněte joystick a zvolte Volby > Collapse nebo Expand.

Chcete-li odstranit nebo přejmenovat listy, grafy nebo pojmenované buňky, přejděte na položku, zvolte Volby > Worksheet, Chart nebo Named cell, a zvolte příslušnou možnost.

Chcete-li vytvořit nový list, graf nebo pojmenovanou buňku, přejděte na pozici, na kterou chcete přidat novou položku a zvolte Volby > Insert > Worksheet, Chart nebo Named cell.

## Práce s listy

Chcete-li vkládat data do buněk, otevřete zobrazení List. Pomocí joysticku přejděte do buňky a zvolte Volby > Show cell field > Edit cell field. Otevře se horní část pole pro úpravy. Zadejte data a zvolením Hotovo dokončete úpravy.

Chcete-li vybrat rozsah buněk, stiskněte a podržte tlačítko Shift a stiskněte joystick doprava.

Chcete-li vybrat řádky, přesuňte kurzor na první buňku v řádku a stiskněte a podržte tlačítko Shift a současně stiskněte joystick doleva. Chcete-li vybrat sloupce, přesuňte kurzor na první buňku ve sloupci a stiskněte a podržte tlačítko Shift a současně stiskněte joystick nahoru.

Chcete-li vybrat celý list, přesuňte kurzor do buňky A1 a stiskněte a podržte tlačítko Shift a současně stiskněte joystick nahoru a doleva.

Chcete-li změnit zobrazení List, zvolte Volby > View.

Vyberte z těchto možností:

• Pan worksheet — Definujte velikost viditelné oblasti celého listu.

stiskněte 5 a pokud ho chcete zmenšit, stiskněte 0.

- Full screen Přepněte do celoobrazovkového zobrazení.
- Hide headers Škryje pole záhlaví a uvolní více místa pro mřížku listu.
- Hide gridlines Skryje mřížku.

>₩<

Chcete-li k vybrané buňce přidat komentář, zvolte Volby > Advanced options > Insert comment. Napište komentář a zvolte OK. Buňka bude označena malým trojúhelníkem v pravém horním rohu buňky.

Tip: Mezi celoobrazovkovým a normálním režimem zobrazení můžete přepínat stisknutím \*. Chcete-li zobrazení zvětšit,

Chcete-li, aby řádky při posouvání zůstaly zobrazeny, zvolte buňku pod oblastí, která má zůstat viditelná a zvolte **Volby** > **Advanced options** > **Freeze panes**. Chcete-li, aby zůstaly zobrazeny sloupce, zvolte buňku vpravo od oblasti, která má zůstat viditelná a zvolte **Volby** > **Advanced options** > **Freeze panes**.

Chcete-li změnit velikost řádků a sloupců, zvolte Volby > Cell size > Row height nebo Column width.

Chcete-li seřadit řádky zleva doprava, vyberte buňky, které chcete třídit, a zvolte **Volby** > **Advanced options** > **Sort rows**. Jako primární třídicí kritérium můžete zvolit Číslo řádku. Můžete změnit směr řazení a vypnout nebo zapnout rozlišování malých a velkých písmen.

Chcete-li seřadit sloupce shora dolů, vyberte buňky, které chcete třídit, a zvolte **Volby** > **Advanced options** > **Sort columns**. Můžete zvolit sloupec, který použijete jako primární třídicí kritérium. Můžete změnit směr řazení a vypnout nebo zapnout rozlišování malých a velkých písmen.

Chcete-li formátovat styl písma, zvolte buňky, jejichž styl písma chcete upravit, a zvolte Volby > Format > Font. Můžete změnit typ písma, jeho velikost, barvu textu a barvu pozadí buňky.

Chcete-li změnit formát písma, vyberte buňky, které chcete formátovat a zvolte Volby > Format > Font formatting. Můžete v buňce použít tučné písmo, kurzívu, podtržení, přeškrtnutí nebo umístit text jako horní či dolní index.

Chcete-li zarovnat obsah buňky, zvolte buňky, ve kterých chcete zarovnání změnit, a zvolte Volby > Format > Alignment. Můžete změnit jak horizontální, tak vertikální zarovnání a zalamovat text, aby se výška řádku vybraných buněk přizpůsobila a aby se zobrazil celý obsah buňky.

Chcete-li formátovat ohraničení buněk, vyberte buňky, jejichž ohraničení chcete upravit a zvolte Volby > Format > Borders. Můžete upravit vše nebo pouze vertikální, horizontální, horní, dolní, levé nebo pravé ohraničení. Zvolte Volby > Změnit, chceteli upravit styl a barvu ohraničení.

Chcete-li změnit formát čísel, vyberte buňky, ve kterých chcete změnit formát čísel, a zvolte Volby > Format > Numbers. Vyberte v seznamu formát čísel. Pokud zvolený formát obsahuje desetinné hodnoty, zadejte počet desetinných míst od 0 do 12.

**Příklad:** Chcete-li porovnávat a počítat různé úrokové sazby, můžete nastavit formát čísel na **Percentage**.

## Práce s buňkami

Chcete-li upravit buňku, zvolte buňku a zvolte Volby > Show cell field > Edit cell field. Otevře se horní část pole pro úpravy. Začněte zadávat data a po dokončení úprav zvolte Hotovo.

Chcete-li vložit buňky, zvolte oblast, kam chcete nové buňky vložit, a zvolte **Volby** > **Cells** > **Insert**. Buňky můžete vložit nad zvolený rozsah (**Shift cells down**) nebo vlevo od něj (**Shift cells right**). Pokud vyberete jen jednu buňku, bude vložena pouze jedna nová buňka. Jestliže vyberete řadu buněk, bude vložen odpovídající rozsah buněk. Můžete také vložit nový řádek nebo sloupec.

Chcete-li vymazat obsah nebo formát buněk, vyberte buňky a zvolte **Volby** > **Cells** > **Clear**. Zvolíte-li **Formats**, bude z vybraných buněk odstraněn formát, ale obsah zůstane. Bude použit výchozí styl. Zvolíte-li **Content**, bude z vybraných buněk odstraněn obsah, ale formát zůstane stejný. Z vybraných buněk můžete také odstranit formát i obsah.

Chcete-li odstranit buňky, řádky nebo sloupce, zvolte položky, které chcete odstranit a zvolte Volby > Cells > Delete. Můžete odstranit celý řádek nebo sloupec. Zvolíte-li Shift cells left, vybrané buňky budou odstraněny a buňky vpravo od vybraných buněk budou posunuty vlevo. Zvolíte-li Shift cells up, buňky pod vybranými buňkami budou posunuty nahoru.

Sige Tip: Pokud odstraníte informace, na kterých je graf založen, informace budou odstraněny také z grafu.

## Vkládání funkcí

Funkce se používají pro automatické výpočty.

Chcete-li do buňky vložit funkci, zvolte buňku. Zvolte Volby > Insert > Function a v seznamu vyberte funkci. Například #MIN najde nejnižší hodnotu číselného obsahu v rámci zvoleného rozsahu buněk, #AVERAGE vypočte průměr hodnot a #SUM hodnoty sečte. Až zvolíte funkci, stiskněte joystick. Funkce se vloží do zvolené buňky. V listu zadejte buňky, které chcete do funkce zahrnout, do závorek a stiskněte joystick.

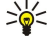

**Tip:** Před vložením funkce ověřte, zda je aktivní **Volby** > **Show cell field** > **Edit grid** a zda je vybraná buňka prázdná nebo zaČíná znakem =.

Příklad: Chcete sečíst čísla v buňkách C2 až C6 a zobrazit výsledek v buňce C7. Zvolte buňku C7 a zvolte Volby > Insert > Function. Zvolte #SUM a stiskněte joystick. Zadejte do závorek C2:C6 a stiskněte joystick. Součet se zobrazí v buňce C7.

Chcete-li získat další informace o funkci, vyberte buňku a zvolte Volby > Insert > Function. Vyberte v seznamu funkci a zvolte Volby > Description.

## Webové odkazy

Chcete-li otevřít webový odkaz, vyberte buňku s webovým odkazem. Zvolte Volby > Link > Go to.

Chcete-li upravit webový odkaz, vyberte buňku s webovým odkazem. Zvolte **Volby** > Link > Edit. Můžete upravit webovou adresu a název odkazu.

## Vytváření a úpravy grafů

Změníte-li informace na listu, současně se zaktualizuje graf.

Chcete-li otevřít graf, otevřete zobrazení Osnova, zvolte list a graf a stiskněte joystick. Pokud nejsou grafy zobrazeny, zvolte Volby > Expand.

Chcete-li vytvořit nový graf, zvolte buňky listu obsahující údaje, které chcete zahrnout do grafu, a zvolte Volby > Insert > Chart. Chcete-li změnit obecný vzhled existujícího grafu, otevřete zobrazení grafu. Zvolte Volby > View > Chart. Můžete změnit název grafu a definovat oblast buněk. Můžete změnit typ grafu a graf může být dvojrozměrný nebo trojrozměrný a můžete změnit barvu pozadí a os. Stisknutím joysticku doprava přidáte grafu a osám názvy.

Chcete-li graf naformátovat podrobněji, otevřete zobrazení grafu. Zvolte Volby > View a zvolte objekt, který chcete upravit. Můžete měnit nastavení řad, osy X a osy Y (např. značky na obou osách).

## Hledání textu

Chcete-li najít text, otevřete zobrazení List a zvolte **Volby** > **Hledat**. Zadejte text do pole **Find**: a stiskněte joystick. Po nalezení buňky znovu stiskněte joystick, chcete-li vyhledat další shodu.

Chcete-li změnit obsah a směr hledání, zvolte Volby > Search options.

Chcete-li najít a nahradit buňku obsahující hledaný text, otevřete zobrazení List a zvolte **Volby** > **Hledat**. Nahrazovaný text zadejte do pole **Find**:, nový text zadejte do pole **Replace with**: a stiskněte joystick. Po nalezení buňky zvolte **Replace**. Tím nahradíte text a přejdete k další shodě. Zvolte **Ignore**, chcete-li přeskočit aktuální shodu, a zvolením **Next** přejdete k další shodě.

Sige Tip: Pokud chcete přeskočit aktuální shodu a přejít k předchozí či další shodě, stiskněte joystick nahoru, resp. dolů.

## Prezentace

Můžete otevírat, zobrazovat, upravovat a ukládat prezentace vytvořené v aplikaci Microsoft PowerPoint 97 nebo novější. Můžete také vytvářet nové prezentace. Upozorňujeme, že některé vlastnosti a formáty původních souborů aplikace nepodporuje.

Zvolte Menu > Kancelář > Presentat..

Chcete-li otevřít existující prezentaci, vyhledejte složku a soubor a stiskněte joystick.

**Tip:** Chcete-li otevřít naposledy zobrazenou prezentaci, zvolte **Volby** > **Most recent files**.

Chcete-li vytvořit novou prezentaci, zvolte Volby > New file. Zvolte Blank, chcete-li vytvořit novou prezentaci bez použití šablony, nebo Use template, pokud chcete vytvořit prezentaci založenou na existující šabloně.

Chcete-li použít existující šablonu, vyhledejte složku a soubor šablony a stiskněte joystick. Zvolte **Open template**, pokud chcete šablonu upravit, nebo **Use template**, chcete-li vytvořit nový dokument založený na aktuální šabloně.

#### Zobrazení prezentací

Chcete-li spustit prezentaci, zvolte Volby > Presentation. Vyberte z těchto možností:

Copyright © 2006 Nokia. All Rights Reserved.

- Manual Ručně přejít z jednoho snímku na druhý.
- Slide show Ručně přejít z jednoho snímku na druhý nebo použít automatické procházení snímků. Musíte zadat dobu zobrazení snímku.
- Manual looped Po zobrazení posledního snímku v prezentaci pokračuje prezentace od začátku.
- Looped slide show Po zobrazení posledního snímku v prezentaci pokračuje prezentace automaticky od začátku.

Chcete-li přecházet mezi snímky v prezentaci, zobrazíte předchozí snímek stisknutím joysticku nahoru a další snímek stisknutím joysticku dolů.

Chcete-li ukončit prezentaci, stiskněte pravou výběrovou klávesu.

#### Zobrazení prezentací datovým projektorem

Prezentace můžete zobrazovat pomocí kompatibilního datového projektoru nebo jiného kompatibilního projekčního systému.

Abyste mohli zobrazit prezentaci pomocí kompatibilního datového projektoru, musíte nainstalovat ovladače projektoru. Pokud nebudou ovladače nainstalovány a zařízení nebudou propojena, volby menu se nezobrazí. Další informace získáte u výrobce datového projektoru nebo jeho zástupce.

Chcete-li zobrazovat prezentace datovým projektorem, zvolte prezentaci a zvolte **Volby** > **View** > **Data projector**. V seznamu zařízení vyberte to, které chcete použít. Zvolením **Volby** > **Povolit** zobrazíte obsah displeje. Chcete-li spustit prezentaci, zvolte **Volby** > **Presentation** > **Slide show**.

Chcete-li ukončit zobrazování prezentace datovým projektorem, zvolte Volby > View > Disable data projector.

#### Práce s různými zobrazeními

Aplikace Prezentace sestává z různých zobrazení, která pomáhají při Čtení a vytváření prezentací.

Chcete-li přepínat mezi různými zobrazeními, stiskněte joystick doprava nebo doleva.

#### Zobrazení Rozvržení

Chcete-li otevřít zobrazení Rozvržení, zvolte zobrazení uprostřed. Chcete-li povolit nebo zakázat zobrazování grafů, komentářů, tabulek, obrázků nebo tvarů, zvolte Volby > Settings, přejděte na danou položku nastavení a stiskněte joystick.

Chcete-li pracovat v zobrazení Rozvržení, zvolte **Volby**. Můžete upravovat a vkládat nové snímky, přepínat mezi různými zobrazeními, odstraňovat či skrývat určité snímky, vracet poslední úpravy zpět nebo je opakovat a zobrazit prezentaci. Můžete také uložit prezentaci a odeslat ji do jiného zařízení. Dostupné možnosti se mohou lišit.

### Zobrazení Osnova

Zobrazení Osnova se používá k navigaci v dlouhých prezentacích. Zobrazení umožňuje rychlé vertikální posouvání, změnu uspořádání snímků a úpravy objektů.

Chcete-li otevřít zobrazení Osnova, přejděte k zobrazení vlevo. V zobrazení Osnova má každý snímek vlastní položku na hlavní úrovni. Pod hlavní úrovní jsou podúrovně pro jednotlivá textová pole a objekty.

Chcete-li zobrazit obsah snímku, zvolte Volby > Expand. Chcete-li obsah skrýt, zvolte Volby > Collapse. Chcete-li sbalit nebo rozbalit všechny položky, zvolte Volby > View > Collapse all nebo Expand all.

Chcete-li změnit pořadí snímků, přejděte na snímek, který chcete přesunout a zvolte Volby > Slide > Move. Posouváním nahoru nebo dolů vyberte nové místo a zvolte OK.

Chcete-li do prezentace vložit nové snímky, zvolte Volby > Insert new slide. Zvolte šablonu pro nový snímek. Nový snímek bude vložen za aktuálně vybraný snímek.

Chcete-li kopírovat, vložit nebo odebrat snímky, zvolte snímek a zvolte Volby > Slide > Kopírovat, Vložit nebo Delete.

Chcete-li v zobrazení Osnova zobrazit nebo skrýt snímky, zvolte snímek a zvolte Volby > Slide > Show nebo Hide.

#### Zobrazení Poznámky

V zobrazení Poznámky můžete číst poznámky připojené ke snímkům v prezentaci. Můžete také přidávat vlastní poznámky.

Chcete-li otevřít zobrazení Poznámky, přejděte k zobrazení vpravo. Každý snímek má vlastní položku na hlavní úrovni. Pod hlavní úrovní jsou podúrovně pro jednotlivé poznámky. Pokud nejsou poznámky zobrazeny, zvolte Volby > View > Expand all. Chcete-li upravit poznámku, přejděte na ni a stiskněte joystick.

Chcete-li přidat poznámku, přejděte na snímek bez poznámek a zvolte Volby > Create note.

Chcete-li odstranit poznámku, zvolte ji a zvolte Volby > Delete note.

### Zobrazení Předloha snímků

Zobrazení Předloha snímků umožňuje zobrazit podrobnosti rozvržení. Pokud upravíte předlohu snímků, změny se promítnou do všech snímků v prezentaci.

Chcete-li otevřít zobrazení Předloha snímků, otevřete zobrazení Rozvržení a zvolte Volby > View > Master slide. Chcete-li upravit předlohu snímků, stiskněte joystick.

## Úpravy prezentací

Chcete-li upravit prezentaci, otevřete zobrazení Rozvržení a zvolte **Volby** > **Edit slide**. Stisknutím joysticku doprava nebo dolů se posunete dopředu, stisknutím doleva nebo nahoru se posunete dozadu. Zvolte **Volby**.

Definujte následující volby:

- Add title, Add subtitle, Add text, Insert table, Insert image Přidejte nový text nebo objekt do zvolené oblasti.
- Edit text, Edit table, Edit document, Edit workbook Upravte vybraný objekt.
- Edit object Zvolte Move, chcete-li objekt přesunout. Přejděte na položku a stiskněte joystick. Zvolte Resize, chcete-li změnit velikost objektu. Stisknutím joysticku doprava a doleva změníte horizontální velikost objektu a stisknutím nahoru a dolů změníte vertikální velikost. Změny potvrďte stisknutím joysticku. Zvolte Rotate, chcete-li objekt otočit. Stisknutím joysticku doprava otočíte objekt ve směru chodu hodinových ručiček a stisknutím doleva ho otočíte proti směru chodu hodinových ručiček. Změny potvrďte stisknutím joysticku. Zvolte Properties, chcete-li upravit vlastnosti textu, čar, ohraničení nebo pozadí objektu.
- Object Odstranění, kopírování, vložení nebo přidání odkazu do vybraného objektu.
- Object position Změňte pozici vybraného objektu v prezentaci ve vrstvách: nahoru, dolů, dopředu nebo dozadu.
- Insert Přidejte do prezentace nové textové pole, obrázek, tvar, tabulku nebo komentář.
- Undo, Redo Zrušte nebo znovu proveď te poslední úpravy.

Chcete-li přesunout jeden nebo několik objektů uvnitř snímku, přejděte na objekty a stiskněte joystick v každém objektu, který chcete upravit. Zvolte Volby > Marked objects > Move. Chcete-li přesunout označené objekty, stiskněte joystick doprava, doleva, nahoru nebo dolů. Změny potvrď te stisknutím joysticku. Můžete také označené objekty odstranit nebo vyrovnat a vytvořit skupinu označených objektů. Skupina vytvoří nový objekt, který lze upravovat. Chcete-li zrušit označení dříve označených objektů, zvolte Volby > Unmark all.

Chcete-li definovat nastavení písma, otevřete zobrazení Rozvržení a zvolte Volby > Edit slide. Přejděte pomocí joysticku na textové pole a zvolte Volby > Edit text > Volby > Format > Font. Můžete změnit typ písma, jeho velikost a barvu.

Chcete-li zformátovat styl písma, otevřete zobrazení Rozvržení a zvolte **Volby** > **Edit slide**. Přejděte pomocí joysticku na textové pole a zvolte **Volby** > **Edit text** > **Volby** > **Format** > **Font formatting**. Zvolte odpovídající možnost formátování. Můžete přidat tučné písmo, kurzívu, podtržení a přeškrtnutí, nebo můžete umístit text do formátu horní nebo dolní index.

Chcete-li upravit formát odstavce, otevřete zobrazení Rozvržení a zvolte Volby > Edit slide. Přejděte pomocí joysticku na textové pole a zvolte Volby > Edit text > Volby > Format > Paragraph. Můžete změnit zarovnání textu, řádkování a šířku levého okraje.

Chcete-li změnit styl odrážek, otevřete zobrazení Rozvržení a zvolte **Volby** > **Edit slide**. Přejděte pomocí joysticku na textové pole a zvolte **Volby** > **Edit text** > **Volby** > **Format** > **Bullets**. Můžete nastavit odrážky tak, aby se zobrazily, změnit typ odrážek a definovat velikost a barvu.

Chcete-li upravit nastavení textového pole, vyberte zobrazení Rozvržení a zvolte Volby > Edit slide. Přejděte pomocí joysticku na textové pole a zvolte Volby > Edit object > Properties. Můžete změnit polohu textu uvnitř textového pole a zapnout nebo vypnout zalamování textu.

Chcete-li upravit ohraničení, zvolte zobrazení Rozvržení a zvolte **Volby** > **Edit slide**. Přejděte na ohraničený objekt a zvolte **Volby** > **Edit object** > **Properties**. Můžete upravit vše nebo pouze vertikální, horizontální, horní, dolní, levé nebo pravé ohraničení.

Chcete-li zformátovat nastavení čar, zvolte zobrazení Rozvržení a zvolte Volby > Edit slide. Přejděte na objekt obsahující čáry a zvolte Volby > Edit object > Properties. Můžete změnit barvu čar a styl prvků, např. teček, pomlček nebo tlustých čar.

Chcete-li zformátovat nastavení pozadí, zvolte zobrazení Rozvržení a zvolte Volby > Edit slide. Přejděte pomocí joysticku na objekt a zvolte Volby > Edit object > Properties. Můžete změnit barvu pozadí a povolit Či zakázat zobrazení stylizovaného pozadí.

## Úpravy tabulek

Chcete-li upravit tabulku, zvolte zobrazení Rozvržení a zvolte **Volby** > **Edit slide**. Přejděte na tabulku a zvolte **Volby** > **Edit table**. Aktivní buňka je označena zvýrazněním. Chcete-li změnit vybranou buňku, přejděte pomocí joysticku nahoru, dolů, doleva nebo doprava. Zvolte **Volby**.

Vyberte z těchto možností:

- Edit text Změňte text v aktuální buňce.
- Insert Přidejte do tabulky řádky nebo sloupce. Nový sloupec bude vložen vlevo od vybrané buňky a nový řádek bude vložen nad vybranou buňku.
- Delete Odstraňte z tabulky celé řádky nebo sloupce.
- View Tabulku můžete zvětšit nebo zmenšit, můžete přizpůsobit stránku tak, aby odpovídala šířce displeje, nebo můžete změnit úroveň zvětšení.
- Undo a Redo Zrušte nebo znovu proveď te poslední úpravy.

## Vyhledání textu v prezentaci

Chcete-li najít v prezentaci nějaký text, vyberte libovolné zobrazení. Zvolte Volby > Hledat, zadejte text do pole Find: a stiskněte joystick.

Chcete-li změnit možnosti hledání pokud jde o rozlišení velikosti písmen a hledání celých slov, zvolte Volby > Search options.

Chcete-li v prezentaci najíť a nahradit nějaký text, vyberte libovolné zobrazení. Zvolte **Volby** > **Hledat**. Nahrazovaný text zadejte do pole **Find**:, zadejte nový text do pole **Replace** a stiskněte joystick. Po nalezení textu zvolte **Replace**, chcete-li text nahradit a přejít k další shodě, nebo zvolte **Ignore**, chcete-li přeskočit aktuální shodu, či **Next**, jestliže chcete přejít k další shodě.

Sigent aktuální shodu a přejít k předchozí či další shodě, stiskněte joystick nahoru, resp. dolů.

## Export obrazovky

Pomocí kompatibilního datového projektoru nebo jiného kompatibilního projekčního systému můžete ukázat displej přístroje publiku. Obsah displeje bude do datového projektoru přenesen například pomocí Bluetooth.

### Zvolte Menu > Kancelář > Export obraz..

Abyste mohli zobrazit obsah displeje pomocí kompatibilního datového projektoru, musíte nainstalovat ovladače projektoru. Další informace získáte u výrobce datového projektoru nebo jeho zástupce.

Ne všechny aplikace tuto funkci podporují. Externí prohlížeč můžete spustit dvěma způsoby: ze složky Kancelář nebo z aplikace, která ho podporuje.

## Zobrazení obsahu displeje

Chcete-li zobrazit obsah displeje pomocí datového projektoru, spusťte aplikaci exportu obrazovky a zvolte Volby > Zvolit zařízení. V seznamu dostupných zařízení přejděte pomocí joysticku na požadované zařízení a zvolte OK. Zvolením Volby > Povolit zobrazíte obsah displeje.

Chcete-li obsah displeje skrýt, zvolte Volby > Skrýt. Aplikace exportu obrazovky bude přesunuta do pozadí.

Chcete-li ukončit zobrazení obsahu displeje, zvolte Volby > Zakázat.

## Tisk

Z přístroje můžete vytisknout zprávu nebo soubor. Můžete zobrazit náhled tiskové úlohy, definovat možnosti rozvržení stránky, vybrat tiskárnu nebo vytisknout soubor.

Před tiskem se přesvědčte, zda je přístroj správně připojen k tiskárně.

Chcete-li vytisknout zprávu nebo soubor, otevřete zprávu nebo soubor a zvolte Volby > Možnosti tisku.

Definujte následující volby:

- Tiskárna Zvolte v seznamu dostupnou tiskárnu.
- Tisknout Zvolte rozsah tisku Všechny stránky, Sudé stránky nebo Liché stránky.
- Rozsah tisku Zvolte rozsah stránek Celý rozsah, Aktuální stránku nebo Zadané stránky.
- Počet kopií Zvolte počet kopií.
- Tisknout do souboru Zvolte tisk do souboru a určete umístění souboru.

Možná nebudete moci tisknout všechny zprávy, například multimediální zprávy nebo jiné speciální typy zpráv.

Chcete-li před tiskem zobrazit náhled souboru nebo zprávy, zvolte Volby > Možnosti tisku > Náhled.

#### Změna rozvržení stránky před tiskem

Chcete-li před tiskem změnit rozvržení stránky, zvolte Volby > Možnosti tisku > Nastavení stránky a vyberte z následujících karet:

- Velikost pap. Změna velikosti nebo orientace papíru a přizpůsobení výšky a šířky.
- Okraje Změna velikosti levého, pravého, horního či dolního okraje.
- Záhlaví Záhlaví může obsahovat maximálně 128 znaků. Můžete nastavit vzdálenost záhlaví od textu a zvolit, zda bude záhlaví zobrazeno na první stránce dokumentu.
- Zápatí Zápatí může obsahovat maximálně 128 znaků. Můžete nastavit vzdálenost zápatí od textu.

Chcete-li přidat nebo odstranit tiskárnu, zvolte Menu > Kancelář > Tiskárny > Volby > Přidat nebo Odstranit.

# 12. Organizér

### Zvolte Menu > Organizér.

**Organizér** zahrnuje nástroje, které vám pomáhají uspořádat a spravovat podrobnosti různých událostí ve vašem osobním i pracovním životě.

Kalendář–Viz "Kalendář", s. 41.

## Poznámky

### Zvolte Menu > Organizér > Poznámky.

Můžete vytvářet a odesílat poznámky do jiných kompatibilních zařízení a ukládat textové soubory (ve formátu TXT), které jste přijali do aplikace **Poznámky**.

Chcete-li napsat novou poznámku, zvolte Volby > Nová poznámka, napište text a stiskněte Hotovo.

V hlavním zobrazení aplikace Poznámky jsou k dispozici následující možnosti:

- Otevřít Otevření vybrané poznámky.
- Odeslat Odeslání vybrané poznámky pomocí jedné z metod odesílání.
- Nová poznámka Vytvoření nové poznámky.
- Odstranit Odstranění vybrané poznámky.
- Označit/Odznačit Výběr jedné nebo více poznámek a použití stejného pravidla pro všechny poznámky.
- Synchronizace Zvolením Start spusť te synchronizaci, nebo zvolte Nastavení a definujte nastavení synchronizace pro danou poznámku.

Během zobrazení poznámky zvolte Volby > Hledat, a můžete v poznámce vyhledat telefonní číslo, internetovou telefonní adresu, e-mailovou nebo webovou adresu.

## Kalkulačka

Poznámka: Tato kalkulačka má omezenou přesnost a je určena pouze pro jednoduché výpočty.

## Zvolte Menu > Organizér > Kalkulačka.

Chcete-li provést výpočet, zadejte první číslo výpočtu. Přejděte na funkci v mapě funkcí a vyberte funkci, např. sčítání nebo odčítání. Zadejte druhé číslo výpočtu a zvolte =. Chcete-li vložit desetinnou čárku, stiskněte #.

Kalkulačka provádí operace v zadaném pořadí. Výsledek výpočtu zůstává v poli editoru a lze ho použít jako první číslo nového výpočtu.

Chcete-li uložit výsledky výpočtu, zvolte Volby > Paměť > Uložit. Uložený výsledek nahradí v paměti předchozí uložené číslo.

Chcete-li načíst výsledky výpočtu z paměti a použít je při výpočtu, zvolte Volby > Paměť > Vyvolat.

Chcete-li zobrazit poslední uložený výsledek, zvolte Volby > Poslední výsledek.

Ukončením aplikace Kalkulačka nebo vypnutím přístroje se paměť nevymaže. Při příštím spuštění aplikace Kalkulačka můžete vyvolat poslední uložený výsledek.

## Konvertor

### Zvolte Menu > Organizér > Konvertor.

Konvertor má omezenou přesnost a může dojít k chybám zaokrouhlení.

## Konverze měr

- 1. Přejděte pomocí joysticku na pole Typ a zvolením Volby > Typ konverze otevřete seznam měr. Přejděte na míru, kterou chcete použít, a zvolte OK.
- Přejděte pomocí joysticku na první pole Jedn. a zvolte Volby > Zvolte jednotku. Vyberte jednotku, ze které chcete převádět, a zvolte OK. Přejděte na další pole Jedn. a vyberte jednotku, na kterou chcete převádět.
- 3. Přejděte do prvního pole Hodnota a zadejte převáděnou hodnotu. Druhé pole Hodnota se automaticky změní a zobrazí převedenou hodnotu.

## Nastavení základní měny a směnného kurzu

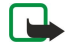

**Poznámka:** Pokud měníte základní měnu, musíte zadat nové směnné kurzy, protože všechny dříve nastavené směnné kurzy jsou smazány.

Než začnete převádět měnu, musíte zvolit základní měnu a přidat směnné kurzy. Kurz základní měny je vždy 1. Základní měna určuje směnný kurz pro ostatní měny.

#### Organizér

- 1. Chcete-li nastavit směnný kurz měnové jednotky, přejděte na pole Typ a zvolte Volby > Kurzy měny.
- 2. Otevře se seznam měn, ve kterém je nahoře uvedena aktuální základní měna. Přejděte na typ měny a zadejte směnný kurz, který chcete nastavit pro jednotku měny.
- 3. Chcete-li změnit základní měnu, přejděte na měnu a zvolte Volby > Nastavit zákl. měnu.
- 4. Zvolením Hotovo > Ano uložte změny.

Po zadání všech požadovaných směnných kurzů můžete začít provádět převody měny.

## Hlasová schránka

## Zvolte Menu > Organizér > Hlas. schr..

Když poprvé spustíte aplikaci hlasové schránky, budete požádáni o zadání čísla schránky. Chcete-li změnit číslo, zvolte Volby > Změnit číslo. Chcete-li volat číslo, zvolte Volby > Volat hlas. schránku.

Sige Tip: Chcete-li volat v pohotovostním režimu hlasovou schránku (služba sítě), stiskněte a podržte tlačítko 1, nebo stiskněte tlačítko 1 a potom tlačítko Volat.

# 13. Správa dat a softwaru

## Správce aplikací

## Zvolte Menu > Nástroje > Spr. aplik..

Když otevřete správce aplikací, zobrazí se seznam všech nainstalovaných softwarových balíčků s jejich názvy, čísly verzí, typy a velikostmi. Můžete zobrazit podrobnosti nainstalovaných aplikací, odebírat je z přístroje a zadávat nastavení instalace.

## Instalace aplikací a softwaru

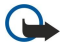

Důležité: Instalujte pouze aplikace ze zdrojů, které poskytují odpovídající ochranu před škodlivým softwarem.

Do přístroje můžete instalovat dva typy aplikací a softwaru:

- Aplikace a software konkrétně určené pro váš přístroj nebo kompatibilní s operačním systémem Symbian. Tyto instalační soubory softwaru mají příponu .sis.
- Aplikace J2ME™ kompatibilní s operačním systémem Symbian. Instalační soubor aplikace Java má příponu .jad nebo .jar.

Instalační soubory mohou být přeneseny do vašeho přístroje z kompatibilního počítače, staženy během procházení Internetu, nebo zaslány ve formě multimediální zprávy, jako příloha e-mailu nebo pomocí Bluetooth. Pokud používáte k přenosu souboru do přístroje aplikaci Nokia PC Suite, uložte soubor v přístroji do složky **C:\nokia\installs**.

Během instalace kontroluje přístroj integritu balíčku, který má být instalován. Přístroj zobrazuje informace o prováděných kontrolách a vy můžete zvolit, jestli budete pokračovat, nebo instalaci zrušíte.

Pokud nainstalujete aplikace vyžadující síťové připojení, může se při použití těchto aplikací zvýšit spotřeba přístroje.

## Zobrazení a odebrání softwaru

Můžete zobrazit detaily instalovaných aplikací nebo aplikace odstraňovat z přístroje.

Chcete-li zobrazit detaily nainstalovaného softwarového balíčku, zvolte aplikaci a zvolte Volby > Zobrazit detaily.

Chcete-li odebrat software, otevřete hlavní zobrazení Správce aplikací a zvolte Volby > Odstranit.

Po odstranění softwaru jej budete moci znovu nainstalovat pouze pomocí původního souboru softwarového balíčku, nebo obnovením úplné zálohy obsahující odstraněný softwarový balíček. Pokud odstraníte softwarový balíček, nebudete moci nadále otevírat soubory vytvořené tímto softwarem. Pokud na odstraněném softwarovém balíčku závisel jiný softwarový balíček, může tento softwarový balíček přestat pracovat. Podrobnosti získáte v dokumentaci k nainstalovanému softwarovému balíčku.

## Zobrazení protokolu instalace

Chcete-li zobrazit protokol instalace, zvolte Volby > Zobrazit protokol. Zobrazi se seznam nainstalovaného a odstraněného softwaru s datem instalace nebo odstranění. Pokud narazíte po nainstalování softwarového balíčku na problémy s přístrojem, můžete pomocí tohoto seznamu zjistit, který softwarový balíček může problém způsobovat. Informace v tomto seznamu mohou také pomoci určit problémy, které způsobují vzájemně nekompatibilní softwarové balíčky.

## Nastavení

Chcete-li upravit nastavení instalace, zvolte Volby > Nastavení a vyberte z následujících možností:

- Odstranit Instalační soubor softwarového balíčku bude po instalaci z přístroje odstraněn. Pokud stáhnete softwarové balíčky pomocí webového prohlížeče, můžete tím zmenšit velikost požadovaného místa k uložení. Pokud si chcete uchovat soubor softwarového balíčku pro možnou opětovnou instalaci, nevybírejte tuto volbu, nebo uložte kopii souboru softwarového balíčku v kompatibilním počítači nebo na disku CD-ROM.
- Zvolte jazyk: Pokud softwarový balíček obsahuje několik jazykových verzí softwaru, zvolte jazykovou verzi, kterou chcete nainstalovat.
- Typ Určete, jaký druh aplikací chcete instalovat. Můžete zvolit, že budou instalovány pouze aplikace s platnými certifikáty. Toto nastavení platí pouze pro aplikace operačního systému Symbian (soubory .sis).

## Nastavení zabezpečení aplikací Java

Chcete-li zadat nastavení zabezpečení aplikace Java, zvolte Volby > Nastavení souboru.

Můžete definovat, k jakým funkcím bude mít aplikace Java přístup. Hodnota, jakou můžete nastavit pro jednotlivé funkce, závisí na doméně ochrany softwarového balíčku.

- Přístup k síti Vytvoření datového připojení k síti.
- Zprávy Odesílání zpráv.
- Autom. start aplikace Automatické otevření aplikace.
- Připojení Aktivace místního datového připojení, například spojení Bluetooth.

#### Správa dat a softwaru

- Multimédia Fotografování nebo nahrávání videa či zvuku.
- Číst uživatelská data Čtení záznamů v kalendáři, kontaktů nebo jiných osobních dat.
- Upravit uživat. data Přidávání osobních dat, například záznamů do adresáře.

Můžete definovat, jak budete vyzýváni k potvrzení přístupu aplikací Java k funkcím přístroje. Zvolte jednu z následujících hodnot:

- Zeptat se vždy Aplikace Java má vždy požádat o povolení přístupu k funkci.
- Zeptat se poprvé Aplikace Java má na začátku pozádat o povolení přístupu k funkci.
- Vždy povoleno Aplikace Java může používat funkci bez vašeho potvrzení.
- Nepovoleno Zakážete aplikaci Java funkci používat.

Nastavení zabezpečení pomáhají chránit přístroj před škodlivými aplikacemi Java, které by mohly používat funkce vašeho přístroje bez vašeho dovolení. Vždy povoleno zvolte pouze tehdy, pokud znáte dodavatele a spolehlivost aplikace.

## Síťová služba vzdálené konfigurace

### Zvolte Menu > Připojení > Spr. příst..

Můžete se připojit k serveru a obdržet nastavení konfigurace pro přístroj. Profily serveru a různá nastavení konfigurace můžete získat od operátora sítě, poskytovatelů služeb nebo od oddělení IT společnosti. Nastavení konfigurace mohou zahrnovat připojení a další nastavení použitá různými aplikacemi v přístroji. Dostupné možnosti se mohou lišit.

Vzdálená konfigurace je obvykle zahájena serverem, když je třeba aktualizovat nastavení přístroje.

## Nastavení vzdálené konfigurace

V hlavním zobrazení aplikace Spr. příst. zvolte Volby a vyberte z následujících možností:

- Zahájit konfiguraci Můžete se připojit k serveru a obdržet nastavení konfigurace pro přístroj.
- Nový profil serveru Vytvoření nového profilu serveru.
- Upravit profil Změna nastavení profilu.
- Odstranit Odebrání vybraného profilu.
- **Povolit konfiguraci** Tuto možnost zvolte, chcete-li přijímat nastavení konfigurace ze serverů, pro které máte profil serveru a povolili jste konfiguraci.
- Nepovolit konfigur. Tuto možnost zvolte, chcete-li ukončit příjem nastavení konfigurace ze všech serverů, pro které máte profil serveru.
- Zobrazit protokol Zobrazení protokolu konfigurace vybraného profilu.

## Vytvoření profilu konfigurace

Chcete-li vytvořit nový profil konfiguračního serveru, zvolte Volby > Nový profil serveru a vyberte z následujících nastavení. O správné hodnoty požádejte provozovatele služby.

- Název serveru Zadejte název konfiguračního serveru.
- ID serveru Zadejte jedinečné ID pro identifikaci konfiguračního serveru.
- Heslo serveru Zadejte heslo pro identifikaci přístroje na serveru.
- Režim relace Vyberte preferovaný typ připojení.
- **Přístupový bod** Vyberte přístupový bod, který bude použit pro připojení, nebo vytvořte nový přístupový bod. Můžete také zvolit, aby se přístroj dotázal na přístupový bod při každém zahájení připojení.
- Hostitelská adresa Zadejte webovou adresu konfiguračního serveru.
- Port Zadejte číslo portu serveru.
- Uživatelské jméno Zadejte ID uživatele pro konfigurační server.
- Heslo Zadejte heslo konfiguračního serveru.
- Povolit konfiguraci Zvolte Ano, pokud chcete serveru povolit, aby zahájil relaci konfigurace.
- Aut. potvr. vš. požad. Zvolte Ano, jestliže nechcete, aby přístroj žádal o potvrzení při zahajování relace konfigurace.

## Synchronizace dat

## Menu > Připojení > Synchron..

Pomocí Synchron. můžete synchronizovat kontakty, kalendář nebo poznámky s odpovídajícími aplikacemi v kompatibilním počítači nebo na vzdáleném internetovém serveru. Nastavení synchronizace se ukládají do synchronizačního profilu. Aplikace používá pro vzdálenou synchronizaci technologii SyncML. Informace o kompatibilitě SyncML získáte u dodavatele aplikací, se kterými chcete svůj přístroj synchronizovat.

Dostupné aplikace, které lze synchronizovat, se mohou lišit. Podrobnější informace získáte u svého provozovatele služeb.

Sigent Tip: Nastavení synchronizace můžete obdržet od svého poskytovatele služby jako zprávu.

## Vytvoření synchronizačního profilu

Chcete-li vytvořit profil, zvolte Volby > Nový synch. profil a vyberte z následujících možností:

- Název synch. profilu Zadejte název profilu.
- Aplikace Vyberte aplikace, které chcete s profilem synchronizovat.
- Nastavení spojení Zadejte potřebná nastavení připojení. Informace získáte u svého provozovatele služeb.

Chcete-li upravit existující profil, zvolte Volby > Uprav. synch. profil.

## Synchronizační profily

V hlavním zobrazení Synchron. zvolte Volby a vyberte z následujících možností:

- Synchronizovat Synchronizace dat zahrnutých ve zvoleném profilu se vzdálenou databází.
- Nový synch. profil Vytvoření synchronizačního profilu. Možná budete chtít vytvořit více profilů synchronizace pro aplikaci, které se budou lišit použitým nosičem dat nebo vzdálenou databází, se kterou synchronizujete přístroj.
- Zobrazit protokol Zobrazení počtu přidaných, aktualizovaných a odstraněných záznamů při poslední synchronizaci s daným profilem.
- Odstranit Odebrání vybraného profilu.

## Nastavení připojení pro synchronizaci

Chcete-li vytvořit nastavení připojení pro nový profil, zvolte Nový synch. profil > Nastavení spojení a vyberte z následujících možností:

- Verze serveru Vyberte verzi SyncML, kterou chcete používat s vaším serverem.
- ID serveru Zadejte ID serveru vašeho serveru. Toto nastavení je k dispozici pouze tehdy, pokud vyberete verzi 1.2 SyncML.
- Datový nosič Zvolte nosiče dat pro připojení ke vzdálené databázi během synchronizace.
- Přístupový bod Zvolte přístupový bod pro připojení při synchronizaci nebo vytvořte nový přístupový bod. Můžete rovněž zvolit, aby přístroj zobrazil dotaz na přístupový bod při každém spuštění synchronizace.
- Hostitelská adresa Zadejte webovou adresu serveru, na kterém je uložena databáze, se kterou chcete přístroj synchronizovat.
- Port Zadejte číslo portu vzdáleného databázového serveru.
- Uživatelské jméno Zadejte své uživatelské jméno, kterým se přístroj identifikuje serveru.
- Heslo Zadejte heslo, pomocí něhož server identifikuje váš přístroj.
- Povolit synch. požad. Pokud chcete povolit, aby byla synchronizace zahájena ze vzdáleného databázového serveru, zvolte Ano.
- Potvrdit synch. pož. Pokud chcete, aby vás přístroj před přijetím synchronizace ze serveru požádal o souhlas, zvolte Ne.
- Autentifikace v síti Chcete-li přístroj před synchronizací ověřit v síti, zvolte Ano. Zadejte své uživatelské jméno a heslo pro přihlášení k síti.

## Definice nastavení synchronizace pro Kontakty

Chcete-li definovat nastavení synchronizace pro aplikaci **Kontakty**, přejděte na požadovaný profil, zvolte **Volby** > **Uprav. synch. profil** > **Aplikace** > **Kontakty** > **Upravit** a vyberte z následujících možností:

- Přidat do synchronizace Zvolte, zda budete pomocí tohoto profilu synchronizace synchronizovat adresář kontaktů.
- Vzdálená databáze Zadejte cestu k databázi, se kterou chcete synchronizovat svůj adresář kontaktů.
- Místní databáze Pokud máte v přístroji více než jeden adresář kontaktů, zvolte ten, který chcete synchronizovat tímto synchronizačním profilem.
- Typ synchronizace Vyberte směr synchronizace. Přejděte na Normální, pokud chcete synchronizovat data z přístroje do vzdálené databáze a zpět, Pouze v telefonu, chcete-li synchronizovat data ze vzdálené databáze do přístroje, nebo Pouze na serveru, jestliže chcete synchronizovat data z přístroje do vzdálené databáze.

## Definice nastavení synchronizace pro Kalendář

Chcete-li definovat nastavení synchronizace pro aplikaci Kalendář, přejděte na požadovaný profil, zvolte Volby > Uprav. synch. profil > Aplikace > Kalendář > Upravit a vyberte z následujících možností:

- Přidat do synchronizace Zvolte, zda chcete tímto synchronizačním profilem synchronizovat kalendář.
- Vzdálená databáze Zadejte cestu k databázi, se kterou chcete synchronizovat svůj kalendář.
- Místní databáze Pokud máte v přístroji více než jeden kalendář, zvolte ten, který chcete synchronizovat tímto synchronizačním profilem.
- Typ synchronizace Vyberte směr synchronizace. Přejděte na Normální, pokud chcete synchronizovat data z přístroje do vzdálené databáze a zpět, Pouze v telefonu, chcete-li synchronizovat data ze vzdálené databáze do přístroje, nebo Pouze na serveru, jestliže chcete synchronizovat data z přístroje do vzdálené databáze.

## Definice nastavení synchronizace pro Poznámky

Chcete-li definovat nastavení synchronizace pro aplikaci **Poznámky**, přejděte na požadovaný profil, zvolte **Volby** > **Uprav. synch. profil** > **Aplikace** > **Poznámky** > **Upravit** a vyberte z následujících možností:

- Přidat do synchronizace Zvolte, zda chcete tímto synchronizačním profilem synchronizovat poznámky.
- Vzdálená databáze Zadejte cestu k databázi, se kterou chcete synchronizovat své poznámky.
- Místní databáze Pokud máte v přístroji více než jednu aplikaci Poznámky, zvolte tu, kterou chcete synchronizovat tímto synchronizačním profilem.
- Typ synchronizace Vyberte směr synchronizace. Přejděte na Normální, pokud chcete synchronizovat data z přístroje do vzdálené databáze a zpět, Pouze v telefonu, chcete-li synchronizovat data ze vzdálené databáze do přístroje, nebo Pouze na serveru, jestliže chcete synchronizovat data z přístroje do vzdálené databáze.

# 14. Nástroje

Zvolte Menu > Nástroje.

Složka Nástroje obsahuje aplikace, které se používají ke konfiguraci přístroje a jiných aplikací.

Spr. aplik.—Viz "Správce aplikací", s. 67. Paměťová karta—Viz "Paměťová karta", s. 15. Přenos—Viz "Přenos obsahu mezi přístroji", s. 19. Profily—Viz "Profily", s. 81. Motivy—Viz "Motivy", s. 81. Nastavení—Viz "Nastavení", s. 83. Tl. El. pošta—Viz "Konfigurace tlačítka El. pošta", s. 21. Zrychlená volba—Viz "Zrychlená volba", s. 33. Hlasové příkazy—Viz "Hlasové příkazy", s. 38.

## Katalogy Nokia

Zvolte Menu > Katalogy nebo Menu > Nástroje > Katalogy. Pokud souhlasíte se zřeknutím se práv, zvolte OK.

Katalogy Nokia (síťová služba) je obchod s mobilním obsahem, který je k dispozici ve vašem přístroji. Pomocí Katalogů Nokia můžete poznávat, prohlížet, kupovat, stahovat a aktualizovat obsah, například hry, vyzváněcí tóny, tapety, služby a aplikace pro váš přístroj. Dostupný obsah závisí na operátorovi sítě a provozovateli služby.

Katalogy Nokia používají síťové služby pro přístup k nejaktuálnějšímu obsahu katalogu. Informace o dalších položkách dostupných prostřednictvím Katalogů Nokia získáte od operátora sítě nebo provozovatele služby.

Katalogy Nokia jsou neustále aktualizovány a přinášejí vám nejnovější obsah nabízený operátorem sítě nebo provozovatelem služby pro váš přístroj. Chcete-li aktualizovat katalogy ručně, zvolte Volby > Obnovit seznam.

## Otevření katalogu

## Zvolte Menu > Katalogy nebo Menu > Nástroje > Katalogy.

Když přejdete do složky katalogu, na displeji se zobrazí popis obsahu.

Zvolte Volby a vyberte z následujících voleb:

- Otevřít Otevření vybraného katalogu.
- Zobrazit detaily Zobrazení detailů katalogu.
- Skrýt Skrytí vybraného katalogu v seznamu katalogů.
- Zobrazit vše Opětovné zobrazení skrytých katalogů v seznamu katalogů.
- Obnovit seznam Stažení aktualizovaného seznamu katalogů.
- Aplikace Zvolte Info o, chcete-li zobrazit informace o aplikaci nebo Popření odpovědnosti, chcete-li zobrazit zřeknutí se práv poskytovatele katalogu.
- Domovská stránka Otevření hlavního zobrazení Katalogů.

## Otevření složky

## Zvolte Menu > Katalogy nebo Menu > Nástroje > Katalogy.

Složka katalogu může obsahovat několik podsložek.

Zvolte Volby a vyberte z následujících voleb:

- Otevřít Pokud jste zakoupili a stáhli zvolenou položku, otevřete obsah složky.
- Otevřít Otevřete vybranou podsložku.
- Zobrazit detaily Zobrazení detailů katalogu.
- Ukázka Zobrazení náhledu vybrané položky.
- Získat Pokud jste vybranou položku zakoupili, ale dosud nestáhli, stáhněte ji.
- Koupit Zakoupení vybrané položky.
- Nastavit jako tapetu Pokud je vybranou položkou tapeta, zvolte tuto možnost, chcete-li ji nastavit jako tapetu přístroje.
- Jako vyzváněcí tón Pokud je vybranou položkou vyzváněcí tón, zvolte tuto možnost, chcete-li ho nastavit jako vyzváněcí tón přístroje.
- Nastavit jako motiv Pokud je vybranou položkou téma, zvolte tuto možnost, chcete-li ho nastavit jako téma přístroje.
- Informace online Otevření webového serveru s informacemi o vybrané položce (pokud je k dispozici).
- Podrobnosti o nákupu Kontrola detailů zakoupené položky.
- Obnovit seznam Stažení aktualizované složky.
- Aplikace Zvolte Info o, chcete-li zobrazit informace o aplikaci nebo Popření odpovědnosti, chcete-li zobrazit zřeknutí se práv poskytovatele katalogu.

#### Nástroje

Domovská stránka — Otevření hlavního zobrazení Katalogů.

## Nastavení Katalogů

### Zvolte Menu > Katalogy nebo Menu > Nástroje > Katalogy.

V hlavním zobrazení katalogů zvolte Volby a vyberte z následujících možností:

- Přístupový bod Vyberte výchozí přístupový bod, který bude použit pro aplikaci katalogů.
- Automatické otevírání Zvolte, zda chcete staženou aplikaci automaticky otevřít.
- Potvrzování ukázek Zvolte, zda se má před stažením náhledu položky zobrazit dotaz na potvrzení.
  Potvrzování nákupů Zvolte, zda se má před zakoupením položky zobrazit dotaz na potvrzení.

## Prův. nast.

Prův. nast. konfiguruje na základě informací od operátora sítě ve vašem přístroji nastavení operátora (MMS, GPRS a Internet), služeb e-mail, push-to-talk (síťová služba) a sdílení videa (síťová služba).

Chcete-li používat tyto služby, budete možná muset kontaktovat operátora sítě nebo provozovatele služeb, aby vám aktivovali datové připojení nebo další služby.

Chcete-li nastavení upravit, zvolte Menu > Nástroje > Prův. nast. a zvolte položku, kterou chcete nakonfigurovat.

## E-mail

1. Chcete-li upravit nastavení el. pošty, zvolte Menu > Nástroje > Prův. nast. > El. pošta. Prův. nast. rozpozná dostupné operátory sítě. Pokud přístroj rozpozná více než jednoho operátora sítě, vyberte jednoho a zvolte OK.

Pokud není operátor sítě rozpoznán, musíte zvolit Země/Region a Operátor.

- 2. Vyberte ze seznamu poskytovatele služeb el. pošty.
- 3. Vyberte server odchozí pošty. Pokud si nejste jisti, použijte výchozí server.

Pokud vás Prův, nast, vyzve k zadání podrobností položek Adresa el, pošty (včetně názvu domény), Uživatelské iméno a Heslo, potupně je vyberte a zvolte Volby > Změnit. Zadejte podrobnosti a zvolte OK.

- 1. Po dokončení zvolte Volby > OK.
- 2. Zvolte **OK** jako potvrzení, že chcete nastavit schránku pro zadaného operátora.
- 3. Zvolte OK.

Chcete-li odesílat nebo přijímat e-mailové zprávy, musíte mít aktivní účet datových paketů. Podrobné informace získáte u operátora sítě nebo provozovatele služby.

## Push to talk

Služba PTT (Push to talk) (síťová služba) poskytuje přímou hlasovou komunikaci spojenou stisknutím tlačítka. Pomocí služby push to talk můžete svůj přístroj používat jako vysílačku.

- 1. Chcete-li upravit nastavení Push to talk (PTT) (síťová služba), zvolte Menu > Nástroje > Prův. nast. > Push to talk. Prův. nast. rozpozná dostupné operátory sítě. Pokud přístroj rozpozná více než jednoho operátora sítě, vyberte jednoho a zvolte OK. Pokud není operátor sítě rozpoznán, musíte zvolit Země/Region a Operátor.
- 2. Někteří operátoři vyžadují Uživatelské jméno, Heslo a Přezdívka. Postupně je vyberte a zvolte Volby > Změnit. Zadejte podrobnosti a zvolte OK.
- 3. Po dokončení zvolte Volby > OK.
- 4. Zvolte OK jako potvrzení, že chcete nastavit službu PTT pro zadaného operátora.

Chcete-li používat službu push to talk, musíte mít aktivní účet datových paketů. Podrobné informace získáte u operátora sítě nebo provozovatele služby.

Pokud nebyl pro zvoleného operátora nastaven přístupový bod, budete vyzváni k vytvoření nového bodu.

## Sdílení videa

- 1. Chcete-li upravit nastavení Sdílení videa (síťová služba), zvolte Menu > Nástroje > Prův. nast. > Sdílení videa. Prův. nast. rozpozná dostupné operátory sítě. Pokud přístroj rozpozná více než jednoho operátora sítě, vyberte jednoho a zvolte OK. Pokud není operátor sítě rozpoznán, musíte zvolit Země/Region a Operátor.
- 2. Někteří operátoři vyžadují Adresa sdílení videa, uživatelské jméno a heslo. Postupně je vyberte a zvolte Volby > Změnit. Zadejte podrobnosti a zvolte OK.
- 3. Po dokončení zvolte Volby > OK.
- 4. Zvolte OK jako potvrzení, že chcete nastavit sdílení videa pro zadaného operátora.
- 5. Po vytvoření nastavení sdílení videa zobrazí Prův. nast. dotaz, zda chcete vytvořit nebo aktualizovat vlastní kontakt. Zvolte Ano nebo Ne.
#### Nástroje

Chcete-li používat sdílení videa, musíte mít aktivní účet datových paketů. Podrobné informace získáte u operátora sítě nebo provozovatele služby.

#### **Operátor**

- 1. Pokud chcete upravit nastavení operátora (přístupové body, webový prohlížeč, MMS a streaming), zvolte Menu > Nástroje > Prův. nast. > Operátor. Prův. nast. rozpozná dostupné operátory sítě.
- 2. Pokud přístroj rozpozná více než jednoho operátora sítě, vyberte jednoho a zvolte OK.
- 3. Pokud není operátor sítě rozpoznán, musíte zvolit Země/Region a Operátor.

Pokud nelze použít aplikaci Prův. nast., navštivte webové stránky nastavení telefonů Nokia na adrese www.nokia.com.

## Poloha

Pomocí služby určování polohy můžete od provozovatelů služeb získávat informace o místních záležitostech, jako je počasí nebo dopravní situace, založené na poloze přístroje (síťová služba).

#### Zvolte Menu > Nástroje > Poloha.

Chcete-li zvolit metodu určování polohy, přejděte na danou metodu a zvolte **Volby** > **Zapnout**. Chcete-li používání ukončit, zvolte **Volby** > **Vypnout**. Metoda určování polohy **Bluetooth** umožňuje použít pro určování polohy příslušenství modul GPS Bluetooth. Metoda určování polohy **Síťový** je poskytována operátorem sítě nebo provozovatelem služby. Obě metody určování polohy lze použít současně.

## Navigátor

Tato funkce není určena pro podporu požadavků na zjišťování polohy pro odpovídající volání. Další informace o tom, jak váš telefon splňuje vládní nařízení na službu tísňových volání se zjišťováním polohy, získáte od svého provozovatele služby.

Systém GPS by neměl být používán pro přesné určování polohy a nikdy byste neměli výhradně spoléhat na data o poloze získaná z přijímače GPS.

#### Zvolte Menu > Nástroje > Navigátor.

Navigátor je aplikace GPS, která se používá k zobrazení vaší aktuální polohy, nalezení cesty do požadovaného místa a ke sledování vzdálenosti. Aplikace vyžaduje ke své činnosti příslušenství modul GPS připojený přes Bluteooth. V Menu > Nástroje > Poloha musí být rovněž zapnuta metoda určování polohy Bluetooth GPS.

Aby bylo možno použít aplikaci jako pomůcku pro cestování, musí dostávat informace o poloze alespoň ze tří satelitů.

Aplikace vyžaduje ke své činnosti příslušenství modul GPS připojený přes Bluteooth.

Vyberte z následujících možností: Navigátor Zobrazí informace o navigaci k cíli vaší cesty. Poloha Zobrazí informace o vaší aktuální poloze. Délka Zobrazí informace o vaší cestě, například uraženou vzdálenost a dobu trvání cesty a průměrnou a maximální rychlost.

#### Zobrazení Navigace

Zobrazení Navigátor vás dovede do cíle vaší cesty. Světové strany jsou vyznačeny na kruhu písmeny a obecný směr k cíli je vyznačen sytější barvou.

Vyberte z následujících možností: **Nastavit cíl cesty** Zvolte jako cíl cesty orientační bod nebo místo, nebo zadejte souřadnice zeměpisné šířky a délky cíle. **Ukončit navigaci** Odstraňte nastavený cíl cesty. **Uložit polohu** Uložte svou aktuální polohu jako místo nebo orientační bod. **Stav satelitu** Zobrazte intenzitu signálu satelitů, které poskytují informace o poloze nezbytné pro navigaci. **Uložená umístění** Zobrazte místa, která jste dočasně uložili do přístroje jako pomocné prvky pro navigaci.

#### Zobrazení Poloha

Můžete zobrazit informace o poloze, například souřadnice zeměpisné šířky a délky a zeměpisnou výšku vaší aktuální polohy. Můžete také zobrazit přesnost těchto informací.

Vyberte z následujících možností: **Uložit polohu** Uložte svou aktuální polohu jako místo nebo orientační bod. **Stav satelitu** Zobrazte intenzitu signálu satelitů, které poskytují informace o poloze nezbytné pro navigaci. **Uložená umístění** Zobrazte místa, která jste dočasně uložili do přístroje jako pomocné prvky pro navigaci.

## Zobrazení Délka

Tachometr počítá uraženou vzdálenost, čas a průměrnou a maximální cestovní rychlost.

Vyberte z následujících možností: **Start** Aktivace tachometru. **Stop** Ukončení používání tachometru. Vypočítané hodnoty zůstávají zobrazeny na displeji. **Obnovit** Pokračování v používání tachometru. **Vynulovat** Vynulujte hodnoty vypočítané tachometrem a začněte je počítat znovu od začátku. **Smazat** Vynulujte hodnoty tachometru po ukončení jeho používání. **Uložit polohu** Uložte svou aktuální polohu jako místo nebo orientační bod. **Stav satelitu** Zobrazte intenzitu signálu satelitů, které poskytují informace

#### Nástroje

o poloze nezbytné pro navigaci. Uložená umístění Zobrazte místa, která jste dočasně uložili do přístroje jako pomocné prvky pro navigaci.

#### Správa míst

#### Zvolte Poloha > Volby > Uložená umístění.

Do přístroje můžete dočasně ukládat místa, která vám pomohou při navigaci.

Chcete-li uložit místo v zobrazení Navigátor, Poloha nebo Délka, zvolte Volby > Uložit polohu.

Pokud chcete uložit dočasné místo jako trvalejší orientační bod, zvolte Volby > Uložit jako orient. bod.

Chcete-li odstranit místo, přejděte na něj a stiskněte Volby > Smazat.

#### Nastavení Navigátora

#### Zvolte Volby > Nastavení.

Chcete-li změnit používaný měrný systém, zvolte Měrný systém > Metrické nebo Anglosas./Britské.

Chcete-li zadat kalibraci zeměpisné výšky pro korekci hodnoty výšky přijaté ze satelitů pro určování polohy, zvolte Kalibr. nadm. výšky.

## Orientační body

#### Zvolte Menu > Nástroje > Orient. body.

Orientační body jsou souřadnice zeměpisných míst, které můžete uložit do přístroje a použít je v budoucnu v různých službách založených na informacích o poloze. Orientační body můžete vytvářet pomocí příslušenství Bluetooth GPS nebo sítě (síťová služba). <u>Viz "Navigátor", s. 73.</u>

Chcete-li vytvořit orientační bod, zvolte Volby > Nový orientační bod. Zvolte Aktuální poloha, chcete-li požádat síť o souřadnice zeměpisné šířky a délky vaší aktuální polohy, nebo Zadat manuálně, pokud chcete vyplnit nezbytné informace o poloze jako je název, kategorie, adresa, zeměpisná šířka, délka a výška.

Chcete-li zobrazit nebo upravit orientační bod, přejděte na něj a stiskněte joystick.

Chcete-li odstranit orientační bod, přejděte na něj a stiskněte tlačítko Backspace.

U každého orientačního bodu zvolte Volby a vyberte z následujících možností:

- **Přidat do kategorie** Začlenění orientačního bodu do skupiny podobných orientačních bodů. Přejděte na kategorii a stiskněte joystick. Chcete-li zobrazit kategorie orientačních bodů, stiskněte joystick doprava nebo doleva.
- Odeslat Odeslání orientačního bodu do kompatibilních zařízení.
- Upravit kategorie Přidání, úpravy nebo odstranění kategorií orientačních bodů.
- Ikona orient. bodu Změna ikony orientačního bodu. Přejděte na požadovanou ikonu a stiskněte joystick.

#### Kategorie orientačních bodů

Kategorie orientačních bodů můžete zobrazit dvěma způsoby: v jednom je uveden seznam kategorií, které již obsahují orientační body, a ve druhém je uveden seznam všech kategorií uložených v přístroji.

Chcete-li zobrazit kategorie, které již obsahují orientační body, zvolte Menu > Nástroje > Orient. body a stiskněte joystick doprava.

Chcete-li zobrazit orientační body, které obsahuje kategorie, vyberte kategorii a stiskněte joystick.

Jestliže chcete přesunout orientační bod z jedné kategorie do jiné, stiskněte joystick doleva. Přejděte pomocí joysticku na orientační bod a stiskněte Volby > Přidat do kategorie. Přejděte na starou kategorii a stisknutím joysticku odeberte značku vedle ní. Přejděte na kategorii nebo kategorie, do kterých chcete přidat orientační bod, a stiskněte joystick. Zvolte Přijmout.

U každého orientačního bodu zvolte Volby a vyberte z následujících možností:

- Upravit Můžete upravit informace o orientačním bodu, např. název, kategorii, adresu, zeměpisnou šířku, délku a výšku.
- Nový orientační bod Můžete vytvořit orientační bod přímo v kategorii. Zvolte Aktuální poloha, chcete-li požádat síť o
  souřadnice zeměpisné šířky a délky vaší aktuální polohy, nebo Zadat manuálně, pokud chcete vyplnit nezbytné informace o
  poloze jako je název, kategorie, adresa, zeměpisná šířka, délka a výška.
- Přidat do kategorie Začlenění orientačního bodu do skupiny podobných orientačních bodů. Přejděte na kategorii a stiskněte joystick.
- Odeslat Odeslání orientačního bodu do kompatibilních zařízení.
- Upravit kategorie Přidání, úpravy nebo odstranění kategorií orientačních bodů.
- Ikona orient. bodu Změna ikony orientačního bodu. Přejděte na požadovanou ikonu a stiskněte joystick.

Dostupné možnosti se mohou lišit.

#### Úpravy kategorií orientačních bodů

Zvolte Volby > Upravit kategorie.

#### Nástroje

Zvolte Volby a vyberte z následujících možností:

- Nový orientační bod Můžete vytvořit orientační bod přímo v kategorii. Zvolte Aktuální poloha, chcete-li požádat síť o souřadnice zeměpisné šířky a délky vaší aktuální polohy, nebo Zadat manuálně, pokud chcete vyplnit nezbytné informace o poloze jako je název, kategorie, adresa, zeměpisná šířka, délka a výška.
- İkona orient. bodu Změna ikony orientačního bodu. Přejděte na požadovanou ikonu a stiskněte joystick.

Chcete-li odstranit kategorii orientačních bodů, kterou jste vytvořili, přejděte na ni a stiskněte tlačítko Backspace. Přednastavené kategorie nelze odstranit.

## Úpravy orientačních bodů

Zvolte Volby > Upravit nebo Nový orientační bod > Zadat manuálně. Zadejte polohu a další informace, např. název, kategorii, adresu, zeměpisnou šířku, délku a výšku.

U každého orientačního bodu zvolte Volby a vyberte z následujících možností:

- Zvolit kategorie Začlenění orientačního bodu do skupiny podobných orientačních bodů. Chcete-li upravit informace o
  orientačním bodu, např. název, kategorii, adresu, zeměpisnou šířku, délku a výšku, přejděte na kategorii a stiskněte joystick.
- Aktuální poloha Můžete vyžádat a automaticky vyplnit souřadnice zeměpisné šířky a délky a vytvořit orientační bod v místě vaší aktuální polohy.
- Ikona orient. bodu Změna ikony orientačního bodu. Přejděte na požadovanou ikonu a stiskněte joystick.

• Odeslat — Odeslání orientačního bodu do kompatibilních zařízení.

Dostupné možnosti se mohou lišit.

#### Přijaté orientační body

Zvolte Menu > Zprávy. Otevřete zprávu, která obsahuje orientační bod, který jste přijali z jiného zařízení. Přejděte na orientační bod a stiskněte joystick.

Chcete-li uložit orientační bod do přístroje, zvolte Volby > Uložit.

Chcete-li předat orientační bod do kompatibilních zařízení, zvolte Volby > Odeslat.

## Hlasová pomoc

#### Zvolte Menu > Nástroje > Hlasová pomoc.

Aplikace Hlasová pomoc čte text na displeji a umožňuje používat základní funkce přístroje bez sledování displeje.

Vyberte z následujících možností:

- Kontakty Poslech položek v seznamu kontaktů. Tuto možnost nepoužívejte, jestliže je v přístroji uloženo více než 500 kontaktů.
- Poslední hovory Poslech informací o nepřijatých a přijatých hovorech, volaných číslech a nejčastěji volaných číslech.
- Hlas. schránka Načtení a poslech hlasových zpráv.
- Číselník Vytočení telefonního čísla.
- Hodiny Poslech aktuálního času a data.

Chcete-li si poslechnout další možnosti, zvolte Volby.

## 15. Mediální aplikace

Ochrana autorských práv může znemožnit kopírování, upravování, přenášení nebo přeposílání některých obrázků, hudby (včetně vyzváněcích tónů) a dalšího obsahu.

#### Zvolte Menu > Média.

Média obsahuje různé mediální aplikace, které umožňují ukládat a zobrazovat obrázky, nahrávat zvuky a přehrávat zvukové klipy.

## Galerie

#### Zvolte Menu > Média > Galerie.

Pomocí Galerie můžete pracovat s různými typy médií včetně obrázků, videoklipů, hudby a zvuků. Všechny zobrazené obrázky a videoklipy a veškerá přijatá hudba a zvuky se automaticky ukládají do Galerie. Můžete procházet, otevírat a vytvářet složky a označovat, kopírovat a přesouvat položky do složek. Zvukové klipy jsou otevírány v Hudebním přehrávači a videoklipy a odkazy pro streamování v aplikaci RealPlayer.

Soubor nebo složku otevřete stisknutím joysticku. Obrázky se otevřou v prohlížeči obrázků.

Pokud chcete stáhnout soubory do **Galerie** v jedné z hlavních složek pomocí prohlížeče, zvolte **Stažení grafiky**, **Stažení videa**, **Staž. skladby** nebo **Stažení zvuku**. Otevře se prohlížeč a můžete zvolit záložku nebo zadat adresu serveru, ze kterého budete stahovat.

Chcete-li hledat soubor, zvolte Volby > Hledat. Začněte zadávat hledaný řetězec (např. název nebo datum hledaného souboru). Zobrazí se soubory, které se shodují se zadanou podmínkou.

## **Obrázky**

#### Zvolte Menu > Média > Galerie > Obrázky.

Aplikace **Obrázky** sestává ze dvou zobrazení:

- Ve správci obrázků můžete odesílat, uspořádávat, odstraňovat a přejmenovávat obrázky uložené v přístroji nebo na paměťové kartě.
- V prohlížeči obrázků, který se otevře, když vyberete obrázek ve správci obrázků, můžete jednotlivé obrázky zobrazit a odeslat. Obrázky můžete nastavit jako tapetu displeje.

Podporovány jsou následující formáty souborů: JPEG, BMP, PNG, a GIF 87a/89a. Přístroj nemusí nutně podporovat všechny varianty formátů souborů.

Chcete-li otevřít obrázek pro prohlížení, zvolte obrázek ve správci obrázků a zvolte Volby > Otevřít. Obrázek se otevře v prohlížeči obrázků.

Pro zobrazení dalšího nebo předchozího obrázku stiskněte v prohlížeči obrázků joystick doprava nebo doleva.

Chcete-li zvětšit obrázek zobrazený na displeji, zvolte Volby > Zvětšit, nebo stiskněte 5 nebo 7. Chcete-li zmenšit obrázek zobrazený na displeji, zvolte Zmenšit nebo stiskněte 0.

Chcete-li zobrazit obrázek v celoobrazovkovém režimu, zvolte Volby > Celý displej nebo dvakrát stiskněte 7. K normálnímu zobrazení se vrátíte zvolením Volby > Normální displej.

Chcete-li otočit obrázek, zvolte ho a zvolte Volby > Otočit. Zvolením Doprava otočíte obrázek o 90 stupňů ve směru chodu hodinových ručiček a zvolením Doleva ho otočíte o 90 stupňů proti směru chodu hodinových ručiček.

#### Správa obrázkových souborů

Ochrana autorských práv může znemožnit kopírování, upravování, přenášení nebo přeposílání některých obrázků, vyzváněcích tónů a dalšího obsahu.

Chcete-li zobrazit detailní informace o obrázku, vyberte jej a zvolte **Volby** > **Zobrazit detaily**. Zobrazí se velikost a formát souboru; čas a datum poslední změny souboru; a rozlišení obrázku v pixelech.

Chcete-li poslat obrázek, zvolte ho, zvolte Volby > Odeslat a zvolte metodu odeslání.

Chcete-li přejmenovat obrázek, zvolte ho a zvolte Volby > Přejmenovat. Zadejte nový název a zvolte OK.

Chcete-li nastavit obrázek jako tapetu, vyberte jej a zvolte Volby > Jako tapetu.

Chcete-li přidat obrázek do karty kontaktu, vyberte ho a zvolte **Volby** > **Přiřadit ke kontaktu**. Zobrazí se kontakty a můžete vybrat kontakt, ke kterému chcete přidat obrázek.

#### Uspořádání obrázků

Chcete-li vytvořit složky pro uspořádání obrázků, zvolte Volby > Uspořádat > Nová složka. Zadejte název složky a zvolte OK.

#### Mediální aplikace

Chcete-li kopírovat nebo přesouvat soubory, zvolte soubor a zvolte Volby > Uspořádat > Přesunout do složky, Nová složka, Přesun. do pam. karty, Kopír. do pam. karty, Kopír. do pam. tel. nebo Přesun. do pam. tel.

## RealPlayer

Ochrana autorských práv může znemožnit kopírování, upravování, přenášení nebo přeposílání některých obrázků, vyzváněcích tónů a dalšího obsahu.

#### Zvolte Menu > Média > RealPlayer.

Pomocí aplikace **RealPlayer** můžete přehrávat videoklipy a zvukové soubory uložené v paměti přístroje nebo na paměťové kartě, přenesené do vašeho přístroje z e-mailu nebo kompatibilního počítače nebo přenesené do přístroje přes web.

Mezi formáty podporované aplikací **RealPlayer** patří MPEG-4, MP4 (nikoli streamování), 3GP, RV, RA, AAC, AMR a Midi. **RealPlayer** nutně nepodporuje všechny varianty formátu mediálních souborů.

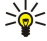

**Tip:** Datové proudy zvukových souborů a videosouborů znamenají jejich přímé přehrávání z webu, aniž by byly předtím staženy do přístroje.

#### Přehrávání videoklipů a odkazů na datové proudy

Chcete-li vybrat zvukové soubory a videosoubory pro přehrání pomocí aplikace **RealPlayer**, zvolte **Volby** > **Otevřít** a přejděte na mediální klip v přístroji nebo na paměťové kartě.

Chcete-li přehrávat mediální datové proudy, zvolte webový odkaz ukazující na mediální klip a zvolte **Přehrát**; nebo se připojte k webu, vyhledejte videoklip nebo zvukový soubor a zvolte **Přehrát**. **RealPlayer** rozeznává dva druhy odkazů: rtsp:// URL a http:// URL ukazující na soubor RAM. Před zahájením vysílání obsahu se musí váš přístroj připojit k webovému serveru a načíst obsah do vyrovnávací paměti. Pokud problémy síťového připojení způsobují při přehrávání chyby, pokusí se **RealPlayer** znovu automaticky připojit k přístupovému bodu k Internetu.

Chcete-li přehrávat zvukové soubory a videosoubory uložené v přístroji nebo na paměťové kartě, zvolte soubor a zvolte **Přehrát**.

Chcete-li zastavit přehrávání nebo vysílání datového proudu, zvolte **Stop**. Načítání do vyrovnávací paměti nebo připojení k serveru datového proudu se zastaví, přehrávání klipu se zastaví a klip se přetočí na začátek.

Chcete-li zobrazit videoklip v celoobrazovkovém režimu, zvolte **Volby** > **Pokrač. v celoobr. r.**. Oblast videa se změní na normální velikost nebo na celou plochu displeje. V celoobrazovkovém režimu se video zvětší tak, že pokryje maximální možnou oblast displeje, při zachování poměru stran.

Chcete-li uložit mediální klip, zvolte Volby > Uložit, přejděte na složku v paměti přístroje nebo na paměťové kartě, a zvolte Uložit. Chcete-li uložit odkaz na mediální soubor na webu, zvolte Uložit odkaz.

Chcete-li klip během přehrávání rychle posunout dopředu nebo dozadu, stiskněte joystick nahoru nebo dolů.

Sigent constraints and the set of the set of

Chcete-li během přehrávání zvýšit nebo snížit hlasitost, stiskněte tlačítka hlasitosti.

#### Odesílání zvukových souborů a videoklipů

Mediální klip můžete přenést do jiného zařízení nebo ho připojit k multimediální zprávě, dokumentu nebo prezentaci snímků.

Chcete-li přenést mediální klip prostřednictvím infračerveného nebo Bluetooth připojení, zvolte klip a zvolte **Volby** > **Odeslat**. Zvolte metodu odeslání klipu do jiného zařízení.

Chcete-li odeslat mediální klip ve zprávě, vytvořte multimediální zprávu, zvolte klip, který chcete připojit a zvolte **Vložit** objekt > Videoklip nebo Zvukový klip.

Chcete-li odebrat mediální klip, který jste vložili, zvolte Volby > Odebrat přílohu > Ano.

#### Přijímání videoklipů

Zvolte Menu > Zprávy. Otevřete zprávu obsahující videoklip. Přejděte na klip a stiskněte joystick.

Zvolte Pauza nebo Stop, zvolte Volby a zvolte:

- Přehrát Přehrání klipu od začátku.
- Pokrač. v celoobr. r. Přehrání klipu v celoobrazovkovém režimu. Klipy ve stylu na šířku budou otočeny o 90 stupňů. Chceteli přepnout zpět do normálního zobrazení, stiskněte libovolné tlačítko.
- Pokračovat Pokračování v přehrávání klipu.
- Pokrač. v celoobr. r. Pokračování v přehrávání klipu v celoobrazovkovém režimu.
- Ticho Ztlumení zvuku videoklipu. Chcete-li zvuk opět zapnout, stiskněte joystick doprava.
- Uložit odkaz Iložení webového odkazu na klip.

#### Mediální aplikace

- Detaily klipu Zobrazení informací jako je doba trvání a velikost klipu.
- Nastavení Změna nastavení videa nebo připojení.

Dostupné možnosti se mohou lišit.

#### Zobrazení informací o mediálním klipu

Chcete-li zobrazit vlastnosti videoklipu, zvukového souboru nebo webového odkazu, zvolte klip a zvolte Volby > Detaily klipu. Informace mohou zahrnovat přenosovou rychlost nebo internetový odkaz na soubor datového proudu.

Chcete-li zapnout ochranu souboru, zvolte mediální klip a zvolte Volby > Detaily klipu > Stav > Volby > Změnit. Ochrana souboru brání ostatním uživatelům měnit soubor.

#### Nastavení

Zvolte Menu > Média > RealPlayer > Volby > Nastavení.

#### Nastavení videa

Zvolte Opakování > Zapnuté, jestliže chcete videoklipy po ukonČení přehrávání automaticky přehrávat znovu.

#### Nastavení připojení

Zvolte Připojení, přejděte pomocí joysticku na následující nastavení a po stisknutí joysticku můžete nastavení upravit:

- **Proxy** Zvolte, zda chcete použít server proxy a zadejte adresu IP a číslo portu serveru proxy.
- Síť Změňte přístupový bod pro připojení k Internetu a nastavte rozsah portů použitý při připojování.

#### Nastavení serveru proxy

Servery proxy jsou servery umístěné mezi servery s multimediálním obsahem a jejich uživateli. Někteří provozovatelé služeb je používají ke zvýšení zabezpečení nebo k zrychlení přístupu k webovým stránkám obsahujícím mediální soubory.

Správná nastavení získáte od provozovatele služby.

Zvolte Připojení > Proxy, přejděte pomocí joysticku na následující nastavení a po stisknutí joysticku můžete nastavení upravit:

- Použít proxy Chcete-li použít server proxy, zvolte Ano.
- Adr. proxy serveru Zadejte adresu IP serveru proxy. Toto nastavení je dostupné pouze tehdy, pokud zvolíte použití serveru proxy.
- Číslo portu proxy Zadejte číslo portu serveru proxy. Toto nastavení je dostupné pouze tehdy, pokud zvolíte použití serveru proxy.

#### Nastavení sítě

Správná nastavení získáte od provozovatele služby.

Zvolte Připojení > Síť, přejděte pomocí joysticku na následující nastavení a po stisknutí joysticku můžete nastavení upravit:

- Vých. přístupový bod Přejděte na přístupový bod pro připojení k Internetu a stiskněte joystick.
- Čas online Nastavte čas, kdy se aplikace RealPlayer odpojí od sítě, když pozastavíte mediální klip přehrávaný pomocí síťového odkazu. Zvolte Definováno uživatelem a stiskněte joystick. Zadejte čas a zvolte OK.
- Nejnižší UDP port Zadejte nejnižší Číslo portu rozsahu portů serveru. Minimální hodnota je 1024.
- Nejvyšší UDP port Zadejte nejvyšší Číslo portu rozsahu portů serveru. Maximální hodnota je 65535.

#### Pokročilá nastavení sítě

Chcete-li upravit hodnoty šířky pásma pro různé sítě, zvolte Připojení > Síť > Volby > Pokročilá nastavení.

Chcete-li zvolit šířku pásma pro libovolnou síť v seznamu, přejděte na její nastavení a stiskněte joystick. Přejděte na požadovanou hodnotu a zvolte OK.

Chcete-li zadat šířku pásma sami, zvolte Definováno uživatelem.

Správná nastavení získáte od provozovatele služby.

Chcete-li uložit nastavení, zvolte Zpět.

#### Hudební přehrávač

**Výstraha:** Je-li používán reproduktor, nedržte telefon u ucha, protože hlasitost může být velmi vysoká.

#### Zvolte Menu > Média > Hudeb. př..

Pomocí hudebního přehrávače můžete přehrávat hudební soubory a vytvářet a poslouchat seznamy skladeb. Hudební přehrávač podporuje soubory s příponami např. MP3 a AAC.

#### Poslech hudby

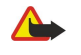

Výstraha: Poslouchejte hudbu o přiměřené hlasitosti. Trvalé působení nadměrného hluku může poškodit váš sluch. Je-li používán reproduktor, nedržte přístroj u ucha, protože hlasitost může být velmi vysoká.

Chcete-li zvolit hudební skladbu, zvolte Volby > Hudební knihovna. Všechny skladby zobrazí seznam veškeré hudby uložené v přístroji. Chcete-li skladby seřadit, zvolte Alba, Interpreti, Žánry nebo Skladatelé. Chcete-li přehrát skladbu, přejděte na ni a zvolte Volby > Přehrát. Během přehrávání skladby můžete používat příkazy k přehrávání (stiskněte ▶) a k pozastavení (stiskněte ■). Přehrávání ukončíte stisknutím ■.

Po přidání nebo odebrání hudebních souborů z přístroje aktualizujte složku Hudební knihovna. Zvolte Volby > Aktualiz. Hud. knihovnu. Přehrávač vyhledá hudební soubory v paměti přístroje a aktualizuje složku Hudební knihovna.

Chcete-li vybrat předchozí nebo další skladbu, stiskněte joystick nahoru nebo dolů.

Chcete-li opakovaně přehrát hudební skladby, zvolte Volby > Opakování. Zvolte Všechny, chcete-li opakovat všechny skladby v aktuální složce, Jednu, chcete-li opakovat vybranou skladbu, nebo Vypnuté, pokud chcete opakování vypnout.

Chcete--li přehrávat hudbu v náhodném pořadí, vyberte složku a zvolte Volby > Náhodné přehrávání.

Chcete-li zobrazit informace o hudební skladbě, přejděte na požadovanou skladbu a zvolte Volby > Zobrazit detaily.

#### Nastavení hlasitosti hudby

Chcete-li ovládat hlasitost hudby, stiskněte tlačítka hlasitosti. Chcete-li ztlumit zvuk, stiskněte spodní tlačítko hlasitosti a držte ho, dokud se zvuk neztlumí.

#### Seznamy skladeb

Můžete vytvořit nový seznam skladeb a přidat do něho skladby, nebo zvolte uložený seznam skladeb.

Chcete-li vytvořit nový seznam skladeb, zvolte Volby > Hudební knihovna > Seznam skladeb > Volby > Nový sezn. skladeb. Zadejte název nového seznamu skladeb a zvolte OK.

Chcete-li přidat skladbu do seznamu skladeb, otevřete seznam skladeb a zvolte Volby > Přidat skladby.

#### Ekvalizér

### Zvolte Menu > Média > Hudeb. př. > Volby > Ekvalizér.

Pomocí možnosti **Ekvalizér** můžete přizpůsobit zvuk hudebních souborů. Můžete použít předvolená nastavení frekvencí založená na hudebních stylech, například klasická hudba nebo rock. Můžete rovněž vytvářet vlastní nastavení založená na vašich vlastních oblíbených stylech.

Pokud je otevřen Ekvalizér, nemůžete používat jiné funkce aplikace Hudeb. př..

Pomocí funkce Ekvalizér můžete zvýraznit nebo potlačit určité frekvence během přehrávání hudby a upravit zvuk hudby. V přístroji jsou uložena předvolená nastavení frekvencí, např. Rock.

Chcete-li při přehrávání hudby použít předvolené nastavení frekvencí, vyberte požadované nastavení frekvencí a zvolte Volby > Aktivovat.

#### Vytvoření vlastního nastavení frekvencí

- 1. Chcete-li vytvořit vlastní nastavení frekvencí, zvolte Volby > Nové přednastavení.
- 2. Zadejte název předvoleného nastavení frekvencí a zvolte OK.
- 3. Posouváním nahoru nebo dolů přecházejte mezi frekvenčními pásmy a nastavte frekvenci v jednotlivých pásmech. Mezi pásmy přecházejte stisknutím joysticku doleva nebo doprava.
- 4. Zvolte Zpět, chcete-li uložit nové nastavení frekvencí, nebo Volby > Obnovit na výchozí, chcete-li nastavit pásma na neutrální frekvenci a začít znovu.

Chcete-li upravit předvolené nastavení frekvencí, zvolte Volby > Nové přednastavení nebo Volby > Upravit.

Chcete-li změnit frekvenci v předvoleném nastavení, projděte frekvenční pásma a posouváním nahoru nebo dolů zvyšte nebo snižte jejich hodnoty. Úpravu frekvence okamžitě uslyšíte.

Chcete-li obnovit původní hodnoty frekvenčních pásem, zvolte Volby > Obnovit na výchozí.

Chcete-li uložit nové nebo upravené nastavení, zvolte Zpět.

#### Rekordér

#### Zvolte Menu > Média > Rekordér.

Pomocí aplikace **Rekordér** můžete nahrát až 60 sekund dlouhou hlasovou poznámku, uložit hlasový záznam jako zvukový klip a přehrát zvukový klip. **Rekordér** podporuje formát AMR.

#### Mediální aplikace

Stisknutím tlačítka Hlas aktivujte **Rekordér**. Pokud jste se přihlásili ke službě push to talk, tlačítko Hlas funguje jako tlačítko push to talk a neaktivuje **Rekordér**.

Chcete-li zaznamenat hlasovou poznámku, zvolte Volby > Nahrát zvuk. Zvolte Pauza, chcete-li záznam pozastavit. Pokračujte v záznamu zvolením Nahrávat. Záznam ukončíte zvolením Stop. Zvukový klip se automaticky uloží.

Maximální délka hlasového záznamu je 60 sekund, ale závisí také na množství volné paměti přístroje nebo na paměťové kartě.

#### Přehrání hlasového záznamu

Chcete-li si poslechnout právě nahraný hlasový záznam, zvolte ikonu přehrávání (**>**). Zvolením Stop zrušíte přehrávání. Na ukazateli průběhu se zobrazuje čas, pozice a délka přehrávání hlasového záznamu.

Pro pozastavení přehrávání hlasového záznamu zvolte **Pauza**. Přehrávání bude pokračovat po zvolení **Přehrát**. Přijaté nebo pořízené hlasové záznamy jsou dočasné soubory. Soubory, které si chcete ponechat, musíte uložit.

## Flash přehrávač

#### Zvolte Menu > Média > Flash přehr..

Pomocí aplikace Flash přehr. můžete zobrazovat, přehrávat a pracovat se soubory flash připravenými pro mobilní zařízení.

Chcete-li otevřít složku nebo přehrát soubor flash, přejděte na složku nebo na soubor a stiskněte joystick.

Chcete-li odeslat soubor flash do kompatibilních zařízení, přejděte na něj a stiskněte tlačítko Volat. Odesílání některých souborů flash může být znemožněno ochranou autorských práv.

Chcete-li přepínat mezi soubory flash uloženými v paměti přístroje a na paměťové kartě, stiskněte joystick doleva nebo doprava. Dostupné možnosti se mohou lišit.

#### Přizpůsobení **16**.

## Profily

**Výstraha:** V profilu offline nemůžete iniciovat nebo přijímat žádná volání, včetně tísňových, ani používat další funkce, které vyžadují pokrytí sítě. Chcete-li volat, musíte nejdříve změnou profilu aktivovat funkce telefonu. Byl-li přístroj zamknut, zadejte zamykací kód.

#### Zvolte Menu > Nástroje > Profily.

Můžete nastavit a upravit vyzváněcí tóny, výstražné tóny a další tóny přístroje pro různé události, prostředí nebo skupiny volajících.

Chcete-li přizpůsobit profil, přejděte v seznamu na požadovaný profil a zvolte Volby > Upravit.

Definujte následující nastavení:

- Vyzváněcí tón Zvolte v seznamu vyzváněcí tón, nebo zvolte Stažení tónu a otevřete složku záložek obsahující seznam záložek pro stahování tónů pomocí prohlížeče. Chcete-li si zvolený tón poslechnout, zvolte Přehrát. Pokud používáte současně dvě alternativní linky, můžete pro každou linku určit jiný vyzváněcí tón.
- Tón videohovoru Vyberte vyzváněcí tón pro videohovory.
- Vyslov jméno volaj. Aktivujte funkci vyzváněcího tónu s vyslovením jména. Když vám zavolá někdo ze seznamu kontaktů, přístroj vydá vyzváněcí tón, který je kombinací vyslovení jména kontaktu a vybraného vyzváněcího tónu.
- Typ vyzvánění Zvolte, jak vás má vyzváněcí tón upozornit.
- Hlasitost vyzvánění Nastavte úroveň hlasitosti vyzváněcího tónu.
- Tón oznámení zprávy Zvolte tón pro příjem textových zpráv.
  Tón oznám. el. pošty Zvolte tón pro příjem e-mailových zpráv.
  Tón oznámení chatu Zvolte tón pro příjem zpráv chatu.
- Vibrace Zvolte, zda má přístroj při příchozím hovoru vibrovat.
- Tóny klávesnice Nastavte úroveň hlasitosti tónů kláves přístroje.
- Tóny výstrahy Zapněte či vypněte výstražné tóny.
- Oznámení pro Přístroj můžete nastavit tak, aby zvonil pouze při volání telefonních čísel zvolené skupiny kontaktů. Telefonní hovory, které nepřicházejí z této skupiny, budou mít tichou výstrahu.
- Název profilu Můžete pojmenovat nový profil nebo přejmenovat existující profil. Profily Normální a Offline nelze přejmenovat.

Profil Offline zabraňuje náhodnému zapnutí přístroje, použití Bluetooth, odesílání nebo příjmu zpráv, a také ukončí libovolné připojení k Internetu, které je aktivní při zvolení profilu. Profil Offline vám nebrání později navázat připojení k bezdrátové síti LAN, takže vyhovuje všem platným bezpečnostním požadavkům při navazování a používání připojení k bezdrátové síti LAN.

Chcete-li změnit profil, přejděte v seznamu na požadovaný profil a zvolte Volby > Aktivovat. Pokud zvolíte profil Offline, nebudete moci odesílat a přijímat zprávy a nebudete moci používat bezdrátovou síť LAN ke čtení e-mailů.

Chcete-i vytvořit nový profil, zvolte Volby > Vytvořit nový a definujte nastavení.

#### Volba vyzváněcích tónů

Chcete-li nastavit vyzváněcí tón, přejděte na profil a zvolte Volby > Upravit > Vyzváněcí tón. Zvolte v seznamu vyzváněcí tón, nebo zvolte Stažení tónu a otevřete složku záložek obsahující seznam záložek pro stahování tónů pomocí prohlížeče. Veškeré stažené tóny jsou ukládány do složky Galerie.

Chcete-li přehrát vyzváněcí tón pouze pro zvolenou skupinu kontaktů, přejděte na profil, zvolte Volby > Upravit > Oznámení pro a zvolte požadovanou skupinu. Telefonní hovory, které nepřicházejí z této skupiny, budou mít tichou výstrahu.

Chcete-li vyhledat tón zpráv, přejděte na profil a zvolte Volby > Upravit > Tón oznámení zprávy.

Chcete-li si poslechnout zvolený tón, vyberte tón v seznamu a počkejte na jeho přehrání.

#### Změna nastavení příslušenství

Přejděte pomocí joysticku na příslušenství a zvolte Volby > Otevřít.

Změňte výchozí profil pro příslušenství.

Chcete-li změnit nastavení příslušenství, zvolte příslušenství a zvolte Volby > Otevřít.

## Motivy

#### Zvolte Menu > Nástroje > Motivy.

Vzhled displeje přístroje můžete změnit.

#### Přizpůsobení

Chcete-li změnit vzhled displeje, zvýrazněte motiv, který chcete použít, a zvolte Volby > Použít.

Chcete-li upravit motiv, zvýrazněte ho a zvolte **Volby** > **Upravit**. Zvolte **Tapeta**, chcete-li změnit obrázek na pozadí v pohotovostních režimech, nebo **Spořič energie**, pokud chcete použít jako spořič displeje text nebo datum a čas v případě, že po určitou dobu nebylo stisknuto žádné tlačítko.

Chcete-li stahovat motivy, musíte navázat připojení k síti, které vám umožní stahovat motivy z internetových zdrojů kompatibilních s vaším přístrojem.

Chcete-li stáhnout motiv, zvolte **Stažení motivu**. Zadejte odkaz, ze kterého chcete stáhnout motiv. Po stažení motivu můžete zobrazit jeho náhled, můžete ho aktivovat nebo upravit.

Chcete-li zobrazit náhled motivu, zvýrazněte ho a zvolte Volby > Náhled. Zvolte Použít, jestliže chcete začít používat nový motiv.

## 17. Nastavení

#### Zvolte Menu > Nástroje > Nastavení.

Můžete definovat a upravovat různá nastavení přístroje. Úprava těchto nastavení má vliv na funkci různých aplikací přístroje. Některá nastavení mohou být v přístroji předvolena nebo mohou být zaslána v konfigurační zprávě operátorem sítě či provozovatelem služby. Možná nebudete moci tato nastavení měnit.

Přejděte na nastavení, které chcete upravit a stisknutím joysticku můžete:

- Přepínat mezi dvěma hodnotami, např. zapnuto a vypnuto.
- Volit hodnotu ze seznamu.
- Otevřít textový editor a zadat hodnotu.
- · Zobrazit posuvník a snížit nebo zvýšit hodnotu posouváním doleva, resp. doprava.

## Nastavení telefonu

Zvolte Telefon, chcete-li změnit v přístroji nastavení jazyka, nastavení pohotovostního režimu a nastavení displeje.

## Obecné nastavení

Zvolte **Obecné** a vyberte z následujících voleb:

- Jazyk telefonu Zvolte jazyk ze seznamu. Změna jazyka přístroje ovlivní všechny aplikace v přístroji. Po změně jazyka se přístroj restartuje.
- Jazyk psaní Zvolte jazyk ze seznamu. Změna jazyka psaní také ovlivní znaky, které jsou při psaní textu k dispozici.
- Pozdrav nebo logo Zvolte Výchozí, chcete-li použít výchozí obrázek, Text, chcete-li zadat vlastní uvítací poznámku, nebo Obrázek, chcete-li vybrat obrázek z Galerie. Uvítací poznámka nebo obrázek se krátce zobrazí při každém zapnutí přístroje.
- Orig. nast. telefonu Obnovení původních nastavení přístroje. Pro použití této funkce potřebujete zamykací kód přístroje.
   Po resetování může zapnutí přístroje trvat delší dobu. Dokumenty, informace o kontaktech, záznamy v kalendáři a soubory zůstanou nedotčeny.

## Nastavení pohotovostního režimu

Zvolte Pohotovostní režim a vyberte z následujících voleb:

- Aktivní pohot. režim Zvolte Zapnutý, chcete-li mít v aktivním pohotovostním režimu k dispozici zástupce různých aplikací.
- Levá výběrová kl., Pravá výběrová kl. Změňte zástupce, kteří se otevírají u levé a pravé výběrové klávesy v pohotovostním režimu. Stiskněte joystick, zvolte v seznamu funkci a zvolte OK.
- Navigač. klávesa vpravo, Navigační klávesa vlevo, Navigační klávesa dolů, Navig. klávesa nahoru, Výběrová klávesa Změňte zástupce, kteří se otevírají při přecházení různými směry. Jestliže zvolíte Aktivní pohot. režim > Zapnutý, tato nastavení nejsou k dispozici.
- Aplik. akt. poh. rež. Vyberte aplikace, ke kterým chcete mít přístup z aktivního pohotovostního režimu.
- Schránka v aktivním pohotovostním režimu Vyberte přijaté zprávy nebo schránku, která bude zobrazena v aktivním pohotovostním režimu.
- Zásuvné moduly v aktivním pohotovostním režimu Vyberte zásuvné moduly, které budou zobrazeny v aktivním pohotovostním režimu. Můžete například zobrazit počet hlasových zpráv. Dokonce i když vypnete oznamování nepřijatých hovorů a zpráv v aktivním pohotovostím režimu, výchozí oznámení je budou stále zobrazovat. Dostupné zásuvné moduly se mohou lišit.

## Nastavení displeje

Zvolte **Displej** a vyberte z následujících voleb:

- Snímač světla Nastavte intenzitu světla potřebnou k osvětlení displeje přístroje.
- Prodl. spoř. energie Zvolte dobu, po které dojde k aktivaci spořiče displeje. Aktivace spořiče displeje prodlužuje provozní dobu přístroje.
- **Prodleva osvětlení** Nastavte, jak rychle po posledním stisknutí tlačítka displej ztmavne.

## Nastavení hovorů

Zvolte **Hovor** a vyberte z následujících voleb:

- Odeslání mého ID Zvolte Ano, pokud chcete zobrazit své telefonní číslo osobě, které voláte, nebo Nastaveno sítí, když chcete rozhodutí o odeslání ID volajícího nechat na síti.
- Odesl. ID mého int. vol. Tuto funkci zapněte, pokud chcete své síťové ID volajícího zobrazit osobě, které voláte.
- Čekání hovoru Zvolte Aktivovat, pokud chcete být během hovoru upozornění na nový příchozí hovor, nebo Ověřit stav, když chcete zjistit, zda je funkce v síti aktivována.

- Internet. volání na lince Tuto funkci aktivujte, pokud chcete být během síťového hovoru upozorňováni na nový příchozí hovor.
- Oznám. intern. volání Zapněte ji, pokud má přístroj volajícímu oznámit, že je obsazeno. Pokud funkci vypnete, přístroj vydá obsazovací tón a vy obdržíte oznámení o nepřijatém hovoru.
- Výchozí typ volání Zvolte Celulární, pokud chcete normálně volat na telefonní čísla, nebo Internetové, chcete-li použít službu VoIP a volat číslo nebo adresu.
- Odmítn. hovor se SMS Zvolte Ano, pokud chcete volajícímu automaticky odeslat textovou zprávu a informovat ho, proč nemůžete přijmout příchozí hovor.
- Text zprávy Zadejte text, který chcete odeslat, když nemůžete přijmout hovor a chcete jako odpověď automaticky odeslat textovou zprávu.
- Obr. ve videohovoru Zvolte Použít zvolený, chcete-li během videohovoru místo videa zobrazit statický obrázek, nebo Žádný, jestliže během videohovoru nechcete poslat žádný obrázek.
- Aut. opak. vytáčení Zvolte Zapnuté, chcete-li znovu volat číslo, které bylo při prvním pokusu obsazené. Váš přístroj se pokusí o spojení hovoru maximálně desetkrát.
- Informace o hovoru Zvolte Zapnuté, chcete-li krátce zobrazit přibližnou dobu trvání posledního hovoru.
- Zrychlená volba Zvolte Zapnutá, chcete-li v přístroji aktivovat zrychlenou volbu. Pokud chcete volat telefonní číslo přiřazené tlačítku zrychlené volby (2 až 9), stiskněte a podržte dané tlačítko.
   Viz "Zrychlená volba", s. 33.
- Příjem všemi kl. Zvolte Zapnutý, chcete-li přijímat příchozí hovory krátkým stisknutím libovolného tlačítka kromě tlačítka Konec.
- Používaná linka Zvolte Linka 1 nebo Linka 2, chcete-li změnit telefonní linku pro odchozí hovory a textové zprávy (síťová služba). Toto nastavení je zobrazeno pouze tehdy, když SIM karta podporuje službu střídání linky a předplacení dvou telefonních linek.
- Změna linky Zvolte Nepovolit, chcete-li zabránit volbě linky (síťová služba). Ke změně tohoto nastavení je zapotřebí PIN2 kód.
- Oznám. intern. volání Zvolte Vypnuté, chcete-li příchozím síťovým voláním oznámit, že přístroj je obsazen, nebo Zapnuté, pokud chcete příchozí síťová volání přijímat.

## Nastavení připojení

Zvolte Menu > Nástroje > Nastavení > Připojení a vyberte z následujících voleb:

- **Přístupové body** Nastavte nové nebo upravte stávající přístupové body. Některé nebo všechny přístupové body mohou být v přístroji předvoleny provozovatelem služby a možná je nebudete moci vytvářet, upravovat či odebírat.
- Skupiny příst. bodů Nastavte nové nebo upravte stávající skupiny přístupových bodů, které jsou používány při automatickém navázání připojení a e-mailovém roamingu.
- Paketová data Určete, kdy budou použita spojení pro datové pakety a zadejte přístupový bod, pokud použijete přístroj jako počítačový modem.
- Nastavení internet. tel. Definujte nastavení pro síťová volání.
- Nastavení SIP Zobrazte nebo vytvořte profily protokolu SIP (session initiation protocol).
- Datové volání Nastavte časový limit, po kterém se automaticky ukončí připojení pro datovou komunikaci.
- VPN Můžete instalovat a spravovat zásady VPN, spravovat servery zásad VPN, zobrazit protokol VPN a vytvořit a spravovat přístupové body k VPN.
- Bezdrátová LAN Stanovte, zda se na displeji přístroje zobrazí indikátor dostupnosti bezdrátové sítě LAN a jak často bude přístroj vyhledávat sítě.
- Konfigurace Můžete zobrazovat a odstraňovat ověřené servery, ze kterých přístroj může přijímat nastavení konfigurace.

Chcete-li získat informace o bezdrátové síti LAN nebo o objednání služby datových paketů a o příslušném připojení a nastavení konfigurace, obraťte se na operátora sítě nebo provozovatele služby.

Nastavení, která lze upravovat, se mohou lišit.

## Přístupové body

#### Zvolte Menu > Nástroje > Nastavení > Připojení > Přístupové body.

Přístupový bod je bod, ve kterém se přístroj připojuje k síti prostřednictvím datového připojení. Chcete-li používat e-mailové a multimediální služby nebo procházet webové stránky, musíte nejprve definovat pro tyto služby přístupové body.

Skupina přístupových bodů se používá k seskupení a nastavení priorit přístupových bodů. Aplikace může použít skupinu jako metodu připojení místo jednoho přístupového bodu. V takovém případě se pro navázání připojení použije nejlépe dostupný přístupový bod skupiny a v případě e-mailu se použije také pro roaming.

Některé nebo všechny přístupové body mohou být v přístroji předvoleny provozovatelem služby a možná je nebudete moci vytvářet, upravovat či odebírat.

<u>Viz "Přístupové body k Internetu", s. 44.</u>

### Skupiny přístupových bodů

#### Zvolte Menu > Nástroje > Nastavení > Připojení > Skupiny příst. bodů.

Skupina přístupových bodů se používá k seskupení a nastavení priorit přístupových bodů. Aplikace může použít skupinu jako metodu připojení místo jednoho přístupového bodu. V takovém případě se pro navázání připojení použije nejlépe dostupný přístupový bod skupiny a v případě e-mailu se použije také pro roaming. <u>Viz "Skupiny přístupových bodů", s. 53.</u>

### Datové pakety

#### Zvolte Menu > Nástroje > Nastavení > Připojení > Paketová data.

Přístroj podporuje spojení pro datové pakety, například spojení GPRS v síti GSM. Jestliže používáte přístroj v sítích GSM a UMTS, můžete mít současně aktivních více datových připojení; přístupové body mohou sdílet datová připojení a datová připojení zůstávají aktivní (např. v průběhu hlasových hovorů). <u>Viz "Správce připojení", s. 51.</u>

#### Nastavení datových paketů

Nastavení datových paketů ovlivňuje všechny přístupové body používající spojení pro datové pakety.

Vyberte z následujících možností:

- **Spojení paket. daty** Zvolte **Je-li dostupné**, chcete-li registrovat přístroj do sítě datových paketů, jestliže ho zapnete v podporované síti. Zvolte **Podle potřeby**, chcete-li navázat spojení pro datové pakety pouze tehdy, pokud to vyžaduje daná aplikace nebo akce.
- Přístupový bod Zadejte název přístupového bodu poskytnutý provozovatelem služby, jestliže chcete přístroj použít jako počítačový modem pro datové pakety.

Tato nastavení ovlivňují všechny přístupové body pro spojení pro datové pakety.

#### Nastavení síťových volání

Zvolte Menu > Nástroje > Nastavení > Připojení > Nastavení internet. tel.. Zvolte Volby > Nový profil nebo Volby > Upravit. Přejděte na Název, stiskněte joystick, zadejte název profilu a zvolte OK.

Přejděte na **Profily SIP**, stiskněte joystick, zvolte profil a zvolte **OK**. Protokoly SIP se používají k vytváření, úpravám a ukončování komunikačních relací jako je síťové volání s jedním nebo s více účastníky. Profily SIP zahrnují nastavení pro tyto relace. Chcete-li uložit nastavení, stiskněte **Zpět**.

#### Nastavení protokolu SIP (Session initiation protocol)

## Zvolte Menu > Nástroje > Nastavení > Připojení > Nastavení SIP.

Protokoly SIP se používají k vytváření, úpravám a ukončování určitých typů komunikačních relací s jedním nebo s více účastníky (síťová služba). Profily SIP zahrnují nastavení pro tyto relace. Profil SIP používaný pro komunikační relaci jako výchozí je podtržen.

Chcete-li vytvořit profil SIP, zvolte Volby > Přidat nový > Použít výchozí profil nebo Použít existující profil.

Chcete-li upravit profil SIP, přejděte na něj a stiskněte joystick.

Chcete-li vybrat profil SIP, který chcete používat jako výchozí pro komunikační relace, přejděte na profil a zvolte Volby > Výchozí profil.

Chcete-li odstranit profil SIP, přejděte na něj a stiskněte tlačítko Backspace.

#### Úpravy profilů SIP

Zvolte Menu > Nástroje > Nastavení > Připojení > Nastavení SIP > Volby > Přidat nový nebo Upravit.

Vyberte z následujících možností:

- Název profilu Zadejte název profilu SIP.
- Profil služby Zvolte IETF nebo Nokia 3GPP.
- Výchozí přístupový bod Zvolte přístupový bod pro připojení k Internetu.
- Veřejné uživatel. jméno Zadejte své uživatelské jméno, které jste obdrželi od provozovatele služby.
- Použít kompresi Zvolte, pokud je použita komprese.
- Registrace Zvolte režim registrace.
- Použít zabezpečení Zvolte, je-li použito vyjednávání zabezpečení.
- Proxy server Zadejte nastavení serveru proxy pro tento profil SIP.
- Registrační server Zadejte nastavení registračního serveru pro tento profil SIP.

Nastavení, která lze upravovat, se mohou lišit.

#### Úpravy serverů proxy SIP

Zvolte Menu > Nástroje > Nastavení > Připojení > Nastavení SIP > Volby > Přidat nový nebo Upravit > Proxy server.

Servery proxy používají někteří provozovatelé služeb a jsou to servery umístěné mezi službou procházení a jejími uživateli. Tyto servery mohou poskytovat další zabezpečení a zrychlovat přístup ke službě.

Vyberte z následujících možností:

- Adresa proxy serveru Zadejte název hostitele nebo adresu IP použitého serveru proxy.
- Oblast Zadejte sféru serveru proxy.
- Uživatelské jméno a Heslo Zadejte uživatelské jméno a heslo pro server proxy.
- Povolit volné směrování Zvolte, je-li povoleno volné směrování.
- Typ přenosu Zvolte UDP nebo TCP.
- Port Zadejte číslo portu serveru proxy.

#### Úpravy registračních serverů

 $\label{eq:started} Zvolte \ \ \ \ Menu > N \\ astroje > Nastaven \\ i > P \\ i pojen \\ i > Nastaven \\ i \ \ SIP > Volby > P \\ i dat \ nov \\ y \ nebo \ U \\ pravit > Registra \\ cn \\ server. \\ astrophy \\ astrophy$ 

Vyberte z následujících možností:

- Adresa registr. serveru Zadejte název hostitele nebo adresu IP použitého registračního serveru.
- Oblast Zadejte sféru registračního serveru.
- Uživatelské jméno a Heslo Zadejte uživatelské jméno a heslo pro registrační server.
- Typ přenosu Zvolte UDP nebo TCP.
- Port Zadejte Číslo portu registračního serveru.

#### Nastavení datové komunikace

#### Zvolte Menu > Nástroje > Nastavení > Připojení > Datové volání.

Chcete-li nastavit časový limit, po jehož vypršení se datová komunikace automaticky ukončí, jestliže nebyla přenesena žádná data, zvolte Čas online a stiskněte joystick. Zvolte Def. uživatelem, chcete-li zadat čas sami, nebo Neomezený, jestliže chcete zachovat připojení do té doby, než zvolíte Volby > Odpojit.

#### VPN

#### Přístupové body k VPN

Chcete-li spravovat přístupové body k VPN, zvolte VPN > Přístupové body VPN > Volby a vyberte z následujících možností:

- **Upravit** Upravte vybraný přístupový bod. Pokud je přístupový bod používán nebo je jeho nastavení chráněno, nemůžete ho upravit.
- Nový přístup. bod Vytvořte nový přístupový bod k VPN.
- Odstranit Odstraňte vybraný přístupový bod.

#### Nastavení přístupového bodu k síti VPN

Správná nastavení přístupového bodu získáte od provozovatele služby.

Chcete-li upravit nastavení přístupového bodu k síti VPN, vyberte přístupový bod a zvolte Volby.

Vyberte z následujících možností:

- Název připojení Zadejte název připojení k síti VPN. Název může obsahovat maximálně 30 znaků.
- Pravidla VPN Zvolte zásady VPN, které budou použity s tímto přístupovým bodem.
- Příst. bod k internetu Zvolte přístupový bod k Internetu, který bude použit s tímto přístupovým bodem.
- Adr. proxy serveru Zadejte adresu serveru proxy tohoto přístupového bodu k síti VPN.
- Číslo portu proxy Zadejte číslo portu serveru proxy.

#### Bezdrátová síť LAN

#### Zvolte Menu > Nástroje > Nastavení > Připojení > Bezdrátová LAN.

Chcete-li zobrazit indikátor, je-li v aktuálním místě dostupná bezdrátová síť LAN, zvolte Ukázat dostupnost > Ano.

Chcete-li zvolit časový interval, v jakém bude přístroj vyhledávat dostupné bezdrátové sítě LAN a aktualizovat indikátor, zvolte **Vyhledat sítě**.

#### Pokročilá nastavení sítě WLAN

Zvolte Menu > Nástroje > Nastavení > Připojení > Bezdrátová LAN > Volby > Pokročilá nastavení. Pokročilá nastavení bezdrátové sítě LAN se normálně definují automaticky a nedoporučuje se je měnit.

Chcete-li upravit nastavení ručně, zvolte Autom. konfigurace > Vypnutá a definujte následující položky:

- Dlouhý limit opak. Zadejte maximální počet pokusů o přenos, pokud přístroj neobdrží ze sítě potvrzovací signál.
- Krátký limit opak. Zadejte maximální počet pokusů o přenos, pokud přístroj neobdrží ze sítě signál CLS (uvolnit pro vysílání).
- Práh RTS Zvolte velikost datových paketů, při které přístupový bod k bezdrátové síti LAN před odesláním paketu vydává žádost o odeslání.
- Přenosový výkon Zvolte úroveň výkonu přístroje při odesílání dat.
- Rádiová měření Povolte nebo zakažte rádiové měření.
- Úspora energie Zvolte, zda chcete šetřit baterii přístroje.

Chcete-li obnovit původní hodnoty všech nastavení, zvolte Volby > Obnovit výchozí.

#### Nastavení zabezpečení pro přístupové body k bezdrátové síti LAN

Zvolte Menu > Nástroje > Nastavení > Připojení > Přístupové body. Zvolte Volby > Nový přístup. bod a začněte vytvářet přístupový bod k bezdrátové síti LAN, nebo vyberte přístupový bod k bezdrátové síti LAN a zvolte Volby > Upravit.

#### Nastavení zabezpečení WEP

V nastavení přístupového bodu zvolte Rež. zabezp. WLAN > WEP.

Metoda šifrování WEP (wired equivalent privacy) šifruje data před přenosem. Uživatelům, kteří nemají požadované klíče WEP, je přístup k síti odepřen. Je-li používán režim zabezpečení WEP a přístroj přijme datový paket, který není šifrován pomocí klíčů WEP, přístroj data zahodí.

V síti Ad-hoc musí všechna zařízení používat stejný klíč WEP.

Zvolte Nast. zabezp. WLAN a vyberte z následujících voleb:

- Použitý klíč WEP Zvolte požadovaný klíč WEP.
- Typ ověření Zvolte Otevřené nebo Sdílené.
- Nastavení klíče WEP Upravte nastavení klíče WEP.

#### Nastavení klíčů WEP

V nastavení přístupového bodu zvolte **Rež. zabezp. WLAN** > **WEP**.

V síti Ad-hoc musí všechna zařízení používat stejný klíč WEP.

Zvolte Nast. zabezp. WLAN > Nastavení klíče WEP a vyberte z následujících voleb:

- Kódování WEP Zvolte délku požadovaného šifrovacího klíče WEP.
- Formát klíče WEP Zvolte, zda chcete zadávat data klíče WEP ve formátu ASCII nebo Hexadecimální.
- Klíč WEP Zadejte data klíče WEP.

#### Nastavení zabezpečení 802.1x

V nastavení přístupového bodu zvolte **Rež. zabezp. WLAN** > 802.1x.

802.1x ověřuje a autorizuje zařízení pro přístup k bezdrátové síti, a zabrání přístupu, pokud proces autorizace skončí chybou.

Zvolte Nast. zabezp. WLAN a vyberte z následujících voleb:

- Režim WPA Zvolte EAP (Extensible Authentication Protocol) nebo Sdílené heslo (tajný klíč používaný k identifikaci zařízení).
- Nast. zás. mod. EAP Pokud jste zvolili Režim WPA > EAP, zvolte, které zásuvné moduly EAP definované v přístroji mají být použity s přístupovým bodem.
- Sdílené heslo Pokud zvolíte Režim WPA > Sdílené heslo, zadejte sdílený soukromý klíč, který identifikuje váš přístroj v bezdrátové síti LAN, ke které jste připojeni.

Nastavení, která lze upravovat, se mohou lišit.

#### Nastavení zabezpečení WPA

V nastavení přístupového bodu zvolte Rež. zabezp. WLAN > WPA/WPA2.

Zvolte Nast. zabezp. WLAN a vyberte z následujících voleb:

- Režim WPA Zvolte EAP (Extensible Authentication Protocol) nebo Sdílené heslo (tajný klíč používaný k identifikaci zařízení).
- Nast. zás. mod. EAP Pokud zvolíte Režim WPA > EAP, zvolte, které zásuvné moduly EAP definované v přístroji mají být použity s přístupovým bodem.
- Sdílené heslo Pokud zvolíte Režim WPA > Sdílené heslo, zadejte sdílený soukromý klíč, který identifikuje váš přístroj v bezdrátové síti LAN, ke které jste připojeni.

Nastavení, která lze upravovat, se mohou lišit.

#### EAP

Chcete-li zobrazit zásuvné moduly EAP (extensible authentication protocol) aktuálně nainstalované v přístroji (síťová služba), zvolte Menu > Nástroje > Nastavení > Připojení > Přístupové body. Zvolte Volby > Nový přístup. bod a definujte přístupový bod, který využívá jako nosiče dat bezdrátovou síť LAN a zvolte 802.1x nebo WPA/WPA2 jako režim zabezpečení. Zvolte Nast. zabezp. WLAN > Režim WPA > EAP, přejděte na Nast. zás. mod. EAP a stiskněte joystick.

Zásuvné moduly EAP (extensible authentication protocol) se používají v bezdrátových sítích k ověřování bezdrátových zařízení a ověřovacích serverů, a různé zásuvné moduly EAP umožňují použití různých metod EAP (síťová služba).

Chcete-li použít zásuvný modul EAP při připojování k bezdrátové síti LAN pomocí přístupového bodu, vyberte požadovaný zásuvný modul a zvolte Volby > Povolit. Zásuvné moduly EAP, povolené pro použití s daným přístupovým bodem, budou označeny značkou zaškrtnutí. Nechcete-li zásuvný modul použít, zvolte Volby > Zakázat.

Chcete-li upravit nastavení zásuvného modulu EAP, zvolte Volby > Konfigurovat.

Chcete-li změnit prioritu nastavení zásuvného modulu EAP, zvolte Volby > Zvýšit prioritu, pokud se chcete pokusit použít při připojování k síti pomocí přístupového bodu zásuvný modul před ostatními zásuvnými moduly, nebo Volby > Snížit prioritu, jestliže chcete použít tento zásuvný modul pro ověření sítě po pokusu o použití ostatních zásuvných modulů.

Dostupné možnosti se mohou lišit.

## Konfigurace

Chcete-li zobrazovat a odstraňovat konfigurace pro ověřené servery, zvolte Menu > Nástroje > Nastavení > Připojení > Konfigurace.

Od operátora sítě, provozovatele služby nebo od oddělení IT ve vaší společnosti můžete obdržet zprávy obsahující nastavení konfigurace pro ověřené servery. Tato nastavení se automaticky ukládají do složky Konfigurace. Z ověřených serverů můžete obdržet nastavení konfigurace pro přístupové body, multimediální nebo e-mailové služby a pro nastavení chatu nebo synchronizace.

Chcete-li odstranit konfigurace pro ověřený server, přejděte na daný server a stiskněte tlačítko Backspace. Nastavení konfigurace pro jiné aplikace poskytovaná tímto serverem budou rovněž odstraněna.

## Nastavení data a času

Viz "Hodiny", s. 43.

## Nastavení zabezpečení

Viz "Definice nastavení zabezpečení", s. 89.

## Nastavení sítě

#### Zvolte Menu > Nástroje > Nastavení > Síť.

Definujte následující položky:

- Režim sítě (zobrazen pouze pokud je podporován operátorem sítě) Vyberte typ sítě. Můžete zvolit GSM nebo UMTS a použít příslušnou síť, nebo Duální režim, a přístroj bude mezi oběma sítěmi automaticky přepínat. Toto nastavení může být v přístroji přednastaveno a nebude možno ho měnit. Pokud nastavíte přístroj tak, aby používal pouze síť GSM nebo pouze síť UMTS, nebudete moci telefonovat (včetně tísňových volání), ani nebudete moci používat jiné funkce vyžadující připojení k síti, pokud bude vybraná síť nedostupná.
- Volba operátora Zvolte Manuálně, chcete-li zvolit některou z dostupných sítí, nebo Automaticky, a přístroj si vybere síť automaticky.
- Informace o buňce Zvolte Zapnuté, má-li přístroj vyznačovat, že je používán v síti MCN (Micro Cellular Network).

## Nastavení příslušenství

#### Zvolte Menu > Nástroje > Nastavení > Příslušenství.

Výstraha: Při používání headsetu může být ovlivněna vaše schopnost vnímat zvuky z okolí. Nepoužívejte headset, pokud to může ohrozit vaši bezpečnost.

U většiny příslušenství můžete vybírat z následujících nastavení:

- Výchozí profil Vyberte profil, který se aktivuje při připojení příslušenství k přístroji.
- Automatický příjem Přístroj bude automaticky přijímat telefonní hovory, když je připojeno dané příslušenství. Zvolte Zapnutý, pokud má přístroj automaticky přijmout příchozí hovor po 5 sekundách. Pokud je typ vyzvánění nastaven v menu Profily na 1 pípnutí nebo Tiché, automatický příjem je vypnut.
- Osvětlení Zvolte Zapnuté, chcete-li, aby se při připojení příslušenství přístroj rozsvítil.

#### Nastavení Textový telefon

Pokud používáte dálnopis, musíte ho připojit k přístroji předtím, než budete moci měnit nastavení a používat textový telefon. Vyberte z následujících nastavení:

- Výchozí profil Vyberte profil, který se aktivuje při připojení dálnopisu k přístroji.
- Použít textový telefon Zvolte Ano, jestliže chcete začít používat textový telefon.

# 18. Zabezpečení

## Zabezpečení přístroje

### Zvolte Menu > Nástroje > Nastavení > Zabezpečení > Telefon a SIM.

Můžete měnit nastavení zabezpečení pro PIN kód, automatické zamykání a změnu SIM karty a můžete měnit kódy a hesla. Nepoužívejte kódy podobné číslům tísňového volání. Předejdete tak nechtěnému vytáčení čísel tísňových linek. Kódy se zobrazují jako hvězdičky. Při změně kódu zadejte aktuální kód a potom dvakrát nový kód.

## Definice nastavení zabezpečení

Chcete-li definovat nastavení přístroje a SIM karty, zvolte nastavení a zvolte Volby > Změnit.

I když jsou hovory omezeny do uzavřených skupin, mohou být uskutečnitelná volání na oficiální čísla tísňových linek naprogramovaná ve vašem přístroji.

Definujte následující nastavení:

- Požadovat PIN kód Zvolte Ano, pokud chcete, aby byl vyžadován PIN kód při každém zapnutí přístroje. Toto nastavení nelze změnit při vypnutém přístroji. Některé SIM karty neumožňují požadavek na zadání PIN kódu vypnout.
- PIN kód Změňte PIN kód. PIN kód musí obsahovat 4 až 8 Číslic. PIN kód chrání SIM kartu před neoprávněným použitím a je
  poskytován společně se SIM kartou. Po trojím nesprávném zadání PIN kódu za sebou je PIN kód zablokován. Chcete-li SIM
  kartu znovu používat, musíte jej odblokovat pomocí PUK kódu.
- PIN2 kód Změňte PIN2 kód. PIN2 kód musí obsahovat 4 až 8 číslic. PIN2 kód je vyžadován pro přístup k některým funkcím přístroje a je poskytován společně se SIM kartou. Po trojím nesprávném zadání PIN2 kódu za sebou je PIN2 kód zablokován. Chcete-li SIM kartu znovu používat, musíte jej odblokovat pomocí PUK2 kódu.
- Prodleva aut. zámku Můžete nastavit časový limit, po které bude přístroj automaticky zamknut a bude moci být použit
  pouze po zadání správného zamykacího kódu. Zadejte časový limit v minutách nebo automatický zámek vypněte zvolením
  možnosti Vypnuto. Při zamknutém přístroji je stále možné přijímat příchozí hovory a volat na oficiální čísla tísňového volání
  naprogramovaná v přístroji.
- Zamykací kód Změňte zamykací kód. Nový kód může obsahovat 4 až 255 znaků. Lze použít písmena i číslice a lze použít velká i malá písmena. Přístroj vás upozorní, pokud zamykací kód nemá správný formát. Přednastavený kód je 12345. Změňte zamykací kód, abyste zabránili neoprávněnému použití přístroje. Udržujte nový kód v tajnosti a na bezpečném místě odděleně od přístroje.
- Zamk. při změně SIM Nastavte přístroj tak, aby si vyžádal zamykací kód, pokud je do něho vložena neznámá, nová SIM karta. Přístroj si udržuje seznam SIM karet, které jsou rozeznávány jako karty vlastníka.
- Povolit vzdál. zamyk. Pokud zapnete tuto volbu, můžete přístroj zamknout zasláním předdefinované textové zprávy z
  jiného telefonu. Pokud tuto volbu zapnete, budete muset zadat zprávu pro vzdálené zamykání a potvrdit zprávu. Zpráva musí
  obsahovat nejméně 5 znaků.
- Uzavřená skupina (služba sítě) Zadejte skupinu osob, kterým můžete volat a které mohou volat vám.
- Potvrdit apl. SIM (služba sítě) Nastavte přístroj tak, aby zobrazoval potvrzovací zprávy, když používáte službu SIM karty.

#### Změna hesla pro blokování

Chcete-li změnit heslo pro blokování hlasové, faxové a datové komunikace, zvolte <u>Menu > Nástroje > Nastavení > Blok.</u> hovorů > Blok. celul. volání > Volby > Upravit heslo blok.. Zadejte aktuální kód a potom zadejte dvakrát nový kód. Heslo pro blokování musí obsahovat čtyři číslice. Podrobné informace získáte u provozovatele služeb.

#### Povolená čísla

I když je aktivní volba povolených čísel, mohou být uskutečnitelná volání na oficiální čísla tísňových linek naprogramovaná ve vašem přístroji.

#### Zvolte Menu > Kontakty > Volby > SIM kontakty > Kontakty povol. čísel.

Pomocí služby povolených čísel můžete omezit hovory z přístroje pouze na určitá telefonní čísla. Službu povolených čísel nepodporují všechny SIM karty. Podrobnější informace získáte u svého provozovatele služeb.

Zvolte Volby a vyberte z následujících možností:

- Aktiv. povol. čísla Omezení hovorů z přístroje. Službu můžete zrušit zvolením Deaktiv. povol. čísla. K aktivaci nebo deaktivaci
  povolených čísel nebo k úpravám kontaktů povolených čísel potřebujete kód PIN2. Pokud tento kód nemáte, obraťte se na
  provozovatele služeb.
- Nový kontakt SIM k. Přidání telefonního čísla do seznamu čísel, která lze volat. Zadejte jméno a telefonní číslo kontaktu. Chcete-li omezit hovory pomocí směrového kódu země, zadejte směrový kód země v položce Nový kontakt SIM k.. Všechna povolená telefonní čísla musí začínat tímto směrovým kódem země.
- Přidat z Kontaktů Kopírování kontaktu ze seznamu Kontakty do seznamu povolených Čísel.

#### Zabezpečení

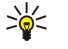

**Tip:** Pokud chcete posílat textové zprávy kontaktům uloženým na SIM kartě když je zapnuta služba povolených čísel, musíte do seznamu povolených čísel přidat číslo střediska textových zpráv.

Chcete-li zobrazit nebo upravit telefonní číslo, které můžete z přístroje volat, zvolte Volby > SIM kontakty > Kontakty povol. čísel.

Kontakt zavolejte stisknutím tlačítka Volat.

Chcete-li upravit telefonní číslo, zvolte Volby > Upravit. K úpravě povolených čísel budete možná potřebovat kód PIN2.

Kontakt odstraníte stisknutím tlačítka Backspace.

## Správce certifikátů

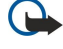

**Důležité:** Přestože použití certifikátů značně snižuje rizika spojená s instalací softwaru a vzdáleným připojením, aby bylo možné využít zvýšenou bezpečnost, musí být správně používány. Přítomnost certifikátů sama o sobě nenabízí žádnou ochranu; správce certifikátů musí obsahovat správné, věrohodné nebo spolehlivé certifikáty, aby byla k dispozici zvýšená bezpečnost. Certifikáty mají omezenou životnost. Pokud je certifikát označen jako Prošlý nebo Neplatný, přestože by měl být platný, zkontrolujte, zda je v přístroji nastaveno správné datum a čas.

Před změnou nastavení jakéhokoli certifikátu se musíte ujistit, že můžete důvěřovat vlastníkovi certifikátu a že certifikát skutečně náleží uvedenému vlastníkovi.

Digitální certifikáty se používají k ověřování původu softwaru, ale nezaručují bezpečnost. Existují tři typy certifikátů: certifikáty autority, osobní certifikáty a serverové certifikáty. V průběhu zabezpečeného připojení může server odeslat do vašeho přístroje serverový certifikát. Při jeho přijetí je zkontrolován prostřednictvím certifikátu autority uloženého v přístroji. V případě, že totožnost serveru není ověřena nebo pokud nemáte v přístroji uložen správný certifikát, zobrazí se zpráva.

Certifikát si stáhněte z webu, nebo ho můžete obdržet jako přílohu e-mailu, nebo jako zprávu zaslanou prostřednictvím Bluetooth nebo infračerveného připojení. Certifikáty byste měli používat při online připojení k bance nebo ke vzdálenému serveru pro přenos důvěrných informací. Měly by se rovněž používat, jestliže chcete snížit riziko virů či jiného škodlivého softwaru a pokud chcete zkontrolovat pravost softwaru, který stahujete a instalujete do přístroje.

Sige Tip: Když přidáváte nový certifikát, zkontrolujte jeho pravost.

## Správa osobních certifikátů

Osobní certifikáty jsou certifikáty vydávané vaší osobě.

Chcete-li do přístroje přidávat certifikáty, zvolte soubor certifikátů a zvolte **Uložit.** Chcete-li odebrat vybraný certifikát, zvolte **Volby** > **Odstranit**.

Chcete-li zkontrolovat pravost certifikátu, zvolte certifikát a zvolte Zobrazit detaily. Otisky jednoznačně identifikují certifikát. Obraťte se na help desk nebo na zákaznickou službu vlastníka certifikátu a požádejte o porovnání otisků. Šestimístná hesla úložiště soukromých klíčů obsahují tajné lklíče dodané s osobními certifikáty.

## Správa certifikátů autority

Certifikáty autority jsou používány některými službami ke kontrole platnosti jiných certifikátů.

Chcete-li do přístroje přidávat certifikáty, zvolte soubor certifikátů a zvolte **Uložit**. Chcete-li odebrat vybraný certifikát, zvolte **Volby** > **Odstranit**.

Chcete-li zkontrolovat pravost certifikátu, zvolte certifikát a zvolte **Zobrazit detaily**. Otisky jednoznačně identifikují certifikát. Obraťte se na help desk nebo na zákaznickou službu vlastníka certifikátu a požádejte o porovnání otisků. Šestimístná hesla úložiště soukromých klíčů obsahují tajné lklíče dodané s osobními certifikáty.

Spolehlivost certifikátu znamená, že ho autorizujete k ověřování webových stránek, e-mailových serverů, softwarových balíčků a dalších dat. K ověřování služeb a softwaru lze použít pouze spolehlivé certifikáty.

Chcete-li změnit nastavení spolehlivosti, vyberte certifikát a zvolte Volby > Nast. spolehlivosti. Vyberte pole aplikace a zvolte Ano nebo Ne. Nastavení spolehlivosti osobního certifikátu nelze změnit.

V závislosti na certifikátu se zobrazí seznam aplikací, které mohou certfikát používat:

- Instalace Symbian Nová aplikace pro operační systém Symbian.
- Internet E-mail a grafika.
- Instalace aplikací Nová aplikace Java™.
- Kontr. certif. online Protokol online stavu certifikátů.

## Zobrazení podrobností certifikátu

Správnou totožností serveru si můžete být jisti teprve poté, co byl zkontrolován podpis a doba platnosti serverového certifikátu. Chcete-li zobrazit podrobnosti certifikátu, vyberte certifikát a zvolte **Zobrazit detaily**.

#### Zabezpečení

Může se zobrazit jedna z následujících zpráv:

- Certifikát není ověřen Nenastavili jste žádnou aplikaci, která by používala tento certifikát. Možná zkuste změnit nastavení spolehlivosti.
- **Prošlý certifikát** Doba platnosti vybraného certifikátu skončila.
- Certifikát dosud není platný Doba platnosti vybraného certifikátu ještě nezačala.
- Certifikát poškozen Certifikát nelze použít. Obraťte se na vydavatele certifikátu.

## Nastavení bezpečnosti certifikátu

Vyberte z následujících možností:

- Instalace softwaru Zvolte, zda chcete instalovat pouze podepsané aplikace nebo všechny aplikace.
- Ověřit certif. online Chcete-li při instalaci aplikace zkontrolovat platnost certifikátů, zvolte Zapnutá.
- Výchozí web. adresa Pokud certifikát nezahrnuje vlastní webovou adresu, bude jeho platnosť zkontrolována na výchozí adrese.

## VPN

Viz "Mobilní VPN", s. 51.

## Nastavení zabezpečení pro přístupové body k bezdrátové síti LAN

Viz "Nastavení zabezpeČení pro přístupové body k bezdrátové síti LAN", s. 87.

# 19. Klávesové zkratky

Zde jsou uvedeny některé klávesové zkratky, které jsou k dispozici ve vašem přístroji. Zkratky mohou zefektivnit používání aplikací.

Některé zkratky se týkají konkrétních aplikací a nejsou k dispozici ve všech aplikacích. **Aktivní pohotovostní režim** 

| Levá výběrová klávesa + modré funkční tlačítko | Zamknutí a odemknutí klávesnice.                                                                                                    |
|------------------------------------------------|----------------------------------------------------------------------------------------------------|
| Tlačítko Volat                                 | Otevření Protokol.                                                                                                    |
| 0                                              | Stisknutím a podržením otevřete Služby a připojíte se k webu.                                                                                                    |
| 1                                              | Stisknutím a podržením zavoláte hlasovou schránku.                                                                                                    |
| Číselná klávesa (2-9)                          | Zvolíte telefonní číslo pomocí zrychlené volby. Zrychlenou volbu musíte<br>nejprve aktivovat (Menu > Nástroje > Nastavení > Hovor > Zrychlená<br>volba > Zapnutá). |

## V aplikacích

| Výběr textu. Stisknutím a podržením klávesy Shift a stisknutím joysticku vlevo nebo vpravo vyberete text. | Shift + joystick                                                         |
|----------------------------------------------------------------------------------------------------|--------------------------------------------------------------------------|
| Kopírování.                                                                                               | Ctrl+C                                                                   |
| Vyjmutí.                                                                                                  | Ctrl+X                                                                   |
| Vložení.                                                                                                  | Ctrl+V                                                                   |
| Kurzíva.                                                                                                  | Ctrl+I                                                                   |
| Tučné.                                                                                                    | Ctrl+B                                                                   |
| Zadání modré číslice nebo znaku na tlačítku.                                                              | Jednou stiskněte modré funkční tlačítko (zobrazí se 🔊) + další tlačítko. |
| Zadání pouze modré číslice nebo znaku na tlačítku.                                                        | Dvakrát stiskněte modré funkční tlačítko (zobrazí se 🏹 + další tlačítko. |
| Přepínání mezi velikostmi písmen.                                                                         | Stiskněte tlačítko Shift.                                                |

## Prohlížeč obrázků

| Zaslání obrázku.                                       | Tlačítko Volat |
|--------------------------------------------------------|----------------|
| Zmenšení.                                              | 0              |
| Zvětšení.                                              | 5              |
| Zvětšení. Dvojím stisknutím zvětšíte na celý displej.  | 7              |
| Posun doleva ve zvětšeném obrázku.                     | 4              |
| Posun doprava ve zvětšeném obrázku.                    | 6              |
| Posun nahoru ve zvětšeném obrázku.                     | 2              |
| Posun dolů ve zvětšeném obrázku.                       | 8              |
| Otočení ve směru chodu hodinových ručiček.             | 3              |
| Otočení proti směru chodu hodinových ručiček.          | 1              |
| Přepínání mezi zobrazením na celý displej a normálním. | *              |

#### Nevhazujte baterii do ohně, protože může dojít k jejímu výbuchu. K výbuchu baterie může dojít rovněž při jejím poškození. Baterie likvidujte v souladu s místními právními předpisy. Je-li to možné, recyklujte je. Neodhazujte je do domovního odpadu.

Pro zajištění své bezpečnosti používejte vždy pouze originální baterie Nokia. Chcete-li zjistit, zda jste získali originální baterii Nokia, kupte ji u autorizovaného prodejce Nokia, podívejte se na logo Originální příslušenství Nokia na balení a zkontrolujte hologram. Postupujte takto:

Úspěšné dokončení všech čtyř kroků ještě zcela nezajistí pravost baterie. Máte-li důvod domnívat se, že vaše baterie není skutečná, originální baterie Nokia, neměli byste ji používat, ale odnést ji do nejbližšího autorizovaného servisu Nokia nebo k autorizovanému prodejci Nokia. Autorizovaný servis nebo prodejce Nokia zkontrolují pravost baterie. Není-li možné ověřit pravost baterie, vraťte baterii v místě prodeje.

#### Hologram pro ověření pravosti

Pokyny k ověření pravosti baterií

- 1. Při pohledu na hologram byste měli z jednoho úhlu vidět symbol spojených rukou Nokia a z jiného úhlu logo Originální příslušenství Nokia.
- 2. Při naklápění hologramu vlevo, vpravo, dolů a nahoru byste měli postupně vidět 1, 2, 3 a 4 tečky na jednotlivých stranách.
- 3. Setřením boku štítku zobrazíte 20místný číselný kód, například 12345678919876543210. Otočte baterii tak, aby číslice směřovaly nahoru. 20místný číselný kód začněte číst od čísla v horním řádku a pokračujte na spodní řádek.
- 4. Ověřte pravost 20místného kódu podle pokynů na stránce www.nokia.com/batterycheck.

Pro vytvoření textové zprávy zadejte 20místný číselný kód, například 12345678919876543210, a odešlete jej na číslo +44 7786 200276.

Zpráva bude účtována podle místních a mezinárodních tarifů operátora. Měli byste obdržet zprávu s oznámením, zda je kód platný.

# Informace o bateriích

Přístroj je napájen baterií, kterou je možné opakovaně nabíjet. Plného výkonu nové baterie je dosaženo až po dvou nebo třech cyklech úplného vybití a nabití baterie. Baterie může být mnohokrát opětovně nabita a vybita (řádově stovky cyklů), po určitém čase se však zcela opotřebí. Pokud se doba hovoru a doba v pohotovostním režimu znatelně zkrátí, kupte novou baterii. Používejte pouze baterie schválené společností Nokia a nabíjejte je pouze nabíječkami schválenými společností Nokia určenými pro tento přístroj.

Nepoužíváte-li nabíječku, odpojte ji od elektrické zásuvky a přístroje. Neponechávejte úplně nabitou baterii připojenou k nabíječce, protože přebíjení může zkrátit její životnost. Je-li plně nabitá baterie ponechána bez použití, dojde po čase k jejímu samovolnému vybití.

Je-li baterie zcela vybitá, může trvat několik minut, než se na displeji zobrazí indikátor nabíjení nebo než bude možné provádět hovory.

Používejte baterie pouze ke stanovenému účelu. Nikdy nepoužívejte poškozenou baterii ani nabíječku.

Baterii nezkratujte. K náhodnému zkratování může dojít, pokud kovový předmět, například mince, sponka nebo pero, způsobí přímé spojení kladného (+) a záporného (-) pólu baterie. (Vypadají jako kovové proužky na baterii.) K tomu může například dojít, když přenášíte náhradní baterii v kapse nebo tašce. Zkratování pólů může poškodit baterii nebo předmět, který zkrat způsobil.

Ponecháním baterie na horkém nebo chladném místě, například v uzavřeném voze v létě nebo v zimě, se omezí její kapacita a životnost. Vždy se pokuste baterii uchovat v teplotním rozsahu 15 °C až 25 °C (59 °F až 77 °F). Přístroj s horkou nebo chladnou baterií může dočasně přestat pracovat, přestože je baterie zcela nabitá. Výkon baterie je omezen zejména při teplotách pod bodem mrazu.

NOR OF THE STREET

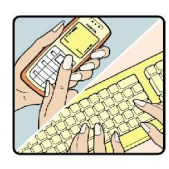

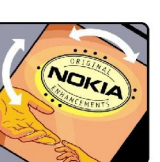

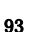

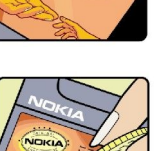

## Co když není baterie pravá?

Nelze-li potvrdit, že je vaše baterie Nokia s hologramem pravá baterie Nokia, nepoužívejte ji. Odneste ji do nejbližšího autorizovaného servisního střediska Nokia nebo k prodejci Nokia. Použití baterie, která není schválená výrobcem, může být nebezpečné a výsledkem může být špatný výkon a poškození přístroje a jeho příslušenství. Může rovněž dojít ke zrušení schválení a záruk vztahujících se na přístroj.

Více informací o originálních bateriích Nokia najdete na www.nokia.com/battery.

# Péče a údržba

Tento přístroj je produktem moderní technologie a kvalitního zpracování. Proto je třeba o něj pečovat. Následující doporučení vám pomohou ochránit vaše nároky ze záruk.

- Uchovávejte přístroj v suchu. Srážky, vlhkost a všechny typy kapalin mohou obsahovat minerály, které způsobují korozi elektronických obvodů. Je-li přístroj vlhký, vyjměte baterii, a než ji opět nainstalujete, nechte přístroj zcela vyschnout.
- Nepoužívejte ani neponechávejte přístroj v prašném a znečištěném prostředí. Mohlo by dojít k poškození jeho pohyblivých součástí a elektronických komponentů.
- Neponechávejte přístroj v horku. Vysoké teploty zkracují životnost elektronických zařízení, poškozují baterie a deformují či poškozují plastové součásti.
- Neponechávejte přístroj v chladu. Při zahřívání přístroje na provozní teplotu se uvnitř sráží vlhkost, která může poškodit elektronické obvody.
- Nepokoušejte se přístroj otevřít jinak, než je uvedeno v této příručce.
- Nedovolte, aby přístroj upadl nebo byl vystaven silným otřesům, netřeste s přístrojem. Nešetrné zacházení může poškodit vnitřní elektronické obvody a jemnou mechaniku.
- Při čištění přístroje nepoužívejte chemikálie, rozpouštědla ani silné čisticí prostředky.
- Přístroj nepřebarvujte. Barva může zalepit pohyblivé součásti přístroje a zabránit správné funkci.
- K čištění všech čoček (například fotoaparátu, snímače vzdálenosti a fotosenzoru) použijte měkký, čistý a suchý hadřík.
- Používejte pouze dodanou nebo schválenou výměnnou anténu. Neschválené antény, modifikace nebo přípojky mohou poškodit přístroj a mohou porušovat právní předpisy týkající se rádiových zařízení.
- Nabíječky používejte uvnitř budov.
- Před odesláním přístroje do servisu vždy zálohujte data, která chcete zachovat (například kontakty a poznámky z kalendáře).

Všechna výše uvedená doporučení použijte odpovídajícím způsobem na přístroj, baterii, nabíječku nebo jiné příslušenství. Nepracuje-li přístroj správně, odneste jej do nejbližšího autorizovaného servisu k opravě.

# Další bezpečnostní informace

## Provozní prostředí

Dodržujte všechna zvláštní nařízení platná v určitém prostoru a vypínejte přístroj vždy, když je jeho používání zakázáno nebo když by mohl způsobovat rušivé vlivy nebo nebezpečí. Používejte přístroj pouze v normální provozní poloze. Tento přístroj splňuje právní přepisy pro vystavení rádiovým vlnám, pokud je používán v normální poloze u ucha nebo je umístěn nejméně 2,2 cm od těla. Je-li pro nošení telefonu u těla použito pouzdro, spona na opasek nebo jiný držák, nesmí obsahovat kovový materiál a musí být umístěn nejméně výše uvedenou vzdálenost od těla.

Aby mohlo docházet k přenosu datových souborů nebo zpráv, vyžaduje tento přístroj kvalitní připojení k síti. V některých případech může být přenos datových souborů nebo zpráv zdržen, dokud není odpovídající připojení k dispozici. Zajistěte dodržení výše uvedených pokynů ohledně vzdálenosti, dokud není přenos dokončen.

Části přístroje jsou magnetické. K přístroji mohou být přitahovány kovové materiály. Do blízkosti přístroje neukládejte kreditní karty nebo jiná magnetická záznamová média, protože by mohlo dojít k vymazání informací uložených na těchto médiích.

## Zdravotnická zařízení

Funkce všech zařízení pracujících na principu rádiového přenosu, včetně bezdrátových telefonů, může způsobovat rušení nesprávně chráněných zdravotnických přístrojů. Informace, týkající se chránění přístrojů před působením rádiových vln, získáte od lékaře nebo výrobce zdravotnického přístroje. Přístroj vypínejte ve zdravotnických zařízeních, pokud jste k tomu místním nařízením vyzváni. Nemocnice nebo zdravotnická zařízení mohou používat přístroje, které jsou citlivé na rádiové signály.

## **Kardiostimulátory**

Výrobci kardiostimulátorů doporučují, aby mezi kardiostimulátorem a bezdrátovým telefonem byla dodržena minimální vzdálenost 15,3 cm, aby nedocházelo k potenciálnímu rušení kardiostimulátoru. Tato doporučení vycházejí z nezávislých pozorování, provedených Wireless Technology Research. Osoby s kardiostimulátorem by:

- vždy udržovat přístroj nejméně 15,3 cm od kardiostimulátoru;
- neměly přenášet přístroj v náprsní kapse; a
- měly při telefonování přikládat telefon k uchu na vzdálenější straně, aby se zmenšila možnost rušení kardiostimulátoru.
- Pocítíte-li rušení, vypněte přístroj a dejte jej ze svého dosahu.

## Sluchadla

Některé digitální bezdrátové přístroje mohou působit rušení některých sluchadel. Dojde-li k rušení, informujte se u provozovatele služeb.

## Dopravní prostředky

Signály RF mohou ovlivnit nesprávně instalované nebo nedůsledně stíněné elektronické systémy motorových vozidel, např. elektronické systémy vstřikování paliva, elektronické protiskluzové a protiblokovací systémy brzd, elektronické tempomaty a systémy airbagů. Podrobnější informace získáte od výrobce (či jeho zastoupení) vašeho vozu nebo libovolného příslušenství, které bylo do vozu přidáno.

Opravovat nebo instalovat přístroj do vozu by měl pouze zkušený servisní pracovník. Neodborný servis nebo instalace mohou být nebezpečné a mohou způsobit zánik záruk poskytovaných na přístroj. Pravidelně kontrolujte, jestli je veškeré příslušenství mobilního přístroje ve voze správně instalováno a jestli správně pracuje. Neukládejte ani nepřenášejte hořlavé kapaliny, plyny nebo výbušné materiály ve stejném prostoru, ve kterém je uložen přístroj, jeho části nebo příslušenství. U vozidel vybavených airbagy si uvědomte, že airbagy se nafukují značnou silou. Neumísťujte žádné předměty, včetně instalovaného nebo přenosného bezdrátového příslušenství, na kryty airbagů ani do prostoru, do kterého se airbagy v případě nárazu aktivují. Pokud je bezdrátové příslušenství ve vozidle nesprávně instalováno a dojde k aktivaci airbagů, může dojít k vážnému osobnímu poranění.

Používání přístroje při letu v letadle je zakázáno. Před vstupem do letadla přístroj vypněte. Použití bezdrátových přístrojů v letadle může být pro provoz letadla nebezpečné, může narušit bezdrátovou telefonní síť a může být i nezákonné.

## Potenciálně výbušná prostředí

Vypínejte přístroj v potenciálně výbušných prostorech a dodržujte zde všechna nařízení a příkazy. Mezi potenciálně výbušná prostředí patří prostory, ve kterých je vám normálně doporučeno vypnout motor vozu. Jiskření v takovýchto prostorech může způsobit výbuch nebo požár, při kterých hrozí nebezpečí poranění nebo úmrtí osob. Vypněte přístroj na čerpacích stanicích, například v blízkosti plynových čerpacích stanic. Dodržujte omezení pro používání rádiových zařízení ve skladech pohonných hmot, skladech paliv a prodejních prostorech, v chemických továrnách nebo v místech, kde se provádí trhací práce. Potenciálně výbušná prostředí jsou často, ale ne vždy, viditelně označena. Patří mezi ně: podpalubí lodí, prostory pro převážení nebo ukládání chemikálií, vozidla používající kapalné ropné plyny (např. propan a butan) a prostory, kde je v atmosféře zvýšená koncentrace chemikálií nebo malých částic například zrnka, prach nebo kovové částečky.

## Tísňová volání

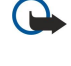

**Důležité:** Bezdrátové telefony, včetně tohoto přístroje, pracují na bázi rádiových signálů, bezdrátových a pozemních sítí a uživatelem programovaných funkcí. Z tohoto důvodu není možné zaručit připojení za všech podmínek. Pro nezbytnou komunikaci, jako například v případě lékařské pohotovosti, byste nikdy neměli spoléhat pouze na bezdrátový přístroj.

Provádění tísňového volání:

- 1. Není-li přístroj zapnutý, zapněte jej. Zkontrolujte, zda je k dispozici odpovídající intenzita signálu.
- Některé sítě mohou vyžadovat platnou SIM kartu správně vloženou v přístroji.
- 2. Opakovaným tisknutím tlačítka Konec vymažte displej a připravte přístroj pro provádění hovorů.
- 3. Zadejte oficiální číslo tísňové linky dle své aktuální polohy. Čísla tísňových linek se v různých oblastech liší.
- 4. Stiskněte tlačítko Volat.

Jsou-li používány některé funkce, budete muset nejdříve tyto funkce vypnout a teprve poté vytáčet číslo tísňového volání. Informujte se v této příručce nebo u provozovatele služeb.

Při provádění tísňového volání uveď te co nejpřesněji všechny důležité informace. Tento bezdrátový přístroj může být jediným komunikačním prostředkem na místě nehody. Hovor neukončujte, dokud k tomu nedostanete svolení.

## **CERTIFIKAČNÍ INFORMACE (SAR)**

## TENTO MOBILNÍ PŘÍSTROJ SPLŇUJE PRÁVNÍ PŘEDPISY PRO VYSTAVENÍ RÁDIOVÝM VLNÁM.

Tento mobilní přístroj je vysílačem a přijímačem rádiových vln. Přístroj byl navržen tak, aby nepřekročil emisní limity pro vystavení rádiovým vlnám stanovené mezinárodními právními předpisy. Tyto právní předpisy byly vytvořeny nezávislou vědeckou organizací ICNIRP a obsahují takové bezpečnostní rozpětí, aby byla zajištěna bezpečnost všech osob, bez ohledu na věk nebo zdravotní stav.

Směrnice pro vyzařování mobilních přístrojů pracují s měrnou jednotkou uváděnou jako specifická míra absorpce (SAR, Specific Absorption Rate). Limit SAR je dle směrnic ICNIRP stanoven průměrně 2,0 W/kg na 10 gramů tělní tkáně. Testy na SAR jsou prováděny za použití standardních pracovních poloh s přístrojem pracujícím na nejvyšší deklarované výkonové úrovni ve všech testovaných frekvenčních rozsazích. Skutečná úroveň SAR provozovaného přístroje může být pod maximální hodnotou, protože přístroj je vyroben tak, aby používal pouze výkon nutný pro připojení k síti. Tato hodnota se liší v závislosti na mnoha faktorech, například vzdálenosti od základnové stanice. Podle směrnic ICNIRP je nejvyšší hodnota SAR pro použití přístroje u ucha 0,79 W/kg.

Při použití příslušenství s přístrojem může dojít ke změně hodnot SAR. Hodnoty SAR se mohou lišit podle národních požadavků, požadavků na testování a frekvence použité v síti. Další informace o SAR mohou být uvedeny v informacích o produktu na www.nokia.com.

## Rejstřík

## A

aplikace instalace 67 odstraňování 67 společné akce 18 úprava instalací 67 zobrazení protokolu instalace 67 aplikace Java 67 aplikace systému Symbian 67 automatický příjem 88

## B

baterie instalace 8 nabíjení 9 úroveň nabití 14 bezdrátová síť LAN nastavení 86 nastavení přístupového bodu 45 nastavení zabezpečení 87 obecné 50 pokročilá nastavení přístupového bodu 46 bezpečnost aplikace Java 67 paměťová karta 16 přístroje 89 blogy 55 blokování hovorů 34 Bluetooth nastavení 47 párování 48 připojení 47 buňky 60

## C

certifikáty 90 certifikáty autority 90 chat 28

## D

data připojení 50 synchronizace 68 datové pakety čítače 35 nastavení 85 nastavení přístupového bodu 45 obecné 50 datový kabel USB 46 dálnopis 88 displej indikátory 14 nastavení 83 dokumenty 57

#### E

ekvalizér 79 e-mail odpovídání 22 psaní 23 zprávy 21 export obrazovky 64 F flash přehrávač 80 G galerie 76 general packet radio service Viz *GPRS* Čítače 35 nastavení 85

nastavení přístupového bodu 45

účty 23

## H

obecné 50

hesla paměťová karta 16 heslo pro blokování 89 hlasitost 13, 79 hlasová schránka 33 hlasové poznámky 80 hlasové příkazy 38 hlasový záznamník 79 hodiny 43 hovory blokování 34 nastavení 83 přesměrování 34 hudební přehrávač 78

## I

indikátory 14 informace o kontaktu 39 infračervené propojení 49 instalace aplikace 67 baterie 8 SIM karta 8 intenzita signálu 14 Internet 54 nastavení 44 nastavení síťových volání 84 přístupové body 44 IP passthrough 46

#### J

jazyk 83 jazyk psaní 83 joystick 83

#### K

kabel 46 kalendář 41 kalkulačka 65 klávesové zkratky 13, 92 kmitočtové tóny 34 Konektor Pop-Port 12 konektory 10

#### kontakty

kopírování informací 39 přidání 39 skupiny 39 vyzváněcí tóny 40 výchozí informace 39 **kopírování textu 18** 

## L

listy 59 listy obsahující grafy 61

#### M

mediální aplikace 76 menu 17 metody připojení bezdrátová síť LAN 50 Bluetooth 47 infračervené propojení 49 kabel 46 modem 51 mobilní VPN Viz VPN modem 51 motivy 81 multimediální zprávy nastavení 28 odesílání 26 odpovídání 27 příjem 27 přílohy 28 vytváření 26

#### Ν

nabíječka baterie 12 nabíjení baterie 9 nastavení bezdrátová síť LAN 86 bezpečnost 89 Bluetooth 47 dálnopis 88 displej 83 hovory 83 Internet 44 IP passthrough 47 kalendář 41, 42 multimediální zprávy 28 obecné 83 pohotovostní 83 profily 81 připojení 84 roaming e-mailových dat 53 síť 88 spolehlivost 90 střediska zpráv 20 textové zprávy 25 textový telefon 88 vzdálená konfigurace 68 Web 55 zabezpečení aplikací Java 67 nastavení příslušenství 88 nastavení roamingu 53 nastavení sítě 88 nastavení SMTP 53

navigace 73 nápověda 16 0 obrázkové zprávy 25 obrázky nastavit jako tapetu 76 přidat do kontaktů 76 zvětšení nebo zmenšení 76 odmítání hovorů 33 orientační body 74 osobní certifikáty 90 P paměť 15 karta 15 sledování 15 v přístroji 15 paměťová karta 15 hesla 16 odemknutí 16 párování 48 podrobnosti certifikátu 90 pohotovostní nastavení 83 režim 13 poslech hudby 78 pošta Viz *e-mail* poznámky 65 prezentace 61 procházení webových stránek 54, 56 Profil pro přístup k SIM kartě 49 profily 81 protokoly 35, 67 Průvodce nastavením 72 přehrávání hlasové záznamy 80 hudba 78 video a audio 77 přesměrování hovorů 34 připojení Nastavení bezdrátové sítě LAN 45, 86 nastavení datové komunikace 44 nastavení GPRS 45 připojení k Internetu 44 přizpůsobení 81 příjem hovorů 33 příkazy služby 32 přílohy 22, 28 přístupové body 44, 84 psaní textu 17 R

nastavení výběrové klávesy 83

RealPlayer nastavení 78 přehrávání mediálních klipů 77 roaming e-mailových dat 52

## S

seznam úkolů 41 seznamy skladeb 79

#### Rejstřík

SIM karta instalace 8 textové zprávy 25 síť ad hoc 50 skupiny kontaktů 39 složka Nástroje 71 software instalace 67 odstraňování 67 speciální zprávy 31 správce aplikací 67 správce připojení 51 správce souborů 57 zabezpečení paměťové karty 16 synchronizace 68

## T

telefon hovory 33 jazyk 83 nastavení 83 videohovory 35 telefonování po síti 37 text kopírování 18 psaní 17 vložení 18 výběr 17 textové zprávy odesílání 24 odpovídání 25 psaní 24 správa zpráv na SIM kartě 25 úpravy středisek zpráv 20 textový telefon 88 tisk 64 tlačítka 10

#### U

ukončení síťových připojení 51 uvítací poznámka 83

## Ú

úložiště 15

#### V

videohovory 35 videoklipy 77 virtuální privátní síť 51 vizitky 40 vložení textu 18 voice over IP 37 volání 33 VPN 51 vytáčení hlasem 38 vyzváněcí tóny 40 výběr textu a objektů 17 výuka 16 vzdálená konfigurace nastavení 68 vytvoření profilu 68 vzdálená synchronizace 68

## W

Web 54 nastavení 55

## Z

zamykání klávesnice 12 přístroje 12 zapnutí a vypnutí 10 záložky 54 zámek klávesnice 12 záznam hlas 79 hovory 80 zdroje 55 zobrazení dne v kalendáři 42 zobrazení měsíce v kalendáři 42 zobrazení osnova 58, 59 zobrazení týdne v kalendáři 42 zobrazení úkolů v kalendáři 42 zprávy e-mail 21 multimediální zprávy 26 obrázkové zprávy 25 odstranění 23 složky 20 speciální zprávy 31 textové zprávy 24 zprávy SMS 24 zrychlená volba 33 zvukové soubory 77